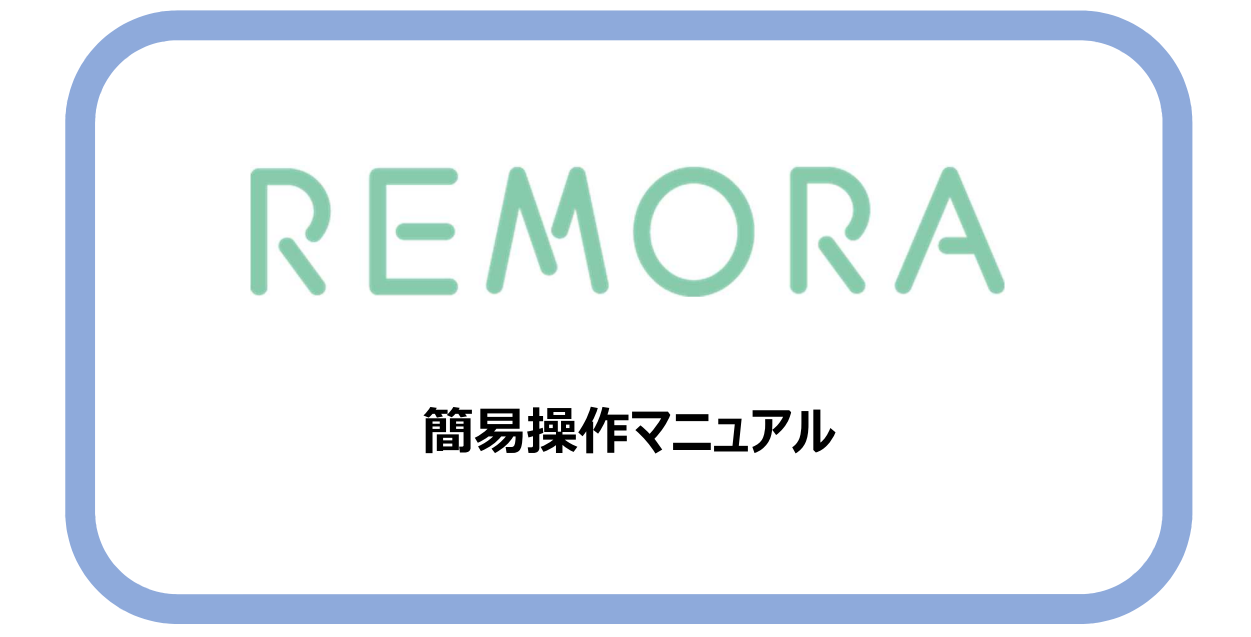

# **R**Jiance ware

2017年4月作成

# • ○ 目 次 ○ ●

| REMORA を立ち上げる・・・・・・・・・・                                                                                                  | •••3                                                                                                    |
|----------------------------------------------------------------------------------------------------|----------------------------------------------------------------------------------------------------|
| 受付情報を入力する・・・・・・・・・・・・・                                                                                                   | • • • 5                                                                                                    |
| カルテを開く・・・・・・・・・・・・・・・・                                                                                                   | •••7                                                                                                    |
| プロフィール・・・・・・・・・・・・・・・                                                                                                    | • • 8                                                                                                    |
| スキャン画像取込み・・・・・・・・・・・・・                                                                                                   | • • 1 2                                                                                                    |
| カルテ記載・・・・・・・・・・・・・・・・・・・・・・・・・・・・・・・・・・・・                                                                                | • 15                                                                                                    |
| オーダ入力・・・・・・・・・・・・・・・・・・・・・・・・・・・・・・・・・・・・                                                                                | • 19                                                                                                    |
| 病名入力 · • • • • • • • • • • • • • • • • • •                                                                               | • 26                                                                                                    |
| カルテを閉じる・・・・・・・・・・・・・・                                                                                                    | • 29                                                                                                    |
|                                                                                                    |                                                                                                    |
| 迥云Jルナの閲見、修止、DU・・・・・・・                                                                                                    | • • 30                                                                                                    |
| 週ムガルテの阅見、修正、DO・・・・・・・<br>眼科用検査歴・・・・・・・・・・・・・・・・・                                                                         | ••30<br>••35                                                                                                    |
| 過去力ルテの阅見、修正、DO・・・・・・・<br>眼科用検査歴·・・・・・・・・・・・・・・・・・・・・・・・・・・・・・・・・・・・・                                                     | ••30<br>••35<br>••36                                                                                                   |
| 過去ガルテの閲見、修正、DO・・・・・・・<br>眼科用検査歴・・・・・・・・・・・・・・・・・・・・・・・・・・・・・・・・・・・・                                                      | • 30<br>• 35<br>• 36<br>• 36                                                                                           |
| 過去ガルテの阅見、修正、DO・・・・・・・<br>眼科用検査歴・・・・・・・・・・・・・・・・<br>採血検査等履歴・・・・・・・・・・・・・・・・・<br>オーダ履歴・・・・・・・・・・・・・・・・・・・・・・・・・・・・・・・・・・・・ | <ul> <li>30</li> <li>35</li> <li>36</li> <li>36</li> <li>37</li> <li>38</li> </ul>                                     |
| 過去ガルテの阅見、修正、DO・・・・・・<br>眼科用検査歴・・・・・・・・・・・・・・・・・<br>採血検査等履歴・・・・・・・・・・・・・・・・・<br>オーダ履歴・・・・・・・・・・・・・・・・・・・・・・・・・・・・・・・・・・・・ | <ul> <li>30</li> <li>35</li> <li>36</li> <li>36</li> <li>37</li> <li>38</li> <li>42</li> </ul>                         |
| 週云ガルテの閲見、修正、DO・・・・・・・・・・・・・・・・・・・・・・・・・・・・・・・・・・・・                                                                       | <ul> <li>30</li> <li>35</li> <li>36</li> <li>36</li> <li>37</li> <li>38</li> <li>42</li> <li>44</li> </ul>             |
| 過云ガルテの閲見、修正、DO・・・・・・・・・・・・・・・・・・・・・・・・・・・・・・・・・・・・                                                                       | <ul> <li>30</li> <li>35</li> <li>36</li> <li>36</li> <li>37</li> <li>38</li> <li>42</li> <li>44</li> <li>46</li> </ul> |

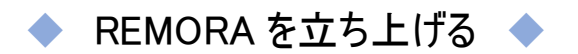

① デスクトップの REMORA アイコンをダブルクリックします。

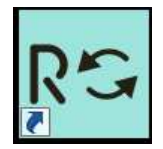

② ログイン認証画面が表示されます。

ログイン ID、パスワードを入力して、ログインボタンをクリックまたは Enter キーを押します。 アカウント名は前回ログインしたアカウントを初期表示します。

| REIAGA |                            |
|--------|----------------------------|
|        | ログインID<br>99999 ×<br>パスワード |
|        | 予 ログイン<br>アカウント:<br>パスワード: |

③ アカウントポータル画面が表示されます。

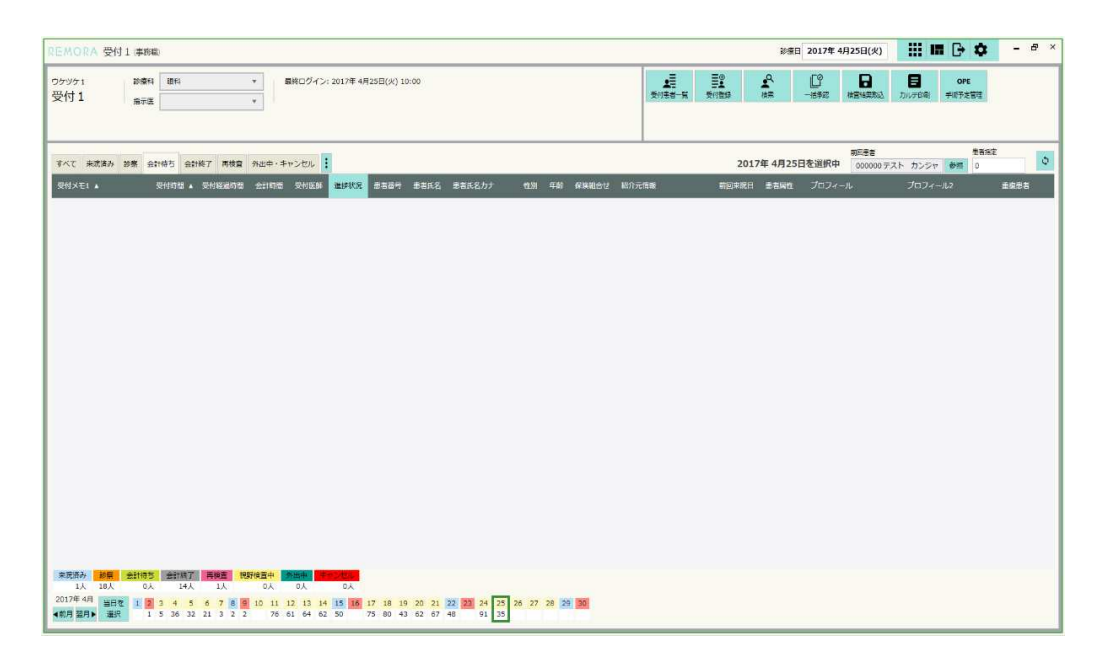

| ×                | Þ                | £+             |             | •                       | _               |                |                        | -                       |                | -              | -              | - LD              |                 |                |                 | -               | _              | 10              | 112             |                        |                        | 111             | _                     | 10                    |                        | _ Þ.                  |                                  |                                                                                 |
|------------------|------------------|----------------|-------------|-------------------------|-----------------|----------------|------------------------|-------------------------|----------------|----------------|----------------|-------------------|-----------------|----------------|-----------------|-----------------|----------------|-----------------|-----------------|------------------------|------------------------|-----------------|-----------------------|-----------------------|------------------------|-----------------------|----------------------------------|---------------------------------------------------------------------------------|
| ն<br>1           |                  |                | 前回来院日       | 2018年 2月20              |                 | 2018年 2月20     | 2018年 2月16             | 2018年 2月20              | 2018年 2月16     | 2018年 1月31     | 2018年 1月24     | 2018年 2月 5日       |                 |                |                 | 2018年 2月16      | 2018年 1月25     | 2018年 2月 96     | 2018年 2月 9日     |                        | 2018年 1月20             | 2018年 2月 1日     | 2018年 1月25            | 2018年 2月 2日           |                        | 2018年 2月16            | ^                                |                                                                                 |
| ☆<br>☆<br>Ш<br>Ш |                  | 患者指式<br>参照 患者垂 | プロフィール      | 現往歴:高血圧                 | 家電話も携帯もあ…       | 既往歴:白内障(…      |                        |                         | 既往歴:高血圧        | 既往歷:高血圧・…      | <b>既往歴:心臓病</b> | 既往歴:鼻炎・花…         |                 | 既往歴:緑内障        |                 | <b>既往歴:高血圧</b>  | 既往歴:肺気腫        | 既往歴:高血圧・…       | 既往歴:高血圧・…       |                        |                        | 既往歴:高血圧・…       | 既往歴:骨組そう…             | 既往歴:高血圧…              | <b>既往歴:高血圧</b> …       |                       |                                  |                                                                                 |
| <u> </u> д26日(Д) |                  | 前回患者           | 患者属性        |                         |                 |                |                        |                         |                |                |                |                   |                 |                |                 | (X)<br>(X)      |                |                 |                 |                        |                        |                 |                       |                       |                        |                       |                                  |                                                                                 |
| 診療日 2018年 2      |                  | 8年 2月21日を選     | 付メモ1        | •                       | •               | •              | •                      | •                       | •              | •              | •              | •                 | ٠               | きに仕事に行きた ▼     | •               | ٠               | •              | •               | •               | •                      | •                      | •               | ٠                     | •                     | \$過ぎにきます。 ◄            | •                     |                                  |                                                                                 |
|                  |                  | 201            | Ψk          | ŀ                       |                 |                |                        |                         |                |                |                |                   |                 | 118            |                 |                 |                |                 |                 | •                      | •                      |                 | •                     | ,                     | 118                    |                       |                                  |                                                                                 |
|                  |                  |                | 保険組合せ       | 後期高齢者(1割)               | 国保 (3割)         | 国保 (2割)        | 協会 (3割)                | 組合 (3割)                 | 国保 (1割)        | 国保 (3割)        | 後期高齢者(1割)      | 国保 (3割)           | 組合 (3割)         | 国保 (3割)        | 国保 (2割)         | 後期高齢者(1割)       | 後期高齢者(1割)      | 国保 (3割)         | 国保 (3割)         | 国保 (3割)                | 国保 (2割)                | 国保 (2割)         | 国保 (3割)               | 後期高齢者 (1割)            | 国保 (1割)                | 協会 (3割)               |                                  |                                                                                 |
|                  |                  |                | 性別          | 女位                      | 男性              | 女性             | 調性                     | 竹件                      | 男性             | 女性             | 女性             | 女性                | 男性              | 女性             | 男性              | 女性              | 男性             | 男性              | 女性              | 女性                     | 女性                     | 女性              | 女性                    | 女性                    | 男性                     | 女位                    |                                  |                                                                                 |
|                  |                  |                | 年齢          | 82歳                     | 69歳             | 72歳            | 64歳                    | 57歳                     | 74歳            | 64歳            | 84歳            | 62歳               | 32歳             | 32歳            | 70歳             | 76歲             | 77歳            | 68歳             | 67歳             | 46歳                    | 71歳                    | 73歳             | 69歳                   | 80歳                   | 74歳                    | 34歳                   |                                  |                                                                                 |
|                  |                  |                | 目           | 5年(昭和11年) 2月 3日         | 3年(昭和23年) 3月 7日 | 年(昭和20年) 6月22日 | 年(昭和28年) 6月29日         | 3年(昭和35年) 3月 3日         | 年(昭和18年)10月30日 | 年(昭和28年)11月13日 | 4年(昭和9年) 2月 7日 | 5年(昭和30年) 5月 3日   | 5年(昭和61年) 2月 6日 | 纬(昭和61年) 2月17日 | *年(昭和22年) 3月23日 | 1年(昭和16年) 5月 7日 | 年(昭和16年) 1月13日 | )年(昭和25年) 2月 1日 | )年(昭和25年)12月 8日 | :年(昭和47年) 2月18日        | 年(昭和21年) 8月31日         | 4年(昭和19年) 5月 1日 | 年(昭和23年)10月23日        | *年(昭和12年)11月 2日       | 年(昭和18年)11月26日         | 年(昭和58年) 3月31日        |                                  | 6 27 28<br>8 3                                                                  |
|                  |                  |                | ナ 生年)       | カンジヤ 193(               | カンジャ 1946       | カンジャ 1945      | カンジャ 1953              | カンジャ 1960               | カンジャ 1943      | カンジャ 1953      | カンジャ 193       | カンジャ 195          | カンジャ 1980       | カンジャ 1986      | カンジャ 1947       | カンジャ 194:       | カンジャ 1941      | カンジャ 1950       | カンジャ 1950       | カンジャ 1972              | カンジャ 1946              | カンジャ 194        | 1948                  | カンジャ 1937             | カンジャ 1943              | カンジャ 1983             | <mark>也儿</mark> CLFIt診待<br>1人 0人 | 2 23 24 25 2<br>9 36 19 2                                                       |
|                  |                  |                | 患者氏名力       | デスト                     | テスト             | テスト            | テスト                    | テスト                     | テスト            | テスト            | テスト            | テスト               | テスト             | テスト            | テスト             | テスト             | テスト            | テスト             | テスト             | テスト                    | テスト                    | テスト             | 77<br>7               | デスト                   | 177<br>775             |                       | <mark>&lt;4井</mark> →田松          | 19         20         21         2           29         17         48         1 |
|                  |                  |                | м           | 制制                      | 患者              | 患者             | 患者                     | 患者                      | 患者             | 患者             | 患者             | 患者                | 書               | 患者             | 患者              | 患者              | 患者             | 患者              | 患者              | 患者                     | 患者                     | 患者              | 100                   | i Wi                  | 1                      | ₹ <u>==</u> €<br>1 #□ | 手<br>4<br>人                      | 17 18<br>27                                                                     |
|                  |                  |                | 患者氏结        | ₹XÞ                     | FJ              | FJ             | FJF                    | FJF                     | FJF            | FJF            | FJF            | デスト               | FJF             | FJF            | FJ              | FJF             | デスト            | デスト             | FJF             | テスト                    | ₹Zト                    | JYY             | -<br>−<br>−<br>−<br>− | J<br>Z<br>Z<br>Z      | Υ Γ<br>Γ               | ₹7,Þ                  | <mark>会計済み</mark><br>47人         | 15 16<br>21 52                                                                  |
|                  |                  |                | 患者番号        | 000788                  | 001520          | 000602         | 001462                 | 000830                  | 001414         | 001298         | 001156         | 001229            | 001521          | 001522         | 001523          | 001442          | 001236         | 000290          | 001426          | 001524                 | 000752                 | 001310          | 001126                | 001384                | 001525                 | 001453                | 会計待ち<br>0人                       | 12 13 14<br>20 29                                                               |
|                  |                  |                | 伏況          | <ul> <li>fet</li> </ul> | • 103           | ► fet          | <ul> <li>€§</li> </ul> | <ul> <li>fet</li> </ul> | • 103          | • 103          | • 103          | ► <del>1</del> €3 | ► fet           | • 403          | • 403           | • 403           | ► fet          | • 403           | • 103           | <ul> <li>€§</li> </ul> | <ul> <li>€§</li> </ul> | • 103           | ► fet                 | <ul> <li>€</li> </ul> | <ul> <li>€§</li> </ul> | ► fet                 | 再診察<br>0人                        | 7 11                                                                            |
|                  |                  |                | <b>温 進歩</b> | 要詰催                     | 製品部             | 新世俗            | 製品係                    | 殿吉州                     | 要結金            | 新世俗            | 新世俗            | 與盐邻               | 與44個            | 調査             | 調査              | 第二十二            | 與盐硝            | 與盐州             | 新世俗             | 製品化                    | 殿詰船                    | 要も劣             | 製品供                   | 業価値                   | 殿詰船                    | 與盐州                   | 再検査<br>0人                        | <b>6</b> 1<br><b>7</b> 2<br><b>7</b> 2                                          |
|                  | 请報               |                | 5 会計院       | 90:60                   | 09:38           | 09:11          | 10:20                  | 09:18                   | 09:41          | 10:05          | 10:04          | 10:24             | 09:45           | 10:43          | 10:13           | 11:01           | 10:58          | 11:05           | 10:33           | 11:07                  | 11:13                  | 11:02           | 11:18                 | 11:49                 | 11:57                  | 11:22                 | 待ち<br>0人                         | 7 8<br>21 3                                                                     |
|                  | コヴィン             |                | 受付給         | 00:00                   | 00:00           | 00:00          | 00:00                  | 00:00                   | 00:00          | 00:00          | 00:00          | 00:00             | 00:00           | 00:00          | 00:00           | 00:00           | 00:00          | 00:00           | 00:00           | 00:00                  | 00:00                  | 00:00           | 00:00                 | 00:00                 | 00:00                  | 00:00                 | ∰<br>∰<br>4<br>→                 | 5 6<br>29 5                                                                     |
|                  | イノーデ             | 長江を            | 受付時間        | 8:44 •                  | 8:46 •          | 8:47 •         | 8:47 •                 | 8:47 •                  | 8:47 •         | 8:49 •         | 8:51 •         | 8:57 •            | 9:11 •          | 9:13 •         | 9:20 •          | 9:22 •          | 9:29 •         | 9:32 •          | 9:32 •          | ●:39 ●                 | ● 65:6                 | 9:43 •          | 9:46 🔻                | 9:52 🔻                | • 90:0                 | 0:10 •                | 1 散瞳<br>0)                       | 24                                                                              |
|                  | 凝素               | 金雪瓷            | ESI I       | ŏ                       | õ               | õ              | õ                      | 0<br>•                  | 6<br>•         | 6<br>•         | ó<br>•         | Ó                 | ò<br>►          | •              | •               | •               | •              | •               | •               | •                      | •                      | •               | •                     | •                     | •                      | •                     | 検査中<br>0人                        | 1 2<br>16 32                                                                    |
|                  | 受付登録             | を無詰金           | 5 子約ē       | 影響                      | 變變              | 影響             | 徽剑                     | 遊翁                      | 影              | 變變             | 粸<br>目         | 遊翁                | 影响              | 變變             | 影響              | 散瞳              | 散瞳             | 變變              | 變變              | 巅剑                     | 巅剑                     | 群<br>目          | 粸<br>目                | 影響                    | 變變                     | 斷念                    | 受付済み<br>0人                       | 当日を<br>選択                                                                       |
| ORA              | 1<br>1<br>2<br>1 | 獻給             | 予約時         | 00:60                   |                 | 00:60          |                        | 00:60                   |                |                | 00:60          |                   |                 |                |                 | 08:30           | 10:00          |                 |                 |                        |                        | 10:00           | 10:00                 |                       |                        |                       | なし<br>0人                         | 年 2月<br>翌月♥                                                                     |
| REM              | 受付患者             | 全体             | 受付          | ч                       | 2               | с              | 4                      | ß                       | 9              | 2              | ω              | 6                 | 10              | 11             | 12              | 14              | 15             | 16              | 17              | 18                     | 19                     | 20              | 21                    | 22                    | 23                     | 24                    | ▲ (1)                            | 2018                                                                            |

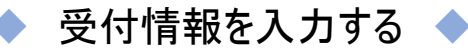

☆予約なし患者の場合

① 受付登録画面を開きます。

|      | ORA      |            | _      |                                                                                                    |            |            |                                                    |            |             |                                                   |                |                      |     |    |            |   | 診療日 2018年    | 2月26日(月)    | ⅲ IA 🗗 🌣     | - 8 ×       |
|------|----------|------------|--------|----------------------------------------------------------------------------------------------------|------------|------------|----------------------------------------------------|------------|-------------|---------------------------------------------------|----------------|----------------------|-----|----|------------|---|--------------|-------------|--------------|-------------|
| 受付患  | 8-1      | 受付登録       | 1 8    | 5 ツール                                                                                                    | ログイン信      | 報          |                                                    |            |             |                                                   |                |                      |     |    |            |   |              |             |              | Ŧ           |
| 全体   | 診察       | 会計済み       | * 会    | 計済み以外                                                                                                    | :          |            |                                                    |            |             |                                                   |                |                      |     |    |            |   | 2018年 2月21日を | 前回患者<br>選択中 | 患者指<br>参照 患者 | 走<br>新号 Q   |
| 受付   | 予約時      | 2 予約       | 種別     | 受付時間                                                                                                    | 受付経        | 会計時間       | 進捗状況                                               | 患者番号       | 患者氏名        | 惠者氏名                                              |                | 生年月日                 | 年齡  | 性別 | 保険組合せ      |   | 受付メモ1        | 患者属性        | プロフィール       | 前回来院日       |
| 1    | 09:00    | 診察         | ٠      | 08:44 🔻                                                                                                    | 00:00      | 09:06      | 会計済み                                               | 000788     | テスト         | 患者テス                                              | ト カンジャ         | 7 1936年(昭和11年) 2月 3日 | 82歲 | 女性 | 後期高齢者 (1割) | ٠ | •            |             | 既往歴:高血圧      | 2018年 2月201 |
| 2    |          | 診察         | ٠      | 08:46 🔻                                                                                                    | 00:00      | 09:38      | 会計済み                                               | 001520     | テスト         | 患者 テス                                             | ト カンジャ         | 7 1948年(昭和23年) 3月 7日 | 69歲 | 男性 | 国保 (3割)    | • | Υ.           |             | 家電話も携帯もあ…    |             |
| 3    | 09:00    | 診察         | ٠      | 08:47 🔻                                                                                                    | 00:00      | 09:11      | 会計済み                                               | 000602     | テスト         | 患者 テス                                             | ト カンジャ         | 7 1945年(昭和20年) 6月22日 | 72歲 | 女性 | 国保 (2割)    | • |              |             | 既往歴:白内障(…    | 2018年 2月201 |
| 4    |          | 診察         | ٠      | 08:47 🔻                                                                                                    | 00:00      | 10:20      | 会計済み                                               | 001462     | テスト         | 患者 テス                                             | トカンジャ          | 7 1953年(昭和28年) 6月29日 | 64歲 | 男性 | 協会 (3割)    | • | *            |             |              | 2018年 2月16  |
| 5    | 09:00    | 診察         | •      | 08:47 🔻                                                                                                    | 00:00      | 09:18      | 会計済み                                               | 000830     | テスト         | 患者 テス                                             | トカンジャ          | 7 1960年(昭和35年) 3月 3日 | 57歲 | 女性 | 組合 (3割)    |   | *            |             |              | 2018年 2月201 |
| 6    |          | 診察         | •      | 08:47 🔻                                                                                                    | 00:00      | 09:41      | 会計済み                                               | 001414     | テスト         | 患者 テス                                             | トカンジャ          | 7 1943年(昭和18年)10月30日 | 74歳 | 男性 | 国保 (1割)    |   | -            |             | 既往歴:高血圧      | 2018年 2月16  |
| 7    |          | 診察         | •      | 08:49 🔻                                                                                                    | 00:00      | 10:08      | 会計済み                                               | 001298     | テスト         | 患者 テス                                             | ト カンジャ         | 1953年(昭和28年)11月13日   | 64歳 | 女性 | 国保 (3割)    |   | *            |             | 既往歴:高血圧·…    | 2018年 1月311 |
| 8    | 09:00    | 採血         | ٠      | 08:51 🔻                                                                                                    | 00:00      | 10:04      | 会計済み                                               | 001156     | テスト         | 患者 テス                                             | トカンジィ          | 7 1934年(昭和9年) 2月 7日  | 84歳 | 女性 | 後期高齢者 (1割) | ٠ | *            |             | 既往歴:心臓病      | 2018年 1月241 |
| 9    |          | 診察         | ٠      | 08:57 🔻                                                                                                    | 00:00      | 10:24      | 会計済み                                               | 001229     | テスト         | 患者 テス                                             | トカンジャ          | 🕫 1955年(昭和30年) 5月 3日 | 62歲 | 女性 | 国保 (3割)    | ٠ |              |             | 既往歴:鼻炎・花…    | 2018年 2月 5日 |
| 10   |          | 診察         | ٠      | 09:11 🔻                                                                                                    | 00:00      | 09:49      | 会計済み                                               | 001521     | テスト         | 患者 テス                                             | トカンジャ          | ✤ 1986年(昭和61年) 2月 6日 | 32歲 | 男性 | 組合 (3割)    | ٠ | *            |             |              |             |
| 11   |          | 診察         | ٠      | 09:13 🔻                                                                                                    | 00:00      | 10:43      | 会計済み                                               | 001522     | テスト         | 患者 テス                                             | トカンジャ          | ,1986年(昭和61年) 2月17日  | 32歲 | 女性 | 国保 (3割)    | • | 11時に仕事に行きた ▼ |             | 既往歴:縁内障      |             |
| 12   |          | 診察         | ٠      | 09:20 🔻                                                                                                    | 00:00      | 10:13      | 会計済み                                               | 001523     | テスト         | 患者 テス                                             | トカンジャ          | ,1947年(昭和22年) 3月23日  | 70歲 | 男性 | 国保 (2割)    | • | Υ.           |             |              |             |
| 14   | 09:30    | 散睡         | •      | 09:22 🔻                                                                                                    | 00:00      | 11:01      | 会計済み                                               | 001442     | テスト         | 患者 テス                                             | トカンジャ          | 7 1941年(昭和16年) 5月 7日 | 76歲 | 女性 | 後期高齢者 (1割) | ٠ | •            | 8.8         | 既往歴:高血圧      | 2018年 2月16  |
| 15   | 10:00    | 散睡         | •      | 09:29 🔻                                                                                                    | 00:00      | 10:58      | 会計済み                                               | 001236     | テスト         | 患者 テス                                             | トカンジャ          | 7 1941年(昭和16年) 1月13日 | 77歲 | 男性 | 後期高齢者 (1割) | ٠ | •            |             | 既往歴:肺気腫      | 2018年 1月25  |
| 16   |          | 診察         | ٠      | 09:32 🔻                                                                                                    | 00:00      | 11:09      | 会計済み                                               | 000590     | テスト         | 患者 テス                                             | トカンジャ          | 1950年(昭和25年) 2月 1日   | 68歳 | 男性 | 国保 (3割)    | ٠ | •            |             | 既往歴:高血圧·…    | 2018年 2月 9日 |
| 17   |          | 診察         | ٠      | 09:32 🔻                                                                                                    | 00:00      | 10:33      | 会計済み                                               | 001426     | テスト         | 患者テス                                              | トカンジャ          | 1950年(昭和25年)12月 8日   | 67歲 | 女性 | 国保 (3割)    | ٠ | •            |             | 既往歴:高血圧·…    | 2018年 2月 9日 |
| 18   |          | 診察         | ٠      | 09:39 🔻                                                                                                    | 00:00      | 11:07      | 会計済み                                               | 001524     | テスト         | 患者 テス                                             | トカンジャ          | 1972年(昭和47年) 2月18日   | 46歳 | 女性 | 国保 (3割)    | ٠ | •            |             |              |             |
| 19   |          | 診察         | ٠      | 09:39 🔻                                                                                                    | 00:00      | 11:13      | 会計済み                                               | 000752     | テスト         | 患者 テス                                             | トカンジャ          | 1946年(昭和21年) 8月31日   | 71歳 | 女性 | 国保 (2割)    | ٠ | •            |             |              | 2018年 1月201 |
| 20   | 10:00    | 採血         | ٠      | 09:43 🔻                                                                                                    | 00:00      | 11:02      | 会計済み                                               | 001310     | テスト         | 患者 テス                                             | トカンジャ          | 1944年(昭和19年) 5月 1日   | 73歳 | 女性 | 国保 (2割)    | ٠ | •            |             | 既往歴:高血圧·…    | 2018年 2月 1E |
| 21   | 10:00    | 採血         | ٠      | 09:46 🔻                                                                                                    | 00:00      | 11:18      | 会計済み                                               | 001126     | テスト         | 串者 テス                                             | トカンジィ          | 1948年(昭和23年)10月23日   | 69歳 | 女性 | 国保 (3割)    | ٠ | *            |             | 既往歴:骨相そう…    | 2018年 1月25  |
| 22   |          | 診察         | ٠      | 09:52 🔻                                                                                                    | 00:00      | 11:49      | 会計済み                                               | 001384     | =75         | まお テス                                             | トカンジィ          | 1937年(昭和12年)11月 2日   | 80歳 | 女性 | 後期高齢者 (1割) | ٠ | *            |             | 既往歴:高血圧…     | 2018年 2月 2日 |
| 23   |          | 診察         | ٠      | 10:06 🔻                                                                                                    | 00:00      | 11:57      | 会計済み                                               | 001525     | =75         | 忠者 テス                                             | トカンジル          | 1943年(昭和18年)11月26日   | 74歳 | 男性 | 国保 (1割)    | ٠ | 11時過ぎにきます。 🔻 |             | 既往歴:高血圧…     |             |
| 24   |          | 診察         | •      | 10:10 🔻                                                                                                    | 00:00      | 11:22      | 会計済み                                               | 001453     | =7.5        | まま テフ                                             |                | 1983年(昭和58年) 3月31日   | 34歲 | 女性 | 協会 (3劃)    | ٠ | •            |             |              | 2018年 2月16  |
| 4    |          |            | 100000 |                                                                                                    |            |            |                                                    |            |             | 思1 ) /                                            | • 15221        | N.                   |     |    |            |   |              |             |              |             |
| 受付   | なし<br>0人 | そ付済み<br>0人 | 検      | 查中 散瞳中     章     ①     人     ①     人     ①     八     ①     二     ①     二     ①     二     ①     二     ①     二     ①     二     ①     二     ①     二     ①     二     ①     二     ①     二     ①     二     □     二     □     二     □     二     □     □     □     □     □     □     □     □     □     □     □     □     □     □     □     □     □     □     □     □     □     □     □     □     □     □     □     □     □     □     □     □     □     □     □     □     □     □     □     □     □     □     □     □     □     □     □     □     □     □     □     □     □     □     □     □     □     □     □     □     □     □     □     □     □     □     □     □     □     □     □     □     □     □     □     □     □     □     □     □     □     □     □     □     □     □     □     □     □     □     □     □     □     □     □     □     □     □     □     □     □     □     □     □     □     □     □     □     □     □     □     □     □     □     □     □     □     □     □     □     □     □     □     □     □     □     □     □     □     □     □     □     □     □     □     □     □     □     □     □     □     □     □     □     □     □     □     □     □     □     □     □     □     □     □     □     □     □     □     □     □     □     □     □     □     □     □     □     □     □     □     □     □     □     □     □     □     □     □     □     □     □     □     □     □     □     □     □     □     □     □     □     □     □     □     □     □     □     □     □     □     □     □     □     □     □     □     □     □     □     □     □     □     □     □     □     □     □     □     □     □     □     □     □     □     □     □     □     □     □     □     □     □     □     □     □     □     □     □     □     □     □     □     □     □     □     □     □     □     □     □     □     □     □     □     □     □     □     □     □     □     □     □     □     □     □     □     □     □     □     □     □     □     □     □     □     □     □     □     □     □     □     □     □     □     □     □     □     □     □     □     □     □     □     □     □     □     □     □     □     □ | P 診療消<br>人 | 時5 再<br>0人 | 横査 再診察 0人 0人 0人 0人 0人 0人 0人 0人 0人 0人 0人 0人 0人 0人 0 | 会計待ち<br>0人 | 会計済み<br>47人 | 手術         外出中         手術           0人         0人 | 2世紀 CLFi<br>1人 | it診符<br>0人           |     |    |            |   |              |             |              |             |
| 2018 | 年 2月     | 当日を        | 1      | 2 3 4                                                                                                    | 5 6        | 7 8        | 9 10 11                                            | 12 13 14   | 15 16       | 17 18 19 20 21                                    | 22 23 24       | 25 26 27 28          |     |    |            |   |              |             |              |             |
| ◀前月  | 翌月▶      | 選択         | 16     | 32 24                                                                                                    | 29 5       | 21 35      | 47 27                                              | 20 25      | 21 52       | 27 29 17 48                                       | 19 36 19       | 28 3                 |     |    |            |   |              |             |              |             |

# ② 患者番号を入力して Enter キーを押します。

患者氏名や年齢、保険組合せ、受付医師等を選択し、「予約外受付」を押します。

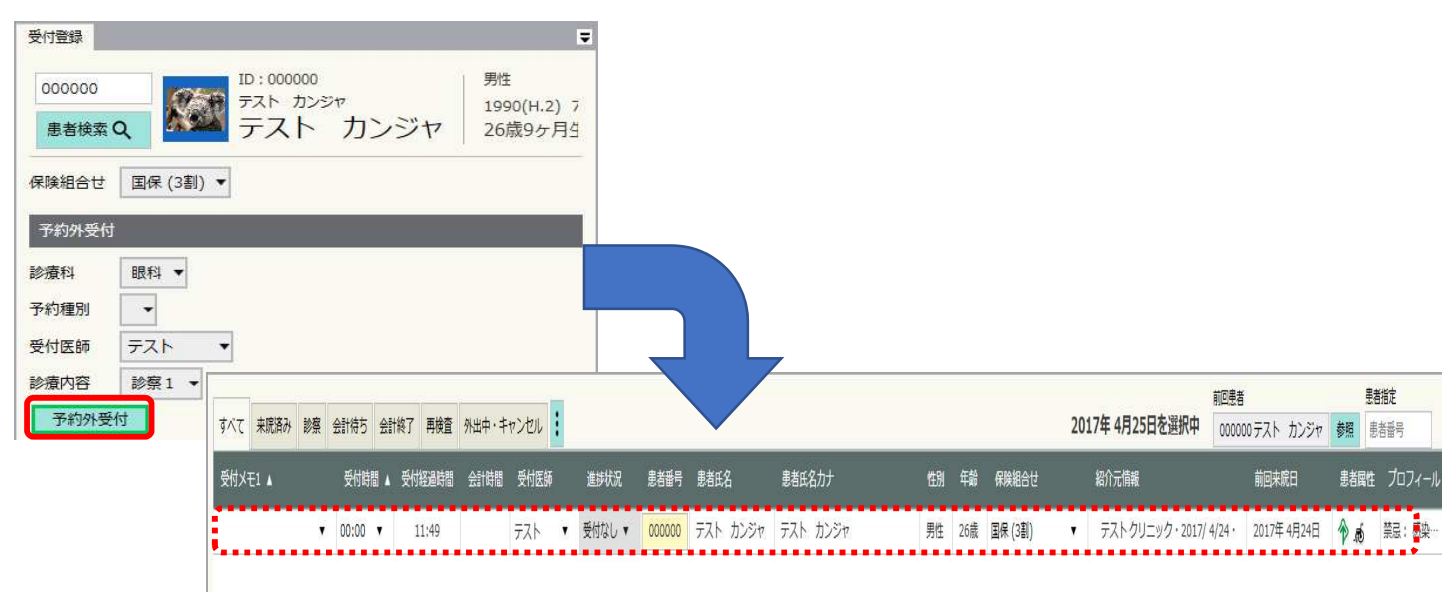

※受付を取り消す場合は、該当患者の欄上で

右クリックし、メニューの中から「受付取消」を 選択します。

### ☆予約患者の場合

① 受付登録画面を開きます。

| 全件  | 1018  | 会社商品                  | etileauna |        | 110    |                   |        |        |          |        |        |                    |      |      |                |   | 2018年 2月21日を | 10.22 H | 88                                   | BE I     |
|-----|-------|-----------------------|-----------|--------|--------|-------------------|--------|--------|----------|--------|--------|--------------------|------|------|----------------|---|--------------|---------|--------------------------------------|----------|
| 211 | -     | 1 <del>- 1</del> 6781 | 1 Stat    | 8 5111 | i anna | 法好状况              | 建有器号   | #\$R.8 |          | 意復民名力ナ | 1      | 生年月日               | 采約   | 1231 | 保険組合せ          |   | 受付メモ1        | #58C    | プロフィール                               | 前版末代日    |
| 1   | 09:00 | 診察                    | 08:44     | 00:00  | 09:06  | 会計進み 🔹            | 000788 | テスト    | 患者       | テスト    | カンジャ   | 1936年(昭和11年) 2月 3日 | 82歳  | 女性   | 後期高設者 (1副)     |   |              |         | <b>成社長:真由王</b>                       | 2018年 2月 |
| 2   |       | 88                    | 08:46     | 00:00  | 09:38  | entito •          | 001520 | テスト    | 患者       | テスト    | カンジャ   | 1948年(昭和23年) 3月 7日 | 69,% | 男性   | 国保 (3割)        |   |              |         | 家庵話も勝高もあ                             |          |
| 3   | 09:00 | 診療                    | 08:47     | 00:00  | 09:11  | * 68919           | 000602 | テスト    | 患者       | テスト    | カンジャ   | 1945年(昭和20年) 6月22日 | 72歳  | 文在   | 国保 (2数)        | • |              |         | 現往盟:白内障(…                            | 2018年 2月 |
| 4   |       | 2015                  | • 08:47 • | 00:00  | 10:20  | 会计道路 •            | 001462 | テスト    | 患者       | テスト    | カンジャ   | 1953年(昭和28年) 6月29日 | 64.8 | 网络   | 協会 (3副)        | • | ¥            |         |                                      | 2018年 2月 |
| 5   | 09:00 | 診療                    | 08:47     | 00:00  | 09:18  | eir#a •           | 000830 | テスト    | 患者       | テスト    | カンジャ   | 1960年(昭和35年) 3月 3日 | 57版  | 女性   | 抱台 (3副)        |   | •            |         |                                      | 2018年 2月 |
| 5   |       | が来                    | 08:47 •   | 00:00  | 09:41  | - 66112           | 001414 | テスト    | 患者       | テスト    | カンジャ   | 1943年(昭和18年)10月30日 | 74歳  | 肉生   | 国际 (1款)        | • |              |         | 現往歴:高血圧                              | 2018年 2) |
| 7   |       | 3955                  | 08:49     | 00:00  | 10:08  | 会計算符 *            | 001298 | テスト    | 患者       | テスト    | カンジャ   | 1953年(昭和28年)11月13日 | 64歳  | 女性   | 国保 (3期)        |   |              |         | ──────────────────────────────────── | 2018年1   |
| 5   | 09:00 | 採血                    | • 08:51 • | 00:00  | 10:04  | -                 | 001156 | テスト    | 患者       | テスト    | カンジャ   | 1934年(昭和9年) 2月 7日  | 04ft | 如臣   | 後期高齢者 (1部)     | ٠ | •            |         | 國在歷:心臟病                              | 2018年 1  |
| 9   |       | 診療                    | 08:57     | 00:00  | 10:24  | 20180 .           | 001229 | テスト    | 患者       | テスト    | カンジャ   | 1955年(昭和30年) 5月 3日 | 62歳  | 文位   | 国保 (3割)        |   |              |         | 現住麿: 贵次、范…                           | 2018年 2  |
| 0   |       | 2018                  | . 09:11 . | 00:00  | 09:49  | - 4810            | 001521 | テスト    | 康者       | テスト    | カンジャ   | 1986年(昭和61年) 2月 6日 | 32歳  | 25   | 組合 (3期)        | • |              |         |                                      |          |
| 1   |       | 神服                    | • 09:13 • | 00:00  | 10:43  | 91183 ·           | 001522 | テスト    | 患者       | テスト    | カンジャ   | 1986年(昭和61年) 2月17日 | 32歳  | 女性   | 国保 (3影)        | ٠ | 11時に仕事に行きた 🔹 |         | 既往臣:線內障                              |          |
| 2   |       | 却展                    | . 09:20 . | 00:00  | 10:13  | - 65122           | 001523 | テスト    | 患者       | テスト    | カンジャ   | 1947年(昭和22年) 3月23日 | 70歳  | 肉生   | 國際 (2数)        | ٠ |              |         |                                      |          |
| 4   | 09:30 | 2152                  | • 09:22 • | 00:00  | 11:01  | 921 <b>3</b> 35 • | 001442 | テスト    | 康者       | テスト    | カンジャ   | 1941年(昭和16年) 5月 7日 | 70歳  | 女性   | 後期高設者 (1基)     | • | ×            | 8.9     | <b>取补照:再由</b> 任                      | 2018年 2  |
| 5   | 10:00 | 878                   | 09:29     | 00:00  | 10:58  | 811958 ·          | 001236 | テスト    | 患者       | テスト    | カンジャ   | 1941年(昭和16年) 1月13日 | 77版  | 男性   | 後期高齢者 (1副)     | • |              |         | 說往臣:靜気捷                              | 2018年:   |
| 6   |       | 診察                    | • 09:32 • | 00:00  | 11:09  | 21198 ·           | 000590 | テスト    | 患者       | テスト    | カンジャ   | 1950年(昭和25年) 2月 1日 | 68歳  | 男性   | 国経 (3割)        | • |              |         | 我往還:高血圧・…                            | 2018年 2  |
| 7   |       | 診察                    | 09:32     | 00:00  | 10:33  |                   | 001426 | テスト    | 串者       | テスト    | カンジャ   | 1950年(昭和25年)12月 8日 | 67歳  | 女性   | 国保 (3副)        | • |              |         | B2社園:冨山庄····                         | 2018年;   |
| 8   |       | 神祭                    | • 09:39 • | 00:00  | 11:07  | - 48118           | 001524 | =Zh    | 串者       | 775    | カンジャ   | 1972年(昭和47年) 2月16日 | 46歲  | 的地   | 国保 (3副)        | ٠ | •            |         |                                      |          |
| 9   |       | 診察                    | • 09:39 • | 00:00  | 11:13  | 211 <b>3</b> 70 + | 000752 | =7h    | 串去       | =75    | +2.53H | 1946年(昭和21年) 8月31日 | 71成  | 文性   | 重保 (2割)        |   |              |         |                                      | 2018年1   |
| 0   | 10:00 | ыm                    | • 09:43 • | 00:00  | 11:0Z  |                   | 001310 | TTh    | 康志       | 77 h   | 11251  | 1944年(昭和19年) 5月 1日 | 73歳  | 女性   | <b>国保 (2副)</b> | ٠ | •            |         | <b>我往您:</b> 育由王····                  | 2018年 2  |
| 1   | 10:00 | 採血                    | • 09:46 • | 00:00  | 11:18  | 会社活动 •            | 001126 | =7.6   | 中北       | =75    | 10.000 | 1948年(昭和23年)10月23日 | 69夜  | 女性   | 国保 (3割)        |   | •            |         | 既往歴:帝昭そう                             | 2018年 1  |
| 2   |       | 診療                    | • 09:52 • | 00:00  | 11:49  | 211日か ·           | 001384 | =71    | 10.10    | =71    | 40.000 | 1937年(昭和12年)11月 2日 | 808  | 女性   | 教制高龄者 (1部)     | • | •            |         | R住居:高血圧…                             | 2018年 2  |
| 3   |       | 215                   | 10:06     | 00:00  | 11:57  | 会計選び 🔹            | 001525 | -71    | ada atas | 2.41   | 15/20  | 1943年(昭和18年)11月26日 | 74歳  | 网络   | 国保 (1期)        | • | 11時講道に含ます。▼  |         | <b>R社長:英山王</b>                       |          |
| 14  |       | 診療                    | 10:10 •   | 00:00  | 11:22  | eitikä +          | 001453 | -7.4   | 2240     | 7.7    | カンシャ   | 1963年(昭和58年) 3月31日 | 34년  | 软性   | 協会 (3割)        | ٠ |              |         |                                      | 2018年 2  |
|     |       |                       |           |        |        |                   |        | テスト    | 思わ       | 7.41   | 3724   |                    |      |      |                | _ |              |         | _                                    |          |

患者番号を入力して Enter キーを押します。
 患者氏名や年齢などで本人かどうか確認をします。

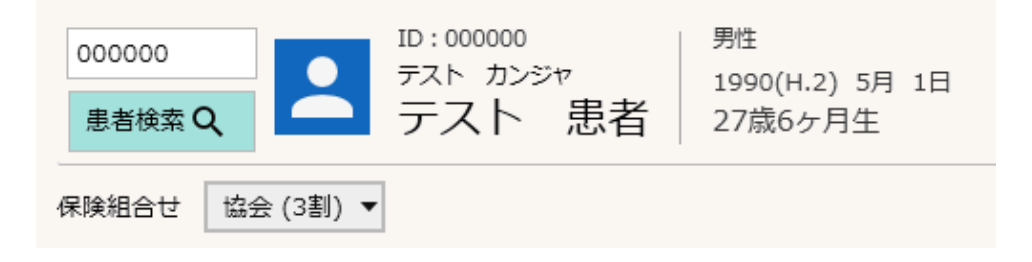

③ 予約受付欄から受付したい内容にチェックをいれて「選択予約を個別に受付」を押します。 ※予約内容が複数ある場合は、受付したい内容すべてにチェックを入れ、「選択予約をまとめて予約」を押します。

| 予約受 | 付                     |       |        |      |         |      |  |
|-----|-----------------------|-------|--------|------|---------|------|--|
| • 7 | 7ィルター・表示設定            | \$    |        |      |         |      |  |
| 選択  | 予約日                   | 予約時間  | 診療科    | 診療内容 | 予約種別    | コメント |  |
|     | 2017年 6月 1日           | 10:00 | 眼科     |      | HFA 視野計 |      |  |
|     |                       |       |        |      |         |      |  |
|     |                       |       |        |      |         |      |  |
|     |                       |       |        |      |         |      |  |
| _   |                       |       |        |      |         |      |  |
| 選択予 | <sup>5</sup> 約をまとめて受付 | 選択予約  | りを個別に到 | 受付   |         |      |  |

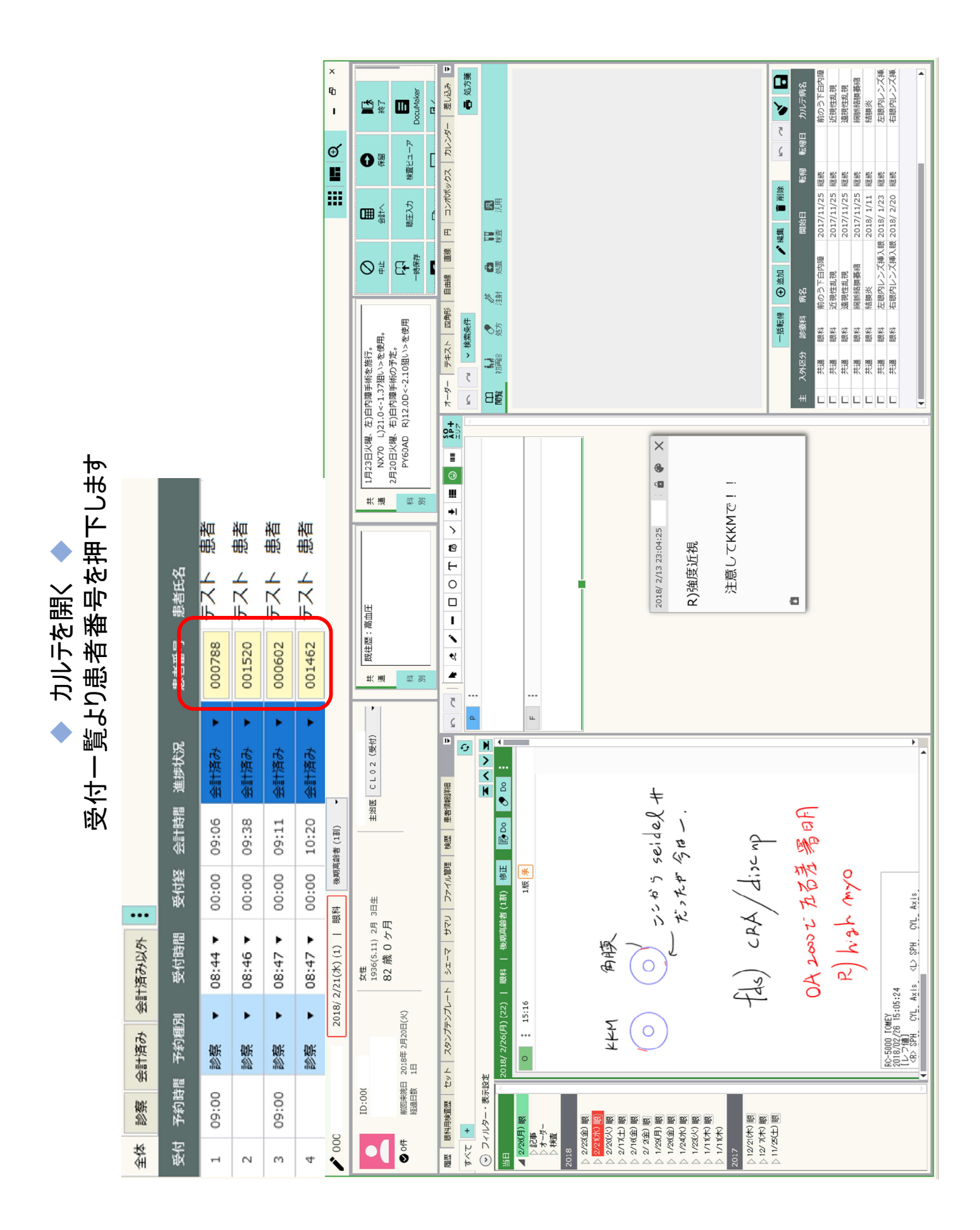

患者プロフィールを入力する ◆ 

### ★ プロフィール(常時表示されるメモ機能)

① 受付患者一覧から該当患者の患者番号をクリックし、カルテを開きます。

| すべて 来院済み 診察 | 숦 | 計待ち   | 会計終了 | 再検査   | 外出中・キ | ャンセル | : |        |        |          |          |    |     |         | 20 | 17年 4月25日を選択中   | 前回患者<br>000000 | ロテスト カンジャ   | 参照   | <b>者指定</b><br>長者番号 |
|-------------|---|-------|------|-------|-------|------|---|--------|--------|----------|----------|----|-----|---------|----|-----------------|----------------|-------------|------|--------------------|
| 受付メモ1 🔺     | 7 | 受付時間  | ▲ 受  | 招過時間  | 会計時間  | 受付医師 | F | 進捗状況   | 患者番号   | 患者氏名     | 患者氏名力ナ   | 性別 | 年齢  | 保険組合せ   |    | 紹介元情報           |                | 前回来院日       | 患者属性 | ブロフィール             |
| ,           | • | 00:00 | •    | 11:49 |       | 77F  | ۲ | 受付なし ▼ | 000000 | テスト カンジャ | テスト カンジャ | 男性 | 26歳 | 国保 (3割) | ¥  | テストクリニック・2017/4 | 4/24 ·         | 2017年 4月24日 | ð.   | 禁忌: 感染…            |

② 入力をする欄にカーソルを合わせ、内容を入力します。

| 共 プロフィール1<br>通 | 共<br>プロフィール2<br>通 | 共 プロフィール3<br>通 |
|----------------|-------------------|----------------|
| 科<br>別         | 科別                | 科別             |

※ 編集したい文を範囲指定後、右クリックメニューから文字サイズの変更、文字色の変更も可能です。

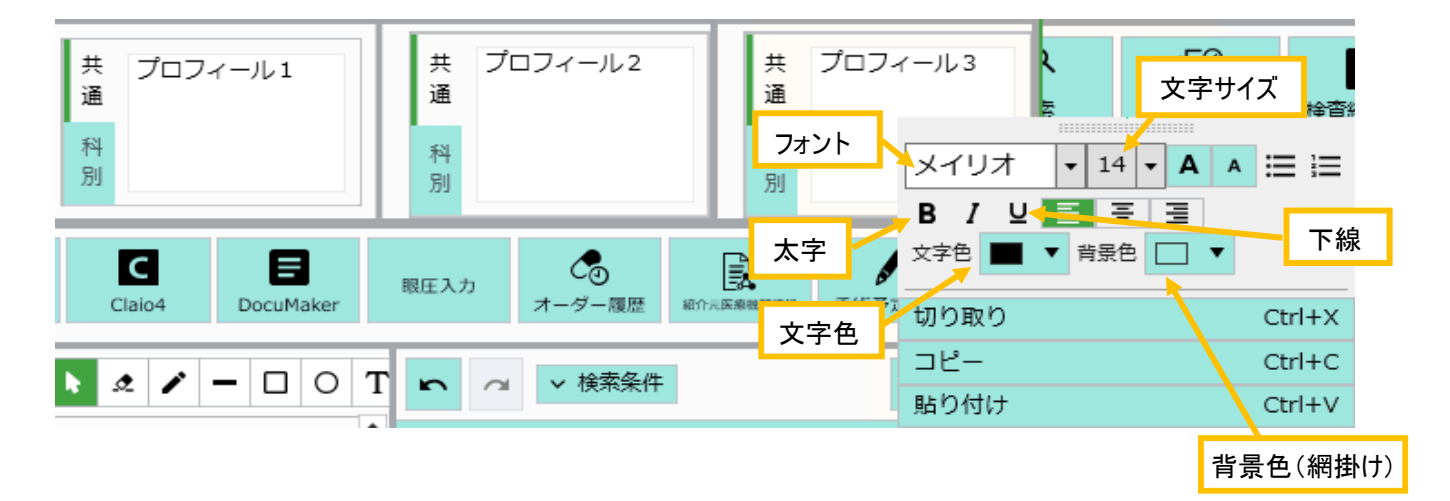

### ★ 患者属性登録

① 患者氏名左の人型のアイコンをクリックします。

| 2 | ID:000000                                    | 男性              | 埼玉県さいたま市北区東大成町111 |
|---|----------------------------------------------|-----------------|-------------------|
|   | テスト カンジャ                                     | 1990(H.2)7月11日生 | 11111             |
|   | ニフト カンバヤ                                     | 27 歳 4 ヶ日       | 主治医 指定なし ・        |
|   | ガスト リノシャ<br>前回来院日 2017年11月 7日(火)<br>経過日数 10日 |                 |                   |

②患者情報詳細画面左上の「編集」ボタンを押します。

| 患者情報詳細                                                                 |                                                | x   |
|------------------------------------------------------------------------|------------------------------------------------|-----|
| ▶ 編集 🔒 登録 🚫 中止                                                         | 表示                                             | ∓ ₹ |
| ID: 000000<br>テスト カンジャ<br>テスト カンジャ<br>テスト カンジャ<br>前回来院日 2017年11月 7日(火) | <sup>男性</sup><br>1990(H.2) 7月11日生<br>27 歳 4 ケ月 |     |

③ 該当のマークにチェックを入れ、登録を押します。

| ▶ 編集 🔒 登録 ⊘ 中止               |    | 表示 🕶 |
|------------------------------|----|------|
| プロフィール プロフィール2 プロフィール3<br>共通 | 科別 |      |
|                              |    |      |
|                              |    |      |

# ★ アレルギー、禁忌入力

① アレルギー・禁忌欄の「追加」ボタンを押します。

| 基本情報 アレルギー・禁忌                       | Ŧ |
|-------------------------------------|---|
| 追加 編集 削除                            |   |
| 種別 診療行為コード 診療行為名称 一般名称 チェックレベル コメント |   |
|                                     |   |
|                                     |   |
|                                     |   |
|                                     |   |
|                                     |   |
|                                     |   |
|                                     |   |
|                                     |   |
|                                     |   |
| I                                   |   |
|                                     |   |
|                                     |   |
|                                     |   |
|                                     |   |

② 診療行為名称欄に薬剤名を入力して検索し、該当の薬剤をダブルクリックします。 ※一部入力で検索可能。(ただし、3文字以上入力)

| 診療行為コード                  |         |
|--------------------------|---------|
| コードを入力してください             |         |
| 診療行為名称                   |         |
| ミドリ                      |         |
| ミドリンM点眼液0.4%<br>ミドリンP点眼液 |         |
|                          | 改 □ 一般名 |

③ アレルギーまたは禁忌を選択します。

| - | アレルギー・禁忌 |    | #33 |
|---|----------|----|-----|
|   | アレルギー    | -  |     |
|   | アレルギー    | 禁忌 |     |

④ チェックレベルを該当薬剤単体にするか、同じ成分の薬剤も含めるか選択します。

| チェックレベル |     |  |
|---------|-----|--|
| 薬剤      | -   |  |
| 薬剤      | 一般名 |  |

⑤ 特記事項があればコメント欄に入力します。

| コメント |    |       |  |
|------|----|-------|--|
| テスト  |    |       |  |
|      | ОК | キャンセル |  |
|      |    |       |  |

⑥ 全ての項目の入力が完了したら「OK」を押します。

| チェックレベル |       |
|---------|-------|
| 薬剤      | -     |
| コメント    |       |
| テスト     |       |
| ок      | キャンセル |
|         |       |

※コードがない項目(食物アレルギー等)はフリー欄に記載をします。

| 追加 編集 | 削除        |                 |
|-------|-----------|-----------------|
| 種別    | 診療行為コード   | 診療行為名称          |
| アレルギー | 620005833 | トラバタンズ点眼液0.0049 |
|       |           |                 |
| アレルギー |           |                 |
|       |           |                 |
| 禁忌    |           |                 |
|       |           |                 |
|       |           |                 |

◆ スキャン画像の取込みをする(ファイル管理) ◆

① ファイル管理タブを開きます。

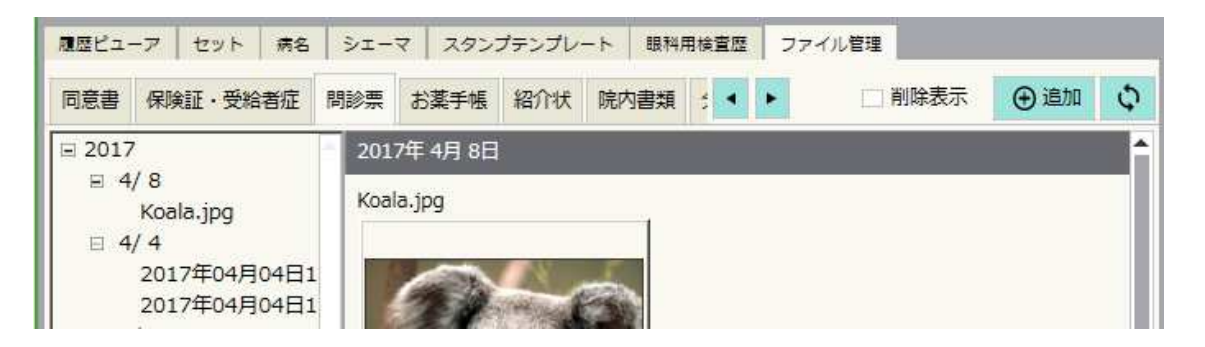

② 保険証、問診票等保存したいタブを開き、「追加」ボタンを押します。

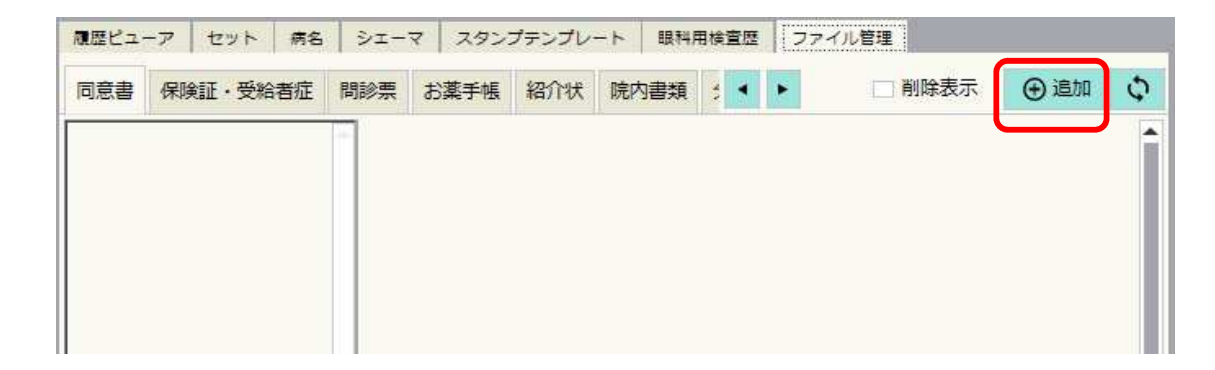

③ 画像読込み画面が開くので、該当の画像をドラック&ドロップします。

|                                                                                 | 📕 サンプル ピクチャ                                                                                                    |                  | <u> </u>     |
|---------------------------------------------------------------------------------|----------------------------------------------------------------------------------------------------|------------------|--------------|
| ■27 号2 目 ~00<br>第 記事 病名─覧 サマリ 検歴                                                | 🧿 🕞 🕨 • วิกีวีวีป • ชีวิรัพ • ชีววีม ชีวิรัพ                                                                                                    | 🝷 🌇 サンブル ピクチャの検索 | 2            |
| プレート 眼科用検査歴 ファイル管理                                                              | 整理 ▼ 共有 ▼ スライドショー 書き込む 新しいフォルダー                                                                                                    |                  | • • •        |
|                                                                                 | ★ た気に入り<br>よ気に入り<br>ようロード<br>サングル ピクチャ ライブラリ<br>サングル ピクチャ<br>マカンロード<br>サングル ピクチャ<br>雪 最近表示した場所                                                                                        | 並べ替              | え フォルダー 🔻    |
| ファイル役理 編集 X<br>ファイルをドロップするか、<br>クリックしてファイルを<br>選択してください。<br>クリア<br>タイトル<br>表示日村 | <ul> <li>⇒ 5/75/1</li> <li>● ピガキ</li> <li>● ピガキ</li> <li>● ビガオ</li> <li>● ビブオ</li> <li>● エージック</li> <li>● エーシット</li> <li>● ローカル ディスク (G)</li> <li>● ネットワーク</li> <li>チューリップ</li> </ul> | デジン が合           | <i>R</i> (#) |
| 2017/04/25 IS<br>OK キャンセル                                                       | 8個の項目                                                                                                    |                  |              |
|                                                                                 | •                                                                                                    |                  |              |

④ タイトル、取込日時を確認して「OK」を押す。

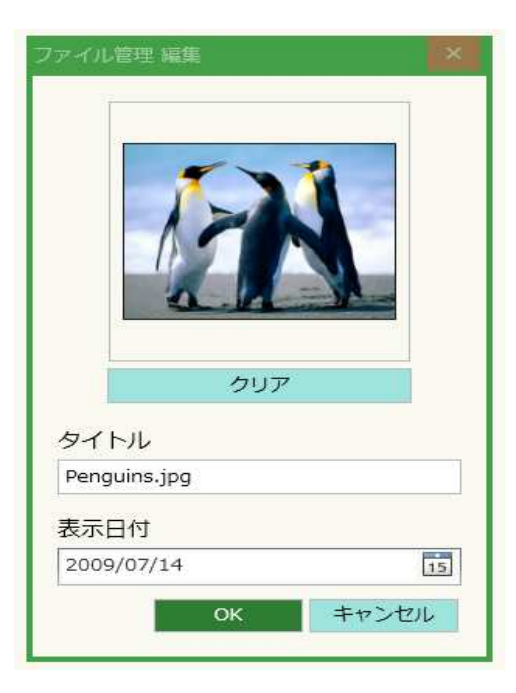

※複数の画像をまとめて保存することも可能です。(ただし、タイトルの編集不可) スキャン画像フォルダから画像を複数選択して、タブ内にドラック&ドロップ。

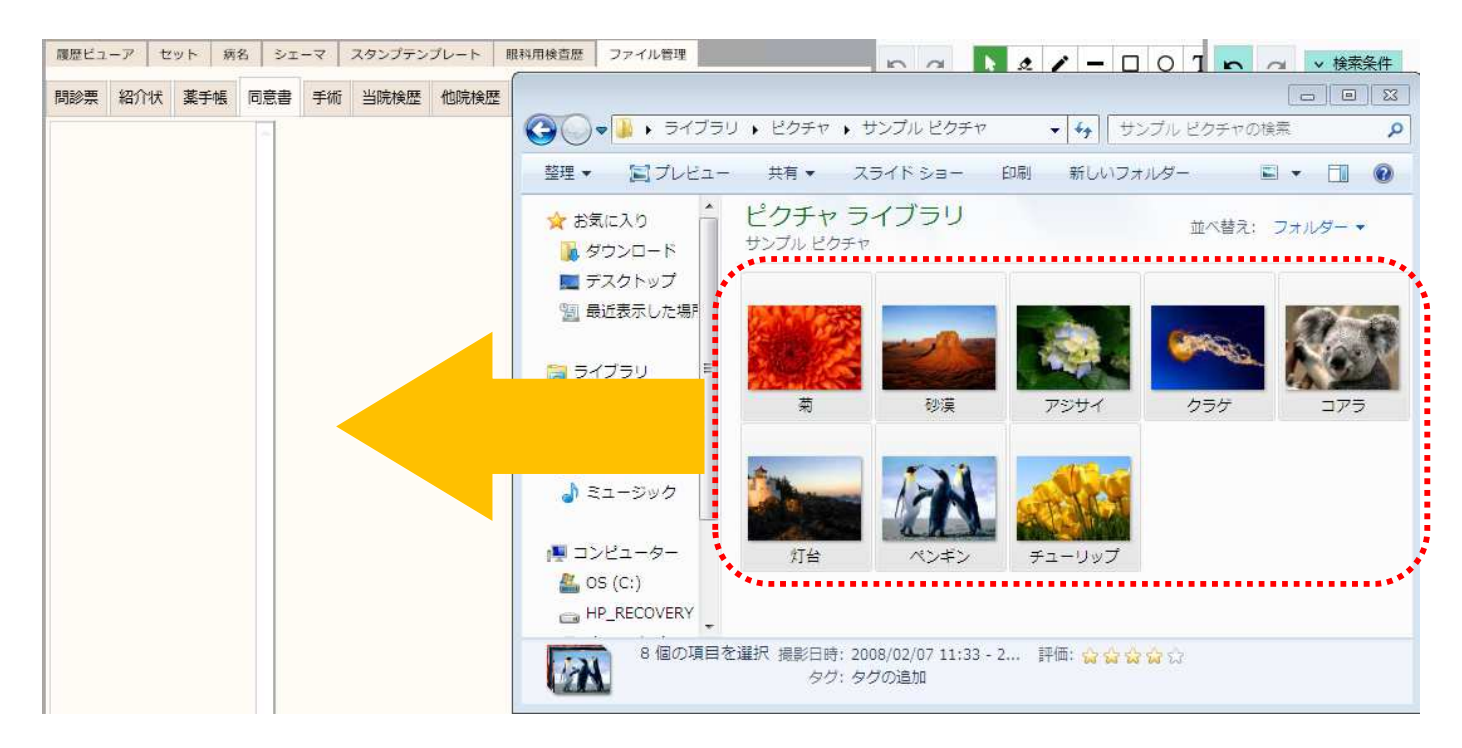

☆削除をする場合、該当の画像の上で右クリック・削除を押すことで削除できます。

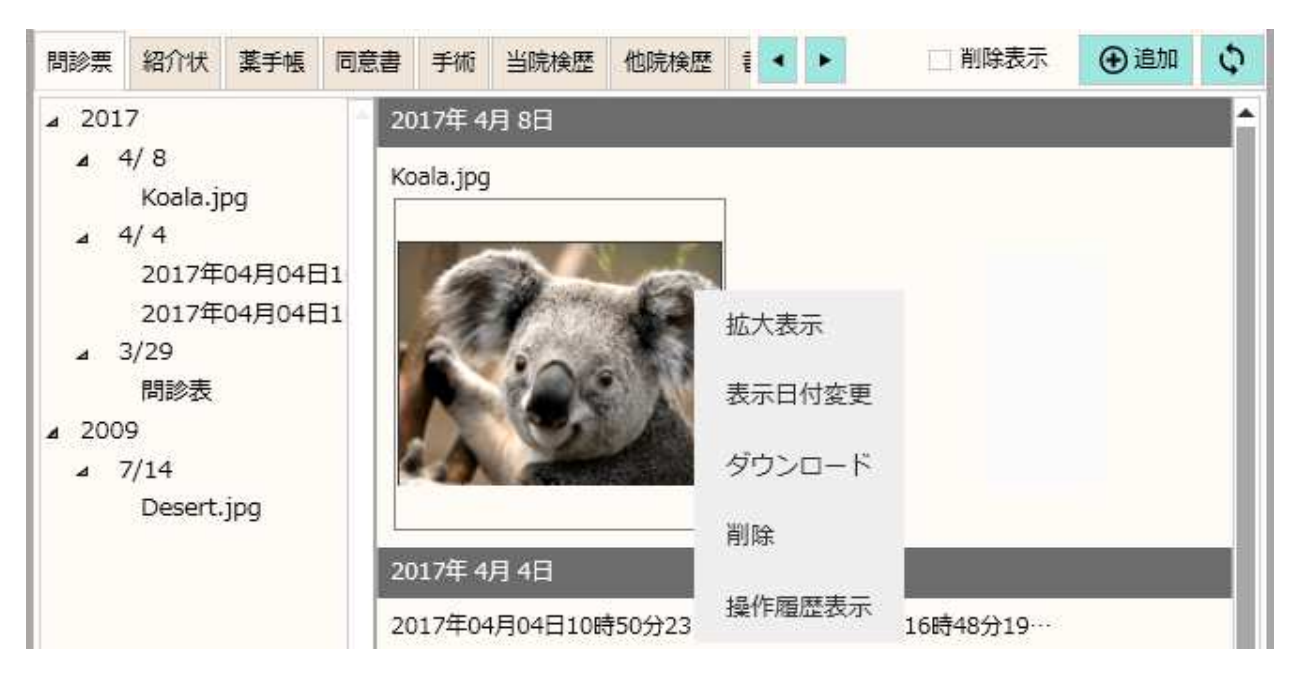

☆取込日時を変更する場合、該当の画像の上で右クリック・表示日付変更を押すことで 日時の変更ができます。

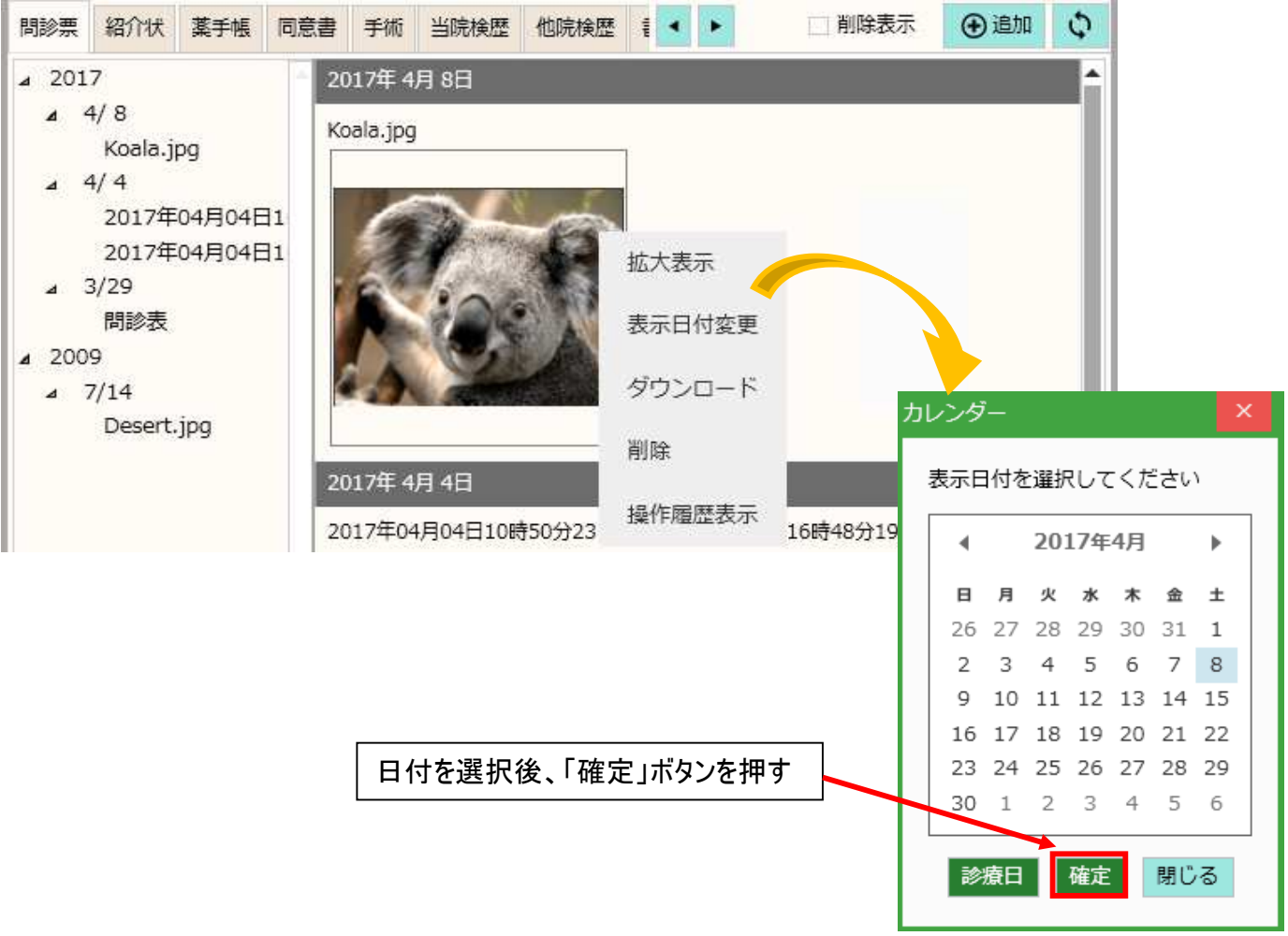

カルテを記載する 🔶 

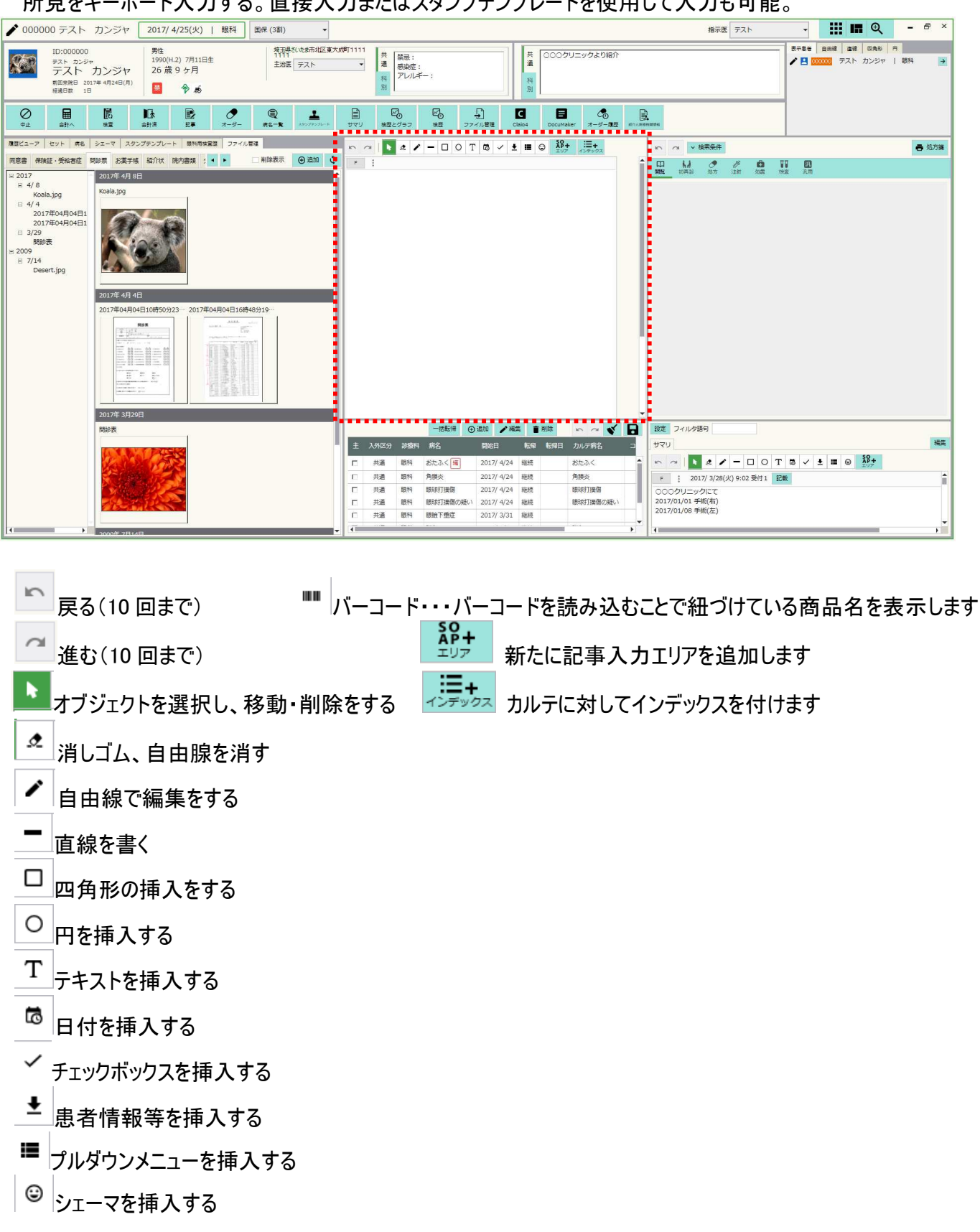

所見をキーボード入力する。直接入力またはスタンプテンプレートを使用して入力も可能。

### ◇スタンプテンプレート ボタンを押すと記事欄に貼りつく。

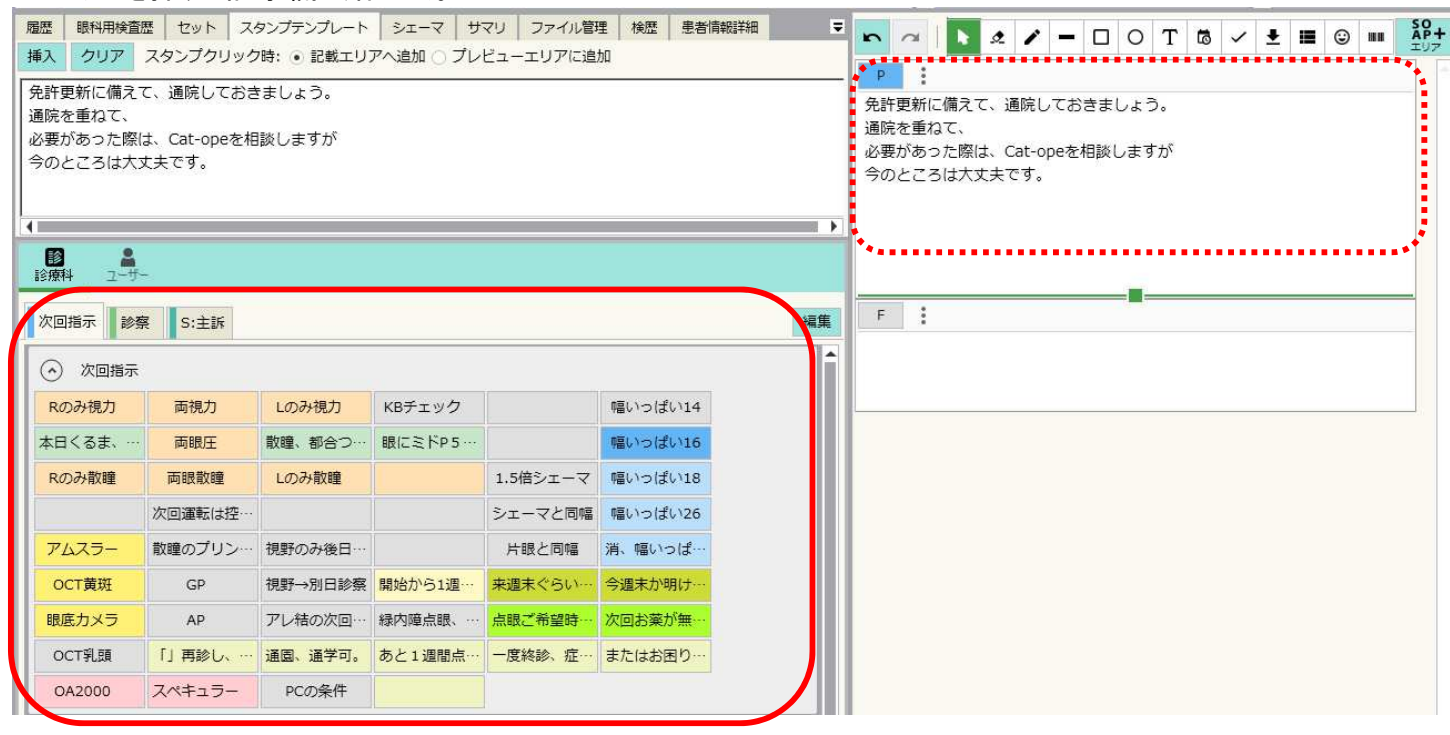

### ◇シェーマ

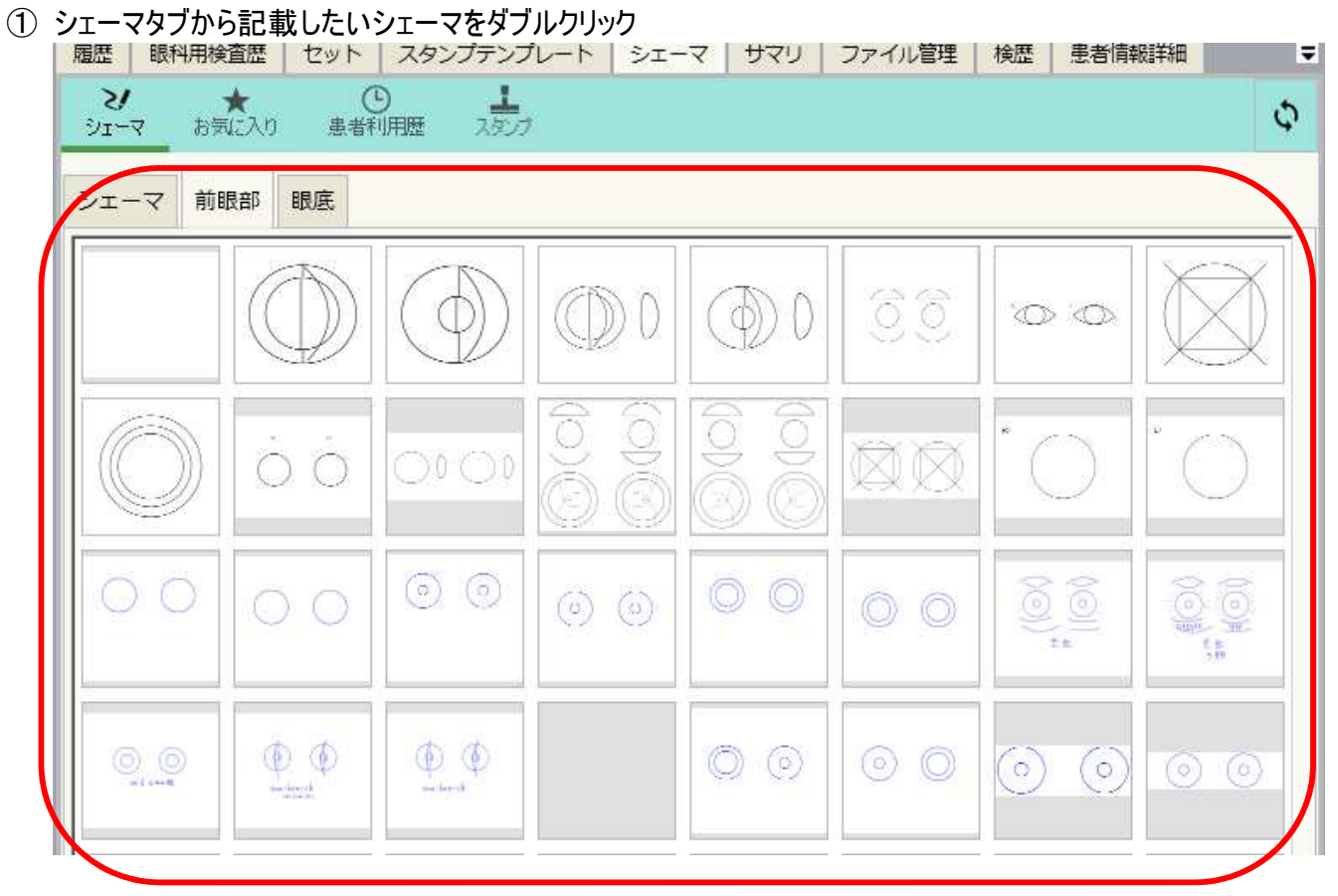

② ペン記載モードやテキスト記載モード等を使用して記載する。 テンプレートからスタンプを貼り付けることも可能。

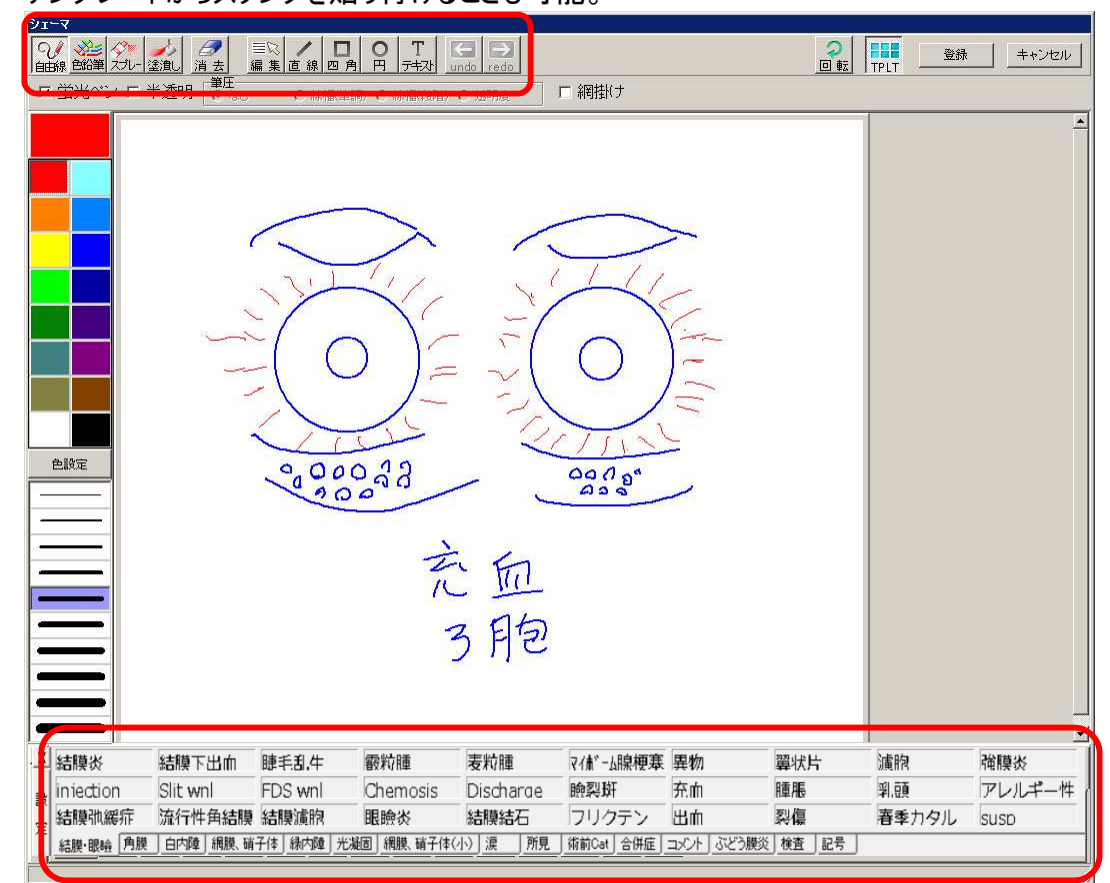

③ 記載が終わったら「登録」ボタンを押す。 自動的に記事欄に貼りつく。

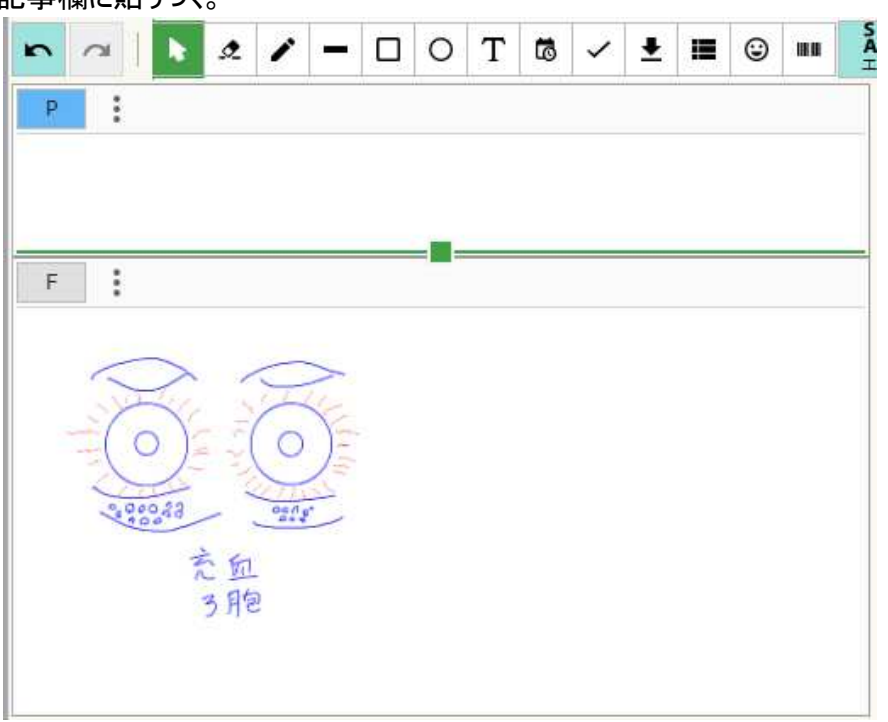

☆記事に対してタグをつける(インデックスとは別の機能です、後述いたしますが基本こちら使っていただきたいです) 記事タイトル(S・O・A・P・F)横のメニューボタンを押し、タグをつけます(タグをつけると過去カルテ閲覧時の目印となります)

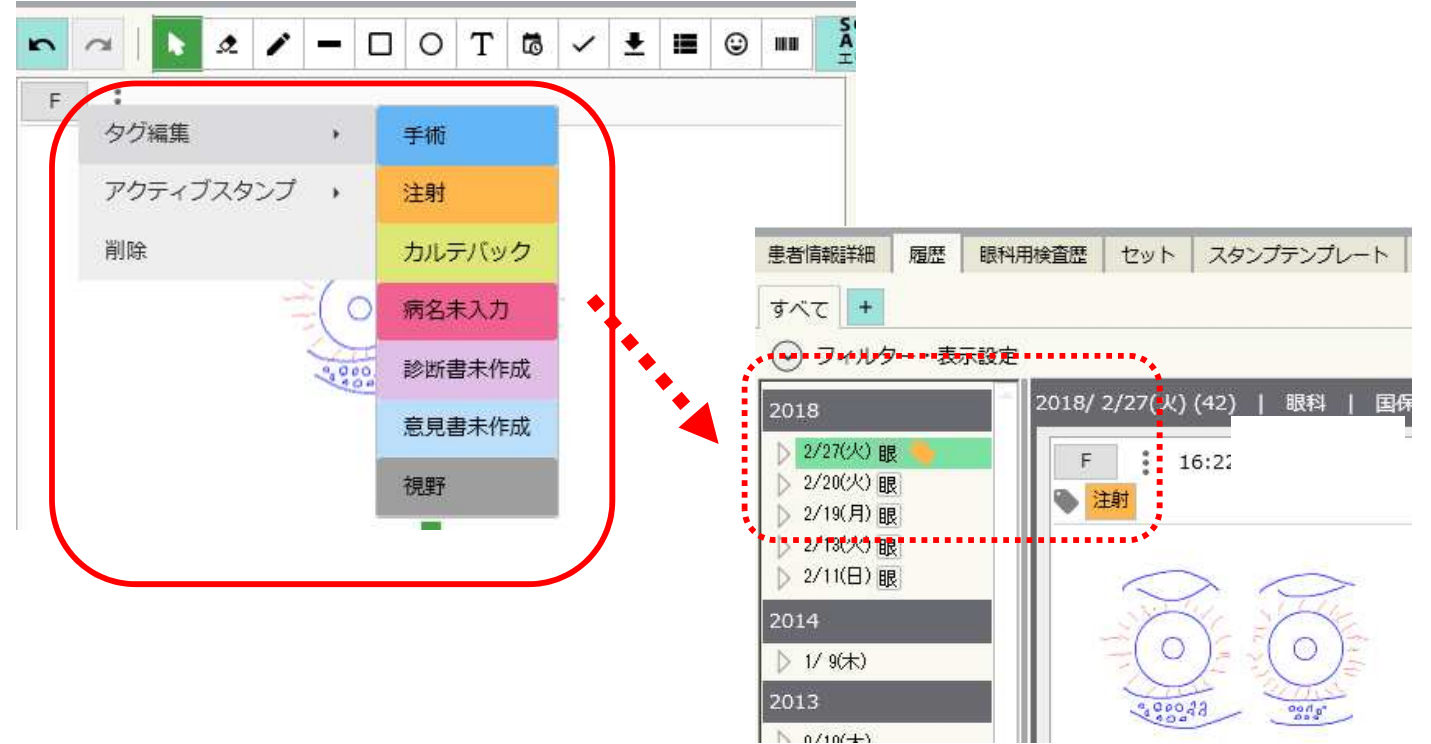

### ※タグをつけることで、記事の検索を行うことができます(現状インデックスでの検索が出来ないのでタグを推奨します)

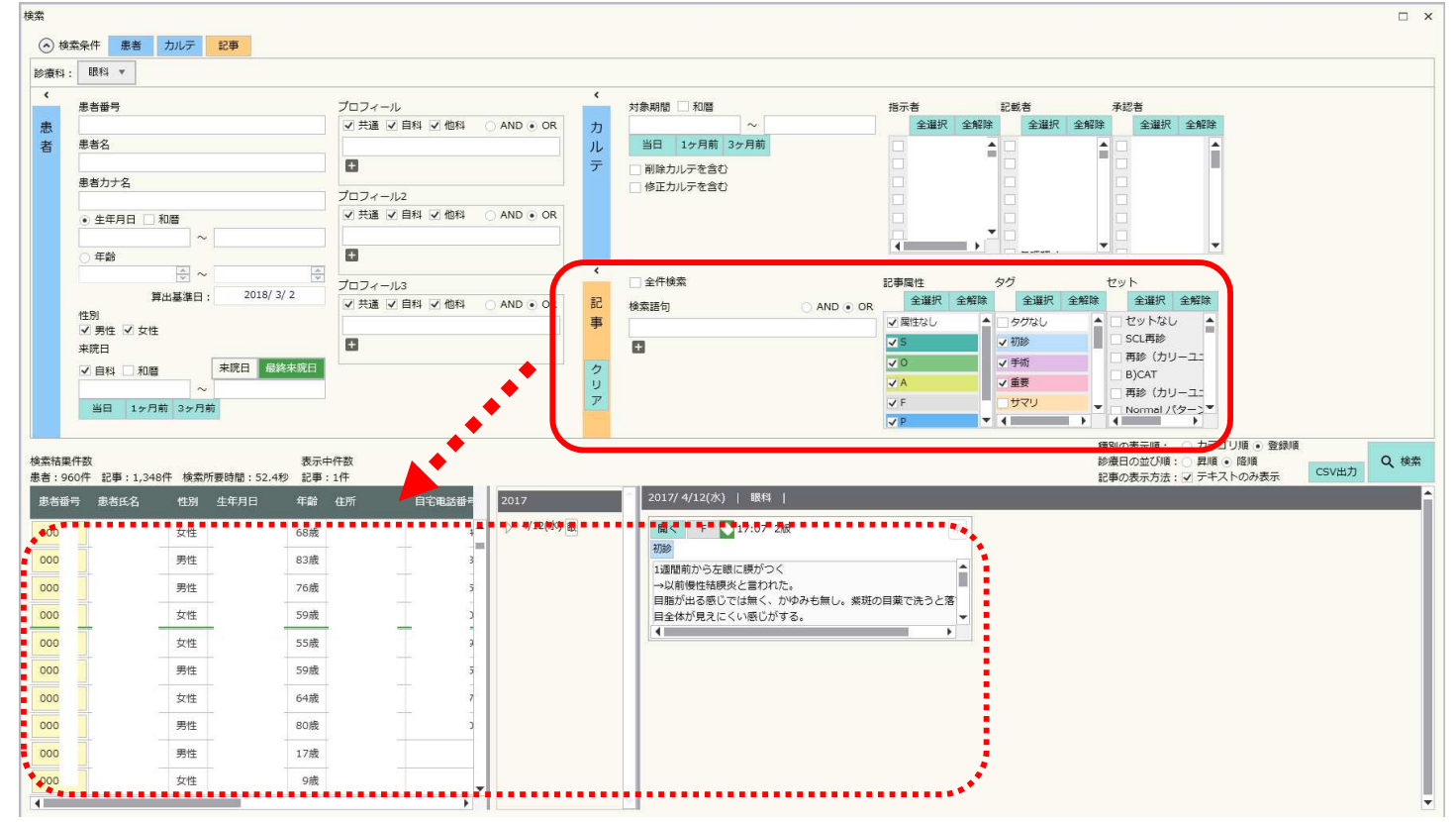

- 【 オーダ 】(※基本必要なコストは全てここに作成しておきます)
  - ① セットタブを開く
  - ②処方、処置、検査等該当のタブを開く
  - ③ 黄色フォルダをダブルクリックするとセットが展開される。 セットをダブルクリック、または「→」ボタンを押すとオーダ画面に展開される。

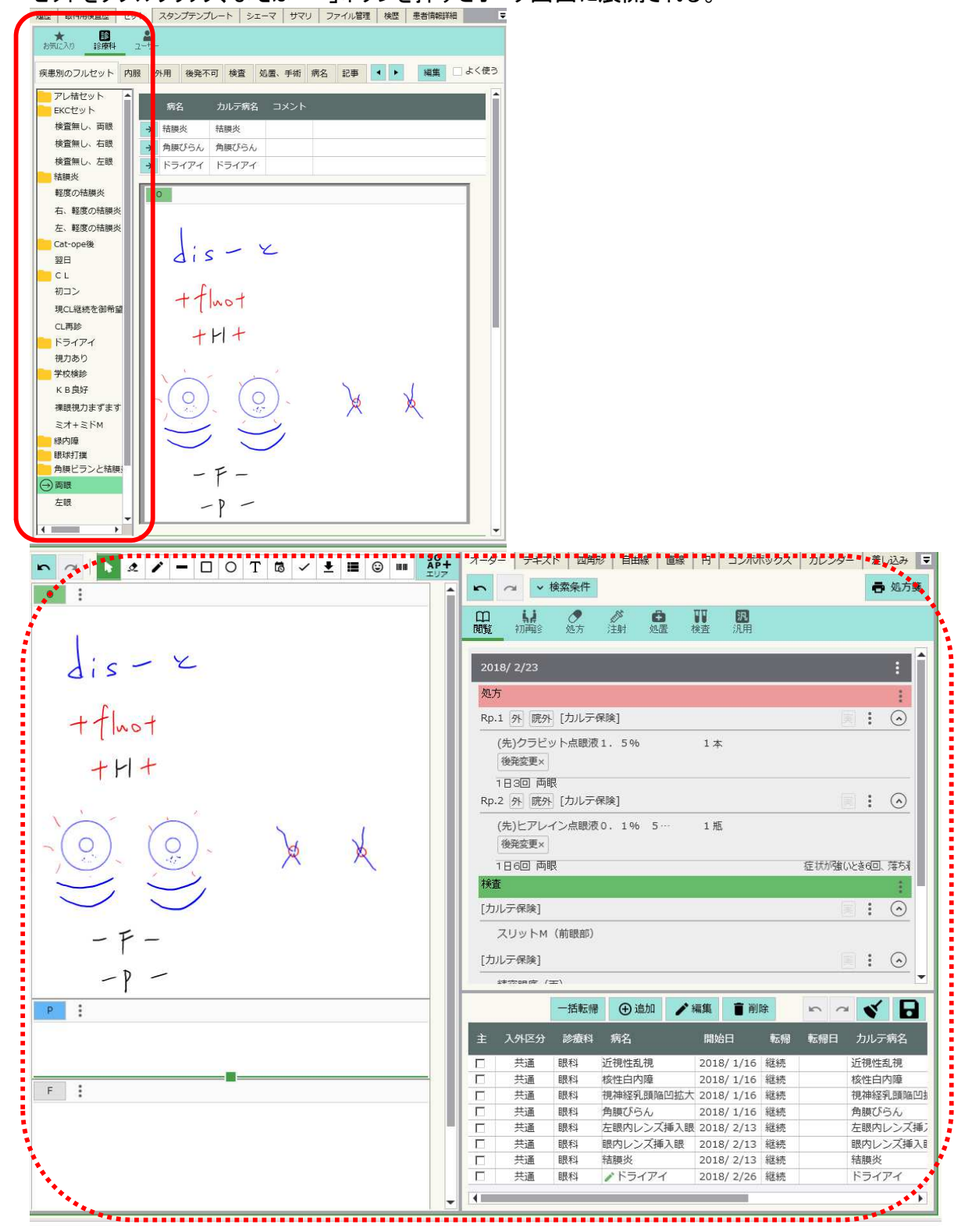

### 【 初再診 】

① 初再診タブを開き初再診、必要に応じて時間外等の選択もします。

| 開覧 初高 診 処 方 注 射 処 舌 | <b>11 汎</b><br>検査 汎用    |
|---------------------|-------------------------|
| 2018/ 2/19          |                         |
| [カルテ保険]             | 1                       |
| 初再診区分               | 時間外区分                   |
| ○ 指定しない             | ○通常                     |
| ○ 初診                | <ul> <li>時間外</li> </ul> |
| • 再診                | ○ 休日                    |
| ○ 電話再診              | ○ 深夜                    |
| ○ 実日数のみ算定           |                         |
| ○ 算定しない             | 〇時間外特例                  |

### 【処方オーダ】

① 処方タブを開き、薬剤の名称を検索してダブルクリックします。(3文字以上入力しないと選択が出来ません)

| □□                                                                        | 注射 処置 検査                               | 1000<br>注   汎用                          |      |     |
|---------------------------------------------------------------------------|----------------------------------------|-----------------------------------------|------|-----|
| 2018/ 2/19                                                                |                                        |                                         |      |     |
| Rp. 1 院外 <b>1</b> ↓                                                       | [カルテ保険]                                |                                         |      | + 1 |
| <u>501</u>                                                                |                                        |                                         |      | : 0 |
| (先)クラビット細粒1<br>(先)クラビット錠25<br>(先)クラビット錠50                                 | 0% 100mg(レ<br>0mg (レボフロキ<br>0mg (レボフロキ | ボフロキサシンと<br>サシンとして)<br>サシンとして)          | :して) |     |
| <ul> <li>(先)クラビット点眼液</li> <li>(先)クラビット点眼液</li> <li>(先)クラビット点眼液</li> </ul> | 0. 5%<br>1. 5%                         | ,,,,,,,,,,,,,,,,,,,,,,,,,,,,,,,,,,,,,,, |      | R   |

②薬剤確定後、容量を入力します。

| 2018/ 2/19          |         |              |          |        |      |
|---------------------|---------|--------------|----------|--------|------|
| Rp. 1 外 院外 <b>↑</b> | [カルテ保険] |              | 実 :      | ╋      | Ĩ    |
| (先) クラビット点眼液1.5%    |         | <b>○</b> 本   |          | :      | 8    |
| 用法選択                |         | 用法コメ 数量は0.00 | 0001以上99 | 9999.9 | 9999 |

### ☆処方内容の変更

### ◇用法の変更

- ① オーダ画面から、該当薬剤の用法をダブルクリックする。
- ② 用法選択画面が開くので、該当する用法をダブルクリックする。
- ※フリーコメント

「@」をダブルクリックすると、フリーで入力可能。

ダブルクリックすると、コメント入力画面に切り替わるので任意のコメントを入力し、

OKを押す。 処方 Rp.1 外 院外 [カルテ保険] (先)クラビット点眼液1.5% 1本 後発変更× 1日3回 両眼 オーダー | テキスト | 四角形 | 自由線 | 直線 | 円 | コンボボックス | カレンダー | 差し込み 🖃 い 🧿 🗸 検索条件 🖶 処方箋 田間覧 い。 ● ◎ ↓
処方 注射 汎用 如居 積査 2018/ 2/23 Rp. 1 外 院外 👣 [カルテ保険] 夏:十 🗎 (先) クラビット点眼液1.5% 1 本 : 🕄 後発変更× 用法コメント選択 1日3回 両眼 1 .......... 1日3回 両眼 Ť, R タブコード 1 外用 コード クリア 【外用】 用法 Rp 1 0 両眼 1日1回 両眼 1 2 1日2回 両眼 3 1日3回 両眼 ŧ 铭 4 1日4回 両眼 視 5 1日5回 両眼 障 1日6回 両眼 6 頭陥凹割 h 7 1日数回 両眼 ンズ挿 ズ挿入目 < > キャンセル

### ◇処方用量、処方日数の変更

- ① オーダ画面から、該当薬剤の用量・処方日数をダブルクリック
- ② 任意の数字を入力する

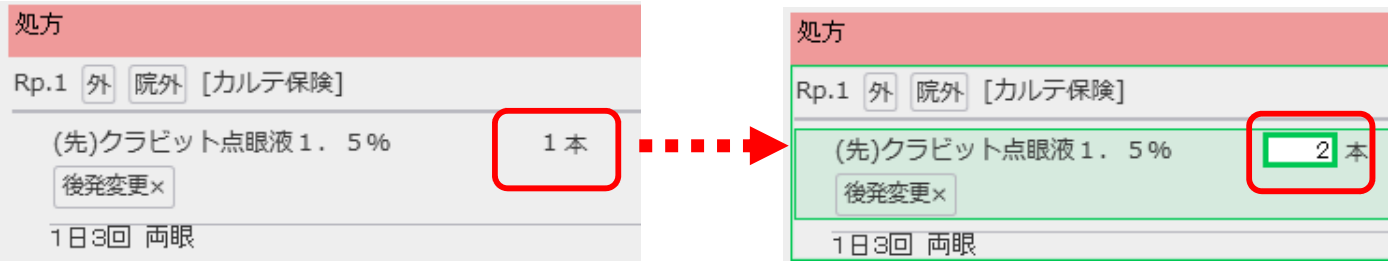

### ☆コメントの追加

- ① 処方のタブを開き項目の右側にあるメニューボタン「・・・」を押す。
- ② コメント追加を押す。(※用法コメント選択も同様の機能です)
- ③ 該当するコメントをダブルクリックする。
- ※フリーコメント

「@」をダブルクリックすると、フリーで入力可能。

ダブルクリックすると、コメント入力画面に切り替わるので任意のコメントを入力し、OKを押す。

| 開覧初再診 如方                |             | <mark>派</mark><br>汎用 |                  |   |
|-------------------------|-------------|----------------------|------------------|---|
| 2018/ 2/19              |             |                      |                  |   |
| Rp. 1 外 院外 <b>†</b>     | [カルテ保険]     |                      | 実: 🕂 🖿           | 1 |
| (先) クラビット点眼液1.<br>後発変更× | 5%          | 1 k                  | <b>: 《</b><br>追加 | £ |
| 1日3回 両眼                 |             | 用法コメント遵 🔍            | オーダーする           |   |
| Rn 2 外                  | [カルテ保険]     | 0                    | オーダーしない          |   |
|                         | [22162 662] |                      | 数量入力             | • |
| (先) ヒアレイン点眼液の・          | 1% 5mL      |                      | 回数入力             |   |
| 後発変更×                   |             | æ                    | コメント追加           |   |

| 2018/ 2/19                               |                                   |
|------------------------------------------|-----------------------------------|
| Rp. 1 外 院外 1 [カルテ保険]                     | 英: 🛨 🔳                            |
| (先) クラビット点眼液1・5% 1 本                     | : 0                               |
| 後発変更×                                    |                                   |
| 1日3回         両眼         入浴前を忘れたら寝る       |                                   |
|                                          |                                   |
| Rp. 2         外         入浴前を忘れたら寝る前に点眼   |                                   |
| (先) ヒア タブコード                             | 2018/ 2/19                        |
| 後発変更 1 外用                                | _ Rp. 1 外 院外 1↓ [カルテ保険] 実 : 十 盲   |
| 1日6回 ユード クリア                             |                                   |
| 用法コメント                                   | (先) クガット点戦波1・5% 1 本 : 🔇           |
| 1 (0)     2 (の) 込益を忘れたら寝る前に占眼            |                                   |
| 3         @クラビットとリンデロンは2週間使用             | 1日2回 声明 1、公前を守わたら嬉る… 1、           |
| 6 @クラビットとリンデロンは中止とし                      |                                   |
| 主 入外区 4 @症状にあわせて4~6回点眼                   |                                   |
| □ 共通 5 @クラビットとリンデロンは使い切り                 | 終了です                              |
| 口 共通 日 日 日 日 日 日 日 日 日 日 日 日 日 日 日 日 日 日 |                                   |
|                                          |                                   |
|                                          |                                   |
|                                          | OK FFZZU                          |
| 当日   2018/ 2/24                          |                                   |
| Rp. 1 外 院外 t [カルテ保険]                     |                                   |
|                                          |                                   |
|                                          | · · · · · · · · · · · · · · · · · |
|                                          |                                   |
|                                          |                                   |
| タブコード                                    |                                   |
|                                          |                                   |
| 44.85                                    |                                   |
| コード クリア 【共通】                             | ・レセ: 当日   2018/ 2/24              |
|                                          | Rp. 1 外 院外 1 [カルテ保険] 目 : 十 首      |
| 1 @                                      |                                   |
| 2 @糖尿病により、病状不安定の為 精密                     | 28B底複数 (先) クラビット点眼液 0.5% 5 mL 🕄 🔕 |
| 3         @白内障の為、術前・術後に念入りな問             | 底検査を 白内障手術の為                      |
| 4         @眼底透見困難であった為、複数回行っ             | >t                                |
| 5 @病状不安定の為、精密眼底複数回行っ                     | た 1日3回 両眼 用法コメント選択 1              |
| 6 @詳細に確認する必要があった為、複数                     |                                   |
| 7 @YAGレーザーの前後に、精密眼底核                     | 管を複数回行で入り                         |
| 8         @白内障手術の為                       |                                   |
| 9         @病状不安定であったため複数回行った             |                                   |
|                                          |                                   |
| < >                                      | ж <b>キャンセル</b>                    |
|                                          |                                   |

### 【注射オーダ】

① 注射タブを開き、手技と薬剤を入力します。

| 2018/ 2/19 |                  |              |                  |
|------------|------------------|--------------|------------------|
| → その他注射    | [カルテ保険]          |              | E : <del> </del> |
| 手技         |                  | 1.0          |                  |
| • 硝子体内注射   |                  |              | t,               |
| 薬剤·材料      |                  |              |                  |
| マルマキアは中心   | ままである Om a Zml の | ma0_05ml 1#E | : 4              |

### 【処置オーダ】

| 1 | の置タ   | ブを開き、<br>初再診      | . 手技と<br><sup>の</sup><br><sup>処方</sup> | :薬剤を<br><sup>()</sup><br><sup>注射</sup> | 入力し | ます。<br>検査 | <mark>汎</mark><br>汎用 |    |   |   |
|---|-------|-------------------|----------------------------------------|----------------------------------------|-----|-----------|----------------------|----|---|---|
|   | 2018/ | ′2/19<br>[カルテŧ    | 呆険]                                    |                                        |     |           |                      | 実: | + | Î |
|   | [     | 創傷処置(*<br>先) ゲンタジ | 100cm2<br>Vン軟育0.                       | 未満)<br>.1% 1m                          | g   |           | 05 g                 |    | : | 8 |

# 【検査オーダ】

# ① 検査タブを開き、検査コストを入力します、

| 田<br>閲覧  | <b>认</b><br>初再診  | <b>●</b><br>処方 | ん<br>注射 | €<br>処置 | ₩<br>検査 | <mark>汎</mark><br>汎用 |  |   |   |   |  |  |
|----------|------------------|----------------|---------|---------|---------|----------------------|--|---|---|---|--|--|
| 2018/    | 2018/ 2/19       |                |         |         |         |                      |  |   |   |   |  |  |
| <u> </u> | E急               | [カルラ           | 「保険]    |         |         |                      |  | 実 | + | Ĩ |  |  |
|          | 矯正視力(1           | [:]外)          |         |         |         |                      |  |   | : | 8 |  |  |
|          | 精密眼床             |                |         |         |         |                      |  |   | : | 8 |  |  |
|          | いロス/エ<br>スリットM(前 | 眼部)            |         |         |         |                      |  |   | : | 8 |  |  |
|          | 精密眼底(祠           | 5)             |         |         |         |                      |  |   | : | 8 |  |  |

# 【汎用オーダ】(※自費項目、リバビリ項目、手術項目を入力します)

① 汎用タブを開き、各コストを入力します。

| 20'                  | 18/ 2/19                                                                                                    |     |     | _        |   |   |
|----------------------|----------------------------------------------------------------------------------------------------|-----|-----|----------|---|---|
|                      | [カルデ保険]                                                                                                    |     |     | (m)      | + |   |
|                      |                                                                                                    |     |     |          |   |   |
|                      | 水晶体再建術(眼内レンズを挿入する場合)(その他)                                                                                                    |     |     |          | : | 8 |
|                      | 右                                                                                                    | _   |     |          |   |   |
|                      | (後) シェルガンO.5眼粘弾剤 O.5mL                                                                                                    | 1   | 筒   |          | : | 8 |
|                      | ヒーロン0.85眼粘弾剤1% 0.85mL                                                                                                    | 1   | 筒   |          | : | 8 |
|                      | ネオメドロールEE軟育                                                                                                    | 0.3 | g   |          | : | 8 |
|                      | ボスミン注1mg 0.1%1mL                                                                                                    | 1   | 管   |          | ÷ | × |
|                      | キシロカイン点眼液4%                                                                                                    | 05  | m L |          | : | 8 |
|                      | ビーエスエスプラス500眼灌流0,0184% 0,46%2                                                                                                    | 1   | 瓶   |          | : | 8 |
| 201                  | 8/2/19<br>[カルテ保険]<br>網膜光凝固術(通常)                                                                                                    |     |     | <u>*</u> | + | 1 |
| 201                  | B/ 2/19<br>[カルテ保険]<br>網膜光凝固術(通常)<br>右<br>アイオピジンUD点眼液1% 0.1mL                                                                           | 1   | 6   |          | + | 2 |
| 2011<br>家鴉<br>2011   | 8/2/19<br>[カルテ保険]<br>編膜光凝固術(通常)<br>右<br>アイオピジンUD点眼液1% 0.1mL<br>約7為区分 手術<br>3/2/19<br>[カルテ保険]                                           | 1   | i   |          |   |   |
| 2011<br>診腸<br>2011   | B/ 2/19<br>[カルテ保険]<br>網膜光凝固術(通常)<br>右<br>アイオピジンUD点眼液1% 0.1mL<br>新為区分 手術<br>2/ 2/19<br>[カルテ保険]<br>弱視視能訓練                                | 1,  |     |          |   | 8 |
| 2011<br>於据<br>2011   | 8/2/19<br>[カルテ保険]<br>網膜光凝固術(通常)<br>右<br>アイオピジンUD点眼液1% 0.1mL<br>行為区分 手術<br>3/2/19<br>[カルテ保険]<br>弱視視能訓練<br>斜視視能訓練                        |     |     |          |   |   |
| 2011<br>副<br>2011    | 8/2/19<br>[カルテ保険]<br>網膜光凝固術(通常)<br>右<br>アイオピジンUD点眼液1% 0.1mL<br>行為区分 手術<br>3/2/19<br>[カルテ保険]<br>弱視視能訓練<br>斜視視能訓練                        |     |     |          |   |   |
| 2011<br>2011<br>2011 | 8/2/19<br>[カルテ保険]<br>網膜光凝固術(通常)<br>右<br>アイオピジンUD点眼液1% 0.1mL<br>行為区分 手術<br>ダンク/19<br>[カルテ保険]<br>弱視視能訓練<br>斜視視能訓練<br>谷石の他                |     |     |          |   |   |
| 2011<br>2011<br>2011 | 8/2/19<br>[カルテ保険]<br>編膜光凝固術(通常)<br>右<br>アイオピジンUD点眼液1% 0.1mL<br>行為区分 手術<br>ジ 2/19<br>[カルテ保険]<br>読視視能訓練<br>斜視視能訓練<br>行為区分 その他<br>[カルテ保険] |     |     |          |   |   |
| 2011                 | 8/2/19<br>[カルテ保険]<br>編膜光凝固術(通常)<br>右<br>アイオピジンUD点眼液1% 0.1mL<br>新為区分 手術<br>ダ2/19<br>[カルテ保険]<br>読視視能訓練<br>斜視視能訓練<br>新見視能訓練<br>新見視能訓練     |     |     |          |   |   |

### ※オーダ画面補足

| 田<br>閲覧      | <b>认</b><br>初再診 | ●<br>処方 | )<br>注射 | €<br>処置 | ₩<br>検査 | <mark>汎</mark><br>汎用 |     |  |  |  |  |  |
|--------------|-----------------|---------|---------|---------|---------|----------------------|-----|--|--|--|--|--|
| 2018/        | 2018/ 2/19      |         |         |         |         |                      |     |  |  |  |  |  |
| □ 至急 [カルテ保険] |                 |         |         |         |         |                      |     |  |  |  |  |  |
| [            | 矯正視力(1          | 以外)     |         |         |         |                      | : 8 |  |  |  |  |  |
|              | 精密眼圧            |         |         |         |         |                      | : 🛽 |  |  |  |  |  |
|              | スリットM(前         | 眼部)     |         | : 🛛     |         |                      |     |  |  |  |  |  |
|              | 精密眼底(両          | ā)      |         |         |         |                      | : 🛛 |  |  |  |  |  |

| ━━_・・・1オーダグループを追加します                      |
|-------------------------------------------|
| ■ ・・・1オーダグループを削除します                       |
| ・・・対象項目に対してのメニューを開きます(レセコメント、後発変更不可コメント等) |

<sup>図</sup>・・・対象行を削除します

◆ 病名入力 ◆

- 【 病名登録 】
  - ① 病名タブを開く。
  - ②症状別等、該当のタブを開く。
- ③ 黄色いフォルダをダブルクリックするとセットが展開される。 セットをダブルクリック、または「→」ボタンを押すと病名画面に展開される。

| 疾患別のフルセット内服      | ▶ 外用後発不可検査 処置、手術病名記事 	 ▲ 編集 □ □ | <b></b> |
|------------------|---------------------------------|---------|
| アレ結セット<br>FKCセット | 病名 カルテ病名 コメント                   |         |
| 検査無し、両眼          | * 林田水 林田水                       |         |
| 検査無し、右眼          |                                 |         |
| 検査無し、左眼          |                                 |         |
| 結膜炎              | - F2121 F2121                   |         |
| 軽度の結膜炎           | 0                               |         |
| 右、軽度の結膜炎         |                                 |         |
| 左、軽度の結膜炎         |                                 |         |
| Cat-ope後         | in the Y                        |         |
| 翌日               | d15 - C                         |         |
| CL               |                                 |         |
| 初コン              | that                            |         |
| 現CL継続を御希望        |                                 |         |
| CL再診             | $+ \nu +$                       |         |
| ドライアイ            | -1 0 C.V.                       |         |
| 視力あり             |                                 |         |
| 子校快彩             |                                 |         |
| トロスパ             | (O) (O). V V                    |         |
| 1+000-77-8-9-8-9 |                                 |         |
| ミノナミト州           |                                 |         |
| 眼球打撲             |                                 |         |
| 角膜ビランと結膜         | - F -                           |         |
| →両眼              |                                 |         |
| 左眼               | - P -                           |         |
| -                |                                 |         |

# ☆手入力する場合

①画面右下の病名画面、追加を押します

| - | 括転帰  | ④追加  | ✔ 編集  | ∎ 削除  | 5          | ~  |     |
|---|------|------|-------|-------|------------|----|-----|
| 主 | 入外区: | 分診療科 | 病名    |       | 開始日        | 転帰 | 転帰日 |
|   | 共通   | 眼科   | / 眼内レ | ンズ挿入眼 | 2018/ 2/24 | 継続 | B   |
|   |      |      |       |       |            |    |     |
|   |      |      |       |       |            |    |     |
|   |      |      |       |       |            |    |     |
|   |      |      |       |       |            |    |     |
|   |      |      |       |       |            |    |     |
|   |      |      |       |       |            |    |     |

# ②フリー枠で病名を検索もしくは、病名枠にそのまま入力し OK を押します。

|                                                 | 眼内レンス  | ズ挿入眼    |        |          |      |         |      |               |    |   |
|-------------------------------------------------|--------|---------|--------|----------|------|---------|------|---------------|----|---|
| 妾頭語 1                                           |        |         | 8      | 病名 99994 | 07 8 | 眼内レンズ挿2 | 😣 接周 | <b>6</b> 17 1 |    | 6 |
| 妾頭語 2                                           |        |         | 8      |          |      |         | 接廊   | <b>2</b> 語 2  |    | 6 |
| 安頭語 3                                           |        |         | 8      |          |      |         | 接周   | 2語 3          |    | 6 |
| 接頭語                                             | 病名     | 接尾語     |        |          |      |         |      |               |    |   |
| 1                                               | ※名称・ふり | Oがな・コート | 「での検索が | 「可能です。   |      |         |      |               |    |   |
| Ē,                                              | がんない   | れんず     |        |          |      | 検索      |      |               |    |   |
| 8                                               | 眼内レンス  | ズの機械的合  | 併症     |          |      | _       |      |               |    |   |
| m .                                             | 眼内レンス  | ズ亜脱臼    |        |          |      |         |      |               |    |   |
| E                                               | 眼内レンス  | ズ偏位     |        |          |      |         |      |               |    |   |
| 5                                               | 眼内レンス  | ズ挿入眼    |        |          |      |         |      |               |    |   |
| 15                                              | 眼内レンス  | ズ脱臼     |        |          |      |         |      |               |    |   |
|                                                 | 1      |         |        |          |      |         |      |               |    |   |
| 續科                                              | 眼科     |         | •      | 保険組合せ    |      |         | •    | 入/外           | 共通 |   |
|                                                 | 2018/  | 2/24    |        | 転帰区分     | 継続   |         |      |               |    |   |
| 助治日                                             | なし     |         | •      | 保険病名     | なし   |         | •    |               |    |   |
| 諸日<br>1世/疑い                                     |        | Rしない    |        |          |      |         |      |               |    |   |
| 始日<br>1性/疑い<br>]主病名                             | 開示     |         |        |          |      |         |      |               |    |   |
| 1始日<br>1性/疑い<br>] 主病名<br>コルテ病名                  |        |         |        |          |      |         |      |               |    |   |
| 融性/疑い<br>] 主病名<br>加<br>ル<br>テ病名<br>1<br>メ<br>ント |        |         |        |          |      |         |      |               |    |   |
| 始日<br>11性/疑い<br>11主病名<br>11ルテ病名<br>1メント         |        |         |        |          |      |         | 1    |               |    |   |

### ☆接頭語、接尾語の登録

- ① 該当の病名の上で右クリック
- ② 接頭語の差し替え・接尾語の差し替えにマウスを合わせると 選択肢が出てくるので該当する項目をクリックする

|              |                   | 右  |
|--------------|-------------------|----|
| 一括転帰         | 編集 🔋 削除 🗠 📿 🏹     | 左  |
| 主 入外区分 診療科 病 | 名 開始日 転帰 「        | 訪両 |
| □ 共通 眼科 / 目  | 選択行をクリップボードにコピーする | 慢性 |
|              | 削除                | 急性 |
|              | 接頭語の差し替え・・        | 術後 |
|              | 接尾語の差し替え ・        |    |
|              | 転帰                |    |
| 4            | ⊐Ľ- ,             | •  |

### ☆転帰

- ① 該当の病名の上で右クリック
- ② 転帰をクリック
- ③ 転帰区分、転帰日を入力する。
- ④ OK を押す

※もう一度その病名をつけなおす場合は「転帰して追加」を押す。

| 全選択  | 全解除    |     |            |            |           |        |            |    |
|------|--------|-----|------------|------------|-----------|--------|------------|----|
| â    | E 入外区分 | 診療科 | 病名         | 急性/疑い      | 開始日       | 転帰     | 転帰日        | 開示 |
| ~    | 共通     | 眼科  | ✓ 眼内レンズ挿入眼 | なし         | 2018/ 2/2 | 4 治癒   | 2018/ 2/27 |    |
| 転帰区分 | 治癒     |     | ▼ 転帰日      | 2018/ 2/27 | (補助)      | 前回診療日の | の月末日       | ,  |
|      |        | 「転帰 | して追加」時の開始日 | 2018/ 2/24 | 10        |        |            |    |

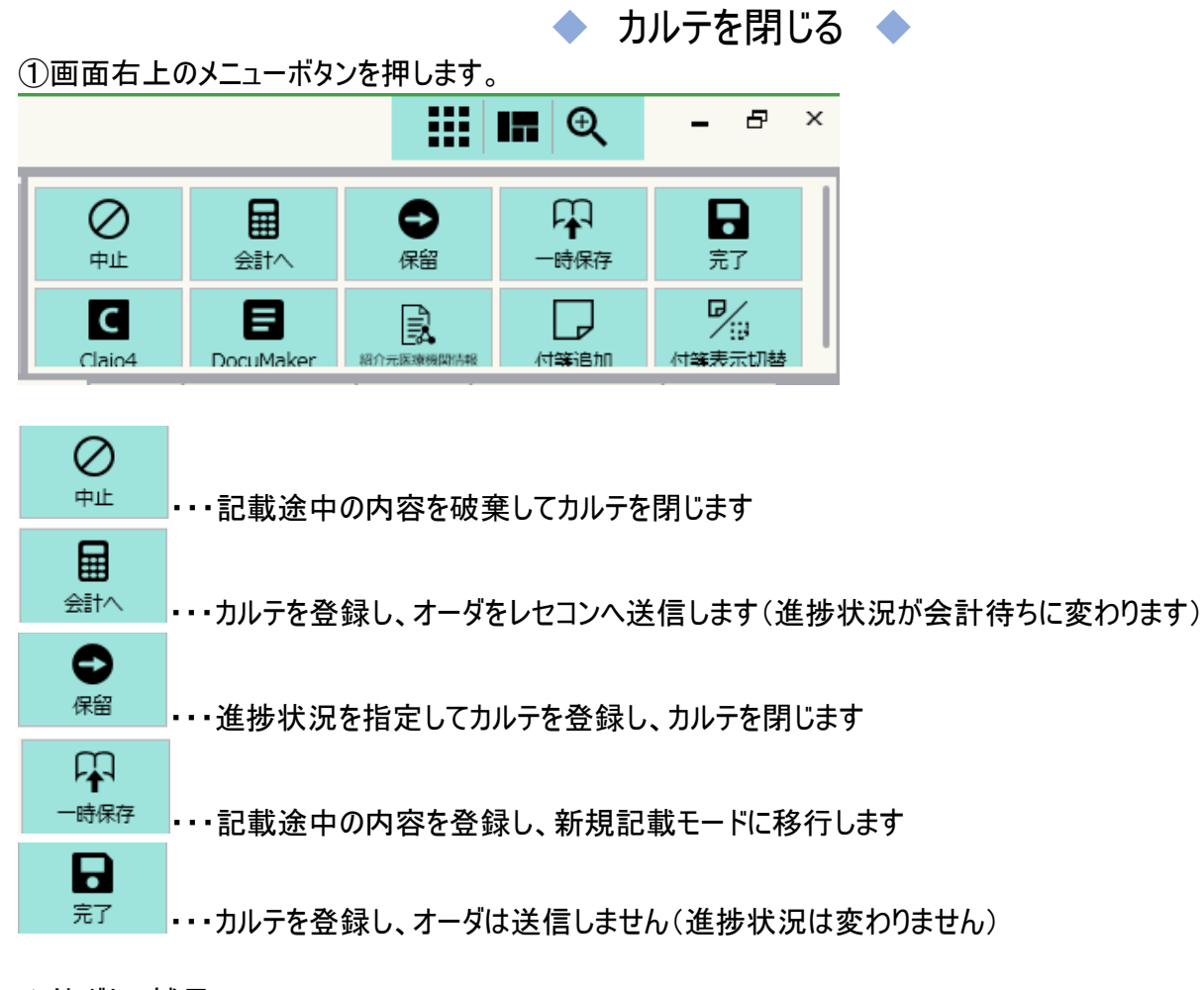

### ☆他ボタン補足

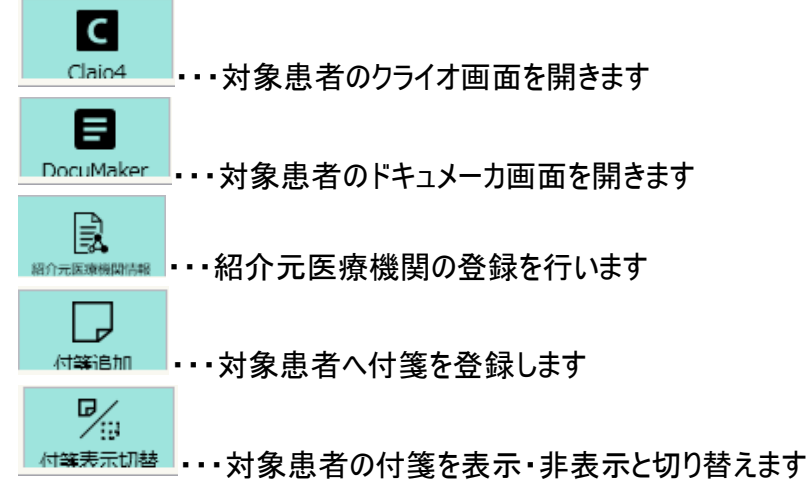

▶ 過去カルテの閲覧、修正、DO 🔶

### ☆過去カルテの閲覧

① カルテを開き、履歴タブを開きます(運用によって変わりますが、基本カルテ展開時にこの履歴タブが表示されます)

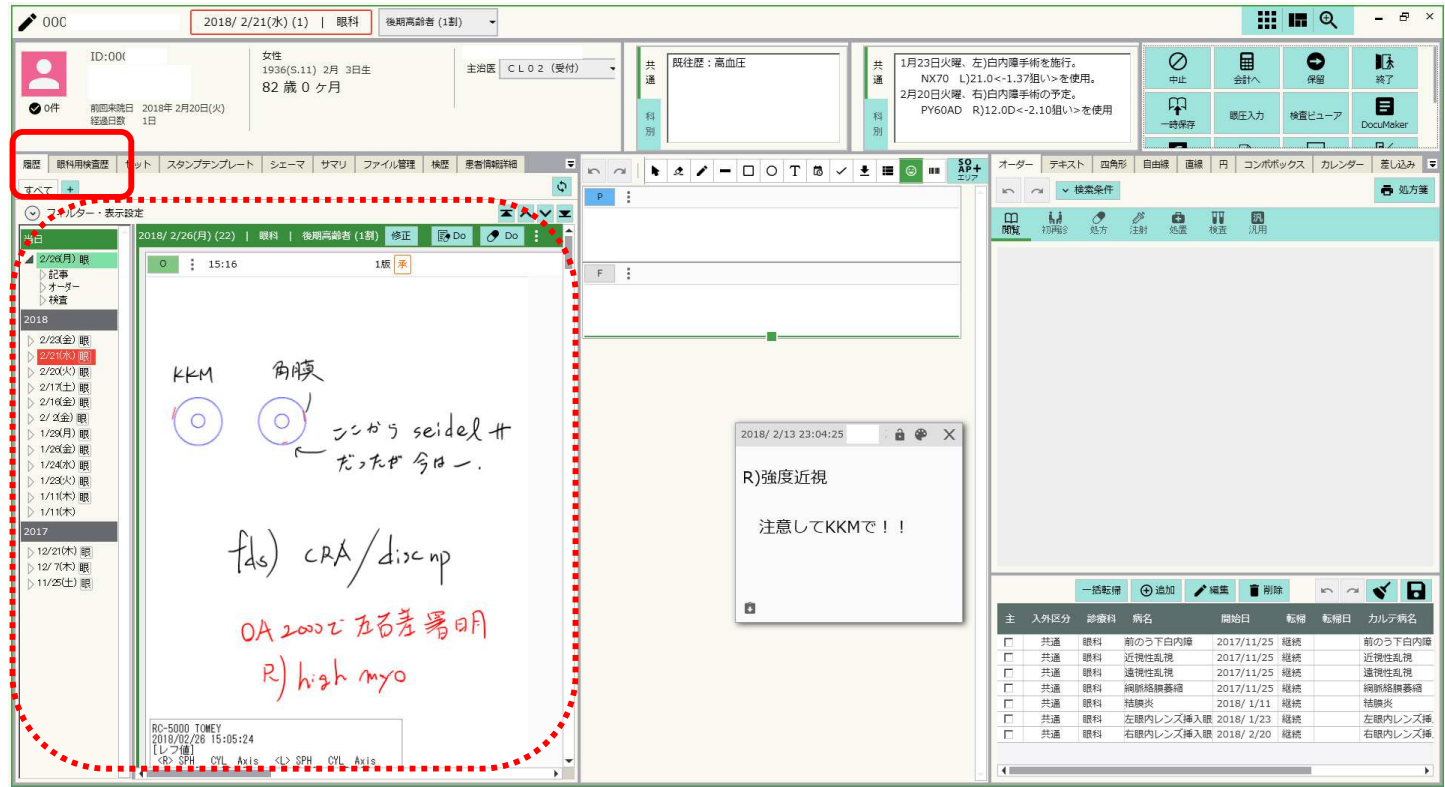

### ※ 複数モニタを用意している診察室だと、下図のように履歴だけでモニタ1つを占有し情報量を増やすこともできます。

| ID:000       ● 0件       範囲東陸日 2018年:       経過日数 28日       すへて 当日 単価 硝子体計                                                                                                    | 男性<br>2月 1日生<br>歳 0 ケ月<br>計 ● 一切 小方 ★                                                                                                    | さいたま市。<br>主治医<br>別 | とわかる。浮醒はとれたが視力回復はなく、<br>を考えると抗VEGFは、これで止めるのがベターか。患者さん<br>の希望は、 <b>PRNでの将子体注射の道統。</b>                                                                                                    | 共<br>通<br>の<br>229/5/19 ②2<br>約<br>別 | 3/4 @9/1 @10/20 @12/15                                                                                                    |
|----------------------------------------------------------------------------------------------------|----------------------------------------------------------------------------------------------------|--------------------|----------------------------------------------------------------------------------------------------|--------------------------------------|----------------------------------------------------------------------------------------------------|
| (▽) フィルター・表示設定                                                                                                    |                                                                                                    |                    |                                                                                                    |                                      |                                                                                                    |
| 2018                                                                                                    | 8/ 2/ 6(火) (5)   眼科   後期高齢者 (1割) 修正                                                                                                    | 🔂 Do 🖉 Do          |                                                                                                    |                                      | 1                                                                                                    |
| ▶         27 4(24) million           ▶         1/9(24) (B)           ≥         1/9(24) (B)           >         1/9(24) (B)           >         1/2(15(42) (B)           >         1/2(15(42) (B)           >         1/2(15(42) (B)           >         1/2(15(42) (B)           >         1/2(12(42) (B)           >         1/2(12(42) (B)           >         1/0/2(42) (B)           >         1/0/2(42) (B)           >         0/2(42) (B)           >         0/2(42) (B) <t< th=""><th>F     : 09:48     1版       砂菜:     **       **     **       **     **       **     **       **     **       **     **       **     **       **     **       **     **       **     **       **     **       **     **       **     **       **     **       **     **       **     **       **     **       **     **       **     **       **     **       **     **       **     **       **     **</th><th></th><th>初期参         109:27         100           用診 後期高齢者(1割) 09:27         100           用診             機構          246           現場高齢者(1割) 09:51         246           スリットル(前・総限部)            ミドリンP点服液         0.6 mL           場面で現在            現面にまたス回線部所         加給資明高齢者(1割) 09:48           Rp.1 [内] 原外 後期高齢者(1割) 09:48            (先)カルナクリン 26 5 0 5…         3 26           1日3回 有意後         60 日分</th><th></th><th>TONGEF3 HIDEK.           2016/02/06 08:47:36           1         15.0           2         15.0           3         105.0           4         10           1         15.0           2         15.0           3         105.0           1         15.0           1         15.0           2         10.0           2         10.0           1         10.7           1         10.7           1         10.7           1         10.7           1         10.7           1         10.7           1         10.7           1         10.7           1         10.7           1         10.7           1         10.7           1         10.7           1         10.7           1         10.7           1         10.7           1         10.7           1         10.7           1         10.7           2         10.7           2         10.7           1         10.7</th></t<> | F     : 09:48     1版       砂菜:     **       **     **       **     **       **     **       **     **       **     **       **     **       **     **       **     **       **     **       **     **       **     **       **     **       **     **       **     **       **     **       **     **       **     **       **     **       **     **       **     **       **     **       **     ** |                    | 初期参         109:27         100           用診 後期高齢者(1割) 09:27         100           用診             機構          246           現場高齢者(1割) 09:51         246           スリットル(前・総限部)            ミドリンP点服液         0.6 mL           場面で現在            現面にまたス回線部所         加給資明高齢者(1割) 09:48           Rp.1 [内] 原外 後期高齢者(1割) 09:48            (先)カルナクリン 26 5 0 5…         3 26           1日3回 有意後         60 日分 |                                      | TONGEF3 HIDEK.           2016/02/06 08:47:36           1         15.0           2         15.0           3         105.0           4         10           1         15.0           2         15.0           3         105.0           1         15.0           1         15.0           2         10.0           2         10.0           1         10.7           1         10.7           1         10.7           1         10.7           1         10.7           1         10.7           1         10.7           1         10.7           1         10.7           1         10.7           1         10.7           1         10.7           1         10.7           1         10.7           1         10.7           1         10.7           1         10.7           1         10.7           2         10.7           2         10.7           1         10.7 |
|                                                                                                    |                                                                                                    |                    |                                                                                                    |                                      |                                                                                                    |

# ☆過去カルテの修正

①日付帯の修正ボタンを押します

| 2018/ 2/ 6(火) (5)   眼科 | 後期高齢者 (1割) 修正 | 🛃 Do 🧷 Do 🗄 |
|------------------------|---------------|-------------|
| F 09:48                | 1版 承          |             |

### ② カルテ画面に展開されるので、修正作業等おこないます。

| 開設初期      | ●<br>◎ 処方 | が注射     | ● 処置 | ₩<br>検査 | <mark>汎</mark><br>汎用 |                        |
|-----------|-----------|---------|------|---------|----------------------|------------------------|
| 2018/ 2/2 | 3         |         |      |         |                      |                        |
| 処方        |           |         |      |         |                      | 2018/ 2/23             |
| Rp.1 外    | 院外 [カルラ   | -保険]    |      |         |                      | 処方                     |
| (先)ク      | デビット点眼    | 夜1.5%   |      | 1本      |                      | Rp.1 外 院外 [カルテ保険]      |
| 後発変       | Ē×        |         |      |         |                      | (先)クラビット点眼液1.5% 2本     |
| 1830      | 両眼        | antesa. |      |         |                      | 後発変更×                  |
| Rp.2 外    | 院外 [カルラ   | 「保険]    |      |         |                      | 1日3回 両眼                |
| (先)ヒス     | クレイン点眼〉   | 夜0.1%   | 5    | 1瓶      |                      | Rp.2 外 院外 [カルテ保険]      |
| 後発変       | ₹×        |         |      |         |                      | (先)ヒアレイン点眼液0.1% 5… 1 瓶 |
| 1860      | 両眼        |         |      |         | 症状が強                 | 後発変更×                  |
| 検査        |           |         |      |         |                      | 1日6回 両眼                |
| [カルテ保険    | t]        |         |      |         |                      | ·····                  |
| スリッ       | ∽M(前眼部)   | )       |      |         |                      |                        |

③ 修正後は「カルテを閉じる」ページの用途に応じてボタンを押しカルテを閉じます

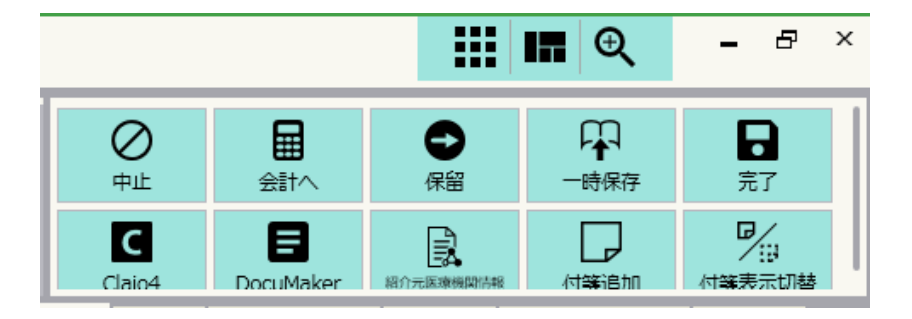

### ☆過去カルテの保険が変わった場合

### ①過去日の受付一覧(最下段にカレンダー表示)を開き、保険枠をクリックします。

全体 診察待ち 会計待ち 会計済み 会計済み以外

| 受付番                    | 予約時間          | 予約種別                                                                                                    | 受付時間                                                                                                    | 受付経                                                          | 会計時間       | 進捗状況      | 患者番号                                       | 患者[                         | 铭                      | 患者氏      | 名力ナ      | 生年月日                                     | 年齡            | 性別  | 保険組合せ          |  |
|------------------------|---------------|----------------------------------------------------------------------------------------------------|----------------------------------------------------------------------------------------------------|--------------------------------------------------------------|------------|-----------|--------------------------------------------|-----------------------------|------------------------|----------|----------|------------------------------------------|---------------|-----|----------------|--|
| 56                     |               |                                                                                                    | 11:22 🔻                                                                                                    | 00:00                                                        |            | 受付済み ▼    | 00                                         |                             |                        | 1.       |          | 1963年(昭和38年) 4月 3日                       | 54歳           | 女性  | 協会 (3割) ▼      |  |
| 57                     |               |                                                                                                    | 11:24 🔻                                                                                                    | 00:00                                                        |            | 受付済み 🔻    | 00                                         |                             |                        |          |          | 1984年(昭和59年) 7月11日                       | 33歳           | 女性  | 組合 (3割) 🔹      |  |
| 58                     |               |                                                                                                    | 11:24 🔻                                                                                                    | 00:00                                                        |            | 受付済み 🔻    | 00                                         |                             |                        |          |          | 1947年(昭和22年) 6月17日                       | 70歳           | 女性  | •              |  |
| 59                     |               |                                                                                                    | 11:24 🔻                                                                                                    | 00:00                                                        |            | 受付済み ▼    | 00                                         |                             |                        |          |          | 1963年(昭和38年) 3月15日                       | 54歳           | 男性  | 協会 (3割) 🔹      |  |
| 60                     |               |                                                                                                    | 11:24 🔻                                                                                                    | 00:00                                                        |            | 受付済み ▼    | 00                                         |                             |                        |          |          | 1928年(昭和3年) 1月22日                        | 90歳           | 男性  | 後期高齢者 (1割) 🔹 🔻 |  |
| 61                     |               |                                                                                                    | 11:25 🔻                                                                                                    | 00:00                                                        |            | 受付済み 🔻    | 00                                         |                             |                        |          |          | 1985年(昭和60年) 3月 6日                       | 32歳           | 男性  | 組合 (3割) 🔹      |  |
| 62                     |               |                                                                                                    | 11:25 🔻                                                                                                    | 00:00                                                        |            | 受付済み 🔻    | 00                                         |                             |                        |          |          | 1945年(昭和20年)10月 5日                       | 72歳           | 女性  | 国保 (2割) 🔻      |  |
| 63                     |               |                                                                                                    | 11:29 🔻                                                                                                    | 00:00                                                        |            | 受付済み 🔻    | 00                                         |                             |                        |          |          | 1949年(昭和24年)10月13日                       | 68歳           | 男性  | 協会 (3割) 🔹      |  |
| 64                     |               |                                                                                                    | 11:36 🔻                                                                                                    | 00:00                                                        |            | 受付済み 🔻    | 00                                         |                             |                        |          |          | 1973年(昭和48年) 3月 1日                       | 45歳           | 男性  | 組合 (3割) 🔹      |  |
| 65                     |               |                                                                                                    | 11:36 🔻                                                                                                    | 00:00                                                        |            | 受付済み 🔻    | 00                                         |                             |                        |          |          | 1949年(昭和24年)11月18日                       | 68歳           | 男性  | 国保 (3割) 🔻      |  |
| 66                     |               |                                                                                                    | 11:48 🔻                                                                                                    | 00:00                                                        |            | 受付済み ▼    | 00                                         |                             |                        |          |          | 1996年(平成8年) 6月26日                        | 21歳           | 女性  | 組合 (3割) 🔹      |  |
| 67                     |               |                                                                                                    | 11:56 🔻                                                                                                    | 00:00                                                        |            | 受付済み ▼    | 00                                         |                             |                        |          |          | 1977年(昭和52年) 1月 3日                       | 41歳           | 男性  | 警察 (3割) 🔻      |  |
| 68                     |               |                                                                                                    | 11:56 🔻                                                                                                    | 00:00                                                        |            | 受付済み ▼    | 00                                         |                             |                        |          |          | 1963年(昭和38年) 7月 2日                       | 54歳           | 女性  |                |  |
| 69                     |               |                                                                                                    | 11:59 🔻                                                                                                    | 00:00                                                        |            | 受付済み ▼    | 00                                         |                             |                        |          |          | 1960年(昭和35年) 3月21日                       | 57歳           | 男性  | 協会 (3割) ▼      |  |
| 70                     |               |                                                                                                    | 11:59 🔻                                                                                                    | 00:00                                                        |            | 受付済み ▼    | 00                                         |                             |                        |          |          | 1960年(昭和35年) 3月21日                       | 57歳           | 男性  | 協会 (3割) ▼      |  |
| 71                     |               |                                                                                                    | 12:01 🔻                                                                                                    | 00:00                                                        |            | 受付済み ▼    | 00                                         |                             |                        |          |          | 1959年(昭和34年) 4月30日                       | 58歳           | 女性  | 協会 (3割) ▼      |  |
| 72                     |               |                                                                                                    | 12:02 🔻                                                                                                    | 00:00                                                        |            | 受付済み ▼    | 00                                         |                             |                        |          |          | 2001年(平成13年) 5月18日                       | 16歳           | 女性  | 組合 (3割) 🔹      |  |
| 73                     |               |                                                                                                    | 12:03 🔻                                                                                                    | 00:00                                                        |            | 受付済み ▼    | 00                                         |                             |                        |          |          | 1957年(昭和32年)12月21日                       | 60歳           | 男性  | 組合 (3割) 🔹      |  |
|                        | 08:00         | 左翼状片 🔻                                                                                                    | <b>.</b>                                                                                                    |                                                              |            | 未来院 ▼     | 0000000                                    | 日医                          | 太郎                     | ニチイ      | タロウ      | 1975年(昭和50年)10月20日                       | 42歳           | 男性  |                |  |
|                        | 08:00         | 右翼状片 🔻                                                                                                    |                                                                                                    |                                                              |            | 未来院 ▼     | 0000000                                    | 日医                          | 太郎                     | ニチイ      | タロウ      | 1975年(昭和50年)10月20日                       | 42歳           | 男性  |                |  |
|                        | 08:00         | 左白内障 🔻                                                                                                    | •                                                                                                    |                                                              |            | 未来院 🔻     | 0000000                                    | 日医                          | 太郎                     | ニチイ      | タロウ      | 1975年(昭和50年)10月20日                       | 42歳           | 男性  | •              |  |
|                        | 08:00         | 右白内障 🔻                                                                                                    | •                                                                                                    |                                                              |            | 未来院 ▼     | 0000000                                    | 日医                          | 太郎                     | ニチイ      | タロウ      | 1975年(昭和50年)10月20日                       | 42歳           | 51E | ر              |  |
|                        |               |                                                                                                    | 00:00 ▼                                                                                                    | 00:00                                                        |            | 受付なし ▼    | 0000000                                    | 日医                          | 太郎                     | ニチイ      | タロウ      | 1975年(昭和50年)10月20日                       | 42歳           | 月性  | 国保 (3割) 🔻      |  |
| 4                      |               |                                                                                                    | the state of the state of the s |                                                              |            | -         |                                            | liter m .                   | and the second         | march    |          | a an an an an an an an an an an an an an |               |     |                |  |
| 受何な<br>1               | し 受付済<br>人 73 | (7) <th <th<="" th=""><th>1122日<br/>112日<br/>112日<br/>112日<br/>112日<br/>112日<br/>112日<br/>112</th><th>≥祭侍ら<br/>0人</th><th>丹 使 宣 0 人</th><th>(円) (1) (1) (1) (1) (1) (1) (1) (1) (1) (1</th><th>11<del>11</del>5 会計<br/>0人</th><th>)<br/>(月)<br/>(月)<br/>(月)</th><th>于而<br/>0人</th><th>中出代 人0</th><th>++&gt;</th><th>CLFIt彩符<br/>0人</th><th></th><th></th><th></th></th> | <th>1122日<br/>112日<br/>112日<br/>112日<br/>112日<br/>112日<br/>112日<br/>112</th> <th>≥祭侍ら<br/>0人</th> <th>丹 使 宣 0 人</th> <th>(円) (1) (1) (1) (1) (1) (1) (1) (1) (1) (1</th> <th>11<del>11</del>5 会計<br/>0人</th> <th>)<br/>(月)<br/>(月)<br/>(月)</th> <th>于而<br/>0人</th> <th>中出代 人0</th> <th>++&gt;</th> <th>CLFIt彩符<br/>0人</th> <th></th> <th></th> <th></th>                                                                                                    | 1122日<br>112日<br>112日<br>112日<br>112日<br>112日<br>112日<br>112 | ≥祭侍ら<br>0人 | 丹 使 宣 0 人 | (円) (1) (1) (1) (1) (1) (1) (1) (1) (1) (1 | 11 <del>11</del> 5 会計<br>0人 | )<br>(月)<br>(月)<br>(月) | 于而<br>0人 | 中出代 人0   | ++>                                      | CLFIt彩符<br>0人 |     |                |  |
| 2018年<br><b>《</b> 前月 聖 | 3月<br>2月▶ 選打  | を 1 2<br>マ 110 11                                                                                                    | 3 4<br>2 78                                                                                                    | 5 6 7<br>14                                                  | 8 9 1      | 0 11 12 1 | 3 14 15                                    | 16 1                        | .7 18<br>1             | 19 20    | 21 22 23 | 24 25 26 27 28 29 30                     | 31            |     |                |  |

### ②登録済みオーダ保険も一括変更するにチェックを入れ、変更後の保険を選択します。

| Rer | nora4       |           |         | х |
|-----|-------------|-----------|---------|---|
| 1   | 呆険組合せを選択して  | 下さい       |         |   |
|     | 自賠責保険 (0割)  | 自費 (10割)  | 国保 (3割) |   |
|     | 国保 障害 (3割)  |           |         |   |
| ľ   | ✔ 登録済みオーダー係 | ≷険も一括変更する |         |   |
|     |             |           | キャンセ    | V |

### ☆カルテの Do

過去カルテより用途に応じて Do オーダする事ができます。

① 全て(記事とオーダも)Do する場合は 尾 👓 を押します

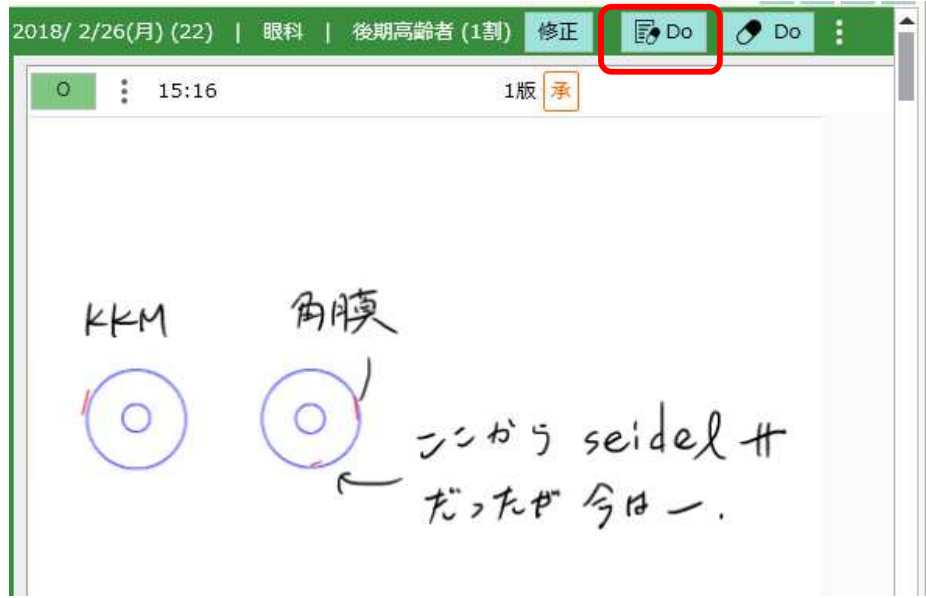

### ※下図のように Do オーダ出来ます

|          | オーダー テキスト 四角形 自由線 直線 円 コンポポックス カレンダー 差し込み マ 水検索条件          |
|----------|------------------------------------------------------------|
|          | □□ \$4                                                     |
| KKM 用膜   | 2018/ 2/23<br>処方                                           |
|          | Rp.1 外 院外 [カルテ保険]     : ()       (先)クラビット点眼液1.5%     1本    |
| デッたず今日一. | 後発変更×<br>1日3回 両眼                                           |
|          | Rp.2 外院外[カルテ保険]     : (*)       (先)ヒアレイン点眼液 0.1% 5…     1瓶 |
|          | 後発変更×<br>1日6回 両眼 症状が強いとき6回、落ちれ<br>総査                       |
|          | [カルテ保険] (カルテ保険)                                            |
|          | スリットM (前眼部)<br>[カルテ保険]                                     |
|          | 140000 (m) (m)                                             |

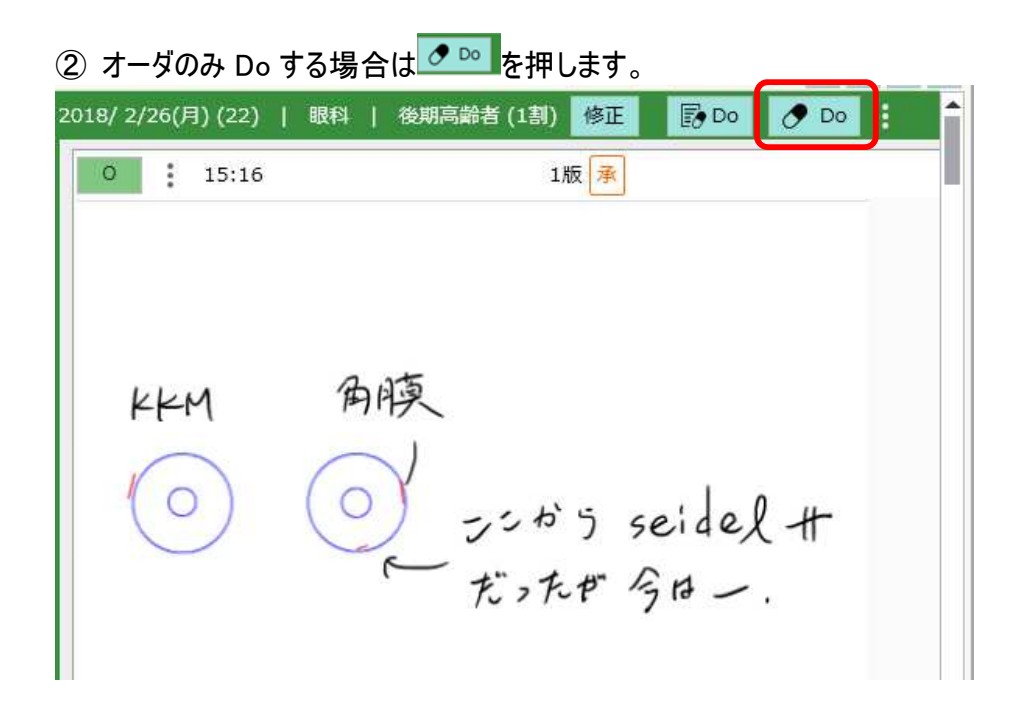

### ※下図のように Do オーダできます

| ▶ ~ N & / - □ O T to / ± ■ © ■ AP+ | オーダー テキスト 四角形 自由線 直線 円 コンポポックス カレンダー 差し込み 束               |
|------------------------------------|-----------------------------------------------------------|
|                                    | <ul> <li>☆ 検索条件</li> <li>● 処方箋</li> </ul>                 |
|                                    |                                                           |
|                                    | 2018/ 2/23                                                |
|                                    | 処方                                                        |
|                                    | Rp.1 外 院外 [カルテ保険]                                         |
|                                    | (先)クラビット点眼液1.5%     1本       後発変更×     (1本)               |
|                                    | 1日3回 両眼<br>Rp.2 外 院外 [カルテ保険]                              |
|                                    | <ul> <li>(先)ヒアレイン点眼液 0.1% 5… 1瓶</li> <li>後発変更×</li> </ul> |
|                                    | 1日6回 両眼 症状が強いとき6回、落ちま                                     |
|                                    |                                                           |
|                                    |                                                           |
|                                    | スリットM (前眼部)                                               |
|                                    |                                                           |
|                                    |                                                           |

☆視力、眼圧歴をカルテより確認

①カルテを開き、眼科用検査歴タブを開きます

|                                                                                                    |                                                                                                    |                                                                                                    | 5                                                                                                    | Ŧ           |           |           |               |                            |        |        |   |             | 共通料別                                        | 間溶病<br>29/4/<br>30/3/<br>*右工                                                                     | 線内障<br>17 R)E<br>1 L)P<br>クスプレス                                            | コトミー<br>EA+IO<br>かレクト                                                                                                    | -≳-#                                                                         | ≷— ZC<br>at (1/6)                                                 | v225 6                                                                                                    | .0                                                                               |                       | 共通時期                                                                                                    | ★両P          |
|----------------------------------------------------------------------------------------------------|----------------------------------------------------------------------------------------------------|----------------------------------------------------------------------------------------------------|----------------------------------------------------------------------------------------------------|-------------|-----------|-----------|---------------|----------------------------|--------|--------|---|-------------|---------------------------------------------|--------------------------------------------------------------------------------------------------|----------------------------------------------------------------------------|----------------------------------------------------------------------------------------------------|------------------------------------------------------------------------------|-------------------------------------------------------------------|----------------------------------------------------------------------------------------------------|----------------------------------------------------------------------------------|-----------------------|----------------------------------------------------------------------------------------------------|--------------|
| Ø                                                                                                    | 1947 F                                                                                                    | r                                                                                                    | <b>日</b><br>余計へ                                                                                       |             | MM<br>MAR |           | <b>k</b><br>™ | <b>1</b><br>12<br>14<br>15 |        | 0      |   | Q<br>198-19 |                                             | <b>1</b><br>70                                                                                   | 20 m                                                                       | 0                                                                                                    | C<br>aio4                                                                    | DocuMai                                                           | eer 1                                                                                                    | 8/E入力                                                                            | (<br>7-1              | <b>9</b> -11172                                                                                                    | <b>≠</b> 167 |
| 離歴   セット   新き<br>↓ フィルター・表示                                                                                                    | シェーマ スタン<br>設定 展開ビューア                                                                                                    | ブラ /3<br>の6 R                                                                                                    | レート                                                                                                   | 周4冊<br>のみ表示 | #22       | 7742      | 12            |                            | *      |        | 0 | in i        | ~   <b>\</b>                                | 21                                                                                               | - 0                                                                        | ОТ                                                                                                    | 60                                                                           | ~ <u>+</u>                                                        |                                                                                                    | == ¥                                                                             | 8+ .                  | <b>≣</b> +<br>,                                                                                                    |              |
| អ្នក                                                                                                    | #                                                                                                    |                                                                                                    |                                                                                                    |             |           |           |               |                            |        |        |   | F           | 1                                           |                                                                                                  |                                                                            |                                                                                                    |                                                                              |                                                                   |                                                                                                    |                                                                                  |                       |                                                                                                    | 1            |
|                                                                                                    | 16)                                                                                                    |                                                                                                    |                                                                                                    |             |           | ancos/m.r | m.×101        | (n.c.)                     |        | -      |   |             |                                             |                                                                                                  |                                                                            |                                                                                                    |                                                                              |                                                                   |                                                                                                    |                                                                                  |                       |                                                                                                    |              |
| .018/ 3/ 2 09:32                                                                                                    | 近)                                                                                                    |                                                                                                    |                                                                                                    |             |           |           |               |                            |        |        |   |             |                                             |                                                                                                  |                                                                            |                                                                                                    |                                                                              |                                                                   |                                                                                                    |                                                                                  |                       |                                                                                                    |              |
| 1018/ 2/ 2 15:15                                                                                                    | 遺) 0.02 (0.3×S -1<br>近)                                                                                                    | 3.25D                                                                                                    | : C -1                                                                                                | .00D Ax     | (115) 0   | 0.02 (0.7 | ×S -11.       | 50D)                       |        |        |   |             |                                             |                                                                                                  |                                                                            |                                                                                                    |                                                                              |                                                                   |                                                                                                    |                                                                                  |                       |                                                                                                    |              |
| 2018/ 1/ 6 09:19                                                                                                    | 康) 0.02 (0.3×S -1                                                                                                    | 2.750                                                                                                    | : C -1                                                                                                | .00D Ax     | (115) 0   | 0.03 (0.7 | p×S -11       | .50D)                      |        |        |   |             |                                             |                                                                                                  |                                                                            |                                                                                                    |                                                                              |                                                                   |                                                                                                    |                                                                                  |                       |                                                                                                    |              |
|                                                                                                    | 近)<br>读) 0.02 (0.3×S -1                                                                                                    | 3.50D                                                                                                    | : C -1                                                                                                | .00D A      | (110)     | 0.03 (0.6 | ×5 -11.       | 00D : C                    | -0.75D | Ax 85) | - |             |                                             |                                                                                                  |                                                                            |                                                                                                    |                                                                              |                                                                   |                                                                                                    |                                                                                  |                       |                                                                                                    |              |
| 017/12/ 4 09:39                                                                                                    | 167                                                                                                    |                                                                                                    | 14                                                                                                    |             |           |           |               |                            |        |        |   |             |                                             |                                                                                                  |                                                                            |                                                                                                    |                                                                              |                                                                   |                                                                                                    |                                                                                  |                       |                                                                                                    |              |
| 戰圧                                                                                                    | <b>林</b> 语                                                                                                    | 右                                                                                                    | £                                                                                                    |             |           |           |               |                            |        |        |   |             |                                             |                                                                                                  |                                                                            |                                                                                                    |                                                                              |                                                                   |                                                                                                    |                                                                                  |                       |                                                                                                    |              |
| 018/3/209:41                                                                                                    | アプラネーション                                                                                                    |                                                                                                    | 8.0                                                                                                   |             |           |           |               |                            |        |        | 1 |             |                                             |                                                                                                  |                                                                            |                                                                                                    |                                                                              |                                                                   |                                                                                                    |                                                                                  |                       |                                                                                                    |              |
| 018/ 3/ 2 09:26                                                                                                    | TONOREF3                                                                                                    | 13.3                                                                                                    | 5.3                                                                                                   |             |           |           |               |                            |        |        |   |             |                                             |                                                                                                  |                                                                            |                                                                                                    |                                                                              |                                                                   |                                                                                                    |                                                                                  |                       |                                                                                                    |              |
| 018/ 2/13 18:14                                                                                                    | アプラネーション                                                                                                    | 18.0                                                                                                    | 9.0                                                                                                   |             |           |           | -             |                            |        |        |   |             |                                             |                                                                                                  |                                                                            |                                                                                                    |                                                                              |                                                                   |                                                                                                    |                                                                                  |                       |                                                                                                    |              |
|                                                                                                    | manufactor in mile a                                                                                                    | 000                                                                                                    | 2.0                                                                                                   |             |           |           |               |                            |        |        |   |             |                                             |                                                                                                  |                                                                            |                                                                                                    |                                                                              |                                                                   |                                                                                                    |                                                                                  |                       |                                                                                                    |              |
| 1018/ 2/ 9 13:55                                                                                                    | アノフネーション                                                                                                    | 22.0                                                                                                    |                                                                                                    |             |           |           |               |                            |        |        |   |             |                                             |                                                                                                  |                                                                            |                                                                                                    |                                                                              |                                                                   |                                                                                                    |                                                                                  |                       |                                                                                                    |              |
| 1018/ 2/ 9 13:55<br>1018/ 2/ 2 16:43                                                                                                    | アプラネーション                                                                                                    | 22.0                                                                                                    | 5.0                                                                                                   |             |           |           | 1             |                            |        |        |   |             |                                             |                                                                                                  |                                                                            |                                                                                                    |                                                                              |                                                                   |                                                                                                    |                                                                                  |                       |                                                                                                    |              |
| 1018/ 2/ 9 13:55<br>1018/ 2/ 2 16:43<br>1018/ 2/ 2 15:00                                                                                                    | アプラネーション<br>アプラネーション<br>FT-01                                                                                                    | 22.0 1                                                                                                    | 5.0<br>8.4                                                                                            |             |           |           |               |                            |        |        |   |             |                                             |                                                                                                  |                                                                            |                                                                                                    |                                                                              |                                                                   |                                                                                                    |                                                                                  |                       |                                                                                                    |              |
| 1018/2/913:55<br>1018/2/216:43<br>1018/2/215:00<br>1018/1/611:02                                                                                                    | アプラネーション<br>アプラネーション<br>FT-01<br>アプラネーション                                                                                                    | 22.0 :<br>22.0 :<br>17.8<br>18.0                                                                                                    | 5.0<br>8.4<br>8.0                                                                                     |             |           |           |               |                            |        |        |   |             |                                             |                                                                                                  |                                                                            |                                                                                                    |                                                                              |                                                                   |                                                                                                    |                                                                                  |                       |                                                                                                    |              |
| 1018/2/913:55<br>1018/2/216:43<br>1018/2/215:00<br>1018/1/611:02<br>1018/1/609:13                                                                                                    | アプラネーション<br>アプラネーション<br>FT-01<br>アプラネーション<br>TONOREF3                                                                                                    | 22.0 :<br>22.0 :<br>17.8<br>18.0<br>10.3                                                                                                    | 5.0<br>8.4<br>8.0<br>1.0                                                                              |             |           |           |               |                            |        |        |   |             |                                             |                                                                                                  |                                                                            |                                                                                                    |                                                                              |                                                                   |                                                                                                    |                                                                                  |                       |                                                                                                    |              |
| 1018/2/913:55<br>1018/2/216:43<br>1018/2/215:00<br>1018/1/611:02<br>1018/1/609:13<br>1017/12/409:49                                                                                                    | アプラネーション<br>アプラネーション<br>FT-01<br>アプラネーション<br>TONOREF3<br>アプラネーション                                                                                                    | 22.0 :<br>22.0 :<br>17.8<br>18.0<br>10.3<br>16.0                                                                                                    | 5.0<br>8.4<br>8.0<br>1.0<br>8.0                                                                       |             |           |           |               |                            |        |        |   |             |                                             |                                                                                                  |                                                                            |                                                                                                    |                                                                              |                                                                   |                                                                                                    |                                                                                  |                       |                                                                                                    |              |
| 1018/2/913:55<br>1018/2/216:43<br>1018/2/215:00<br>1018/1/611:02<br>1018/1/609:13<br>1017/12/409:40<br>1017/12/409:30                                                                                                    | アプラネーション<br>アプラネーション<br>FT-01 アプラネーション<br>TONOREF3 7<br>TONOREF3 7                                                                                                    | 22.0 :<br>22.0 :<br>17.8 :<br>18.0 :<br>10.3 :<br>16.0 :<br>12.7 :                                                                                                    | 5.0<br>8.4<br>8.0<br>1.0<br>8.0<br>5.7                                                                |             |           |           |               |                            |        |        |   |             |                                             |                                                                                                  |                                                                            |                                                                                                    |                                                                              |                                                                   |                                                                                                    |                                                                                  |                       |                                                                                                    |              |
| 1018/2/913:55<br>1018/2/216:43<br>1018/2/215:00<br>1018/1/611:02<br>1018/1/609:13<br>1017/12/409:49<br>1017/12/409:30                                                                                                    | アプラネーション<br>アプラネーション<br>FT-01 アプラネーション<br>TONOREF3 7<br>TONOREF3 7<br>TONOREF3 7                                                                                                    | 22.0 :<br>22.0 :<br>17.8<br>18.0<br>10.3<br>16.0<br>12.7<br>15.0                                                                                                    | 5.0<br>8.4<br>8.0<br>1.0<br>8.0<br>5.7<br>6.0                                                         |             |           |           |               |                            |        |        |   |             |                                             |                                                                                                  |                                                                            |                                                                                                    |                                                                              |                                                                   |                                                                                                    |                                                                                  |                       |                                                                                                    |              |
| 1018/2/913:55<br>1018/2/216:43<br>1018/2/215:00<br>1018/1/611:02<br>1018/1/609:13<br>1017/12/409:30<br>1017/12/409:30<br>1017/11/413:21<br>1017/11/410:57                                                                                                    | アプラネーション<br>アプラネーション<br>FT-01<br>アプラネーション<br>TONOREF3<br>アプラネーション<br>FT-01                                                                                                    | 22.0 :<br>22.0 :<br>17.8 :<br>18.0 :<br>10.3 :<br>16.0 :<br>12.7 :<br>15.0 :<br>13.5 :                                                                                                    | 5.0<br>8.4<br>8.0<br>1.0<br>8.0<br>5.7<br>6.0<br>5.2                                                  |             |           |           |               |                            |        |        |   |             |                                             |                                                                                                  | 一活転り                                                                       | • •                                                                                                    | 近加                                                                           | / ##                                                              | ■ 期降                                                                                                    |                                                                                  | 5 0                   |                                                                                                    | B            |
| 2018/ 2/ 9 13:55<br>2018/ 2/ 2 16:43<br>2018/ 2/ 2 15:00<br>2018/ 1/ 6 11:02<br>2018/ 1/ 6 09:13<br>2017/12/ 4 09:49<br>2017/12/ 4 09:30<br>2017/11/ 4 13:21<br>2017/11/ 4 10:57<br>2017/10/ 6 17:35                                                                                 | アプラネーション<br>アプラネーション<br>FT-01 2<br>アプラネーション<br>70NOREF3 7<br>アプラネーション<br>FT-01 7<br>アプラネーション                                                                                           | 22.0 :<br>22.0 :<br>17.8 :<br>18.0 :<br>10.3 :<br>16.0 :<br>12.7 :<br>15.0 :<br>13.5 :<br>12.0 :                                                                                                    | 5.0<br>8.4<br>8.0<br>1.0<br>8.0<br>5.7<br>6.0<br>5.2<br>6.0                                           |             |           |           |               |                            |        |        |   | +           | 1929                                        | 22504                                                                                            | 一括載                                                                        | • •                                                                                                    | 10.30                                                                        | / 65.                                                             | ■ <u>期</u> 3年<br>12 6.42                                                                                                    |                                                                                  | n a                   | · •                                                                                                    | Ð            |
| 2018/2/913:55<br>2018/2/21643<br>2018/2/215:00<br>2018/1/611:02<br>2018/1/609:13<br>2017/12/409:30<br>2017/12/409:30<br>2017/11/413:21<br>2017/11/410:57<br>2017/10/617:55                                                                                                    | アプラネーション<br>アプラネーション<br>FT-01 アプラネーション<br>TONOREF3 アプラネーション<br>TONOREF3 アプラネーション<br>FT-01 アプラネーション<br>TONOREF3                                                                         | 22.0 :<br>22.0 :<br>17.8 :<br>18.0 :<br>10.3 :<br>10.3 :<br>10.3 :<br>12.7 :<br>13.5 :<br>12.0 :<br>11.3 :                                                                                                    | 5.0<br>8.4<br>8.0<br>1.0<br>8.0<br>5.7<br>6.0<br>5.2<br>6.0<br>3.7                                    |             |           |           |               |                            |        |        |   | ±           | 入外部分                                        | 22後州                                                                                             | - <del>16<b>8</b>0</del><br>812                                            | • •                                                                                                    | 12.70<br>10161                                                               | / R.E.                                                            | ■ #:5=<br>==<br>==                                                                                                    | ıц.                                                                              | הטות                  | NG.                                                                                                    | •            |
| 2018/2/913:55<br>2018/2/21643<br>2018/2/215:00<br>2018/1/611:02<br>2018/1/609:13<br>2017/12/409:30<br>2017/12/409:30<br>2017/11/413:21<br>2017/11/410:57<br>2017/10/617:35<br>2017/10/615:54                                                                                         | アプラネーション<br>アプラネーション<br>TF-01<br>アプラネーション<br>TONOREF3<br>アプラネーション<br>FT-01<br>アプラネーション<br>FT-01<br>アプラネーション<br>アプラネーション                                                                | 22.0 :<br>22.0 :<br>17.8 :<br>18.0 :<br>10.3 :<br>10.3 :<br>16.0 :<br>12.7 :<br>15.0 :<br>13.5 :<br>12.0 :<br>11.3 :<br>11.0 :                                                                                                    | 5.0<br>8.4<br>8.0<br>1.0<br>8.0<br>5.7<br>6.0<br>5.2<br>6.0<br>3.7<br>3.0                             |             |           |           |               |                            |        |        |   | ŧ           | 入外区分<br>共通<br>共通                            | 部務時<br>期料<br>銀料                                                                                  | 一接起<br>第名<br>市场度正明<br>市场度用行                                                | ₹ <b>⊙</b><br>六海                                                                                                    | 2017/<br>2017/                                                               | <ul> <li>編集</li> <li>4/15 編集</li> <li>4/15 編集</li> </ul>          | <ul> <li>第二章</li> <li>第二章</li> <li>第二章</li> <li>第二章</li> <li>第二章</li> <li>第二章</li> </ul>                                                                                                    |                                                                                  | の一方に方す                | · 《<br>城名<br>湖内南                                                                                                    |              |
| 2018/ 2/ 9 13:55<br>2018/ 2/ 2 16:43<br>2018/ 2/ 2 15:00<br>2018/ 1/ 6 11:02<br>2018/ 1/ 6 11:02<br>2017/12/ 4 09:30<br>2017/12/ 4 09:30<br>2017/11/ 4 13:21<br>2017/11/ 4 10:57<br>2017/10/ 6 17:35<br>2017/10/ 6 18:54<br>2017/10/ 6 18:54<br>2017/ 9/ 4 12:28                     | アプラネーション<br>アプラネーション<br>FT-01<br>アプラネーション<br>TONOREF3<br>アプラネーション<br>FT-01<br>アプラネーション<br>FT-01<br>TONOREF3<br>FT-01<br>FT-01<br>FT-01<br>FT-01                                        | 22.0                                                                                                    | 5.0<br>8.4<br>8.0<br>1.0<br>8.0<br>5.7<br>6.0<br>5.2<br>6.0<br>3.7<br>3.0<br>1.6                      |             |           |           |               |                            |        |        |   | ±           | 入外毯/)<br>共通<br>共通<br>共通                     | 診療料<br>期料<br>期料<br>期料                                                                            |                                                                            | • (G)                                                                                                    | 2017/<br>2017/<br>2017/<br>2017/                                             | / Mit                                                             | <b>1</b> 19.87<br>17 0.57<br>1<br>1<br>1<br>1<br>1<br>1<br>1<br>1<br>1<br>1<br>1<br>1<br>1<br>1<br>1<br>1<br>1<br>1<br>1                                                                                                    | 10<br>11<br>11                                                                   | ののの方法の                | の<br>税名<br>記礼<br>記礼<br>日本<br>月頃<br>日本<br>一<br>二<br>代<br>日本<br>一<br>日本<br>一<br>日本<br>一<br>日本<br>一<br>日本<br>一<br>日本<br>一<br>日本<br>一<br>一<br>日本<br>一<br>一<br>日本<br>一<br>一<br>日本<br>一<br>一<br>日本<br>一<br>一<br>日本<br>一<br>一<br>日本<br>一<br>一<br>日本<br>一<br>一<br>日本<br>一<br>一<br>日本<br>一<br>一<br>日本<br>一<br>一<br>日本<br>一<br>一<br>一<br>日本<br>一<br>一<br>日本<br>一<br>一<br>日本<br>一<br>一<br>日本<br>一<br>一<br>一<br>日本<br>一<br>一<br>日本<br>一<br>一<br>日本<br>一<br>一<br>一<br>日本<br>一<br>一<br>日本<br>一<br>一<br>日本<br>一<br>一<br>一<br>一<br>一<br>一<br>一<br>一<br>一<br>一<br>一<br>一<br>一 |              |
| 2018/2/9 13:55<br>2018/2/2 16:43<br>2018/2/2 15:00<br>2018/1/6 11:02<br>2018/1/6 09:13<br>2017/12/4 09:40<br>2017/11/4 13:21<br>2017/11/4 13:21<br>2017/11/6 17:35<br>2017/10/6 16:54<br>2017/10/4 16:57<br>2017/10/4 16:57                                                          | アプラネーション<br>アプラネーション<br>FT-01<br>アプラネーション<br>TONOREF3<br>アプラネーション<br>FT-01<br>アプラネーション<br>TONOREF3<br>アプラネーション<br>FT-01<br>アプラネーション<br>FT-01                                           | 22.0 22.0 22.0 22.0 22.0 22.0 22.0 22.0                                                                                                    | 5.0<br>8.4<br>8.0<br>1.0<br>8.0<br>5.7<br>6.0<br>5.2<br>6.0<br>3.7<br>3.0<br>1.6<br>6.0               |             |           |           |               |                            |        |        |   | ±           | 入外经分<br>共通<br>共通<br>共通<br>美通<br>通<br>共通     | 2000<br>期料<br>期料<br>期料<br>期料                                                                     | 一時間の                                                                       | ₹<br>○<br>六語<br>イ                                                                                                    | 2017/<br>2017/<br>2017/<br>2017/<br>2017/<br>2017/                           | ✓ KEE<br>4/15 KEE<br>4/15 KEE<br>4/15 KEE<br>4/15 KEE<br>4/15 KEE | <ul> <li>Normalization</li> <li>Normalization</li> <li>Normaliz</li></ul> | 10<br>11<br>11<br>11<br>11<br>11<br>11<br>11<br>11<br>11<br>11<br>11<br>11       | のカルライ<br>両価の内面の市内の日本の | WE<br>開き内障<br>デイ<br>に                                                                                                    |              |
| 2018/ 2/ 9 13:55<br>2018/ 2/ 2 16:43<br>2018/ 2/ 2 15:00<br>2018/ 1/ 6 09:13<br>2017/12/ 4 09:49<br>2017/12/ 4 09:30<br>2017/11/ 4 13:21<br>2017/11/ 4 13:21<br>2017/11/ 6 17:55<br>2017/10/ 6 17:55<br>2017/10/ 6 17:25<br>2017/10/ 6 15:54<br>2017/10/ 6 15:54<br>2017/ 0/ 4 15:28 | アプラネーション<br>FT-01<br>アプラネーション<br>TONOREF3<br>アプラネーション<br>TONOREF3<br>アプラネーション<br>FT-01<br>アプラネーション<br>FT-01<br>アプラネーション<br>FT-01<br>アプラネーション<br>FT-01<br>アプラネーション<br>FT-01<br>アプラネーション | 22.0 22.0 22.0 22.0 22.0 22.0 22.0 22.0                                                                                                    | 5.0<br>8.4<br>8.0<br>1.0<br>8.0<br>5.7<br>6.0<br>5.2<br>6.0<br>3.7<br>3.0<br>1.6<br>6.0<br>5.0        |             |           |           |               |                            |        |        |   | #           | 入外经分<br>共通通通道<br>通道通道<br>通道                 | 診療<br> <br> <br> <br> <br> <br> <br> <br> <br> <br> <br> <br> <br> <br> <br> <br> <br> <br> <br> | 一括数<br>病名<br>両保支近病<br>両に与えり<br>有ドライワ<br>有に現象の経<br>種取用の経<br>種取用の経           | <b>२ छ</b><br>नेकि<br>न                                                                                                    | 2017/<br>2017/<br>2017/<br>2017/<br>2017/<br>2017/                           |                                                                   | 2018<br>E 2018<br>E 2018<br>E 2018                                                                                                    | 113<br>113<br>117<br>117<br>117<br>117<br>117<br>117<br>117<br>117               | の力域でも開きた。             | ・ く<br>現日の頃<br>(アイ)<br>(別日の頃)                                                                                                    |              |
| 2018/2/9 13:55<br>2018/2/2 16:43<br>2018/2/2 16:43<br>2018/1/6 11:02<br>2018/1/6 09:13<br>2017/12/4 09:49<br>2017/12/4 09:30<br>2017/11/4 13:21<br>2017/11/4 10:57<br>2017/10/6 17:55<br>2017/10/6 17:55<br>2017/10/6 18:52<br>2017/9/4 16:27<br>2017/9/5 13:04<br>2017/8/5 11:01    | アプラネーション<br>アプラネーション<br>アプラネーション<br>TONOREF3<br>アプラネーション<br>TONOREF3<br>アプラネーション<br>FT-01<br>アプラネーション<br>TONOREF3<br>アプラネーション<br>FT-01<br>アプラネーション<br>FT-01<br>アプラネーション                | 22.0 22.0 2<br>22.0 2<br>17.8 18.0 10.3 16.0 10.3 16.0 11.2.7 15.0 11.3 11.0 11.2 11.0 11.2 11.0 11.2 115.0 11.2 115.0 11.2 11.2 11.2 11.2 11.2 11.2 11.2 11 | 5.0<br>8.4<br>8.0<br>1.0<br>8.0<br>5.7<br>6.0<br>5.2<br>6.0<br>3.7<br>3.0<br>1.6<br>6.0<br>5.0<br>0.0 |             |           |           |               |                            |        |        |   | *           | 入外 经 共善 共善 共善 主 共 主 共 主 共 主 主 主 主 主 主 主 主 主 | 2280H<br>5544<br>5544<br>5544<br>5544<br>5544<br>554<br>554<br>554<br>5                          | 一活転の<br>明白<br>市にな用け<br>市にな用け<br>市にちイア<br>特別研究<br>種取得の経<br>古げ特徴12<br>古び時か12 | ● ● <td>imm<br/>revisi<br/>2017/<br/>2017/<br/>2017/<br/>2017/<br/>2017/<br/>2017/<br/>2017/</td> <td></td> <td>2018<br/>2<br/>2<br/>2<br/>2<br/>2<br/>2<br/>2<br/>2<br/>2<br/>2<br/>2<br/>2<br/>2<br/>2<br/>2<br/>2<br/>2<br/>2<br/>2</td> <td>113<br/>113<br/>114<br/>115<br/>115<br/>115<br/>115<br/>115<br/>115<br/>115<br/>115<br/>115</td> <td>の カル 南南南南 南</td> <td>10日日<br/>10日<br/>10日<br/>10日<br/>10日<br/>10日<br/>10日<br/>10日</td> <td></td> | imm<br>revisi<br>2017/<br>2017/<br>2017/<br>2017/<br>2017/<br>2017/<br>2017/ |                                                                   | 2018<br>2<br>2<br>2<br>2<br>2<br>2<br>2<br>2<br>2<br>2<br>2<br>2<br>2<br>2<br>2<br>2<br>2<br>2<br>2                                                                                                    | 113<br>113<br>114<br>115<br>115<br>115<br>115<br>115<br>115<br>115<br>115<br>115 | の カル 南南南南 南           | 10日日<br>10日<br>10日<br>10日<br>10日<br>10日<br>10日<br>10日                                                                                                    |              |

| 視力               | 右                      |       |         |               | 左                                       |
|------------------|------------------------|-------|---------|---------------|-----------------------------------------|
| 2018/ 3/ 2 09:32 | <b>遠)</b><br>近)        |       |         |               | 30cht/th.th.×iOL (h.c.)                 |
| 2018/ 2/ 2 15:15 | 遠) 0.02 (0.3×S -<br>近) | 13.25 | D : C - | -1.00D Ax115) | 0.02 (0.7×S -11.50D)                    |
| 2018/ 1/ 6 09:19 | 遠) 0.02 (0.3×S -<br>近) | 12.75 | D : C - | -1.00D Ax115) | 0.03 (0.7p×S -11.50D)                   |
| 2017/12/ 4 09:39 | 遠) 0.02 (0.3×S -<br>沂  | 13.50 | D : C - | -1.00D Ax110) | 0.03 (0.6×S -11.00D : C -0.75D Ax 85)   |
| 眼圧               | 機器                     | 右     | 左       |               |                                         |
| 018/ 3/ 2 09:41  | アブラネーション               |       | 28.0    |               | •                                       |
| 2018/ 3/ 2 09:26 | TONOREF3               | 13.3  | 25.3    |               |                                         |
| 2018/ 2/13 18:14 | アプラネーション               | 18.0  | 19.0    |               |                                         |
| 018/ 2/ 9 13:55  | アプラネーション               | 22.0  | 22.0    |               |                                         |
| 018/ 2/ 2 16:43  | アプラネーション               | 22.0  | 25.0    |               |                                         |
| 018/ 2/ 2 15:00  | FT-01                  | 17.8  | 18.4    |               |                                         |
| 018/ 1/ 6 11:02  | アプラネーション               | 18.0  | 18.0    |               |                                         |
| 018/ 1/ 6 09:13  | TONOREF3               | 10.3  | 11.0    |               |                                         |
| 017/12/ 4 09:49  | アプラネーション               | 16.0  | 18.0    |               |                                         |
| 017/12/ 4 09:30  | TONOREF3               | 12.7  | 15.7    |               |                                         |
| 2017/11/ 4 13:21 | アプラネーション               | 15.0  | 16.0    |               |                                         |
| 017/11/ 4 10:57  | FT-01                  | 13.5  | 15.2    |               |                                         |
| 017/10/ 6 17:35  | アプラネーション               | 12.0  | 16.0    |               |                                         |
| 017/10/ 6 16:54  | TONOREF3               | 11.3  | 13.7    |               |                                         |
| 017/ 9/ 4 17:28  | アプラネーション               | 11.0  | 13.0    |               |                                         |
| 017/ 9/ 4 16:27  | FT-01                  | 10.2  | 11.6    |               |                                         |
| 2017/ 8/ 5 13:04 | アプラネーション               | 15.0  | 16.0    |               |                                         |
| 2017/ 8/ 5 11:01 | TONOREF3               | 12.0  | 15.0    |               | , i i i i i i i i i i i i i i i i i i i |
| 2017/ 6/23 12:01 | アプラネーション               | 19.0  | 30.0    |               |                                         |
| 2017/ 6/23 10:12 | FT-01                  | 16.2  | 26.4    |               |                                         |

# ◆ 採血検査等履歴 ◆(取込方法はP46を参照)

☆採血検査等の履歴を確認

①カルテを開き、検歴タブを開きます

| Ref Africa Control Control Contecontrect Control Control Control Control Control Control Con | Site 1: E+<br>2y7 + 57992<br>457992        |
|----------------------------------------------------------------------------------------------------|--------------------------------------------|
| REAR         Par         Refer         2017/10/31<br>Refer         X>>1         X>>2           T P         G/DL         6.7-8.3         7.0         Image: Compare the second second se                                                                                                    | 117 17704                                  |
| អាជនា         អាជ         X8#         2017/10/31<br>អេសី         XX-1         XX-2           TP         G/DL         6.7-8.3         7.0         1         1         1         1         1         1         1         1         1         1         1         1         1         1         1         1         1         1         1         1         1         1         1         1         1         1         1         1         1         1         1         1         1         1         1         1         1         1         1         1         1         1         1         1         1         1         1         1         1         1         1         1         1         1         1         1         1         1         1         1         1         1         1         1         1         1         1         1         1         1         1         1         1         1         1         1         1         1         1         1         1         1         1         1         1         1         1         1         1         1         1         1         1         1                                                                                                    |                                            |
| 単位         基準         単線告         コメント1         コメント2           IP         グロレ         6.7-8.3         7.0         ID           A S T (GO T)         U/L         10-40         17.0         ID           A L T (GP T)         U/L         5-45         13.0         ID           A L - P         U/L         10-300         21.4         ID         ID           G - G T         U/L         75/F         15         ID         ID           L A P         U/L         30-70         57         ID         ID           C K         U/L         37-42         ID         ID         ID           P S C H O         M2/DL         13-320         ID         ID                                                                                                    |                                            |
| Image: Image: I                    |                                            |
| TP         G/DL         6.7-8.3         7.0           A S T (GO T)         U/L         10-40         17         1           A L T (G P T)         U/L         5-45         13         1           A L - P         U/L         13-80         214         1           G - G T         U/L         3070         57         1           C K         U/L         30-70         57         1           C K         U/L         30-70         58         1           T - C HO         Mc/DL         130-219         173         1                                                                                                    |                                            |
| A S T (G O T)       U/L       10-40       17       I         A L T (G P T)       V/L       545       13       I         A L - P       U/L       110-360       214       I         G - G T       U/L       75 T       15       I         L A P       U/L       30-70       57       I         C K       U/L       30-20       58       I         P S J - L*       U/L       37-125       102       I         T - C H O       MG/DL       130-219       173       I                                                                                                    |                                            |
| A L T (G P T)       V/L       5-45       13         A L - P       V/L       110-360       214         G - G T       V/L       750 T       15         L A P       V/L       30:70       57       6         C K       V/L       32:80       6       6         P \Response       V/L       37:125       102       6         T - C HO       MG/DL       130-219       173       6                                                                                                    |                                            |
| A L - P         U/L         110-360         214           G - G T         U/L         75WF         15           L A P         U/L         30-70         57           C K         U/L         30-250         58           P \ \ \ - C H O         MQ/DL         130-219         173                                                                                                    |                                            |
| G−G T         U/L         75 №         15           L A P         U/L         30-70         57         1           C K         U/L         50-250         58         1           Z ⋽−t <sup>2</sup> U/L         37-125         102         1           T − C HO         MG/DL         130-219         173         1                                                                                                    |                                            |
| LAP U/L 30-70 57 日本<br>CK U/L 50-250 58 日本<br>アミラーゼ U/L 37-125 102<br>T - CHO MG/DL 130-219 173                                                                                                    |                                            |
| CK         U/L         50-250         58           アミラーゼ         U/L         37-125         102           T - CHO         MG/DL         130-219         173                                                                                                    |                                            |
| アミラーゼ U/L 37-125 102<br>T - C H O MG/DL 130-219 173                                                                                                    |                                            |
| T – CHO MG/DL 130-219 173                                                                                                    |                                            |
|                                                                                                    |                                            |
| U A MG/DL 3.7-7.0 4.7                                                                                                    |                                            |
| UN MG/DL 8-22 14                                                                                                    |                                            |
| クレアチニン MG/DL 0.61-1.04 0.70                                                                                                    |                                            |
| N A MEQ/L 135-147 143                                                                                                    |                                            |
| K MEQ/L 3.6-5.0 3.6                                                                                                    |                                            |
| C L MEQ/L 98-108 104                                                                                                    |                                            |
| CA MG/DL 8.6-10.1 9.0 网络二氟                                                                                                    |                                            |
| T-BIL MG/DL 0.2-1.1 0.7                                                                                                    |                                            |
| D-BIL MG/DL 0.4以下 0.2                                                                                                    | 帰転帰日 カルテ病名                                 |
| ALB G/0L 3.8-5.3 4.4                                                                                                    | た 両遠視性乱視                                   |
| ▲1.C % 4.6-6.2 6.1 日本語 100 - 2017/10/31 中山<br>二 共通 照件 向正常限定時内境 2017/10/31 中山                                                                                                    | 2010/2/2 间回内隙<br>表                         |
| ● 共通 駅科 両規神経乳頭路凹拡大 2017/10/31 継続                                                                                                    | 危 商視神経乳頭陥凹的                                |
| KPR121 (-) 単道 戦科 両綱横前膜 2017/10/31 継続                                                                                                    | 5. 両綱膜前膜                                   |
| TPHAセイ (-) 共通 販料 植尿病の疑い 2017/10/31 中止                                                                                                    |                                            |
| P T 力ツセイ % 66.0-127.6 95.5                                                                                                    | 上 2017/11/24 植尿病の疑い                        |
|                                                                                                    | と 2017/11/24 糖尿病の疑い<br>と 2017/11/24 不整脈の疑い |

| 項目名称        | 単位    | 基準値        | 2017/10/31<br>最終報告 | コメント1 | コメント2 |   |
|-------------|-------|------------|--------------------|-------|-------|---|
|             |       |            |                    | ••••• | ••••• |   |
| ТР          | G/DL  | 6.7-8.3    | 7.0                |       |       |   |
| AST (GOT)   | U/L   | 10-40      | 17                 |       |       |   |
| ALT (GPT)   | U/L   | 5-45       | 13                 |       |       | 1 |
| AL-P        | U/L   | 110-360    | 214                |       |       |   |
| G-GT        | U/L   | 75以下       | 15                 |       |       |   |
| L A P       | U/L   | 30-70      | 57                 |       |       |   |
| ск          | U/L   | 50-250     | 58                 |       |       |   |
| アミラーゼ       | U/L   | 37-125     | 102                |       |       |   |
| Т-СНО       | MG/DL | 130-219    | 173                |       |       |   |
| JA          | MG/DL | 3.7-7.0    | 4.7                |       |       |   |
| JN          | MG/DL | 8-22       | 14                 |       |       |   |
| クレアチニン      | MG/DL | 0.61-1.04  | 0.70               |       |       |   |
| NA          | MEQ/L | 135-147    | 143                |       |       |   |
| ×           | MEQ/L | 3.6-5.0    | 3.6                |       |       |   |
| CL          | MEQ/L | 98-108     | 104                |       |       |   |
| CA          | MG/DL | 8.6-10.1   | 9.0                |       |       |   |
| T – B I L   | MG/DL | 0.2-1.1    | 0.7                |       |       |   |
| D-BIL       | MG/DL | 0.4以下      | 0.2                |       |       |   |
| ALB         | G/DL  | 3.8-5.3    | 4.4                |       |       |   |
| <b>4</b> 1C | %     | 4.6-6.2    | 6.1                |       |       |   |
| RPRセイ       |       |            | (-)                |       |       | 1 |
| TPHAT       |       |            | (-)                |       |       |   |
| P T カツセイ    | %     | 66.0-127.6 | 95.5               |       |       |   |

| ◆ オーダ履歴 | • |
|---------|---|
|---------|---|

| 图者情報時<br>1946日                                                                                                    | オーダー履歴 履歴                                                                                                    | 料用検査歴   セット   スタンプテンプレート                                                                                                    | シェーマ   サマリ   ファイル                                                                                                  |                                                                                                    | - 🗆 O T 🖬 🗸 🛓                                                                                                    |                     |
|----------------------------------------------------------------------------------------------------|----------------------------------------------------------------------------------------------------|----------------------------------------------------------------------------------------------------|----------------------------------------------------------------------------------------------------|----------------------------------------------------------------------------------------------------|----------------------------------------------------------------------------------------------------|---------------------|
| 良料 示対象 □                                                                                                    | 初再診 🗌 📩 🗌 注射                                                                                                    | 「 」 処置 □ 手術 ☑ 検査 □ 画像 □ その他                                                                                                    | 9                                                                                                    | F :                                                                                                    |                                                                                                    |                     |
| 象期間                                                                                                    |                                                                                                    |                                                                                                    | オーダー日                                                                                                    |                                                                                                    | _                                                                                                    |                     |
| 診療区分                                                                                                    | 診療行為名称                                                                                                    | 最終オーダー日<br>2018/2/19                                                                                                    | 2018/ 2/27                                                                                                    | P :                                                                                                    |                                                                                                    |                     |
| 診料                                                                                                    | 通常                                                                                                    | 2018/ 2/19                                                                                                    |                                                                                                    |                                                                                                    |                                                                                                    |                     |
| 8科<br>8科                                                                                                    | 通常                                                                                                    | 2018/ 2/27 2018/ 2/27                                                                                                    |                                                                                                    |                                                                                                    |                                                                                                    |                     |
| 用菜剤                                                                                                    | (後)オドメール点眼)                                                                                                    | 夜0.02% 2018/2/27                                                                                                    |                                                                                                    |                                                                                                    |                                                                                                    |                     |
| 用菜剤<br>新注射                                                                                                    | ネオメドロールEE#<br>アイリーア硝子体内2                                                                                                    | 吹育 2018/ 2/27<br>主射液 4 0 m g 2018/ 2/27                                                                                                    |                                                                                                    |                                                                                                    |                                                                                                    |                     |
| 滴注射                                                                                                    | 硝子体内注射                                                                                                    | 2018/ 2/27                                                                                                    |                                                                                                    |                                                                                                    |                                                                                                    |                     |
| 置行為<br>置行為                                                                                                    | <ul><li> 眼処置 </li><li> (先) タリビッド眼軟() </li></ul>                                                                                                    | <b>第</b> 0.3% 20 2/27                                                                                                    |                                                                                                    |                                                                                                    |                                                                                                    |                     |
| ĩ                                                                                                    | 角膜曲率                                                                                                    | 2018                                                                                                    |                                                                                                    |                                                                                                    |                                                                                                    |                     |
| 喧<br>渣                                                                                                    | 矯正視力(1以外)<br>屈折(1以外)                                                                                                    | 2018/ 2018/ 2/2                                                                                                    |                                                                                                    |                                                                                                    |                                                                                                    |                     |
| Ē                                                                                                    | スリットM (前眼部)                                                                                                    | 2018/ 2/27                                                                                                    |                                                                                                    |                                                                                                    |                                                                                                    |                     |
| 直<br>査                                                                                                    | 精密<br>精密<br>眼底(両)                                                                                                    | 2018/ 2/27                                                                                                    |                                                                                                    |                                                                                                    |                                                                                                    |                     |
| Ť                                                                                                    | 汎網膜硝子体 (片)                                                                                                    | 2018/ 2/27                                                                                                    |                                                                                                    |                                                                                                    |                                                                                                    |                     |
| 5元対                                                                                                    | 象 🗌 初再詞                                                                                                    | ●<br>● □ 処方 □ 注射 □                                                                                                    | ] 処置 🔲 手術                                                                                                    | 5 🔽 検査 🗌 画像                                                                                                    | 🗌 その他                                                                                                    | *****               |
| uxi-r<br>l示対<br>l象期                                                                                                    | 象 🗌 初再詞<br>間                                                                                                    | 」<br>◎ _ 処方 _ 注射 _<br>~                                                                                                    | ] 処置 🗌 手術                                                                                                    | 5 🔽 検査 🗌 画像                                                                                                    | □ その他                                                                                                    | *****               |
| 示対<br>象期<br>診療[                                                                                                    | 象   初再詞<br>間<br>区分 詞                                                                                                    | ●<br>● ① 処方 □ 注射 □<br>● ○ ○ ○ ○ ○ ○ ○ ○ ○ ○ ○ ○ ○ ○ ○ ○ ○ ○ ○                                                                                                    | 9.処置 🗌 手術                                                                                                    | 5 🔽 検査 🗌 画像<br>最終オーダー日                                                                                                    | □ その他                                                                                                    | オーダー日               |
| <ul> <li>(二) (二) (二) (二) (二) (二) (二) (二) (二) (二)</li></ul>                                                                                                    | 家 () 初再詞<br>間<br>区分 詞<br>初                                                                                                    | ●<br>● <u>処方</u> 〕注射<br>●<br>●<br>⑦<br>②<br>⑦<br>②<br>⑦<br>②<br>⑦<br>③<br>②<br>二<br>前<br>○<br>二<br>前<br>○<br>二<br>前<br>○<br>二<br>前<br>○<br>二<br>前<br>○<br>二<br>前<br>○<br>二<br>前<br>○<br>二<br>前<br>○<br>二<br>前<br>○<br>二<br>前<br>○<br>二<br>前<br>○<br>二<br>前<br>○<br>二<br>前<br>○<br>二<br>前<br>○<br>二<br>前<br>○<br>二<br>前<br>○<br>二<br>前<br>○<br>二<br>前<br>○<br>二<br>前<br>○<br>二<br>う<br>○<br>二<br>う<br>○<br>二<br>う<br>○<br>二<br>う<br>○<br>二<br>う<br>○<br>二<br>○<br>二<br>○<br>○<br>二<br>○<br>二<br>○<br>二<br>○<br>二<br>○<br>二<br>○<br>二<br>○<br>二<br>○<br>二<br>○<br>二<br>○<br>二<br>○<br>二<br>○<br>○<br>二<br>○<br>二<br>○<br>○<br>二<br>○<br>二<br>○<br>○<br>○<br>二<br>○<br>二<br>○<br>○<br>○<br>○<br>○<br>○<br>○<br>○<br>○<br>○<br>○<br>○<br>○                                                                                                    | 9. 処置 (1) 手術                                                                                                    | 5 <ul> <li>○ 検査 □ 画像</li> <li>最終オーダー日</li> <li>2018/ 2/19</li> </ul>                                                                                                    | □ その他                                                                                                    | オーダー日<br>2018/ 2/27 |
| は<br>(小子<br>(<br>)<br>(<br>)<br>)<br>(<br>)<br>)<br>(<br>)<br>(<br>)<br>)<br>(<br>)<br>)<br>(<br>)<br>(<br>)<br>)<br>(<br>)<br>)<br>(<br>)<br>)<br>(<br>)<br>)<br>(<br>)<br>)<br>(<br>)<br>)<br>(<br>)<br>)<br>)<br>(<br>)<br>)<br>)<br>(<br>)<br>)<br>)<br>(<br>)<br>)<br>)<br>(<br>)<br>)<br>)<br>(<br>)<br>)<br>)<br>)<br>(<br>)<br>)<br>)<br>)<br>)<br>(<br>)<br>)<br>)<br>)<br>)<br>)<br>)<br>)<br>)<br>)<br>)<br>)<br>) | 象 □ 初再詞<br>間 □<br>조分   詞<br>道                                                                                                    | <ul> <li>◎ 処方 □ 注射 □</li> <li>○ </li> <li>○ <td>9 処置 📄 手術</td><td>5 <ul> <li>○ 検査 □ 画像</li> <li>最終オーダー日</li> <li>2018/ 2/19</li> <li>2018/ 2/19</li> </ul></td><td>□ その他</td><td>オーダー日<br/>2018/ 2/27</td></li></ul>                                                                                                    | 9 処置 📄 手術                                                                                                    | 5 <ul> <li>○ 検査 □ 画像</li> <li>最終オーダー日</li> <li>2018/ 2/19</li> <li>2018/ 2/19</li> </ul>                                                                                                    | □ その他                                                                                                    | オーダー日<br>2018/ 2/27 |
| 示<br>対<br>家<br>期<br>〕<br>診<br>料<br>〕<br>診<br>料<br>〕<br>診<br>料<br>〕<br>診<br>料<br>〕<br>診<br>料<br>〕<br>診<br>料                                                                                                    | <ul> <li>款 □ 初再詞</li> <li>間 □</li> <li>×分 詞</li> <li>4</li> <li>4</li></ul>                                                                                                    | <ul> <li>◎ 処方 □注射 □</li> <li>○ </li> <li>○ </li></ul>                                                                                                    | 9. 処置 1 手術                                                                                                    | <ul> <li>● 検査 回像</li> <li>■線オーダー日</li> <li>2018/2/19</li> <li>2018/2/19</li> <li>2018/2/27</li> </ul>                                                                                                    | <ul> <li>こ その他</li> </ul>                                                                                                    | オーダー日<br>2018/ 2/27 |
| 示<br>対<br>家<br>期<br>)<br>診<br>料<br>)<br>診<br>料<br> <br>診<br>料                                                                                                    | <ul> <li>款 ○ 初再請問</li> <li>区分 請</li> <li>○ 初</li> <li>○ 初</li> <li>○ 初</li> <li>○ 初</li> <li>○ 初</li> <li>○ 初</li> <li>○ 初</li> <li>○ 初</li> <li>○ 和</li> <li>○ 和</li> <li>○</li></ul>                                                                                                    | <ul> <li>◎ 処方 □ 注射 □</li> <li>◎ </li> <li>◎ </li> <li>◎ </li> <li>◎ </li> <li>◎ </li> <li>◎ </li> <li>◎ </li> <li>◎ </li> <li>◎ </li> <li>◎ </li> <li>◎ </li> <li>◎ </li> <li>○ </li> <li>○ <td>9. 処置 5 千 祈</td><td><ul> <li>         ・</li> <li>         ・</li></ul></td></li> <li>         ・</li> <li></li></ul> | 9. 処置 5 千 祈                                                                                                    | <ul> <li>         ・</li> <li>         ・</li></ul> | <ul> <li>こ その他</li> </ul>                                                                                                    | オーダー日<br>2018/ 2/27 |
| 小子<br>「「「」」<br>「「」」<br>「「」」<br>「「」」<br>「」<br>「」<br>「」<br>「」<br>「」<br>「」                                                                                                    | <ul> <li>● 初再調</li> <li>■</li> <li>■</li></ul>                                                                                                    | <ol> <li>処方 注射</li> <li>ジ 辺方 注射</li> <li>ご ペ</li> <li>ジ 液行為名称</li> </ol> ⑦診 節常 節常 6 6 7 7<                                                                                                    | <ul> <li>. 0 2 %</li> </ul>                                                                                        | <ul> <li>● 検査 □ 画像</li> <li>■線オーダー日</li> <li>2018/ 2/19</li> <li>2018/ 2/19</li> <li>2018/ 2/27</li> <li>2018/ 2/27</li> <li>2018/ 2/27</li> <li>2018/ 2/27</li> <li>2018/ 2/27</li> </ul>                                                                                                    | <ul> <li>こ その他</li> <li>こ こ こ こ こ こ こ こ こ こ こ こ こ こ こ こ こ こ こ</li></ul>                                                                                                    | オーダー日<br>2018/ 2/27 |
| A (1) (1) (1) (1) (1) (1) (1) (1) (1) (1)                                                                                                    | <ul> <li>初期</li> <li>初期</li> <li>2分</li> <li>初</li> <li>辺</li> <li>辺<!--</td--><td><ol> <li>処方 注射</li> <li>2</li> <li>2</li> <li>2</li> <li>2</li> <li>2</li> <li>2</li> <li>2</li> <li>3</li> <li>3</li> <li>3</li> <li>3</li> <li>3</li> <li>3</li> <li>3</li> <li>3</li> <li>3</li> <li>3</li> <li>3</li> <li>4</li> <li>5</li> <li>4</li> <li>4</li> <li>4</li> <li>4</li> <li>4</li> <li>4</li> <li>4</li> <li>5</li> <li>4</li> <li>5</li> <li>4</li> <li>5</li> <li>4</li> <li>5</li> <li>4</li> <li>5</li> <li>5</li> <li>5</li> <li>5</li> <li>5</li> <li>4</li> <li>5</li> <li>4</li> <li>5</li> <li>4</li> <li>5</li> <li>4</li> <li>5</li> <li>4</li> <li>4</li></ol></td><td>● <u>処</u>置 ● 手術</td><td><ul> <li>● 検査 □ 画像</li> <li>● 検査 □ 画像</li> <li>● 最終オーダー日</li> <li>2018/ 2/19</li> <li>2018/ 2/27</li> <li>2018/ 2/27</li> <li>2018/ 2/27</li> <li>2018/ 2/27</li> <li>2018/ 2/27</li> <li>2018/ 2/27</li> <li>2018/ 2/27</li> <li>2018/ 2/27</li> <li>2018/ 2/27</li> </ul></td><td><ul> <li>こ その他</li> <li>こ こ こ こ こ こ こ こ こ こ こ こ こ こ こ こ こ こ こ</li></ul></td><td>オーダー日<br/>2018/ 2/27</td></li></ul>                                                                                                    | <ol> <li>処方 注射</li> <li>2</li> <li>2</li> <li>2</li> <li>2</li> <li>2</li> <li>2</li> <li>2</li> <li>3</li> <li>3</li> <li>3</li> <li>3</li> <li>3</li> <li>3</li> <li>3</li> <li>3</li> <li>3</li> <li>3</li> <li>3</li> <li>4</li> <li>5</li> <li>4</li> <li>4</li> <li>4</li> <li>4</li> <li>4</li> <li>4</li> <li>4</li> <li>5</li> <li>4</li> <li>5</li> <li>4</li> <li>5</li> <li>4</li> <li>5</li> <li>4</li> <li>5</li> <li>5</li> <li>5</li> <li>5</li> <li>5</li> <li>4</li> <li>5</li> <li>4</li> <li>5</li> <li>4</li> <li>5</li> <li>4</li> <li>5</li> <li>4</li> <li>4</li></ol>                                                                                                    | ● <u>処</u> 置 ● 手術                                                                                                  | <ul> <li>● 検査 □ 画像</li> <li>● 検査 □ 画像</li> <li>● 最終オーダー日</li> <li>2018/ 2/19</li> <li>2018/ 2/27</li> <li>2018/ 2/27</li> <li>2018/ 2/27</li> <li>2018/ 2/27</li> <li>2018/ 2/27</li> <li>2018/ 2/27</li> <li>2018/ 2/27</li> <li>2018/ 2/27</li> <li>2018/ 2/27</li> </ul>                                                                                                    | <ul> <li>こ その他</li> <li>こ こ こ こ こ こ こ こ こ こ こ こ こ こ こ こ こ こ こ</li></ul>                                                                                                    | オーダー日<br>2018/ 2/27 |
| 二<br>二<br>二<br>二<br>二<br>二<br>二<br>二<br>二<br>二<br>二<br>二<br>二                                                                                                    | <ul> <li>初再調</li> <li>3</li> <li>3</li> <li>3</li> <li>4</li> <li>3</li> <li>4</li> <li>4</li> <li>4</li> <li>4</li> <li>4</li> <li>4</li> <li>4</li> <li>4</li> <li>5</li> <li>4</li> <li>4</li> <li>5</li> <li>4</li> <li>5</li> <li>4</li> <li>5</li> <li>4</li> <li>4</li> <li>5</li> <li>5</li> <li>4</li> <li>5</li> <li>5</li> <li>4</li> <li>5</li> <li>5</li> <li>5</li> <li>5</li> <li>6</li> <li>5</li> <li>6</li> <li>7</li> <li>5</li> <li>5</li> <li>6</li> <li>6</li> <li>7</li> <li>7</li> <li>9</li> <li>5</li> <li>6</li> <li>7</li> <li>7</li> <li>9</li> <li>5</li> <li>6</li> <li>6</li> <li>7</li> <li>7</li> <li>9</li> <li>5</li> <li>7</li> <li>7</li> <li>9</li> <li>7</li> <li>9</li> <li>7</li> <li>9</li> <li>7</li> <li>9</li> <li>10</li> <li>10</li> <li< td=""><td><ul> <li>処方 注射</li> <li>2</li> <li>2</li> <li>2</li> <li>2</li> <li>2</li> <li>2</li> <li>2</li> <li>2</li> <li>2</li> <li>3</li> <li>3</li> <li>3</li> <li>4</li> <li>4&lt;</li></ul></td><td>〕 <b>処置</b> 〕 手術<br/>□ 〕 〕 ■<br/>〕<br/>〕<br/>〕<br/>〕<br/>〕<br/>〕<br/>〕<br/>〕<br/>〕<br/>〕<br/>〕<br/>〕<br/>〕<br/>〕</td><td><ul> <li>● 検査 □ 画像</li> <li>● 検査 □ 画像</li> <li>● 検査 □ 画像</li> <li>● 急終オーダー日</li> <li>2018/ 2/19</li> <li>2018/ 2/27</li> <li>2018/ 2/27</li> <li>2018/ 2/27</li> <li>2018/ 2/27</li> <li>2018/ 2/27</li> <li>2018/ 2/27</li> <li>2018/ 2/27</li> <li>2018/ 2/27</li> <li>2018/ 2/27</li> <li>2018/ 2/27</li> <li>2018/ 2/27</li> </ul></td><td><ul> <li>こ その他</li> <li>こ こ こ こ こ こ こ こ こ こ こ こ こ こ こ こ こ こ こ</li></ul></td><td>オーダー日<br/>2018/ 2/27</td></li<></ul>                                                                                                    | <ul> <li>処方 注射</li> <li>2</li> <li>2</li> <li>2</li> <li>2</li> <li>2</li> <li>2</li> <li>2</li> <li>2</li> <li>2</li> <li>3</li> <li>3</li> <li>3</li> <li>4</li> <li>4&lt;</li></ul>                                                                                                    | 〕 <b>処置</b> 〕 手術<br>□ 〕 〕 ■<br>〕<br>〕<br>〕<br>〕<br>〕<br>〕<br>〕<br>〕<br>〕<br>〕<br>〕<br>〕<br>〕<br>〕                  | <ul> <li>● 検査 □ 画像</li> <li>● 検査 □ 画像</li> <li>● 検査 □ 画像</li> <li>● 急終オーダー日</li> <li>2018/ 2/19</li> <li>2018/ 2/27</li> <li>2018/ 2/27</li> <li>2018/ 2/27</li> <li>2018/ 2/27</li> <li>2018/ 2/27</li> <li>2018/ 2/27</li> <li>2018/ 2/27</li> <li>2018/ 2/27</li> <li>2018/ 2/27</li> <li>2018/ 2/27</li> <li>2018/ 2/27</li> </ul>                                                                                                    | <ul> <li>こ その他</li> <li>こ こ こ こ こ こ こ こ こ こ こ こ こ こ こ こ こ こ こ</li></ul>                                                                                                    | オーダー日<br>2018/ 2/27 |
| 3. (1) (1) (1) (1) (1) (1) (1) (1) (1) (1)                                                                                                    | <ul> <li>● 初再調</li> <li>■ 初</li> <li>■ 3</li> <li>■ 3</li> <li>■ 4</li> <li>■ 4</li> <li>■ 4</li> <li>■ 4</li> <li>■ 4</li> <li>■ 4</li> <li>■ 4</li> <li>■ 4</li> <li>■ 4</li> <li>■ 4</li> <li>■ 4</li> <li>■ 4</li> <li>■ 4</li> <li>■ 4</li> <li>■ 5</li> <li>■ 5</li> <li>■ 6</li> <li>■ 6</li> <li>■ 7</li> <li>■ 6</li> <li>■ 7</li> <li>■ 7<!--</td--><td><ol> <li>処方 二注射</li> <li>2</li> <li>2</li> <li>2</li> <li>2</li> <li>2</li> <li>2</li> <li>2</li> <li>2</li> <li>2</li> <li>3</li> <li>4</li> <li>5</li> <li>3</li> <li>4</li> <li>4</li> <li>5</li> <li>4</li> <li>4</li> <li>5</li> <li>4</li> <li>4</li> <li>4</li> <li>4</li> <li>5</li> <li>4</li> <li>4</li> <li>5</li> <li>4</li> <li>4</li> <li>5</li> <li>4</li> <li>4</li> <li>5</li> <li>4</li> <li>5</li> <li>5</li> <li>5</li> <li>5</li> <li>5</li> <li>5</li> <li>5</li> <li>6</li> <li>5</li> <li>4</li> <li>5</li> <li>5</li> <li>5</li> <li>5</li> <li>5</li> <li>6</li> <li>6</li> <li>6</li> <li>7</li> <li>4</li> <li>5</li> <li>5</li> <li>6</li> <li>6</li> <li>7</li> <li>7</li> <li>7</li> <li>7</li> <li>7</li> <li>7</li> <li>7</li> <li>7</li> <li>7</li> <li>7</li> <li>7</li> <li>7</li> <li>7</li> <li>7</li> <li>7</li> <li>7</li> <li>7</li> <li>7</li> <li>7</li> <li>7</li> <li>8</li> <li>7</li> <li>8</li> <li>7</li> <li>8</li> <li>7</li> <li>8</li> <li>7</li> <li>8</li> <li>9</li> <li>9</li> <li></li></ol></td><td>〕 <b>処置</b> 〕 手術<br/>□ 〕 □ 〕<br/>□ . 0 2 %<br/>f<br/>t液4 0 m g ····</td><td><ul> <li>● 検査 □ 画像</li> <li>● 検査 □ 画像</li> <li>● 最終オーダー日</li> <li>2018/ 2/19</li> <li>2018/ 2/27</li> <li>2018/ 2/27</li> <li>2018/ 2/27</li> <li>2018/ 2/27</li> <li>2018/ 2/27</li> <li>2018/ 2/27</li> <li>2018/ 2/27</li> <li>2018/ 2/27</li> <li>2018/ 2/27</li> <li>2018/ 2/27</li> <li>2018/ 2/27</li> <li>2018/ 2/27</li> </ul></td><td><ul> <li>こ その他</li> <li>こ こ こ こ こ こ こ こ こ こ こ こ こ こ こ こ こ こ こ</li></ul></td><td>オーダー日<br/>2018/ 2/27</td></li></ul>                                                                                                    | <ol> <li>処方 二注射</li> <li>2</li> <li>2</li> <li>2</li> <li>2</li> <li>2</li> <li>2</li> <li>2</li> <li>2</li> <li>2</li> <li>3</li> <li>4</li> <li>5</li> <li>3</li> <li>4</li> <li>4</li> <li>5</li> <li>4</li> <li>4</li> <li>5</li> <li>4</li> <li>4</li> <li>4</li> <li>4</li> <li>5</li> <li>4</li> <li>4</li> <li>5</li> <li>4</li> <li>4</li> <li>5</li> <li>4</li> <li>4</li> <li>5</li> <li>4</li> <li>5</li> <li>5</li> <li>5</li> <li>5</li> <li>5</li> <li>5</li> <li>5</li> <li>6</li> <li>5</li> <li>4</li> <li>5</li> <li>5</li> <li>5</li> <li>5</li> <li>5</li> <li>6</li> <li>6</li> <li>6</li> <li>7</li> <li>4</li> <li>5</li> <li>5</li> <li>6</li> <li>6</li> <li>7</li> <li>7</li> <li>7</li> <li>7</li> <li>7</li> <li>7</li> <li>7</li> <li>7</li> <li>7</li> <li>7</li> <li>7</li> <li>7</li> <li>7</li> <li>7</li> <li>7</li> <li>7</li> <li>7</li> <li>7</li> <li>7</li> <li>7</li> <li>8</li> <li>7</li> <li>8</li> <li>7</li> <li>8</li> <li>7</li> <li>8</li> <li>7</li> <li>8</li> <li>9</li> <li>9</li> <li></li></ol>                                                                                                    | 〕 <b>処置</b> 〕 手術<br>□ 〕 □ 〕<br>□ . 0 2 %<br>f<br>t液4 0 m g ····                                                    | <ul> <li>● 検査 □ 画像</li> <li>● 検査 □ 画像</li> <li>● 最終オーダー日</li> <li>2018/ 2/19</li> <li>2018/ 2/27</li> <li>2018/ 2/27</li> <li>2018/ 2/27</li> <li>2018/ 2/27</li> <li>2018/ 2/27</li> <li>2018/ 2/27</li> <li>2018/ 2/27</li> <li>2018/ 2/27</li> <li>2018/ 2/27</li> <li>2018/ 2/27</li> <li>2018/ 2/27</li> <li>2018/ 2/27</li> </ul>                                                                                                    | <ul> <li>こ その他</li> <li>こ こ こ こ こ こ こ こ こ こ こ こ こ こ こ こ こ こ こ</li></ul>                                                                                                    | オーダー日<br>2018/ 2/27 |
|                                                                                                    | <ul> <li>● 初再調</li> <li>■ 初</li> <li>■ 3</li> <li>■ 3</li> <li>■ 4</li> <li>● 4</li> <li>● 4</li> <li>● 4</li> <li>● 4</li> <li>● 4</li> <li>● 4</li> <li>● 5</li> <li>● 5</li> <li>● 5</li> <li>● 5</li> <li>● 5</li> <li>● 7</li> <li>● 5</li> <li>● 5</li> <li>● 5</li> <li>● 5</li> <li>● 5</li> <li>● 5</li> <li>● 5</li> <li>● 5</li> <li>● 7</li> <li>● 5</li> <li>● 5</li> <li>● 5</li> <li>● 5</li> <li>● 5</li> <li>● 6</li> <li>● 7</li> <li>● 5</li> <li>● 6</li> <li>● 7</li> <li>● 5</li> <li>● 6</li> <li>● 7</li> <li>● 6</li> <li>● 7</li> <li>● 7<td><ol> <li>処方 注射</li> <li>処方 注射</li> <li>~</li> <li>~</li> <li>※療行為名称</li> <li>⑦診</li> <li>節常</li> <li>6常</li> <li>(2) オドメール点眼液の</li> <li>ペメドロールE E 軟育</li> <li>7イリーア硝子体内注射</li> <li>(3) 子体内注射</li> <li>(4) 公児ビッド眼軟音の</li> </ol></td><td>〕 <u>処</u>置 <u></u>手術<br/>□ <u></u><br/>〕 <u></u><br/>〕<br/>〕<br/>〕<br/>〕<br/>〕<br/>〕<br/>〕<br/>〕<br/>〕<br/>〕<br/>〕<br/>〕<br/>〕</td><td><ul> <li>● 検査 ■ 画像</li> <li>● 検査 ■ 画像</li> <li>● 最終オーダー日</li> <li>2018/ 2/19</li> <li>2018/ 2/27</li> <li>2018/ 2/27</li> <li>2018/ 2/27</li> <li>2018/ 2/27</li> <li>2018/ 2/27</li> <li>2018/ 2/27</li> <li>2018/ 2/27</li> <li>2018/ 2/27</li> <li>2018/ 2/27</li> <li>2018/ 2/27</li> <li>2018/ 2/27</li> <li>2018/ 2/27</li> <li>2018/ 2/27</li> </ul></td><td><ul> <li>こ その他</li> <li>こ うの他</li> <li>こ うのし</li> <li>こ うのし</li> <l< td=""><td>オーダー日<br/>2018/ 2/27</td></l<></ul></td></li></ul>                                                                                                    | <ol> <li>処方 注射</li> <li>処方 注射</li> <li>~</li> <li>~</li> <li>※療行為名称</li> <li>⑦診</li> <li>節常</li> <li>6常</li> <li>(2) オドメール点眼液の</li> <li>ペメドロールE E 軟育</li> <li>7イリーア硝子体内注射</li> <li>(3) 子体内注射</li> <li>(4) 公児ビッド眼軟音の</li> </ol>                                                                                                    | 〕 <u>処</u> 置 <u></u> 手術<br>□ <u></u><br>〕 <u></u><br>〕<br>〕<br>〕<br>〕<br>〕<br>〕<br>〕<br>〕<br>〕<br>〕<br>〕<br>〕<br>〕 | <ul> <li>● 検査 ■ 画像</li> <li>● 検査 ■ 画像</li> <li>● 最終オーダー日</li> <li>2018/ 2/19</li> <li>2018/ 2/27</li> <li>2018/ 2/27</li> <li>2018/ 2/27</li> <li>2018/ 2/27</li> <li>2018/ 2/27</li> <li>2018/ 2/27</li> <li>2018/ 2/27</li> <li>2018/ 2/27</li> <li>2018/ 2/27</li> <li>2018/ 2/27</li> <li>2018/ 2/27</li> <li>2018/ 2/27</li> <li>2018/ 2/27</li> </ul>                                                                                                    | <ul> <li>こ その他</li> <li>こ うの他</li> <li>こ うのし</li> <li>こ うのし</li> <l< td=""><td>オーダー日<br/>2018/ 2/27</td></l<></ul> | オーダー日<br>2018/ 2/27 |
| A. (1) (1) (1) (1) (1) (1) (1) (1) (1) (1)                                                                                                    | <ul> <li>初期</li> <li>三分</li> <li>第</li> <li>第</li> <li>1</li> <li>1</li> <li>1</li> <li>1</li> <li>1</li> <li>1</li> <li>1</li> <li>1</li> <li>1</li> <li>1<td><ul> <li>処方 注射</li> <li>2</li> <li>2</li> <li>2</li> <li>2</li> <li>2</li> <li>2</li> <li>2</li> <li>2</li> <li>2</li> <li>2</li> <li>2</li> <li>3</li> <li>3</li> <li>3</li> <li>4</li> <li>4</li> <li>4</li> <li>4</li> <li>5</li> <li>4</li> <li>4</li> <li>4</li> <li>4</li> <li>4</li> <li>4</li> <li>4</li> <li>4</li> <li>4</li> <li>4</li> <li>4</li> <li>4</li> <li>4</li> <li>4</li> <li>4</li> <li>4</li> <li>4</li> <li>5</li> <li>4</li> <li>5</li> <li>5</li> <li>5</li> <li>5</li> <li>5</li> <li>5</li> <li>5</li> <li>5</li> <li>4</li> <li>5</li> <li>5</li> <li>4</li> <li>5</li> <li>5</li> <li>5</li> <li>5</li> <li>5</li> <li>5</li> <li>5</li> <li>5</li> <li>5</li> <li>5</li> <li>6</li> <li>5</li> <li>6</li> <li>6</li> <li>7</li> <li>4</li> <li>5</li> <li>6</li> <li>6</li> <li>7</li> <li>7</li> <li>7</li> <li>7</li> <li>7</li> <li>7</li> <li>7</li> <li>7</li> <li>7</li> <li>7</li> <li>7</li> <li>7</li> <li>7</li> <li>7</li> <li>7</li> <li>7</li> <li>7</li> <li>7</li> <li>7</li> <li>7</li> <li>7</li> <li>7</li> <li>8</li> <li>7</li> <li>8</li> <li>9</li> <li>9&lt;</li></ul></td><td>● <b>処置</b> ● 手術<br/>● ● ● ● ● ● ● ● ● ● ● ● ● ● ● ● ● ● ●</td><td><ul> <li>● 検査 □ 画像</li> <li>● 検査 □ 画像</li> <li>● 検査 □ 画像</li> <li>● 急終オーダー日</li> <li>2018/ 2/19</li> <li>2018/ 2/27</li> <li>2018/ 2/27</li> </ul></td><td><ul> <li>こ その他</li> <li>いいいいいいいいいいいいいいいいいいいいいいいいいいいいいいいいいいいい</li></ul></td><td>オーダー日<br/>2018/ 2/27</td></li></ul>                                                                                                    | <ul> <li>処方 注射</li> <li>2</li> <li>2</li> <li>2</li> <li>2</li> <li>2</li> <li>2</li> <li>2</li> <li>2</li> <li>2</li> <li>2</li> <li>2</li> <li>3</li> <li>3</li> <li>3</li> <li>4</li> <li>4</li> <li>4</li> <li>4</li> <li>5</li> <li>4</li> <li>4</li> <li>4</li> <li>4</li> <li>4</li> <li>4</li> <li>4</li> <li>4</li> <li>4</li> <li>4</li> <li>4</li> <li>4</li> <li>4</li> <li>4</li> <li>4</li> <li>4</li> <li>4</li> <li>5</li> <li>4</li> <li>5</li> <li>5</li> <li>5</li> <li>5</li> <li>5</li> <li>5</li> <li>5</li> <li>5</li> <li>4</li> <li>5</li> <li>5</li> <li>4</li> <li>5</li> <li>5</li> <li>5</li> <li>5</li> <li>5</li> <li>5</li> <li>5</li> <li>5</li> <li>5</li> <li>5</li> <li>6</li> <li>5</li> <li>6</li> <li>6</li> <li>7</li> <li>4</li> <li>5</li> <li>6</li> <li>6</li> <li>7</li> <li>7</li> <li>7</li> <li>7</li> <li>7</li> <li>7</li> <li>7</li> <li>7</li> <li>7</li> <li>7</li> <li>7</li> <li>7</li> <li>7</li> <li>7</li> <li>7</li> <li>7</li> <li>7</li> <li>7</li> <li>7</li> <li>7</li> <li>7</li> <li>7</li> <li>8</li> <li>7</li> <li>8</li> <li>9</li> <li>9&lt;</li></ul>                                                                                                    | ● <b>処置</b> ● 手術<br>● ● ● ● ● ● ● ● ● ● ● ● ● ● ● ● ● ● ●                                                          | <ul> <li>● 検査 □ 画像</li> <li>● 検査 □ 画像</li> <li>● 検査 □ 画像</li> <li>● 急終オーダー日</li> <li>2018/ 2/19</li> <li>2018/ 2/27</li> <li>2018/ 2/27</li> </ul>                                                                                                    | <ul> <li>こ その他</li> <li>いいいいいいいいいいいいいいいいいいいいいいいいいいいいいいいいいいいい</li></ul>                                                                                                    | オーダー日<br>2018/ 2/27 |
| ·····································                                                                                                    | <ul> <li>初期</li> <li>3</li> <li>3</li> <li>3</li> <li>4</li> <li>4</li> <li>4</li> <li>4</li> <li>4</li> <li>4</li> <li>4</li> <li>4</li> <li>4</li> <li>4</li> <li>4</li> <li>4</li> <li>4</li> <li>4</li> <li>5</li> <li>4</li> <li>4</li> <li>5</li> <li>4</li> <li>4</li> <li>5</li> <li>4</li> <li>4</li> <li>5</li> <li>4</li> <li>4</li> <li>5</li> <li>4</li> <li>4</li> <li>5</li> <li>4</li> <li>5</li> <li>5</li> <li>6</li> <li>5</li> <li>6</li> <li>7</li> <li>7</li> <li>7</li> <li>7</li> <li>7</li> <li>7</li> <li>7</li> <li>7</li> <li>7</li> <li>7</li> <li>7</li> <li>7</li> <li>7</li> <li>7</li> <li>7</li> <li>7</li> <li>7</li> <li>7</li> <li>7</li> <li>7</li> <li>7</li> <li>7</li> <li>7</li> <li>7</li> <li>7</li> <li>7</li> <li>7</li> <li>8</li> <li>7</li> <li>7</li> <li>7</li> <li>7</li> <li>7</li> <li>7</li> <li>7</li> <li>7</li> <li>7</li> <li>7</li> <li>7</li> <li>7</li> <li>7</li> <li>7</li> <li>7</li> <li>7</li> <li>7</li> <li>7</li> <li>7</li> <li>7</li> <li>7</li> <li>7</li> <li>7</li> <li>7</li> <li>7</li> <li>7</li> <li>7</li> <li>8</li> <li>7</li> <li>7</li> <li>8</li> <li>7</li> <li>7</li> <li>8</li> <li>7</li> <li>8</li> <li>7</li> <li>8</li> <li>8</li> <li>7</li> <li>8</li> <li>7</li> <li>8</li> <li>7</li> <li>8</li> <li>7</li> <li>7</li> <li>8</li> <li>7</li> <li>7</li> <li>8</li> <li>7</li> <li>7</li> <li>8</li> <li>7</li> <li>8</li> <li>8</li> <li>9</li> <li>9</li> <li>9</li> <li>9</li> <li>9</li> <li>9</li> <li>9</li> <li>9</li> <li>9</li> <li>9</li> <li>9<td><ul> <li>処方 二注射</li> <li>※</li> <li>一処方 二注射</li> <li>※</li> <li>※</li> <li>液行為名称</li> <li>⑦診</li> <li>部</li> <li>部</li> <li>(第)</li> <li>※</li> <li>(1以外)</li> </ul></td><td>● <b>処置</b> ● 手術<br/>● ● ● ● ● ● ● ● ● ● ● ● ● ● ● ● ● ● ●</td><td><ul> <li>● 検査 ■ 画像</li> <li>● 検査 ■ 画像</li> <li>● 様査 ■ 画像</li> <li>● 最終オーダー日</li> <li>2018/2/19</li> <li>2018/2/27</li> <li>2018/2/27</li> </ul></td><td><ul> <li>こ その他</li> <li>こ こ こ こ こ こ こ こ こ こ こ こ こ こ こ こ こ こ こ</li></ul></td><td>オーダー日<br/>2018/ 2/27</td></li></ul>                                                                                                    | <ul> <li>処方 二注射</li> <li>※</li> <li>一処方 二注射</li> <li>※</li> <li>※</li> <li>液行為名称</li> <li>⑦診</li> <li>部</li> <li>部</li> <li>(第)</li> <li>※</li> <li>(1以外)</li> </ul>                                                                                                    | ● <b>処置</b> ● 手術<br>● ● ● ● ● ● ● ● ● ● ● ● ● ● ● ● ● ● ●                                                          | <ul> <li>● 検査 ■ 画像</li> <li>● 検査 ■ 画像</li> <li>● 様査 ■ 画像</li> <li>● 最終オーダー日</li> <li>2018/2/19</li> <li>2018/2/27</li> <li>2018/2/27</li> </ul>                                                                                                    | <ul> <li>こ その他</li> <li>こ こ こ こ こ こ こ こ こ こ こ こ こ こ こ こ こ こ こ</li></ul>                                                                                                    | オーダー日<br>2018/ 2/27 |
| 远示象 診診診診 胎用 滴 滴 置 渣 渣<br>对 期 能料料 葉 葉 注 行 行                                                                                                    | <ul> <li>初期</li> <li>三分</li> <li>第</li> <li>第</li> <li>10</li> <li>11</li> <li>12</li> <li>13</li> <li>14</li> <li>14</li> <li>15</li> <li>14</li> <li>14</li> <li>15</li> <li>14</li> <li>14</li></ul>                                                                                                    | <ul> <li>処方 注射</li> <li>処方 注射</li> <li>※     <li>※     <li>※     <li>※     <li>※     <li>※     <li>※     <li>※     <li>※     <li>※     <li>※     <li>※     <li>※     <li>※     <li>※     <li>※     <li>※     <li>※     <li>※     </li> <li>※     <li>※     </li> <li>※     </li> <li>※      </li> <li>※     </li> <li>※     </li> <li>※     </li> <li>※      </li> <li>※      </li> <li>※      </li> <li>※      </li> <li>※      </li> <li>※      </li> <li>※      </li> <li>※      </li> <li> </li> <li>※      </li> <li>※      </li> <li>※      </li> <li>※      </li> <li>※      </li> <li>※      </li> <li>※      </li> <li>※      </li> <li>※      </li> <li>※     </li> <li>※      </li> <li> </li> <lp></lp></li></li></li></li></li></li></li></li></li></li></li></li></li></li></li></li></li></li></li></ul>                                                                                                    | ● <u>処</u> 置 ● 手術<br>● ● ● ● ● ● ● ● ● ● ● ● ● ● ● ● ● ● ●                                                         | <ul> <li>● 検査 ■ 画像</li> <li>● 検査 ■ 画像</li> <li>● 最終オーダー日</li> <li>2018/ 2/19</li> <li>2018/ 2/27</li> <li>2018/ 2/27</li> </ul>                                                                                                    | <ul> <li>こ その他</li> <li>こ こ こ こ こ こ こ こ こ こ こ こ こ こ こ こ こ こ こ</li></ul>                                                                                                    | オーダー日<br>2018/ 2/27 |
| 不未 的 診 診 診 用 用 滴 滴 置 渣 渣 渣 渣                                                                                                    | <ul> <li>初期</li> <li>3分</li> <li>約</li> <li>3</li> <li>3</li> <li>4</li> <li>3</li> <li>4</li> <li>3</li> <li>4</li> <li>4</li> <li>4</li> <li>4</li> <li>4</li> <li>4</li> <li>4</li> <li>4</li> <li>4</li> <li>5</li> <li>4</li> <li>4</li> <li>5</li> <li>4</li> <li>5</li> <li>5</li> <li>5</li> <li>6</li> <li>5</li> <li>6</li> <li>5</li> <li>6</li> <li>5</li> <li>6</li> <li>5</li> <li>6</li> <li>6</li> <li>7</li> <li>7<td><ul> <li>処方</li> <li>注射</li> <li>2</li> <li>2</li> <li>2</li> <li>2</li> <li>2</li> <li>2</li> <li>2</li> <li>2</li> <li>2</li> <li>2</li> <li>2</li> <li>3</li> <li>3</li> <li>4</li> <li>4<td>● 処置 ● 手術<br/>● ● ● ● ● ● ● ● ● ● ● ● ● ● ● ● ● ● ●</td><td><ul> <li>● 検査 ● 画像</li> <li>● 検査 ● 画像</li> <li>● 検査 ● 画像</li> <li>● 急終オーダー日</li> <li>2018/2/19</li> <li>2018/2/27</li> <li>2018/2/27</li> </ul></td><td><ul> <li>こ その他</li> <li>こ こ こ こ こ こ こ こ こ こ こ こ こ こ こ こ こ こ こ</li></ul></td><td>オーダー日<br/>2018/ 2/27</td></li></ul></td></li></ul>                                                                                                    | <ul> <li>処方</li> <li>注射</li> <li>2</li> <li>2</li> <li>2</li> <li>2</li> <li>2</li> <li>2</li> <li>2</li> <li>2</li> <li>2</li> <li>2</li> <li>2</li> <li>3</li> <li>3</li> <li>4</li> <li>4<td>● 処置 ● 手術<br/>● ● ● ● ● ● ● ● ● ● ● ● ● ● ● ● ● ● ●</td><td><ul> <li>● 検査 ● 画像</li> <li>● 検査 ● 画像</li> <li>● 検査 ● 画像</li> <li>● 急終オーダー日</li> <li>2018/2/19</li> <li>2018/2/27</li> <li>2018/2/27</li> </ul></td><td><ul> <li>こ その他</li> <li>こ こ こ こ こ こ こ こ こ こ こ こ こ こ こ こ こ こ こ</li></ul></td><td>オーダー日<br/>2018/ 2/27</td></li></ul>                                                                                                    | ● 処置 ● 手術<br>● ● ● ● ● ● ● ● ● ● ● ● ● ● ● ● ● ● ●                                                                 | <ul> <li>● 検査 ● 画像</li> <li>● 検査 ● 画像</li> <li>● 検査 ● 画像</li> <li>● 急終オーダー日</li> <li>2018/2/19</li> <li>2018/2/27</li> <li>2018/2/27</li> </ul>                                                                                                    | <ul> <li>こ その他</li> <li>こ こ こ こ こ こ こ こ こ こ こ こ こ こ こ こ こ こ こ</li></ul>                                                                                                    | オーダー日<br>2018/ 2/27 |
| 不未 然心 診診 診 肥 用 滴 滴 置 置 渣 渣 渣 渣                                                                                                    | <ul> <li>初期</li> <li>3</li> <li>3</li> <li>3</li> <li>4</li> <li>4</li> <li>4</li> <li>4</li> <li>4</li> <li>4</li> <li>4</li> <li>4</li> <li>4</li> <li>4</li> <li>4</li> <li>4</li> <li>4</li> <li>4</li> <li>4</li> <li>5</li> <li>4</li> <li>4</li> <li>5</li> <li>4</li> <li>4</li> <li>5</li> <li>4</li> <li>4</li> <li>5</li> <li>4</li> <li>4</li> <li>5</li> <li>5</li> <li>4</li> <li>5</li> <li>5</li> <li>6</li> <li>5</li> <li>6</li> <li>7</li> <li>7</li> <li>8</li> <li>7</li> <li>7<td><ul> <li>処方 二注射</li> <li>※療行為名称</li> <li>※療行為名称</li> <li>◎</li> <li>◎</li> <li>◎</li> <li>◎</li> <li>◎</li> <li>◎</li> <li>◎</li> <li>◎</li> <li>◎</li> <li>◎</li> <li>◎</li> <li>○</li> <li>○</li></ul></td><td>● <b>処置</b> ● 手術<br/>● ● ● ● ● ● ● ● ● ● ● ● ● ● ● ● ● ● ●</td><td><ul> <li> ● 検査 ● 画像 </li> <li> ■線オーダー日 2018/2/19 2018/2/19 2018/2/27 2018/2/27</li></ul></td><td><ul> <li>この他</li> <li>この他</li></ul></td><td>オーダー日<br/>2018/ 2/27</td></li></ul> | <ul> <li>処方 二注射</li> <li>※療行為名称</li> <li>※療行為名称</li> <li>◎</li> <li>◎</li> <li>◎</li> <li>◎</li> <li>◎</li> <li>◎</li> <li>◎</li> <li>◎</li> <li>◎</li> <li>◎</li> <li>◎</li> <li>○</li> <li>○</li></ul>                                                                                                    | ● <b>処置</b> ● 手術<br>● ● ● ● ● ● ● ● ● ● ● ● ● ● ● ● ● ● ●                                                          | <ul> <li> ● 検査 ● 画像 </li> <li> ■線オーダー日 2018/2/19 2018/2/19 2018/2/27 2018/2/27</li></ul>                                                                                                    | <ul> <li>この他</li> <li>この他</li></ul>                                                                                           | オーダー日<br>2018/ 2/27 |
| 机示象 診診診診 科用滴滴 孟 遥 渣 渣 渣 渣                                                                                                    | <ul> <li>初期</li> <li>3</li> <li>3</li> <li>3</li> <li>4</li> <li>4</li> <li>4</li> <li>4</li> <li>4</li> <li>4</li> <li>4</li> <li>4</li> <li>4</li> <li>4</li> <li>4</li> <li>5</li> <li>4</li> <li>4</li> <li>5</li> <li>5</li> <li>6</li> <li>6</li> <li>7</li> <li>7<td><ul> <li>処方 二注射</li> <li>処方 二注射</li> <li>※ 漬行為名称</li> <li>※ 漬行為名称</li> <li>◎ 漬</li> <li>◎ 漬</li> <li>◎ 漬</li> <li>○ ↓</li> <li>○ ↓</li> <li></li></ul></td><td>● <u>如</u>置 ● 手術<br/>● ● ● ● ● ● ● ● ● ● ● ● ● ● ● ● ● ● ●</td><td><ul> <li>● 検査 ■ 画像</li> <li>● 検査 ■ 画像</li> <li>● 最終オーダー日</li> <li>2018/ 2/19</li> <li>2018/ 2/27</li> <li>2018/ 2/27</li> </ul></td><td><ul> <li>この他</li> <li>この他</li></ul></td><td>オーダー日<br/>2018/ 2/27</td></li></ul>                                                                                                    | <ul> <li>処方 二注射</li> <li>処方 二注射</li> <li>※ 漬行為名称</li> <li>※ 漬行為名称</li> <li>◎ 漬</li> <li>◎ 漬</li> <li>◎ 漬</li> <li>○ ↓</li> <li>○ ↓</li> <li></li></ul>                                                                                                    | ● <u>如</u> 置 ● 手術<br>● ● ● ● ● ● ● ● ● ● ● ● ● ● ● ● ● ● ●                                                         | <ul> <li>● 検査 ■ 画像</li> <li>● 検査 ■ 画像</li> <li>● 最終オーダー日</li> <li>2018/ 2/19</li> <li>2018/ 2/27</li> <li>2018/ 2/27</li> </ul>                                                                                                    | <ul> <li>この他</li> <li>この他</li></ul>                                                                                           | オーダー日<br>2018/ 2/27 |

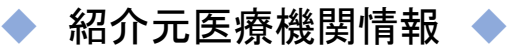

### ☆紹介された医療機関情報を登録

① カルテを開き、紹介元医療機関ボタンを押します

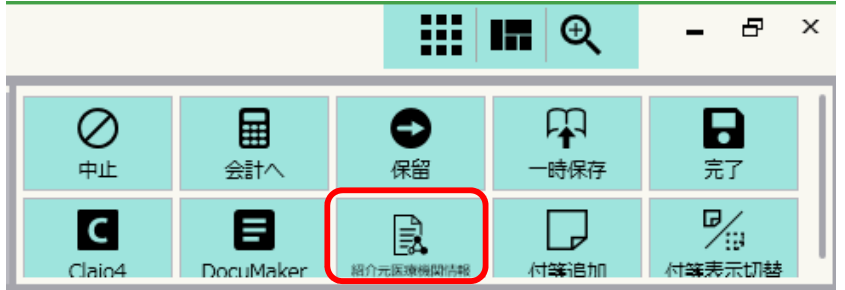

### ② 紹介元医療機関の追加ボタンを押します

| 紹介元 | 医療機関情報     |  |   |
|-----|------------|--|---|
| Φ   | 紹介元医療機関の追加 |  |   |
|     |            |  | ^ |
|     |            |  |   |
|     |            |  |   |
|     |            |  |   |
|     |            |  |   |
|     |            |  |   |

### ③ 追加ボタンを押します(既に登録がある医療機関は選択します)

| 医療機関選択 |         |        |      |         |        |                                                                                                    |    | × |
|--------|---------|--------|------|---------|--------|----------------------------------------------------------------------------------------------------|----|---|
| 全 ア    | ъ       | サ タ    | +    | Л       | र      | ヤ                                                                                                    | ∍  |   |
|        |         |        |      |         |        |                                                                                                    |    |   |
| 追加編集   | 削除      |        |      |         |        |                                                                                                    |    |   |
| 名称     | 郵便番号    | 住所     |      | 診療科     | 医師名    | 19년 - 19<br>19년 - 19<br>19년 - 19<br>19년 - 19<br>19년 - 19<br>19년 - 19<br>19년 - 19<br>19년 - 19<br>19년 - 19<br>19년 - 19<br>19년 - 19<br>19년 - 19<br>19년 - 19<br>19년 - 19<br>19년 - 19<br>19년 - 19<br>19년 - 19<br>19년 - 19<br>19<br>19<br>19<br>19<br>19<br>19<br>19<br>19<br>19<br>19<br>19<br>19<br>1 | 妳  |   |
| テスト 病院 | 3310815 | 埼玉県照谷市 | 5111 | 81,21-4 | 717435 |                                                                                                    |    |   |
|        |         |        |      |         |        |                                                                                                    |    |   |
|        |         |        |      |         |        |                                                                                                    |    |   |
|        |         |        |      |         |        |                                                                                                    |    |   |
|        |         |        |      |         |        |                                                                                                    |    |   |
|        |         |        |      |         |        |                                                                                                    |    |   |
|        |         |        |      |         |        |                                                                                                    |    |   |
|        |         |        |      |         |        |                                                                                                    |    |   |
|        |         |        |      |         |        |                                                                                                    |    |   |
|        |         |        |      |         |        |                                                                                                    |    |   |
| •      |         |        |      | Þ       |        |                                                                                                    |    |   |
|        |         |        |      |         |        |                                                                                                    | 選択 |   |

### ④ 医療機関情報を入力し登録ボタンを押します(※施設コード等は基本不要です)

| 追加              |               | - 🗆 🔀                              |
|-----------------|---------------|------------------------------------|
| 施設コード           |               | 備考                                 |
| 名称              | テスト眼科クリニック    |                                    |
| 力ナ名称            | テストガンカクリニック   |                                    |
| 郵便番号            | 3331111       | 医師情報<br><u> 追加</u> 編集 削除 上へ移動 下へ移動 |
| 住所              | 埼玉県児玉郡上里町1111 | 診療科 医師名 敬称                         |
| 電話番号            | 0495-35-0080  |                                    |
| Fax番号           | 0495-35-0085  |                                    |
| <b>メ</b> ールアドレス |               |                                    |
| 代表者             |               |                                    |
|                 |               | 登録 キャンセル                           |

⑤ 登録が出来たら該当医療機関を選択し選択ボタンを押します

| 医 | 療機関選択 |        |       |    |        |        |     |     |                  | - 🗆 🗙 |
|---|-------|--------|-------|----|--------|--------|-----|-----|------------------|-------|
|   | 全     | P      | カ     | ъ  | タ      | +      | Л   | र   | tr               | 5     |
|   |       |        |       |    |        |        |     |     |                  |       |
|   | 追加    | 編集     | 削除    |    |        |        |     |     |                  |       |
| ſ | 名称    |        | 郵便番   | 号  | 住所     |        | 診療科 | 医師行 | 츠 <sup>-</sup> * | 称     |
| L | テスト 疲 | 弱院     | 33108 | 15 | 埼玉県熊谷r | 5111   | 眼科  | テスト | 、 医師             |       |
|   | テスト眼科 | 4クリニック | 33311 | 11 | 埼玉県児玉和 | 郡上里町11 | 1   |     |                  |       |
|   |       |        |       |    |        |        |     |     |                  |       |
|   |       |        |       |    |        |        |     |     |                  |       |
|   |       |        |       |    |        |        |     |     |                  |       |
|   |       |        |       |    |        |        |     |     |                  |       |
|   |       |        |       |    |        |        |     |     |                  |       |
|   |       |        |       |    |        |        |     |     |                  |       |
|   |       |        |       |    |        |        |     |     |                  |       |
|   |       |        |       |    |        |        |     |     |                  |       |
|   | •     |        |       |    |        |        | •   |     | ſ                |       |
|   |       |        |       |    |        |        |     |     |                  | 選択    |

⑥ 新しく医療機関枠が出来るので、追加ボタンを押します

| 紹介元医療機関情報    |                |       |    |
|--------------|----------------|-------|----|
| ☆ 紹介元医療機関の追加 |                |       |    |
| テスト眼科クリニック   | 2018年 3月 2日(金) | 表示 1↓ | 削除 |
| 追加削除         |                |       |    |
| 作成日 書類フォーマット | 書類記載 参照        |       |    |

⑦ 更に新しい枠が追加されるので、書類フォーマットの▼ボタンを押します

| 紹介元医療機関情報    |                |       |    |
|--------------|----------------|-------|----|
| ◇ 紹介元医療機関の追加 |                |       |    |
| テスト眼科クリニック   | 2018年 3月 2日(金) | 表示 1↓ | 削除 |
| 追加削除         |                |       |    |
| 作成日 書類フォーマット | 書類記載 参照        |       |    |
|              | 記載参照           |       |    |

⑧ フォーマットの選択肢がでますので、対象フォーマットを選びます

| Rei | mora4        |              | ×            |
|-----|--------------|--------------|--------------|
| ŧ   | 書類を選択してください。 |              |              |
|     | 患者様受診の御報告    | 診療情報提供書(初診時) | 診療情報提供書(治療後) |
|     | 診療情報提供書      |              | J            |
|     |              |              | キャンセル        |

⑨ 記載ボタンを押すと、書類作成プログラム(DocuMaker)が立ち上がります。

| 紹介元医療機関情報    |                |     |    |
|--------------|----------------|-----|----|
| ◇ 紹介元医療機関の追加 |                |     |    |
| テスト眼科クリニック   | 2018年 3月 2日(金) | 表示↓ | 削除 |
| 追加 削除        |                |     |    |
| 作成日 書類フォーマット | 書類記載参照         |     |    |
| 患者様受診の御報告 ▼  | 記載参照           |     |    |

| 患患     | <sup>者番号:0000000</sup><br><sup>者</sup> :日医 太郎                                                                                                    | ニチイ タロウ<br>男                            | 昭和 50年10月20日     | (42歳)   |       |
|--------|----------------------------------------------------------------------------------------------------|-----------------------------------------|------------------|---------|-------|
| /<br>] | <ul> <li>3 ツール ■ 直接記載 = 計算 ■ 自然言語 ● 続紙追加 ○ 続紙削除</li> <li>3 印刷ブレビュー ■ 患者ブロフィール編集 ご 患者情報の更新 グ 描画</li> </ul>                                                                |                                         |                  |         |       |
|        | 〒 3331111         埼玉県児玉郡上里町111         市玉県児玉郡上里町111         下EL: 0495-35-0080         テスト眼科クリニック         テスト 医師                                                          | 平成<br><sup>料</sup><br>-1177 Fax<br>医師選択 | 30年3月2日<br>44番地1 |         |       |
|        | カルテNo. 000000 氏名 日医 太郎 様 生年月日<br>住所:<br>平素より大変お世話になりありがとうございます。<br>構<br>費院よりご紹介いただきました患者様が受診されましたのでお知らせ<br>影察結果は追ってご報告させていただきます。<br>イ<br>ご紹介ありがとうございました。今後ともよろしくお願い申し上げま | 昭和 50 年 10<br>( 42 歳<br>生申し上げます。        | 月 20 日<br>()     |         |       |
|        |                                                                                                    |                                         | 一時(              | 保存 【 発行 | 発行・登録 |

### ※このような形で、登録した医療機関情報を引き連れて書類作成に入れます

☆患者に対して付箋をつける場合

① カルテを開き、右上メニューより付箋ボタンを押します

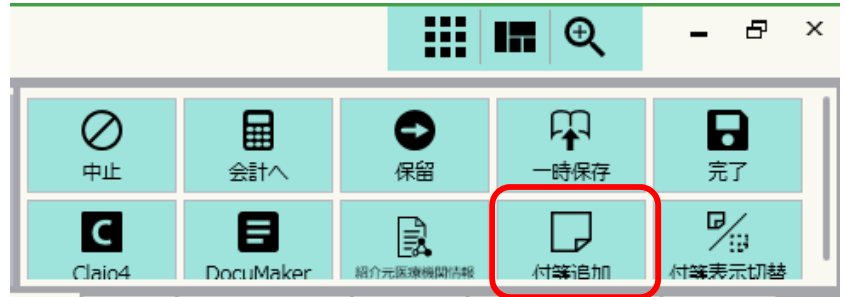

### ② 白紙の付箋が表示されるので、内容を記載します

| 2018/ 3/ 2 19:02:36                 | ê 🌳 🗙 |
|-------------------------------------|-------|
| ★日、生命保険診断書お預かり<br>次回受診時にお渡し予定<br>○○ |       |
| 0                                   |       |

### ③ 背景色を変更する場合は、パレットボタンを押し色を選択します

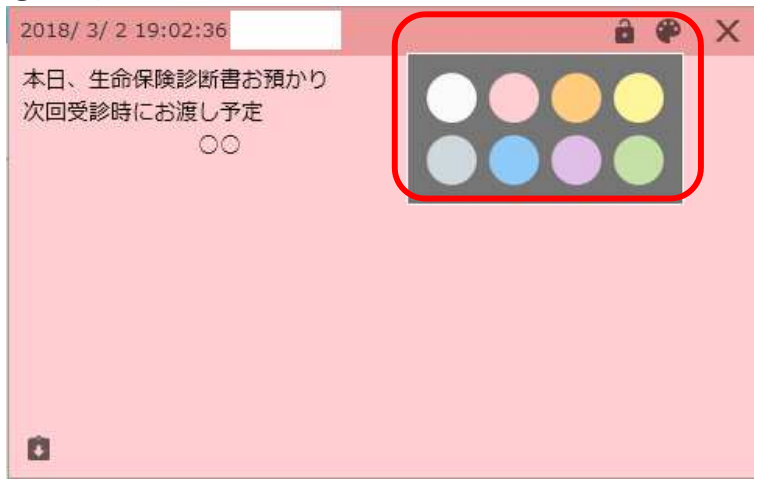

### ④ 鍵ボタンを押すと記載内容にベールをかけれます

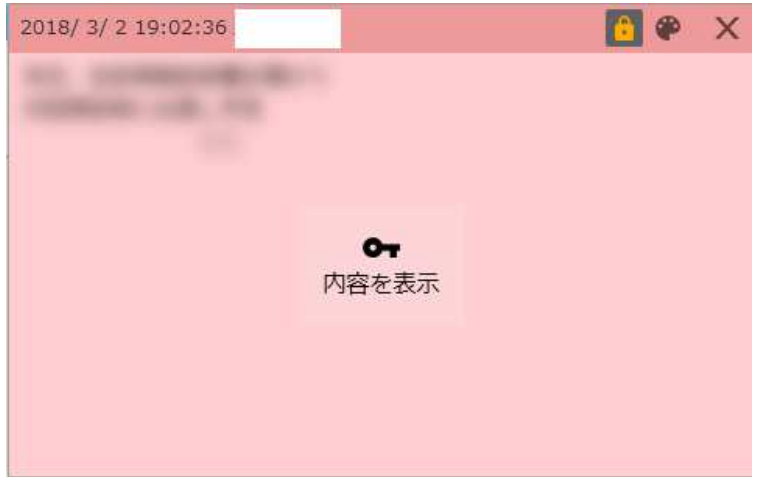

# ※受付画面より、メニューボタンを押し付箋を追加することも出来ます(アカウント単位での付箋になります) 主に事務連絡用として使います。

|                   |                          | _            |                     | _            |                |                  |                      | -     | -  |                                       |              |            | ****                            |     |
|-------------------|--------------------------|--------------|---------------------|--------------|----------------|------------------|----------------------|-------|----|---------------------------------------|--------------|------------|---------------------------------|-----|
| 全体 診療待ち           | 会計待ち 会計済み 会              | 計済み以外        | * :                 |              |                |                  |                      |       |    | 1000000000000000000000000000000000000 | 953          | 太郎参照       | 志者番号 ·                          |     |
| 受付番 予約時間          | 予約種別 受付時間                | 受付縚          | 会計時間 進捗状況           | 患者番号         | 患者氏名           | 患者氏名力ナ           | 生年月日                 | 年齡    | 性別 | 管理                                    |              | 患者属性       | 前回来院日                           |     |
| 1                 | 08:56 🔻                  | 03:54        | 受付済み ▼              | oc           | -              |                  | 1983年(昭和58年) 8月 6日   | 34歳   | 男性 |                                       |              |            |                                 | 4   |
| 2                 | 08:57 🔻                  | 03:53        | 受付済み ▼              | OC           |                |                  | 1943年(昭和18年) 7月22日   | 74歳   | 男性 | ■ マスタ 設定                              | システム ログ      |            |                                 |     |
| 3                 | 08:57 🔻                  | 03:53        | 受付済み ▼              | OC           |                |                  | 1940年(昭和15年)12月 8日   | 77歲   | 男性 | €<br>/+%                              |              |            |                                 |     |
| 4                 | 08:58 •                  | 03:52        | 受付済み ▼              | OC           |                |                  | 1930年(昭和5年)11月13日    | 87歲   | 男性 |                                       |              |            |                                 |     |
| 5                 | 09:00 ¥                  | 03:50        | 受付済み ▼              | OC           |                |                  | 1933年(昭和8年)11月18日    | 84歲   | 女性 |                                       |              |            |                                 |     |
| 6                 | 09:01 🔻                  | 03:49        | 受付済み ▼              | OC           |                |                  | 2018年(平成30年) 1月31日   | 0歲    | 男性 | *                                     | 18 4MR1388/± |            |                                 |     |
| 7                 | 09:01 🔻                  | 03:49        | 受付済み ▼              | OC           |                |                  | 1955年(昭和30年) 8月17日   | 62歲   | 女性 | き 指示セッ 1133/2001                      |              |            |                                 |     |
| 8                 | 09:02 🔻                  | 03:48        | 受付済み ▼              | OC           |                |                  | 1964年(昭和39年) 7月26日   | 53歲   | 男性 | s 🗎 🗞                                 |              |            |                                 | 4   |
| 9                 | 09:03 🔻                  | 03:47        | 受付済み ▼              | OC           |                |                  | 1948年(昭和23年) 8月12日   | 69歲   | 男性 | リーマット マスタ銀                            | E            |            |                                 |     |
| 10                | 09:04 🔻                  | 03:46        | 受付済み ▼              | OC           |                |                  | 1939年(昭和14年)11月 3日   | 78歲   | 男性 | 《 手術予定管理                              |              |            |                                 |     |
| 11                | 09:05 🔻                  | 03:45        | 受付済み ▼              | OC           |                |                  | 1984年(昭和59年)10月25日   | 33歳   | 男性 | * OPE                                 |              |            |                                 |     |
| 12                | 09:05 🔻                  | 03:45        | 受付済み ▼              | OC           |                |                  | 2013年(平成25年)7月31日    | 4歳    | 男性 | <sub>半</sub> 手術予定管理                   |              |            |                                 |     |
| 13                | 09:06 🔻                  | 03:44        | 受付済み ▼              | OC           |                |                  | 1949年(昭和24年) 8月27日   | 68歲   | 女性 | 組合(3割) ・                              |              |            |                                 |     |
| 14                | 09:10 🔻                  | 03:40        | 受付済み ▼              | oc           |                |                  | 1976年(昭和51年)11月16日   | 41歲   | 男性 | 協会 (3割) ▼                             |              |            |                                 |     |
| 15                | 09:10 🔻                  | 03:40        | 受付済み ▼              | oc           |                |                  | 1993年(平成5年) 3月 6日    | 24歲   | 女性 | 学校 (3割) 🔻                             |              |            |                                 |     |
| 16                | 09:11 🔻                  | 03:39        | 受付済み ▼              | oc           |                |                  | 1956年(昭和31年) 1月 9日   | 62歲   | 男性 | 組合 (3割) 🔹                             | <b>1</b> 0   |            |                                 |     |
| 17                | 09:11 🔻                  | 03:39        | 受付済み ▼              | oc           |                |                  | 1960年(昭和35年) 5月22日   | 57歲   | 女性 | 協会 (3割) ▼                             |              |            |                                 |     |
| 18                | 09:13 🔻                  | 03:37        | 受付済み ▼              | oc           |                |                  | 1968年(昭和43年) 4月16日   | 49歳   | 男性 | 組合 (3割) ・                             |              |            |                                 |     |
| 19                | 09:18 🔻                  | 03:32        | 受付済み ▼              | oc           |                |                  | 1938年(昭和13年) 9月17日   | 79歳   | 女性 | 後期高齢者 (1割) 🔹 🔻                        |              |            |                                 |     |
| 20                | 09:22 🔻                  | 03:28        | 受付済み ▼              | OC           |                |                  | 1931年(昭和6年) 1月22日    | 87歳   | 女性 | 後期高齢者 (1割) 🔹 🔻                        | <b>•</b>     |            |                                 |     |
| 21                | 09:26 💌                  | 03:24        | 受付済み ▼              | OC           |                |                  | 1969年(昭和44年) 2月26日   | 49歳   | 男性 | 組合 (3割) ・                             |              |            |                                 |     |
| 22                | 09:30 🔻                  | 03:20        | 受付済み ▼              | oc           |                |                  | 2006年(平成18年) 2月 9日   | 12歳   | 女性 | 学校 子育て支援 (3割) ▼                       |              |            |                                 |     |
| 23                | 09:30 🔻                  | 03:20        | 受付済み ▼              | oc           |                |                  | 2009年(平成21年) 6月 2日   | 8歳    | 男性 | 学校 子育て支援 (3割) ▼                       |              |            |                                 | -   |
|                   | The second second        |              |                     |              |                |                  | ou c'ulast           | -     |    |                                       |              |            | •                               | 1   |
| 受利なし 受利が<br>の人 7: | 13人 0人 0人                | 彩號行<br>0/    | 内検査 再修算<br>の人 の人 の人 | 551165<br>0人 | 517月の 手1 0人 0. | 10 外田中 + 10 / 10 | O人 O人                |       |    |                                       |              |            |                                 |     |
| 2018年 3月 当日       | e 1 2 3 4                | 5 6          | 7 8 9 10 11 12      | 13 14 1      | 5 16 17 18     | 19 20 21 22      | 23 24 25 26 27 28 29 | 30 31 |    |                                       |              |            |                                 |     |
| ▲前月 翌月▶ 選打        | R 110 112 73             |              |                     |              |                |                  |                      |       |    |                                       |              |            |                                 |     |
|                   | 円草者: C.¥Windows¥svs.   幅 | Ubuntu 14.04 | . R4C4 main         |              | li li          |                  |                      |       |    |                                       | •            | A 部 😒 🥥 (  | o core # * 9m (1)) 125          | 1 5 |
|                   |                          |              |                     |              | 1              |                  |                      |       |    |                                       | ~            | n nx 🤍 🖉 🕷 | No.   Kenne -   153 - (1) - 164 |     |

-

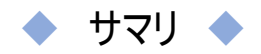

### ①カルテを開き、サマリタブを開きます

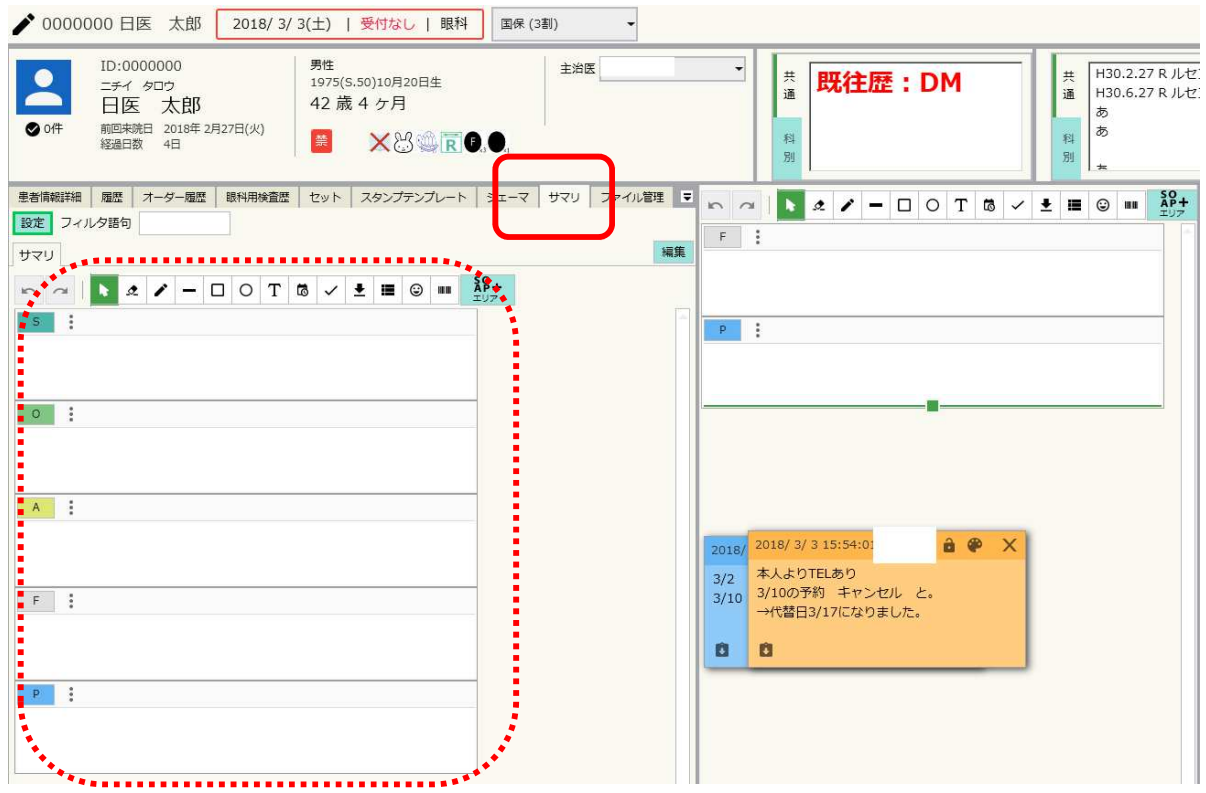

## ②記載方法は、カルテ記事作成と同様です

| 患者情報詳細                                                                                                    | 履歴                                                                                                    | オーダー履歴       | 眼科用検査歴                     | セット        | スタンス    | プテンプレー  | トーシェーマ | サマリ | ファイル管理 |
|----------------------------------------------------------------------------------------------------|----------------------------------------------------------------------------------------------------|--------------|----------------------------|------------|---------|---------|--------|-----|--------|
| 設定フィル                                                                                                    | レタ語句                                                                                                    |              |                            |            |         |         |        |     |        |
| サマリ                                                                                                    |                                                                                                    |              |                            |            |         |         |        |     | 5      |
| n a                                                                                                    | <b>N</b> 4                                                                                                    | 2 / - 1      | тос                        | <b>6</b> 🗸 | ± =     | © IIII  | AP+    |     |        |
| S :                                                                                                    | マーロのT は ノ 主 語 ② 曲 設計         S:         A:         F:         身長 xxx cm, 体重 xx kg, BMI xx.x, 意識詳明, 血圧 xxx/xx mmHg, 体温<br>cx.x °C, 脈拍 xx/min., SpO2 xxx% (room air)         限給結腸貧血なし, 眼球結膜黄染色なし, 頚静脈怒脹なし, 頚部強音なし, 甲 |              |                            |            |         |         |        |     |        |
| 設定       フィルタ語句         サマリ         ・         ・         ・         ・         ・         ・         ・         ・         ・         ・         ・         ・         ・         ・         ・         ・         ・         ・         ・         ・         ・         ・         ・         ・         ・         ・         ・         ・         ・         ・         ・         ・         ・         ・         ・         ・         ・         ・         ・         ・         ・         ・         ・         ・         ・         ・         ・         ・         ・         ・         ・         ・         ・         ・ |                                                                                                    |              |                            |            |         |         |        |     |        |
|                                                                                                    |                                                                                                    |              |                            |            |         |         |        |     |        |
| 0:                                                                                                    |                                                                                                    |              |                            |            |         |         | -      |     |        |
|                                                                                                    |                                                                                                    |              |                            |            |         |         |        |     |        |
|                                                                                                    |                                                                                                    |              |                            |            |         |         |        |     |        |
|                                                                                                    |                                                                                                    |              |                            |            |         |         | _      |     |        |
| A                                                                                                    |                                                                                                    |              |                            |            |         |         | _      |     |        |
|                                                                                                    |                                                                                                    |              |                            |            |         |         |        |     |        |
|                                                                                                    |                                                                                                    |              |                            |            | •••••   |         |        |     |        |
| F                                                                                                    |                                                                                                    |              |                            |            |         |         |        |     |        |
| 身長 xxx cr                                                                                                    | n, 体重<br>拍                                                                                                    | xx kg, BMI x | x.x, 意識鮮明,<br>x% (room air | 血圧 xx      | x/xx mn | nHg, 体温 |        |     |        |
| NALK CF and                                                                                                    |                                                                                                    | mm, 5p62 %   |                            | 1          |         |         |        |     |        |
| ■眼瞼結膜貧[                                                                                                    | 血なし,                                                                                                    | 眼球結膜黄染       | 色なし, 頚静脈                   | 怒脹なし       | ,頸部雑    | 音なし,甲   |        |     |        |
|                                                                                                    | 0.                                                                                                    |              |                            |            |         |         |        |     |        |
| 心音整, 心知                                                                                                    | (皆を聴                                                                                                    | 1取せす、. 呼吸    | 及音清, 副雑音明                  | 恵取せす゛      | · •     |         |        |     |        |
| 腹部平坦・                                                                                                    | 軟, 自発                                                                                                    | 痛・圧痛・反       | 跳痛なし, 腸音                   | 正常.        |         |         |        |     |        |
|                                                                                                    |                                                                                                    | +\           |                            |            |         |         |        |     |        |
| ト腿)学腥な)                                                                                                    | し、四胎                                                                                                    | 文市感なし.       |                            |            |         |         |        |     |        |

### ☆サマリの自動転記

キーワードを設定しておくことでサマリヘカルテ記事を自動でサマリ化出来ます

①設定画面を開き、キーワード登録をします

| 患者情報詳細         履歴         オーダー履歴         眼科用検査歴         セット         スタンプテンプレート         シェー           設定         フィレタ語句           | עדש ד |
|----------------------------------------------------------------------------------------------------|-------|
| <ul> <li>確定 キャンセル</li> <li>確定 キャンセル</li> <li>配事をサマリに自動転記する際のキーワードを設定します。</li> <li>同ーグループ内のキーワード全てが記事中に含まれている場合に転記します。</li> </ul> |       |
| 手術         ≪           ●         ●                                                                                               |       |
|                                                                                                    |       |
| A :                                                                                                    |       |
| F :<br>身長 xxx<br>xx.x ℃, minu                                                                                                    |       |

②カルテ記事にキーワードが含まれたものが作成されると・・・

| • • • • • • • • • • • • • • • • • • •                                          |                                                 | (                |                                                             |                                                 |                                                 |
|--------------------------------------------------------------------------------|-------------------------------------------------|------------------|-------------------------------------------------------------|-------------------------------------------------|-------------------------------------------------|
| ID:0000000<br>ゴチイ タロウ<br>日医 太郎<br>耐回剤(日 2018年2月27日(火))<br>経過日数 4日              | 9性<br>1975(5.50)10月20日生<br>42歳4ヶ月<br>■ ★恐瑜ア●.●. | 主治医 萩原 有紀        | ▼<br>共<br>遥<br>科<br>別                                       | 既往歴:DM                                          | 共 H30.2.27 Rルセ<br>通 H30.6.27 Rルセ<br>あ<br>お<br>別 |
| ●若得與消益 風空 オーダー温度 額利用検査空<br>設立 フィルク語句<br>サマリ<br>・ ~ ▶ よ ♪ - □ ○ T<br>5 :<br>0 : |                                                 | サマリ ファイル管理<br>編集 | ■ ペート<br>F :<br>D T : 大分見づき<br>F t : 仕事の都台<br>手術/(とフレット<br> | ★ / - □ ○ T · · · · · ○ · · · · · · · · · · · · | 5 √ ± ■ © ■ ∰<br>>≠3.                           |

### ③サマリへ自動転記されます

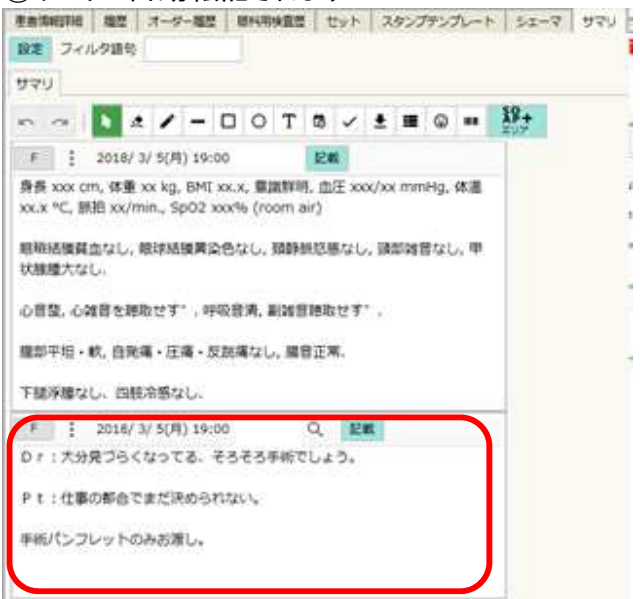

# ◆ 検査取り込み ◆ ①受付一覧画面より、メニューボタンを開き検査結果取込ボタンを押します

|                |                | (自币)      |              |              |                       |            |                  |                   |                    |       |      |            |           | 診療日      | 2018年 3月 ! | 日(月) | 1 B   | G      | \$           | - 8          | ×    |
|----------------|----------------|-----------|--------------|--------------|-----------------------|------------|------------------|-------------------|--------------------|-------|------|------------|-----------|----------|------------|------|-------|--------|--------------|--------------|------|
| 受付患者一          | 一覧 検索          | 受付登録 ツー   | -11          |              |                       |            |                  |                   |                    |       |      | 予約・受付      |           |          |            |      |       |        |              |              | Ŧ    |
| A/4 3          | 动疗法士 .         |           | ×2. AF       | 1428 3 IV AL |                       |            |                  |                   |                    |       |      | .=         | ≣⊛        | =        | Ħ          |      | -     | 40.000 | 患者指定         | c            | 5    |
| =              | 0.04125        | 21140 E11 | 907 ±        | 17A055671    | •                     |            | -                |                   |                    |       |      | 受付患者一覧     | ₩<br>受付登録 | 一括実施     | 予約         |      | A.B.  | 梦照     | 忠石留亏         |              |      |
| 受何描            | 予約時間           | 予約種別 受    | 的時間          | 受何轻迫         | 会計時間 進捗状況             | 志吉番        | 亏 患者氏名           | 患者氏名力ナ            | 生年月日               | 牛部    | 性知道  | その他        |           |          |            |      |       | 患者腐性   | 前回来          | 元日           |      |
| 1              |                | 08        | :56 🔻        | 10:41        | 受付済み・                 | 00         |                  |                   | 1947年(昭和22年)12月26日 | 70歲   | 女性   |            | ••        |          |            |      |       |        | _            |              | î    |
| 2              |                | 08        | :56 🔻        | 10:41        | 受付済み・                 | 00         |                  |                   | 1956年(昭和31年)11月27日 | 61歲   | 男性   | ツール        | 表示患者      | 新生世绿     | カルテ印刷      |      |       |        |              |              |      |
| 3              |                | 08        | :58 🔻        | 10:39        | 受付済み・                 | 00         |                  |                   | 1960年(昭和35年) 9月 4日 | 57歲   | 男性   | アカウント      |           | 1,       |            |      |       |        |              |              |      |
| 4              |                | 09        | :01 🔻        | 10:36        | 受付済み・                 | 00.        |                  |                   | 1948年(昭和23年) 2月23日 | 70歳   | 女性   |            | 0         | .50      |            |      |       |        |              |              |      |
| 5              |                | 09        | :03 🔻        | 10:34        | 受付済み・                 | 00         |                  |                   | 1940年(昭和15年) 8月22日 | 77歲   | 女性   |            | 2<br>1927 | 「注発切     |            |      |       |        |              |              |      |
| 6              |                | 09        | :03 🔻        | 10:34        | 受付済み・                 | 00         |                  |                   | 1932年(昭和7年) 1月19日  | 86歲   | 女性   |            | Of Site   | JUTWO    |            |      | 1     |        |              |              |      |
| 7              |                | 09        | :05 🔻        | 10:32        | 受付済み・                 | 00         |                  |                   | 1954年(昭和29年) 1月24日 | 64歳   | 女性   | 模体         |           | <u> </u> |            |      |       |        |              |              |      |
| 8              |                | 09        | :06 🔻        | 10:31        | 受付済み・                 | 00         |                  |                   | 1937年(昭和12年) 8月10日 | 80歲   | 女性   |            | B         |          |            |      |       |        |              |              |      |
| 9              |                | 09        | :07 🔻        | 10:30        | 受付済み・                 | 00         |                  |                   | 1955年(昭和30年)12月16日 | 62歳   | 男性   | 検査依頼       | 検査結果取込    |          |            |      |       |        |              |              |      |
| 10             |                | 09        | :08 🔻        | 10:29        | 受付済み・                 | 00         |                  |                   | 1936年(昭和11年)12月10日 | 81歲   | 男性   | 管理         |           |          |            |      |       |        |              |              |      |
| 11             |                | 09        | :09 🔻        | 10:28        | 受付済み、                 | 00         |                  |                   | 2002年(平成14年) 1月17日 | 16歲   | 男性   |            | \$        |          | Ø          |      |       |        |              |              |      |
| 12             |                | 09        | :09 🔻        | 10:28        | 受付済み、                 | 00-        |                  |                   | 1941年(昭和16年) 3月31日 | /6歳   | 171年 | 779        | 設定        | システム     | ログ         |      | -     |        |              |              |      |
| 13             |                | 09        | :10 🔻        | 10:27        | 受付済み、                 | 00:        |                  |                   | 1939年(昭和14年) 2月15日 | 79歳   | 男性   | 後期高齢者 (1割) | ) 🔹       | •        |            |      |       |        |              |              |      |
| 14             |                | 09        | :12 🔻        | 10:25        | 受付済み                  | 00         |                  |                   | 1981年(昭和56年)12月 2日 | 36歲   | 女性   | 組合 (3割)    | •         | *        | Ŧ          |      |       |        |              |              |      |
| 15             |                | 09        | :16 🔻        | 10:21        | 受付済み                  | 00         |                  |                   | 1945年(昭和20年) 6月18日 | 72歲   | 男性   |            | •         |          | •          |      |       |        |              |              |      |
| 16             |                | 09        | :18 🔻        | 10:19        | 受付済み・                 | 00         |                  |                   | 1944年(昭和19年) 9月 6日 | 73歳   | 女性   |            | •         |          | •          |      |       |        |              |              |      |
| 17             |                | 09        | :18 🔻        | 10:19        | 受付済み・                 | 00-        |                  |                   | 1934年(昭和9年)11月 1日  | 83歲   | 男性   | 後期高齢者 (1割) | •         |          | •          |      |       |        |              |              |      |
| 18             |                | 09        | :19 🔻        | 10:18        | 受付済み・                 | 00         |                  |                   | 2000年(平成12年) 8月10日 | 17歲   | 女性   | 組合 (3割)    | •         | •        | •          |      |       |        |              |              |      |
| 19             |                | 09        | :20 🔻        | 10:17        | 受付済み・                 | 00         |                  |                   | 1965年(昭和40年) 2月23日 | 53歳   | 女性   | 地公 (3割)    | •         | •        |            |      |       |        |              |              |      |
| 20             |                | 09        | :20 🔻        | 10:17        | 受付済み・                 | 00         |                  |                   | 1950年(昭和25年) 4月 5日 | 67歳   | 男性   | 国保 (3割)    | •         | •        | •          |      |       |        |              |              |      |
| 21             |                | 09        | :21 🔻        | 10:16        | 受付済み・                 | 00         |                  |                   | 1943年(昭和18年) 2月10日 | 75歳   | 男性   |            | •         | •        | •          |      |       |        |              |              |      |
| 22             |                | 09        | :22 🔻        | 10:15        | 受付済み・                 | 00         |                  |                   | 1994年(平成6年) 5月30日  | 23歳   | 男性   | 協会 (3割)    | •         | •        | •          |      |       |        |              |              |      |
| 23             |                | 09        | :29 🔻        | 10:08        | 受付済み・                 | 00         |                  |                   | 1961年(昭和36年) 8月 3日 | 56歳   | 男性   | 協会 (3割)    | •         | •        | •          |      |       |        |              |              |      |
| 4              |                |           | That I       |              |                       |            |                  |                   |                    |       |      | -          | 1         |          |            |      |       | _      |              | Þ            |      |
| 愛付な<br>0.      | し 受付演<br>人 126 | 60        | 取睡中<br>0人    | 診療待ら<br>0人   | 再検査 再診療<br>0人 0人      | 会計符5<br>0人 | 当該計論の 手術<br>の人 の |                   | CLFit影符<br>0人      |       |      |            |           |          |            |      |       |        |              |              |      |
| 2018年          | 3月 当日          | を<br>1 2  | 3 4          | 5 6          | 7 8 9 10 11           | 12 13 1    | 4 15 16 17       | 18 19 20 21 22 23 | 24 25 26 27 28 29  | 30 31 |      |            |           |          |            |      |       |        |              |              |      |
| ◀前月 翌          | 翌月▶ 選拔         | R 110 112 | 78           | 126          |                       |            | 1                |                   |                    |       |      |            |           |          |            |      |       |        |              |              |      |
| <b>(</b> ]74-1 |                |           | <b>1</b> 管理者 | C:¥Windows   | ¥sys 🙀 Ubuntu 14.04 F | 1C4 main   | <b>c</b> []      |                   |                    |       |      |            |           |          |            | ۲    | A 般 N | 9 🤗 🔞  | caes de xana | (j) (j)) 193 | 37 💻 |

# ②検査ファイルを指定フォルダヘコピー(マニュアルとは別にご案内いたします)し、取込ボタンを押します。

| <u> </u>    |                |                           |    |
|-------------|----------------|---------------------------|----|
| 検査結果取込      |                |                           |    |
| 検査センター保健科学東 | 日本 👻 結果ファイル 選択 | マ ¥¥172.16.69.150¥ 【検査取込】 | 取込 |
|             |                | ※ ファイルが見つかりません            |    |
| 取込み成功       |                |                           |    |
| 依頼状況 至急 透析  | 前後 入外区分 患者番号   | 患者氏名 オーダー日付 検査内容          |    |
|             |                |                           |    |
|             |                |                           |    |
|             |                |                           |    |
|             |                |                           |    |
|             |                |                           |    |
|             |                |                           |    |
|             |                |                           |    |
|             |                |                           |    |
|             |                |                           |    |
|             |                |                           |    |
|             |                |                           |    |
|             |                |                           |    |
| 取込みエラー      |                |                           |    |
|             |                |                           |    |
|             |                |                           |    |
|             |                |                           |    |
|             |                |                           |    |
|             |                |                           |    |
|             |                |                           |    |
|             |                |                           |    |
|             |                |                           |    |
|             |                |                           |    |
|             |                |                           |    |
|             |                |                           |    |
|             |                |                           |    |
|             |                |                           |    |
|             |                |                           |    |

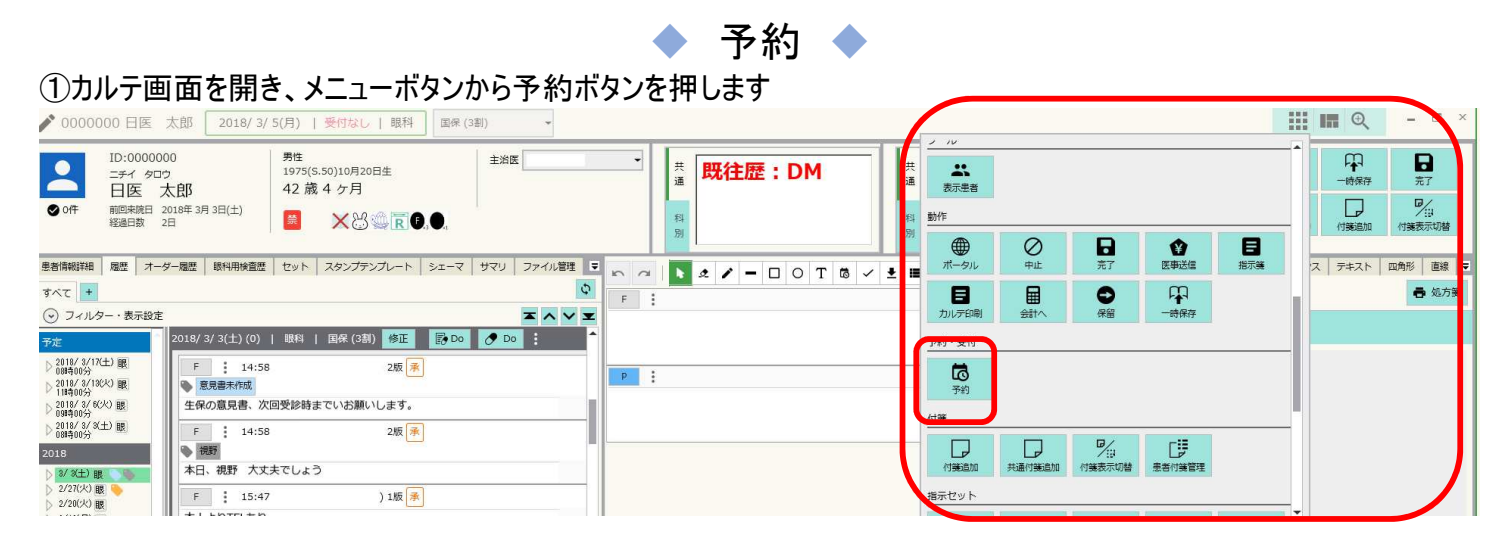

### ②予約一覧画面と患者予約追加画面が表示されます

| り種別   |         |         |               |         |         | - 🖬     | 予約枠表示  | 時間帯表示 | リスト | 示 予約種 | 81 🔹 🖬  | \$     |                                                                                                    |
|-------|---------|---------|---------------|---------|---------|---------|--------|-------|-----|-------|---------|--------|----------------------------------------------------------------------------------------------------|
|       | 20      | 018/:   | $_{3}\sim$ 20 | 18/4    |         |         | 予約時間   | 枠割    | 診療科 | 診療内容  | 予約種別    | 患者番号   | 患者氏名 来院 コメント                                                                                                    |
| -     | -       | 2       | 2018/3        |         |         |         | 午前     | 1     | 眼科  | 診察    | 診察(午前)  | 000106 | 予約 編集                                                                                                    |
| н     | 月       | 火       | 7К            | 木       | 金<br>2  | 3       | 午前     | 1     | 眼科  | 診察    | 診察 (午前) | 000205 | ID:000000 男性                                                                                                    |
|       |         |         |               | 74 /185 | 28 /186 | 20 /140 | 午前     | 1     | 眼科  | 診察    | 診察(午前)  | 000030 | 0000000<br>デスト タロウ<br>1991(H.3) 9月18日                                                                                                    |
| 4     | 5       | 6       | 7             | 8       | 9       | 10      | 午前     | 1     | 眼科  | 診察    | 診療(午前)  | 000953 |                                                                                                    |
| /130  | 17 /186 | 9 /168  | 15 /134       | 17 /186 | 31 /186 | 10 /140 | 午前     | 1     | 眼科  | 診察    | 診察(午前)  | 000572 |                                                                                                    |
| 1     | 12      | 13      | 14            | 15      | 16      | 17      | 午前     | 1     | 眼科  | 診察    | 診察(午前)  | 002582 |                                                                                                    |
| /130  | 19 /186 | 11 /168 | 17 /134       | 18 /185 | 31 /186 | 15 /140 | 午前     | 1     | 眼科  | 診察    | 診察(午前)  | 000415 | 7000中 予約日 2018 ▼ 年 3 ▼ 月 6 ▼ 日 (□ 未定)                                                                                                    |
| 18    | 19      | 20      | 21春分…         | 22      | 23      | 24      | 10:00  | 1     | 眼科  | メガネ   | メガネ     | 000683 | 時間指定時間来定                                                                                                    |
| /130  | 11 /164 | 25 /290 | /134          | 21 /186 | 12 /186 | 7 /140  | 16:00  | 1     | 眼科  | 手術    | 手術      | 002649 |                                                                                                    |
| 25    | 26      | 27      | 28            | 29      | 30      | 31      | 未定(日指定 | 5) 1  | 眼科  | 手術    | 手術      | 000710 | → 約時間帯 牛肌 ・                                                                                                    |
| /130  | 20 /186 | 11 /168 | 14 /134       | 8 /185  | 13 /186 | 4 /140  | 未定(日指定 | 1     | 眼科  | 手術    | 手術      | 001720 | 予約枠数 1 一 枠                                                                                                    |
|       |         |         |               |         |         |         | 未定(日指定 | 5) 1  | 眼科  | 手術    | 手術      | 001883 | 診療科 眼科                                                                                                    |
|       |         | 2       | 2018/4        |         |         |         | 未定(日指加 | E) 1  | 眼科  | 手術    | 手術      | 001090 | Aver the second second se                                                                                                    |
| 日     | 月       | 火       | 水             | 木       | 金       | ±       | 未定(日指加 | 5) 1  | 眼科  | 手術    | 手術      | 000796 | No contraction of the second second s |
| 1     | 2       | 3       | 4             | 5       | 6       | 7       | 未定(日指定 | 1     | 眼科  | 手術    | 手術      | 001610 |                                                                                                    |
| /130  | 5 /186  | 6 /168  | 12 /134       | 11 /186 | 11 /186 | 7 /140  | 未定(日指定 | E) 1  | 眼科  | 手術    | 手術      | 002264 |                                                                                                    |
| 0     | 3       | 10      | 11            | 12      | 15      | 14      |        |       |     |       |         |        | 1.00                                                                                                    |
| /130  | 7 /186  | 4 /168  | 11 /134       | 7 /186  | 20      | 4 /140  |        |       |     |       |         |        |                                                                                                    |
| /130  | 5 /186  | 4 /168  | 9 /134        | 2 /186  | 11 /186 | 2 /140  |        |       |     |       |         |        |                                                                                                    |
| 22    | 23      | 24      | 25            | 26      | 27      | 28      |        |       |     |       |         |        | まとめて印刷 クリア 削除 続けて入力 追加+印刷 追加                                                                                                    |
| /130  | 8 /186  | 2 /168  | 11 /134       | 7 /186  | 17 /186 | 5 /140  |        |       |     |       |         |        |                                                                                                    |
| 29昭和… | 30 振蕃…  |         |               |         |         |         |        |       |     |       |         |        |                                                                                                    |
| /130  | /186    |         |               |         |         |         |        |       |     |       |         |        |                                                                                                    |
|       |         |         |               |         |         |         |        |       |     |       |         |        |                                                                                                    |
|       |         |         |               |         |         |         | ⊕ 追加   | ▶ 編集  |     |       |         |        |                                                                                                    |

| 予約 編集                                                                             |                                                                                                    |                                                                                                    |
|-----------------------------------------------------------------------------------|----------------------------------------------------------------------------------------------------|----------------------------------------------------------------------------------------------------|
| 000000 ID:00<br>テスト<br>テスト                                                        | <sup>20000</sup><br>タロウ<br>スト<br>太郎<br>月性<br>1991(H.3) 9月18日<br>26歳5ヶ月生                                                                                                    | 予約種別・・・・運用に沿った種別選択をします<br>予約日・・・・・予約日を選択します<br>時間指定・・・・時間を選択します                                                                                                    |
| グループ予約一覧     追加作成     子       作成中     子       子     子       日     子       日     日 | <ul> <li>約理別</li> <li>診察(午前)</li> <li>約日</li> <li>2018 → 年 3 → 月 6 → 日 (一 未定)</li> <li>時間指定</li> <li>時間滞置ご</li> <li>時間未定</li> <li>時間未定</li></ul> | <ul> <li>▶ 時間指定・・・・時間を選択します</li> <li>予約時間帯・・運用に沿った内容を選択します</li> <li>予約枠数・・・・基本1枠</li> <li>診療科・・・・・基本固定</li> <li>診療内容・・・・運用に沿った内容を選択します</li> <li>コメント・・・・・詳細コメントを鵜入力します</li> </ul> |
|                                                                                   | (項内容) 診察                                                                                                    | <ul> <li>入力出来たら、追加+印刷を押します</li> <li>(※予約票が印刷されます)</li> </ul>                                                                                                    |
| まとめて印刷                                                                            | シリア 削除 続けて入刀 追加+印刷                                                                                                    |                                                                                                    |

# ※カルテ画面を開かなくても、受付一覧からも予約画面は開けます

| REMORA                  |                    | (師)                                   |            |                                         |            |                                                         |                                           |                     |       | 1          |             |        | 診療日 2018      | 年 3月 5日(月)   |            | 2          | - 8 ×            |
|-------------------------|--------------------|---------------------------------------|------------|-----------------------------------------|------------|---------------------------------------------------------|-------------------------------------------|---------------------|-------|------------|-------------|--------|---------------|--------------|------------|------------|------------------|
| 受付患者一覧 検                | 素受付登録              | ツール                                   |            |                                         |            |                                                         |                                           |                     | -     |            |             | 1      |               |              |            |            | ,                |
| 全体 診察待ち                 | 会計積方               | 会計済み会                                 | 計済み以外      | . :                                     |            |                                                         |                                           |                     | _ (   |            | <b></b>     |        |               |              |            | 香指定        | 0                |
| 马付来 予約時間                | 9. 天約編別            | 医付给期                                  | 恶机物        |                                         | ****       | - 未老江夕                                                  | 串老年夕力十                                    | 生年日日                | fF: 1 |            | 衣示患者        |        |               |              |            | 2012 Has 1 |                  |
| 2128 1980               | BU 1.6.348503      | 201516368                             | X 19 MEA   | 224 14/140 26/19/07/2                   |            | 10000                                                   | 2010100                                   |                     |       | ġ.         | 作           |        |               |              |            |            |                  |
| 1                       |                    | 08:56 •                               | 10:41      | 受付済み ▼                                  | 00         |                                                         |                                           | 1947年(昭和22年)12月26日  | 7012  | 54         | Æ           | 0      |               |              |            |            | I                |
| 2                       |                    | 08:56 •                               | 10:41      | 受付済み ▼                                  | 00.        |                                                         |                                           | 1956年(昭和31年)11月27日  | 61.2  | <i>9</i> . | ₩<br>#-01   | D the  |               | 臣事洋信         |            |            | <u> </u>         |
| 3                       |                    | 08:58 •                               | 10:39      | 受付済み ▼                                  | 00         |                                                         |                                           | 1960年(昭和35年) 9月 4日  | 5/12  | 9.         | 11-910      | Ψ      | 763           |              | 18/1/96    |            | <u> </u>         |
| 4                       |                    | 09:01 ♥                               | 10:36      | 受付済み▼                                   | 00.        |                                                         |                                           | 1948年(昭和23年) 2月23日  | 70.12 | 5          | 8           |        | 0             | <b>A</b>     |            |            |                  |
| 5                       |                    | 09:03 ▼                               | 10:34      | 受付済み▼                                   | 00         |                                                         |                                           | 1940年(昭和15年) 8月22日  | 1/12  | 5          | ーー<br>カルテ印刷 |        | 保留            | 一時保存         |            |            |                  |
| 6                       |                    | 09:03 ▼                               | 10:34      | 受付済み▼                                   | 00         |                                                         |                                           | 1932年(昭和7年) 1月19日   | 86    | 2          | ×5 ≖2/+     |        |               |              |            |            | _                |
| 7                       |                    | 09:05 ▼                               | 10:32      | 受付済み▼                                   | 00         |                                                         |                                           | 1954年(昭和29年) 1月24日  | 64    | 21         | 7#N • ₩01N  |        |               |              |            |            | _                |
| 8                       |                    | 09:06 ▼                               | 10:31      | 受付済み▼                                   | 00         |                                                         |                                           | 1937年(昭和12年) 8月10日  | 8012  | 女          | 5           |        |               |              |            |            |                  |
| 9                       |                    | 09:07 ▼                               | 10:30      | 受付済み ▼                                  | 00         |                                                         |                                           | 1955年(昭和30年)12月16日  | 62    | 男          | 予約          |        |               |              |            |            | _                |
| 10                      |                    | 09:08 ▼                               | 10:29      | 受付済み▼                                   | 00         |                                                         |                                           | 1936年(昭和11年)12月10日  | 81    | 男          |             |        |               |              |            |            | _                |
| 11                      |                    | 09:09 ▼                               | 10:28      | 受付済み▼                                   | 00.        |                                                         |                                           | 2002年(平成14年) 1月17日  | 16    | 男们         | ] <b></b>   |        |               |              |            | - 11       | _                |
| 12                      |                    | 09:09 ▼                               | 10:28      | 受付済み ▼                                  | 00.        |                                                         |                                           | 1941年(昭和16年) 3月31日  | 76    | 女          |             |        | ₽/            | ГŸ           |            |            | _                |
| 13                      |                    | 09:10 🔻                               | 10:27      | 受付済み ▼                                  | 00:        |                                                         |                                           | 1939年(昭和14年) 2月15日  | 79    | 男          | 付筆追加        | 土通付鎌追加 | /:0<br>付箋表示切替 | 上ア<br>患者付箋管理 |            |            | _                |
| 14                      |                    | 09:12 ▼                               | 10:25      | 受付済み ▼                                  | 00:        |                                                         |                                           | 1981年(昭和56年)12月 2日  | 365   | 女          |             |        |               |              |            |            |                  |
| 15                      |                    | 09:16 🔻                               | 10:21      | 受付済み ▼                                  | 00         |                                                         |                                           | 1945年(昭和20年) 6月18日  | 72歲   | 男捏         | 緑セット        |        |               |              |            |            | /                |
| 16                      |                    | 09:18 🔻                               | 10:19      | 受付済み ▼                                  | 00         |                                                         |                                           | 1944年(昭和19年) 9月 6日  | 73歳   |            | •           |        |               |              | -          | -          |                  |
| 17                      |                    | 09:18 🔻                               | 10:19      | 受付済み ▼                                  | 00-        |                                                         |                                           | 1934年(昭和9年)11月 1日   | 83歲   | 男性         | 後期局部者(1     | ±!) ▼  |               |              |            |            |                  |
| 18                      |                    | 09:19 🔻                               | 10:18      | 受付済み ▼                                  | 00:        |                                                         |                                           | 2000年(平成12年) 8月10日  | 17歲   | 女性         | 組合 (3割)     | •      | •             |              |            |            |                  |
| 19                      |                    | 09:20 🔻                               | 10:17      | 受付済み マ                                  | 00.        |                                                         |                                           | 1965年(昭和40年) 2月23日  | 53歳   | 女性         | 地公 (3割)     | •      | •             |              |            |            |                  |
| 20                      |                    | 09:20 🔻                               | 10:17      | 受付済み ▼                                  | 00         |                                                         |                                           | 1950年(昭和25年) 4月 5日  | 67歳   | 男性         | 国保 (3割)     | •      | •             |              |            |            |                  |
| 21                      |                    | 09:21 🔻                               | 10:16      | 受付済み ▼                                  | 00         |                                                         |                                           | 1943年(昭和18年) 2月10日  | 75歳   | 男性         |             | •      | •             |              |            |            |                  |
| 22                      |                    | 09:22 🔻                               | 10:15      | 受付済み ▼                                  | 00         |                                                         |                                           | 1994年(平成6年) 5月30日   | 23歳   | 男性         | 協会 (3割)     | •      | •             |              |            |            |                  |
| 23                      |                    | 09:29 🔻                               | 10:08      | 受付済み ▼                                  | 00.        |                                                         |                                           | 1961年(昭和36年) 8月 3日  | 56歳   | 男性         | 協会 (3割)     | •      | •             |              |            |            |                  |
| 4                       |                    |                                       |            |                                         |            |                                                         |                                           |                     |       |            |             |        |               |              |            |            | •                |
| 受付なし<br>受付なし<br>の人<br>: | 可済み 検査中<br>126人 0月 | <ul> <li>P 散瞳中</li> <li>0人</li> </ul> | 診療待ち<br>0人 | 再検査         再診察           0人         0人 | 会計待ち<br>0人 | <ul><li>会計済み</li><li>手術</li><li>0人</li><li>0人</li></ul> | 外出中         キャンセル           0人         0人 | CLFit診待<br>0人       |       |            |             |        |               |              |            |            |                  |
| 2018年 3月 🚆              | 伯を 1               | 2 3 4                                 | 5 6        | 7 8 9 10 11 1                           | .2 13 14   | 15 16 17 1                                              | 8 19 20 21 22 23                          | 3 24 25 26 27 28 29 | 30 31 | 1          |             |        |               |              |            |            |                  |
| ▲前月 翌月▶ 3               | 選択 110             | 112 78                                | 126        |                                         |            | 1                                                       |                                           |                     |       |            |             |        |               |              |            |            |                  |
| 774-1                   | _                  |                                       | F CWWindow | eVeve 🔤 Uburbuld 04 Rd                  | 34 main    | Ti la                                                   |                                           |                     |       | -          |             |        |               |              | 🔎 A AR 👀 🦟 | 6 ces 8    | 2 Qia rli) 10.97 |
|                         |                    | 1971 I. 12 12                         |            | and a second state in the               |            |                                                         |                                           |                     |       |            |             |        |               |              | - N NZ 🕓 💆 | 🤝 Kana 💌 👌 | 121 10 1201      |

# ※一例、手術日の予約状況

|                                                                                                  |                                            | 20                                                                                                    | 18/:                                                                                     | $3 \sim 2$                                                                                  | 118                                                                | / 4                                                  |                                                                                                    |                                                                                        |                                              | 予約時間        |     | 边数   | 診療科       | 診療内容      | 予約種別                                     | 串お  | 联号 | 串老丘么       | 本院      |         |    |  |  |
|--------------------------------------------------------------------------------------------------|--------------------------------------------|----------------------------------------------------------------------------------------------------|------------------------------------------------------------------------------------------|---------------------------------------------------------------------------------------------|--------------------------------------------------------------------|------------------------------------------------------|----------------------------------------------------------------------------------------------------|----------------------------------------------------------------------------------------|----------------------------------------------|-------------|-----|------|-----------|-----------|------------------------------------------|-----|----|------------|---------|---------|----|--|--|
|                                                                                                  |                                            | 20                                                                                                    | 10/ 1                                                                                    | 018/3                                                                                       | 0107                                                               |                                                      |                                                                                                    |                                                                                        |                                              | 1.4.1041180 |     | TTRA | W. 2001-1 | W DAT 3 L | 1.1.1.1.1.1.1.1.1.1.1.1.1.1.1.1.1.1.1.1. |     |    | No. O Long | 21518/6 | 37.21   |    |  |  |
| 日                                                                                                | F                                          | 月                                                                                                    | 火                                                                                        | 水                                                                                           |                                                                    | 木                                                    | 金                                                                                                    |                                                                                        | t                                            | 未定(日指       | 旨定) | 1    | 眼科        | 手術        | 手術                                       | 001 | 3  |            |         | 右)白内障手術 | ₩ī |  |  |
|                                                                                                  |                                            |                                                                                                    |                                                                                          |                                                                                             | 1                                                                  |                                                      | 2                                                                                                    | 3                                                                                      |                                              | 未定(日推       | f定) | 1    | 眼科        | 手術        | 手術                                       | 001 | 6  |            |         | 左)白内障手  | 術  |  |  |
|                                                                                                  |                                            |                                                                                                    |                                                                                          |                                                                                             | 7                                                                  | /738                                                 | 5 /73                                                                                                    | 8                                                                                      | /338                                         | 未定(日指       | 旨定) | 1    | 眼科        | 手術        | 手術                                       | 001 | 4  |            |         | 右)白内障手術 | 杤  |  |  |
| 4 休診日                                                                                            | 5                                          |                                                                                                    | 6                                                                                        | 7                                                                                           | 8                                                                  |                                                      | 9                                                                                                    | 10                                                                                     |                                              | 未定(日推       | [定) | 1    | 眼科        | 手術        | 手術                                       | 001 | 8  |            |         | 右)白内障手術 | 祊  |  |  |
| /18                                                                                              | 1                                          | /738                                                                                                    | /388                                                                                     | /73                                                                                         | 8 8                                                                | /738                                                 | 6 /73                                                                                                    | 8                                                                                      | /338                                         |             |     |      |           |           |                                          |     |    |            |         |         |    |  |  |
| 11休診日                                                                                            | 12                                         | 1                                                                                                    | 13                                                                                       | 14                                                                                          | 15                                                                 |                                                      | 16                                                                                                    | 17                                                                                     |                                              |             |     |      |           |           |                                          |     |    |            |         |         |    |  |  |
| /18                                                                                              |                                            | /738                                                                                                    | /388                                                                                     | /73                                                                                         | 3 4                                                                | /738                                                 | 2 /73                                                                                                    | 8 1                                                                                    | /338                                         |             |     |      |           |           |                                          |     |    |            |         |         |    |  |  |
| 18休診日                                                                                            | 19                                         | 2                                                                                                    | 20                                                                                       | 21                                                                                          | 22                                                                 |                                                      | 23                                                                                                    | 10.4                                                                                   |                                              |             |     |      |           |           |                                          |     |    |            |         |         |    |  |  |
|                                                                                                  |                                            |                                                                                                    |                                                                                          |                                                                                             |                                                                    |                                                      |                                                                                                    | 24                                                                                     |                                              |             |     |      |           |           |                                          |     |    |            |         |         |    |  |  |
| /18                                                                                              | 3                                          | /738                                                                                                    | /388                                                                                     | /73                                                                                         | 8 2                                                                | /738                                                 | 2 /73                                                                                                    | 8                                                                                      | /338                                         |             |     |      |           |           |                                          |     |    |            |         |         |    |  |  |
| /18<br>25休診日                                                                                     | 26                                         | /738                                                                                                    | /388<br>27                                                                               | /73<br>28                                                                                   | 3 2<br>29                                                          | /738                                                 | 2 /73<br>30                                                                                                    | 8<br>31                                                                                | /338                                         |             |     |      |           |           |                                          |     |    |            |         |         |    |  |  |
| /18<br>25休診日<br>/18                                                                              | 26                                         | /738<br>2<br>/738                                                                                        | /388<br>27<br>/388                                                                       | /73<br>28<br>/73                                                                            | 3 2<br>29<br>3                                                     | /738<br>/738                                         | 2 /73<br>30<br>1 /73                                                                                                    | 24<br>8<br>31<br>8                                                                     | /338<br>/338                                 |             |     |      |           |           |                                          |     |    |            |         |         |    |  |  |
| /18<br>25休診日<br>/18                                                                              | 26                                         | /738<br>2<br>/738                                                                                        | /388<br>27<br>/388<br>2<br>/388                                                          | /73<br>28<br>/73<br>2018 / 4<br>2018 / 4                                                    | 3 2 29                                                             | /738<br>/738                                         | 2 /73<br>30<br>1 /73<br>金                                                                                                    | 24<br>8<br>31<br>8                                                                     | /338<br>/338                                 |             |     |      |           |           |                                          |     |    |            |         |         |    |  |  |
| /18<br>25休診日<br>/18<br>日<br>1 休診日                                                                | 26<br>//                                   | /738<br>2<br>/738<br>月                                                                                   | /388<br>27<br>/388<br>23<br>/388<br>2<br>2<br>2<br>2<br>2<br>2<br>3                      | /73<br>28<br>/73<br>2018/4<br>2018/4<br>2水<br>4                                             | 3 2<br>29<br>3                                                     | /738<br>/738                                         | 2 /73<br>30<br>1 /73<br>金<br>6                                                                                                    | 24<br>8<br>31<br>8<br>7                                                                | /338<br>/338<br>±                            |             |     |      |           |           |                                          |     |    |            |         |         |    |  |  |
| /18<br>25休龄日<br>/18<br>1 休診日<br>/18                                                              | 26<br><i>F</i><br>2                        | /738<br>2<br>/738<br>月<br>/738                                                                           | /388<br>27<br>/388<br>2<br>/388<br>3<br>/388                                             | /73<br>28<br>/73<br>2018/4<br>7 <u>k</u><br>4                                               | 3 Z<br>29<br>3<br>5<br>5                                           | /738<br>/738<br>木<br>/738                            | 2 /73<br>30<br>1 /73<br>金<br>6<br>/73                                                                                                    | 24<br>8<br>31<br>8<br>7<br>8                                                           | /338<br>/338<br>±                            |             |     |      |           |           |                                          |     |    |            |         |         |    |  |  |
| /18<br>25休診日<br>/18<br>1 休診日<br>/18<br>8 休診日                                                     | 26<br>月<br>2<br>9                          | /738<br>2<br>/738<br>月<br>/738<br>1                                                                      | /388<br>27<br>/388<br>2<br>/388<br>3<br>/388<br>10                                       | /73<br>28<br>/73<br>2018/4<br>2018/4<br>7<br>4<br>/73                                       | 3 2<br>29<br>3<br>5<br>3 1<br>12                                   | /738<br>/738<br>木<br>/738                            | 2 /73<br>30<br>1 /73<br>金<br>6<br>/73<br>13                                                                                                    | 24<br>8<br>31<br>8<br>7<br>8<br>14                                                     | /338<br>/338<br>±<br>/338                    |             |     |      |           |           |                                          |     |    |            |         |         |    |  |  |
| /18<br>25休診日<br>/18<br>1 休診日<br>/18<br>8 休診日<br>/18                                              | 26<br>7<br>2<br>9                          | /738<br>2<br>/738<br>月<br>/738<br>1<br>/738                                                              | /368<br>27<br>/388<br>2<br>2<br>/388<br>10<br>/388                                       | /73<br>28<br>/73<br>2018/4<br>2018/4<br>7<br>4<br>/73<br>11<br>1 /73                        | 3 2<br>29<br>3<br>5<br>4<br>12<br>3                                | /738<br>/738<br>/738<br>/738                         | 2 /73<br>30<br>1 /73<br>金<br>6<br>/73<br>13<br>/73                                                                                                    | 24<br>8<br>31<br>8<br>7<br>8<br>14<br>8                                                | /338<br>/338<br>±<br>/338<br>/338            |             |     |      |           |           |                                          |     |    |            |         |         |    |  |  |
| /18<br>25休龄日<br>/18<br>1 休龄日<br>/18<br>8 休龄日<br>/18<br>15休龄日                                     | 26<br><i>F</i><br>2<br>9<br>16             | /738<br>2<br>/738<br>月<br>/738<br>1<br>/738<br>1<br>/738                                                 | /388<br>27<br>/388<br>2<br>火<br>3<br>/388<br>10<br>/388<br>17                            | /73<br>28<br>/73<br>2018/4<br>7k<br>4<br>/73<br>11<br>1<br>1<br>1<br>1<br>1<br>8            | 3 2<br>29<br>3<br>3<br>5<br>5<br>3<br>1<br>12<br>3<br>19           | /738<br>/738<br>/738<br>/738                         | 2 /73<br>30<br>1 /73<br>金<br>6<br>/73<br>13<br>/73<br>20                                                                                                    | 24<br>8<br>31<br>8<br>8<br>7<br>7<br>8<br>8<br>14<br>8<br>21                           | /338<br>/338<br>±<br>/338<br>/338            |             |     |      |           |           |                                          |     |    |            |         |         |    |  |  |
| /18<br>25休砂日<br>/18<br>1 休砂日<br>/18<br>8 休砂日<br>/15<br>(休砂日<br>/18                               | 26<br><i>F</i><br>2<br>9<br>9              | /738<br>2<br>/738<br>5<br>7738<br>1<br>/738<br>1<br>/738<br>1<br>/738                                    | /388<br>27<br>/388<br>22<br>/388<br>2<br>/388<br>10<br>/388<br>17<br>/388                | 773<br>28<br>773<br>2018/4<br>773<br>4<br>773<br>11<br>11<br>1<br>1<br>773<br>18<br>773     | 29<br>29<br>3<br>5<br>5<br>3<br>1<br>12<br>3<br>4<br>19<br>3<br>1  | /738<br>/738<br>/738<br>/738<br>/738<br>/738         | 2 /73<br>30<br>1 /73<br>£<br>6<br>/73<br>13<br>/73<br>20<br>/73                                                                                                    | 24<br>8<br>31<br>8<br>7<br>7<br>8<br>14<br>8<br>21<br>8                                | /338<br>/338<br>/338<br>/338<br>/338         |             |     |      |           |           |                                          |     |    |            |         |         |    |  |  |
| /18<br>25休診日<br>/18<br>1 休診日<br>/18<br>8 休診日<br>/18<br>15休診日<br>/18<br>22休診日                     | 26<br>26<br>2<br>2<br>9<br>16<br>23        | /738 2<br>2<br>/738 3<br>3<br>7<br>738 1<br>1<br>1<br>7/738 1<br>1<br>1<br>7/738 2<br>2<br>2             | /388<br>27<br>/388<br>2<br>火<br>3<br>/388<br>10<br>/388<br>17<br>/388<br>24              | /73<br>28<br>/73<br>2018/4<br>/73<br>4<br>/73<br>11<br>1<br>1<br>1<br>73<br>18<br>/73<br>25 | 3 2<br>29<br>3<br>5<br>5<br>3 1<br>12<br>3<br>19<br>3 1<br>26      | /738<br>/738<br>/738<br>/738<br>/738                 | 2 /73<br>30<br>1 /73<br>6<br>/73<br>13<br>/73<br>20<br>/73<br>20<br>/73                                                                                                    | 24<br>8<br>31<br>8<br>7<br>7<br>8<br>8<br>14<br>8<br>21<br>8<br>8<br>28                | /338<br>/338<br>/338<br>/338<br>/338         |             |     |      |           |           |                                          |     |    |            |         |         |    |  |  |
| /18<br>25休龄日<br>/18<br>1 休龄日<br>/18<br>8 休龄日<br>/18<br>15休龄日<br>/18<br>22休龄日<br>/18              | 26<br>F<br>2<br>9<br>16<br>23              | パ738 2<br>2 (738 年)<br>パ738 日<br>1<br>パ738 日<br>1<br>パ738 日<br>2<br>パ738 日<br>2<br>パ738 日<br>2<br>パ738 日 | /388<br>27<br>/388<br>2<br>2<br>火<br>3<br>/388<br>10<br>/388<br>17<br>/388<br>24<br>/388 | 773<br>28<br>773<br>2018 / 4<br>78<br>4<br>773<br>11<br>1<br>1<br>1<br>773<br>25<br>773     | 2 29<br>3 3<br>5 5<br>3 1<br>12<br>3 1<br>19<br>3 1<br>26<br>3     | /738<br>/738<br>/738<br>/738<br>/738<br>/738<br>/738 | 2 /73<br>30<br>1 /73<br>6 /73<br>13<br>/73<br>13<br>/73<br>20<br>/73<br>27<br>/73                                                                                                    | 24<br>8<br>31<br>8<br>8<br>7<br>7<br>8<br>14<br>8<br>21<br>8<br>8<br>28<br>8           | /338<br>/338<br>/338<br>/338<br>/338         |             |     |      |           |           |                                          |     |    |            |         |         |    |  |  |
| /18<br>25 休龄日<br>/18<br>1 休龄日<br>/18<br>8 休龄日<br>/18<br>22 休龄日<br>/18<br>22 休龄日<br>/18<br>29 休龄日 | 26<br><i>F</i><br>2<br>9<br>16<br>23<br>30 | /738 2<br>7738 7<br>7738 7<br>7738 7<br>7738 7<br>7738 7<br>7738 7<br>7738 7<br>7738 7<br>7738 7         | /388<br>27<br>/388<br>2<br>2<br>火<br>3<br>/388<br>10<br>/388<br>17<br>/388<br>24<br>/388 | /73<br>28<br>/73<br>2018 / 4<br>7k<br>4<br>/73<br>11<br>1<br>1<br>1<br>73<br>25<br>/73      | 3 2<br>29<br>3<br>5<br>5<br>3 1<br>12<br>3<br>19<br>3 1<br>26<br>3 | /738<br>/738<br>/738<br>/738<br>/738<br>/738         | 2 (73<br>30<br>1 (73<br>2<br>(73<br>20<br>(73<br>27<br>(73<br>27<br>(73<br>27<br>(73)<br>27<br>(73)<br>27<br>(73)<br>27<br>(73)<br>27<br>(73)<br>27<br>(73)<br>(73)<br>(75)<br>(75) | 24<br>8<br>31<br>8<br>8<br>7<br>7<br>8<br>8<br>14<br>8<br>8<br>21<br>8<br>8<br>28<br>8 | /338<br>/338<br>/338<br>/338<br>/338<br>/338 |             |     |      |           |           |                                          |     |    |            |         |         |    |  |  |

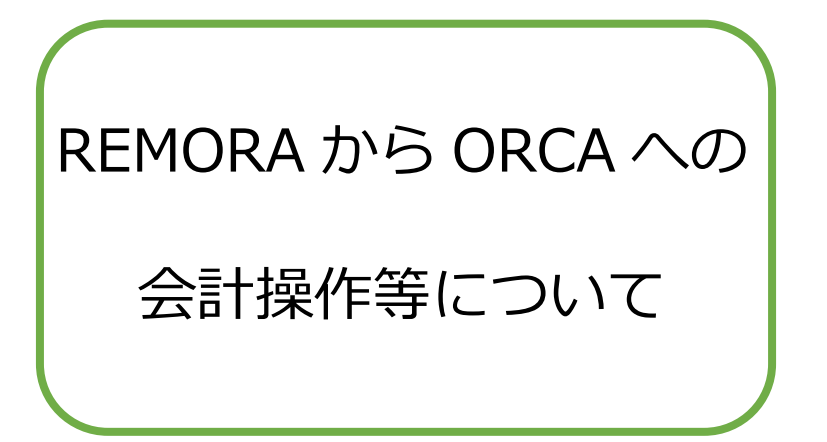

# ~通常会計処理~

①記事、病名、オーダ等が決定し、

にてオーダを ORCA へ送ります。

| ▶ 0000000 日医                         | 太郎 2018/6/28(木)   眼科 国係 障害(3部) •                                                                                                    |                                                                                                    | 指示医                                                           | - 📰 🖬 🍳 - 🕫 ×                                                                                                    |
|--------------------------------------|----------------------------------------------------------------------------------------------------|----------------------------------------------------------------------------------------------------|---------------------------------------------------------------|----------------------------------------------------------------------------------------------------|
| ID:000000<br>ニチイタロワ<br>日医フ<br>総通日数 1 | 200 女性<br>1975(5.69)10月20日生<br>42歳8ケ月<br>2019年6月27日(3) 2 1 米出版 文明<br>2 1 米出版 2 1 1 1 1 1 1 1 1 1 1 1 1 1 1 1 1 1 1                   | 、 共 開発 に 、 、 、 、 、 、 、 、 、 、 、 、 、 、 、 、 、 、                                                                           | /ディス<br>・ディス<br>・ディス<br>「日日日日日日日日日日日日日日日日日日日日日日日日日日日日日日日日日日日日 | ■<br>金社へ<br>の名単<br>の日本のの名字<br>の日本のの名字<br>の日本の<br>の日本のの名字<br>の日本のの名字<br>の日本のの名字<br>の日本のの名字<br>の日本のの名字<br>の日本のの名字<br>の日本のの名字<br>の日本のの名字<br>の日本のの<br>の日本のの<br>の日本の<br>の日本の<br>の日本の<br>の日本の<br>の日本の<br>の日本の<br>の日本の<br>の日本の<br>の日本の<br>の日本の<br>の日本の<br>の日本の<br>の日本の<br>の日本の<br>の日本の<br>の日本の<br>の日本の<br>の日本の<br>の日本の<br>の日本の<br>の日本の<br>の日本の<br>の日本の<br>の日本の<br>の日本の<br>の日本の<br>の日本の<br>の日本の<br>の日本の<br>日本の |
| 患者情報詳細 風盛 オータ                        | オー履歴 線科用検査歴 セット スタンプテンプレート シェーマ サマリ ファイル管理                                                                                           | <sup>-</sup> ∽ ∼ ► <i>2 ∕</i> − □ O T to ✓ ± ■ ⊕ = <sup>20+</sup> / <sub>207</sub>                                     | オーダー 自由線 コンボボックス                                              | 差し込み チェックボックス テキスト 四角形 直線 ▼                                                                                                    |
| すべて オーダ 初再診                          | 如方 検査 処置手術 記事 次回指示 予約 画像 検査数値 + 🤇                                                                                                    | F                                                                                                    | m ii 🦛 🕅                                                      |                                                                                                    |
| (▽) フィルター・表示設定                       |                                                                                                    | Z 10 AEF3 NIDEK<br>18/05/28 14:55:26                                                                                   | 開寬 初雨診 姓方 注射                                                  | 処置 検査 汎用                                                                                                    |
| 2018                                 | 2018/2/2/(火)(42) 眼科 国体(3割):                                                                                                    | CPC         SPH         CYL         Axis                                                                               | 当日   2018/ 6/28                                               |                                                                                                    |
| ▷ 5/28(月) 眼                          | 2010/02/21 13:04:35 → K F (現面目)<br>RV = 0.1(5p(0.8×04)K>52-2501 :C+1.250 Ax 90) 3△ 0<br>LV = 0.1(0.7×JB×S-2.750 :C-1.250 Ax 90) 5△ I | 3 0.00 -0.75 101 9 2 0.00 -1.00 30 8<br>< 0.00 -0.75 101 > < 0.00 -1.00 100 8<br>< 0.00 -0.75 101 > < 0.00 -1.00 100 > | 初期診                                                           |                                                                                                    |
| ▶ 4/21(土) 服<br>▶ 4/19(水) m           | PD:66.Onm<br>只数瞳12:45(                                                                                                    | (代表値)<br>(代表値)<br>(代表値) deg (上) nm D deg                                                                               | 再診 [カルテ保険]                                                    |                                                                                                    |
| ▶ 4/4010 服                           | 2018/02/27 15:03:49 テスト 検査員                                                                                                    | R1 8.47 39.75 108 R1 8.52 39.50 85<br>R2 8.34 40.50 18 R2 8.48 39.75 175<br>AVG 8.41 40.25 AVG 8.50 39.75              | 再診                                                            |                                                                                                    |
| > 3/31(±) Ⅲ                          | R/22週回用1~2元んない言わ7770.00つ                                                                                                    | CYL -0.75 108 CYL -0.25 85<br>[PD値] 進用PD = 61.0 近用PD = 57.0                                                            | 処方                                                            | 1                                                                                                    |
| ▶ 3/13(火) 眼                          | 2018/ 2/20(火)   眼科                                                                                                    | 2018/02/20 17:04:34 テスト 検査員                                                                                            | Rp.1 外 院外 [カルテ保険]                                             | III 🕢                                                                                                    |
| 2/27(火) 眼                            | 2018/02/20 17:04:34 テスト 検査員<br>遠用KB                                                                                                  | RV = 0.2(1.2×S-0.75D : C-3.75D Ax171)<br>LV = 0.1(1.2)                                                                 | (先)クラビット点眼液1. 5%                                              | 1*                                                                                                    |
| 2/19(月) 眼                            | RV = 0.2(1.2×S-0.75D:C-3.75D Ax171)<br>LV = 0.1(1.2)                                                                                 | BY = 0.3                                                                                                    | 1日3回 両眼                                                       |                                                                                                    |
| ▶ 2/130次) 観                          |                                                                                                    |                                                                                                    | 検査                                                            |                                                                                                    |
| D 2/1(E) B                           | 2018/02/20 17:14:29 テスト 便宜員<br>装用テスト<br>RY = 0.9(1.0×S+0.50D)                                                                        |                                                                                                    | (J)// (1以外)<br>播下視力(1以外)                                      |                                                                                                    |
|                                      | LV = 0.7(1.0×S+0.50D:C+0.50D Ax 5) PD:60.0mm                                                                                         |                                                                                                    | スリットM (前眼部)                                                   |                                                                                                    |
|                                      | 2018/02/20 17:14:30 テスト 検査員<br>RV = 0.3(1.2×S=0.750:C=2.00D Ax171)                                                                   |                                                                                                    |                                                               |                                                                                                    |
|                                      | PD:62.0nn<br>??                                                                                                    | 霰虹躔 -                                                                                                    |                                                               |                                                                                                    |
|                                      | 2018/02/20 17:14:31 テスト 検査員                                                                                                    |                                                                                                    | 一括転帰 ④ 追                                                      | 加 🖍 編集 🍵 削除 🗠 🗠 🍼 🖌                                                                                                    |
|                                      | 装用デスト 字づまり<br>RV = 0-1(1-2×S-4-00D : C-1-00D A×180)                                                                                  | Rp)クラビット 3x 1本                                                                                                    | 主 入外区分 診療科 病名                                                 | 開始日 転帰 転帰                                                                                                    |
|                                      | LY = 0.3(1.2×8-3.000:C-0.750 Ax 10)<br>PD:62am<br>5a程力表にて                                                                            |                                                                                                    | <ul> <li></li></ul>                                           | を繰り返す逆流性食道炎 編 2015/9/16 継続                                                                                                    |
|                                      | 2010/09/2017:14:01 二丁 1 鈴木県                                                                                                    | P<br>1 週間後 改善しなければ                                                                                                    | □ 共通 眼科 ぶどう膜                                                  | 炎 2016/6/8 継続                                                                                                    |
|                                      | 2018/02/20 17:14:31 デスト 検査員<br>装用テスト<br>RV = 0.3(1.0×JB×S-2.500) 3△ I                                                                |                                                                                                    | <ul> <li></li></ul>                                           | 2018/2/27 治癒 2018/<br>2018/2/27 治癒 2018/                                                                                                    |
|                                      | LY = 0.15p(0.5×JB×S-1.00D:C-1.00D)<br>PD:60.0nm                                                                                      |                                                                                                    | <ul> <li></li></ul>                                           | 現 2018/2/27 継続<br>ンズ挿入明 2018/2/27 縦続                                                                                                    |
|                                      | 15,015                                                                                                    |                                                                                                    | □ 共通 眼科 /左霰和                                                  | · · · · · · · · · · · · · · · · · · ·                                                                                                    |
|                                      |                                                                                                    |                                                                                                    | 4                                                             |                                                                                                    |
| 2729-F 🍃 🔤 管理者: Ci                   | #Windows¥sys_ 🥞 Ubuntu 14.04 R4C4 main 🜍 R オルカマスター 🛛 🧟 0000000 日医 2                                                                  | \$.18                                                                                                    |                                                               | 💐 A 般 🎽 🔹 😧 🗱 💭 16:58 💻                                                                                                    |

# ②ORCA 診療行為画面にて患者を呼び出し、オーダを展開し登録を押します。

| 等(K02)診療行為入力診 | 接行為入力 -      |                               |                        |              |               |      |               |      |             |                              | _ 6           |
|---------------|--------------|-------------------------------|------------------------|--------------|---------------|------|---------------|------|-------------|------------------------------|---------------|
| 0000000       |              | ニチイ タロウ                       |                        | 女            | 0009 国保 (1000 | 124) |               |      | ▼ 309       | % 頭密き                        | 前回処方 ?        |
| H30. 6.28     | 院外           | 日医 太郎                         |                        | \$50.10.20   | 42才           |      | 01 眼科         |      | -           |                              | ×Ŧ            |
|               |              |                               |                        | 1            |               |      | 0002          |      | -           |                              |               |
| HONT          |              | 3.40-1                        |                        | 20r          |               | 1    | 7<br>28.5.228 |      |             | DO検索                         |               |
| 1             | 0100         | 7013-1                        | * 再診料                  |              |               |      | 01.00 (000)   |      | -<br>-<br>- | B 診療日                        | 科 保険          |
| <b></b>       | 0030         |                               | 明細書発行体制等加算             | I            |               |      | 73 X 1 73     |      | 1           | H30. 5.23(1)                 | IR 0010       |
| 12            | 1130         |                               | * 外来管理加算               |              |               |      | 52 X 1 52     |      | 23          | H30. 5.23(2)<br>H30. 5.23(3) | 段 0010        |
| 23            | .232         |                               | * 外用薬剤 (院外処方)          |              |               |      |               |      | 4           | H30. 4. 4                    | 眼 0010        |
|               | 2346 5       |                               | 【般先】クラビット点             | 職液1.5%       |               | 5 mL |               |      | 6           | H30. 3.21                    | 眼 0010        |
|               | 008500000 *1 |                               | 1日3回 両眼                |              |               | (    | 50) X 1       |      | 7           | H30. 3.19(1)<br>H30. 3.19(2) | 股 0009        |
| 60            | .600         |                               | * 検査                   |              |               |      |               |      | 9           | H29. 4.10                    | 段 0009        |
|               | 6924         |                               | 矯正視力(1以外)              |              |               |      | 69 X 1 69     |      | 11          | H28. 5.12                    | 設 0009        |
| 50            | 6945         |                               | * スリットM (前眼部)          |              |               |      | 48 X 1 48     |      | 12          | H27. 9.16(1)<br>H27. 9.16(2) | 眼 自<br>眼 0006 |
|               |              |                               |                        |              |               |      |               |      | 14          | H27. 4.16                    | 眼 自           |
|               |              |                               |                        |              |               |      |               |      | 15          | H26. 4.17(1)<br>H26. 4.17(2) | 段 0002        |
|               |              |                               |                        |              |               |      |               |      | 17          | H26. 4. 3<br>H26. 4. 2       | 眼 0002        |
|               |              |                               |                        |              |               |      |               |      | 19          | H26. 3.31(1)                 | 限 0001        |
| q             |              |                               |                        |              |               |      |               |      | 20          | H26. 3.31(2)                 | ER 0001       |
|               |              |                               |                        |              |               |      |               |      |             |                              |               |
|               |              |                               |                        |              |               |      |               |      |             |                              |               |
|               |              |                               |                        |              |               |      |               |      |             |                              |               |
|               |              |                               |                        |              |               | 0    |               |      |             |                              |               |
|               |              |                               | 0                      |              |               |      |               |      | 8.0         | 1910                         |               |
|               |              |                               |                        |              |               |      |               |      | -           | DOWN                         | 例 次           |
|               |              |                               |                        |              |               |      |               |      | 科           | 病                            | 名             |
|               |              |                               |                        |              |               |      |               |      | 眼           | ◎ 糖尿病<br>□ 結時必               |               |
|               |              |                               |                        |              |               |      |               |      | iii iii     | 再燃再発を繰り返す逆流                  |               |
|               |              |                               |                        |              |               |      |               |      | US.         | 住民道交                         |               |
|               |              |                               |                        |              |               |      |               |      | 眼           | ぶどう膜炎 近線性利線                  |               |
|               |              |                               |                        |              |               |      |               |      | EB.         | 右眼内レンズ挿入眼                    |               |
|               |              |                               |                        |              |               |      |               |      | -           |                              |               |
| 合計            | t点数          | 最終来院日                         |                        | 初診算定日(同日初診)  |               | 未収金  | 当月点数          | Rit  |             |                              |               |
| 242           | н            | 30, 5,23                      | H26, 4, 2              |              |               |      | 242           | 行数:9 |             |                              |               |
| J             | 1            |                               |                        |              | J I           |      | I.            |      |             |                              |               |
|               | (+ : 行擇ス     | 、: 新削除、先頭空白・数量                | 0:行削除、//:検索)           |              |               |      |               |      |             | -                            | 中途表示          |
| 診療道択          | クリア          | セット登録                         | 受付                     | 患者登録         | 複数科保険         | 病名登録 | 収納登録          | 会計照会 | 算定履歷        | 包括診療                         | miastr 7      |
| 戻る            | 患者取消         | 前回患者                          | BTIE                   | 入力CD         | 前頁            | 次頁   | DO            | 氏名検索 | 予約登録        | 受付一覧                         | 登録            |
| 25-F GRCA     | 2011 管理者:(   | X¥Windows¥sys   🧐 Ubuntu 14.0 | 14 R4C4 main _ 📀 🔒 オルカ | マスター 🦻 (K02) | 诊療行為入力        |      |               |      |             | 💐 A 般 🐸 🥔 🖲                  |               |

# ③自動発生するオーダ等を確認し、登録を押します。

| <b>勺 (K08)</b> 脸: | <b>亚行為入力</b> - | -診療行為確認 -                      |                                     |                      |             |    |          |           | _ 🗗 🗙         |
|-------------------|----------------|--------------------------------|-------------------------------------|----------------------|-------------|----|----------|-----------|---------------|
| 00000             | 00             |                                | ニチイ タロウ                             | \$                   | 国保 (100024) |    | 30%      |           |               |
| H30. 6            | .28            |                                | 日医 太郎                               | \$50.10.20           | 42才         | 眼科 |          | -         |               |
|                   | 20159          | 50-057742 50-05-1274           |                                     | -1-180 mm80 s+       |             |    |          |           |               |
| 1                 | 8942           | .120 再診料                       |                                     |                      |             |    | <u>×</u> | H26 4 2   | 初影異正日         |
|                   |                | 冉眇科<br>明細書発行体制等加算              |                                     | 73×1 73              |             |    |          | 1120. 112 | Reference -   |
| 2                 |                |                                | 1 5%                                | 5 ml                 |             |    |          | H30, 5,23 | 鐵稅米況口<br>     |
|                   |                | 1日3回 両眼                        |                                     | ×1                   |             |    |          | 1         | 未収金           |
| 3                 |                | .600 検査<br>婚正視力(1以外)           |                                     | 69×1 69              |             |    |          |           |               |
|                   |                | .000 182                       |                                     |                      |             |    |          |           | 合計点数          |
|                   |                | スリットM (前眼部)<br>                |                                     | 4 8 × 1 4 8          |             |    |          | 262       |               |
| 5                 | ۵              | .820 処万甕料<br>処方箋料 (その他)        |                                     | 68×1 68              |             |    |          |           | 当月点数累計        |
| 6                 | 0              | .820 処方箋料<br>一般交加方加算2 (加方解制)   |                                     | 4×1 4                |             |    |          | 262       |               |
|                   |                | 10(C)(2)(10(0) 2 (0(C)(30(14)) |                                     |                      |             |    |          |           | 保険適用点数        |
|                   | _              |                                |                                     |                      |             |    |          | 診療料       | 73            |
|                   |                |                                |                                     |                      |             |    |          | 管理科       |               |
|                   |                |                                |                                     |                      |             |    |          | 在宅料       |               |
|                   |                |                                |                                     |                      |             |    |          | 投業料       | 72            |
|                   |                |                                |                                     |                      |             |    |          | 注射科       |               |
|                   |                |                                |                                     |                      |             |    |          | 処置料       |               |
|                   |                |                                |                                     |                      |             |    |          | 手術科       |               |
|                   |                |                                |                                     |                      |             |    |          | 麻酔料       |               |
|                   |                |                                |                                     |                      |             |    |          | 検査科       | 117           |
|                   |                |                                |                                     |                      |             |    |          | 画像診断      |               |
|                   |                |                                |                                     |                      |             |    |          | UNEU      |               |
|                   |                |                                |                                     |                      |             |    |          | 精神専門      |               |
|                   |                |                                |                                     |                      |             |    |          | 放射線       |               |
|                   |                |                                |                                     |                      |             |    |          | 病理診断      |               |
| 1                 |                |                                |                                     |                      |             |    | 1        |           |               |
| 2                 | レビュー           | 削除剂番号                          |                                     |                      |             |    |          |           |               |
|                   | 戻る             |                                | 名称切替                                |                      |             |    |          |           | 登録            |
| 23-F              | CRCA           | 國 管理者: C¥Window                | rs¥sys 🧐 Ubuntu 14.04 R4C4 main 🕼 🔒 | オルカマスター 等(K08)診療行為入力 |             |    |          | 💐 A 般 😁   | Si 😧 Kana 🖌 🖉 |

# ④必要書類・入金額等を確認し、登録を押します。

| 9(K03)於麼行為入力—諸求確認 | - Eormaste     | x]                             |                |                |                  |              |                     | _ @ >        |
|-------------------|----------------|--------------------------------|----------------|----------------|------------------|--------------|---------------------|--------------|
| 0000000           |                | ニチイ タロウ                        |                | 女 0009 国保 (100 | 024)             |              | 30%                 |              |
| H30. 6.28         |                | 日医 太郎                          | SS             | 0.10.20 42才    | 01 眼科            |              | •                   |              |
| 発行日 H30.6.28      |                | 伝示番                            | i <del>s</del> |                |                  |              |                     |              |
|                   | (月16人) (片)     |                                | 1              | その他自費          |                  |              |                     |              |
| 27] 、 研 社会報告      | 73             |                                |                | 消費税なし          | 消費税あり (第111年11日) |              |                     | 労災目賠保険運用分(円) |
| 医学管理等             |                |                                |                |                | 201 0PA12        |              |                     |              |
| 在宅医療              |                |                                | - L            |                | 老人一部負担           |              | 再診                  |              |
| 投業                | 72             |                                | -              |                | 公費一部負担           |              |                     |              |
| 注 射               |                |                                | -<br>-         |                |                  |              | その他                 |              |
| 処 置               | <u> </u>       |                                |                |                |                  |              |                     |              |
| 手 術               |                |                                |                |                | 一部負担金計           |              |                     |              |
| 麻醉                |                |                                |                |                |                  |              | 調整金1                |              |
| 検査                | 117            |                                |                |                |                  |              | 調整金 2               |              |
| 画像診断              |                |                                |                |                |                  | A1           | nio (Br.4) IST (Des | 790          |
| リハビリ              |                |                                |                |                |                  |              |                     |              |
| 精神科學門             |                |                                | _              |                |                  | 前四           | 目までの未収額             |              |
| 病理診断              |                |                                | -              |                |                  | 前四           | 目までの過入金額            |              |
|                   |                | _                              | -              |                |                  |              |                     |              |
|                   |                | _                              | その他計           |                |                  |              | 返金額                 |              |
| 合計点数              | 262            | _ '                            |                |                |                  | 2金上限額:790円   | 入金額                 | 790 *        |
| ●把金額(円)           | 790            |                                |                | 消費税            |                  |              | 合計。                 | 入金額: 790     |
|                   |                |                                | 1.457 01 184   | 1              | 14000            |              | 主収順に入会              |              |
|                   |                |                                |                |                |                  |              |                     |              |
|                   |                |                                |                |                |                  |              | DELAMADE            |              |
| 請求書兼領収書           | 1 発行あり         |                                | ▼ 処方せん         | 1 発行あり         | •                | 予約票 0 型(5=1) |                     |              |
| (発行方法)            | 1 診療科・保険組合     | 世別に発行                          | ▼ 英刻情報         | 0 発行なし         | •                | ドクター 0002    |                     | •            |
| 診療費明細書            | 1 発行あり         |                                | ▼ お葉手帳         | 0 発行なし         | <b>•</b>         | U・P 0 U・P 指示 | su                  | -            |
|                   |                |                                |                |                |                  |              |                     |              |
| 戻る                | 調整             | 発行日                            | 保険             | 切替 診療科切替       | 一括入金             | 一括返金         | 一括入返金               | 豐録           |
| スタート RORCA        | ISN 管理者: C#Win | dows¥sys 🧐 Ubuntu14.04 R4C4 ma | in 🕜 🤉 オルカマスター | ⑤ (K03)診療行為入力  |                  |              | A 😕                 | 49 😒 🥥 🙀     |

# ※書類等が印刷され、お会計へ。

|       | 外科                                                                     | 処                                                                          | 方                            | 箞                                                    |                             | 1/ 1   |
|-------|------------------------------------------------------------------------|----------------------------------------------------------------------------|------------------------------|------------------------------------------------------|-----------------------------|--------|
| 000   | 00                                                                     | (この処方箋は、                                                                   | どの保険薬局                       | でも有効です。)                                             |                             |        |
| 公3    | 費負担者番号                                                                 |                                                                            | 保険者                          | 番号                                                   |                             |        |
| 公 受   | 費負担医療の<br>給者番号                                                         |                                                                            | 被保険者論者手帳の言                   | f:被深険<br>CF:WFF                                      |                             |        |
| 忠     | 氏 名                                                                    | テスト カンジャ                                                                   | 保険医<br>の 所                   | 療機関 埼玉県児=<br>在 地                                     | E郡上里町堤696-7                 |        |
|       |                                                                        | アスト 思石                                                                     | 及び                           | 名 称 医療法人                                             | オルカ医院                       |        |
| 者     | 生年月日                                                                   | 平成12年 1月 1日 女<br>被保险者 <sup>割</sup> 30%                                     | 電話保険医                        | 番 号 0495-3<br>氏 名 テスト                                | 5-0081<br>ドクタ               | (6)    |
| 本     | 林 年 日 日                                                                |                                                                            | 都道府県                         | 13 点数表 1                                             | 医療機関 1 2 3 4                | 567    |
| ~     | 方箋の                                                                    | 平成 年 月 日朝に記                                                                | 前のある場合を                      | <ol> <li>二〇一 面 3 二 二</li> <li>途き、交付の日を含めて</li> </ol> | 4日以内に保険委員に提                 | 出すること. |
|       | 変更不可 ( <sup>個</sup><br>には<br>1 )                                       | *の込み様について、後効医発品(ジェネリ)-<br>「変更不可」欄に「ッ」又は「×」を記載<br>【般】レポフロキサシン点眼)<br>1日3回 両眼 | ック医薬品)への<br>、「保険医署名<br>液1.5% | )変更に差し支えがあると<br>(1 幅に署名又は記名・非<br>5                   | :刊所した場合 )<br>#印すること。<br>m L |        |
| 処     |                                                                        | 以下余白                                                                       |                              |                                                      |                             |        |
| л     | 保険医署名                                                                  | (「慶亜不何」欄に「√」文は「×」を記述<br>(場合法、梁を文は述名・弾印すること。                                | (Lt)                         |                                                      |                             |        |
| 備     |                                                                        |                                                                            |                              |                                                      |                             |        |
| 47    | 保険薬局                                                                   | が調約時に現果を確認した場合の対応(約<br>保険医療機関へ疑義照会した上)                                     | に指示があるね<br>で調剤               | ☆☆は「~」又は「×」<br>□保険医療機関へ                              | を記載すること。)<br>情報提供           |        |
| 調)    | 制济年月日                                                                  | 平成 年 月 日                                                                   |                              | 公費負担者番号                                              |                             |        |
| 保所名   | 陳 東局のび<br>変換 ガロ                                                        |                                                                            |                              | 公費負担医療の<br>受給者 番号<br>回為2%%約%約回                       |                             |        |
| 低 404 | <ul> <li>(火 米 川 町<br/>名)<br/>文字を超え</li> <li>(文字までを<br/>にす。)</li> </ul> | る一般名称を記載した場合、QR<br>記録し、41文字以降を切り捨て                                         | 印<br>コードには<br>て記録して          |                                                      |                             |        |

| No. 2305<br>患者番号 00000                                                                                                    | 診療費請求著                      | 書兼領収書                                                                                                    | <u> 発行日 平成30年</u>  | E 6月28日                   |
|----------------------------------------------------------------------------------------------------|-----------------------------|----------------------------------------------------------------------------------------------------|--------------------|---------------------------|
| <u>氏名 テスト 患者</u><br>_ <sub>至 790</sub>                                                                                                    | 様                           | 外科<br>診療日 平成30年 6月2-<br>保険種類 国保                                                                                    | 8日<br>負担           | 1 頁<br>割合 3 割             |
| 初・再診料         医学管理等         在宅医療           73点         点         点           検         査         画像診断         リハビリテーション           117点         点         点                                                                   | 投 楽<br>72 点<br>精神科専門療法<br>点 | 注         射         処         置           点         点         点           放射線治療         病理診断           点         点 | 手術庫           入院料等 | ▲ 酔<br>点<br>合計点数<br>262 点 |
| 保険分負担金額         自費金額         公費一部負担金           790 円         円         円           今回請求額         前回請求額         合計請求額           790 円         0 円         790 円           ※範レまは重発行いたしかわますので、た切に促発して下さい         ※         大下さい | 調整金<br>円<br>今回入金額<br>790 円  | 埼玉県児玉郡上里町堤696-<br>医療法人 オルカ医院                                                                                       | 7                  | 領収印                       |
| ※領収自な考徴映書は無効です。<br>※自費金額は、保険適用外の金額を含みます。<br>※今月の臨時休診日は、*日、*日、*日です。ご注意ください。<br>診療費明細書                                                                                                    |                             | 電話 0495-35-0081                                                                                                    |                    |                           |

|       | 区分   | 項 目 名                        | 単 価 | 回数 | 合 計   |
|-------|------|------------------------------|-----|----|-------|
| 初     | ·再診料 | * 再診料<br>* 明細書発行体制等加算        | 720 | 1  | 720   |
|       |      | (小計)                         | 10  |    | 730   |
| 投     | 薬    | *処方箋料(その他)                   | 680 | 1  | 680   |
|       |      | *一般名処方加算2(処方箋料)              | 40  | 1  | 40    |
| 榆     | 本    | ◆婚正妇士(1 □□ぬ)                 | 600 | 1  | 720   |
| 170   | H.   | * 為正代力(1 以外)<br>* スリットM(前眼部) | 480 | i  | 480   |
|       |      | (小計)                         | 100 | -  | 1,170 |
|       |      |                              |     |    |       |
|       |      | 以下余日                         |     |    |       |
|       |      |                              |     |    |       |
|       |      |                              |     |    |       |
|       |      |                              |     |    |       |
|       |      |                              |     |    |       |
| 1.111 |      |                              |     |    |       |
|       |      |                              |     |    |       |
|       |      |                              |     |    |       |

※亚硫酮については10前270名次をしわります。感気ご中に担当は休閑公員による見通前1572名ります。 なお、溜数調整のため、診療費請求考兼額低害の請求を額とは合わない場合があります。 ※厚生労働省が定める診療報酬や薬価等には、医療機関等が仕入れ時に負担する消費税が反映されています。 ~会計処理終了後、患者様を呼ぶ前に修正発生(追加削除等)~

※-1最初からやり直す場合

①一度出した不要な書類は破棄します。

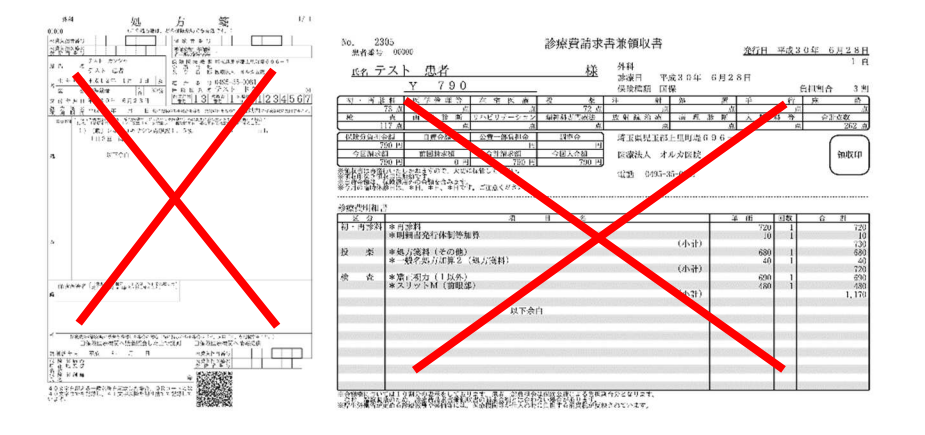

# ②ORCA 診療行為画面にて患者を呼び出し、修正日を訂正で開きクリアを押します。

| 《(KU2)診療行為人力-診療( | <b>计為人刀 1</b>     |                     |              |               |               |                                       |           |            |          |                           |           |
|------------------|-------------------|---------------------|--------------|---------------|---------------|---------------------------------------|-----------|------------|----------|---------------------------|-----------|
| 0000000          |                   | ニチイ タロウ             |              | 女             | 0009 国保 (1000 | 24)                                   |           |            | ▼ 30%    | 頭書き                       | 前回処方 ?    |
| H30. 6.28        | 院外                | 日医太郎                |              | \$50.10.20    | 42才           |                                       | 01 眼科     |            | -        | (ET TE1                   | XŦ        |
| 1.               | 1                 |                     |              |               |               |                                       | 000:      |            | <b>_</b> |                           |           |
|                  |                   | Tribus It           | 1            | 20 800        |               |                                       | 1         | - Ya       |          | DO検索                      |           |
| 12               | 0100              | 人力ヨート               | * # 10.01    | 2647          |               |                                       | 紙載".      | 息数         | -        | <i>i</i>                  |           |
| 12               | 0000              |                     | 「サロシイヤ       | R.            |               |                                       | 70 / 1 70 | $\bigcirc$ |          | H30 6 28                  | 188 10000 |
|                  | 0030              |                     | 明相音発行体利寺加昇   |               |               |                                       | /3 X 1 /3 | (Z)        | 2        | H30. 5.23(1)              | 眼 0010    |
| 23               | .232              |                     | * 外用柔剤(統分地方) |               |               | 1 1 1 1 1 1 1 1 1 1 1 1 1 1 1 1 1 1 1 |           | $\sim$     | _        | H30. 5.23(2)              | BE 0010   |
|                  | 2346 5            |                     | 「服先」 クラビット島  | age/921. 5 %6 |               | 5 mL                                  |           |            | 5        | H30. 4. 4                 | 眼 0010    |
|                  | 008500000 *1      |                     | 1日3回 向眼      |               |               | ( :                                   | 50) X 1   |            | 6 7      | H30. 3.31<br>H30. 3.21    | 睽 0010    |
| 60               | .600              |                     | * 検宣         |               |               |                                       |           |            | 8        | H30. 3.19(1)              | 眼 0009    |
|                  | 6924              |                     | 矯正視力(1以外)    |               |               |                                       | 69 X 1 69 |            | 9        | H30. 3.19(2)<br>H29. 4.10 | 股 0009    |
| 60               | .600              |                     | * 検査         |               |               |                                       |           |            | 11       | H28.10. 4                 | 眼 0009    |
|                  | 6945              |                     | スリットM (前眼部)  |               |               |                                       | 48 X 1 48 |            | 12       | H28. 5.12<br>H27. 9.16(1) | 睽 0009    |
| 80               | .820              |                     | * 処方護料       |               |               |                                       |           |            | 14       | H27. 9.16(2)              | 眼 0006    |
|                  | 8102              |                     | 処方箋料(その他)    |               |               |                                       | 68 X 1 68 |            | 15       | H27. 4.16<br>H26. 4 17(1) | 眼 0002    |
| 80               | .820              |                     | * 処方箋料       |               |               |                                       |           |            | 17       | H26. 4.17(2)              | 眼 0002    |
|                  | 8107              |                     | 一般名処方加算2(処   | 方巍科)          |               |                                       | 4X1 4     |            | 18       | H26. 4. 3<br>H26. 4. 2    | 眼 0002    |
|                  |                   |                     |              |               |               |                                       |           |            | 20       | H26. 3.31(1)              | 眼 0001    |
|                  |                   |                     |              |               |               |                                       |           |            | 21       | H26. 3.31(2)              | 殿 0001    |
|                  |                   |                     |              |               |               |                                       |           |            |          |                           |           |
|                  |                   |                     |              |               |               |                                       |           |            |          |                           |           |
|                  |                   |                     |              |               |               |                                       |           |            |          |                           |           |
|                  |                   |                     |              |               |               |                                       |           |            |          |                           |           |
|                  |                   |                     |              |               |               |                                       |           |            | DO       | )選択                       | 前次        |
|                  |                   |                     |              |               |               |                                       |           |            | 84       |                           | 8         |
|                  |                   |                     |              |               |               |                                       |           |            |          | 家病                        |           |
|                  |                   |                     |              |               |               |                                       |           |            | 眼口積      | 関炎<br>東政を招い速すが流           |           |
|                  |                   |                     |              |               |               |                                       |           |            |          | 与先で履り返り近回<br>直炎           |           |
|                  |                   |                     |              |               |               |                                       |           |            | 眼 ドラ・    | イアイ                       |           |
|                  |                   |                     |              |               |               |                                       |           |            |          | 生乱視                       |           |
|                  |                   |                     |              |               |               |                                       |           |            | 眼右眼      | 内レンズ挿入眼<br><sup>山脈</sup>  |           |
|                  |                   |                     |              |               |               |                                       |           |            |          | 11.08                     |           |
| 合計点              | 3X                | 最終来院日               |              | 初診算定日(同日初診)   |               | 未収金                                   | 当月        | 点数累計       |          |                           |           |
| 262              | ( <b>3</b> ) H30. | 6.28                | H26. 4. 2    |               |               |                                       | 262       | 行数:13      |          |                           |           |
|                  | 9                 | - : 剤削除、先頭空白・数量 0 : | 行削除、//:検索)   | 1)            |               |                                       |           |            |          | •                         | 中途表示      |
| 診療選択             | クリア               | セット登録               | -            | 患者登録          | 複数科保険         | 病名登録                                  | 収納登録      | 会計照会       | 算定履歴     | 包括診療                      | 中途終了      |
| 戻る               | 思道取得              | 前回患者                | \$TE         | <b>ДДСD</b>   | 前頁            | 次頁                                    | DO        | 氏名検索       | 予約登録     | 受付一覧                      | 登録        |
|                  |                   |                     |              |               |               |                                       |           |            |          |                           |           |

# ③OK を押します。

| 芩(KID1)確認画面 -          | ×  |
|------------------------|----|
| 0116                   |    |
| 診療行為内容をクリアします。よろしいですか? |    |
| 展る                     | OK |

# ④登録されていたオーダが空になり、登録を押します。

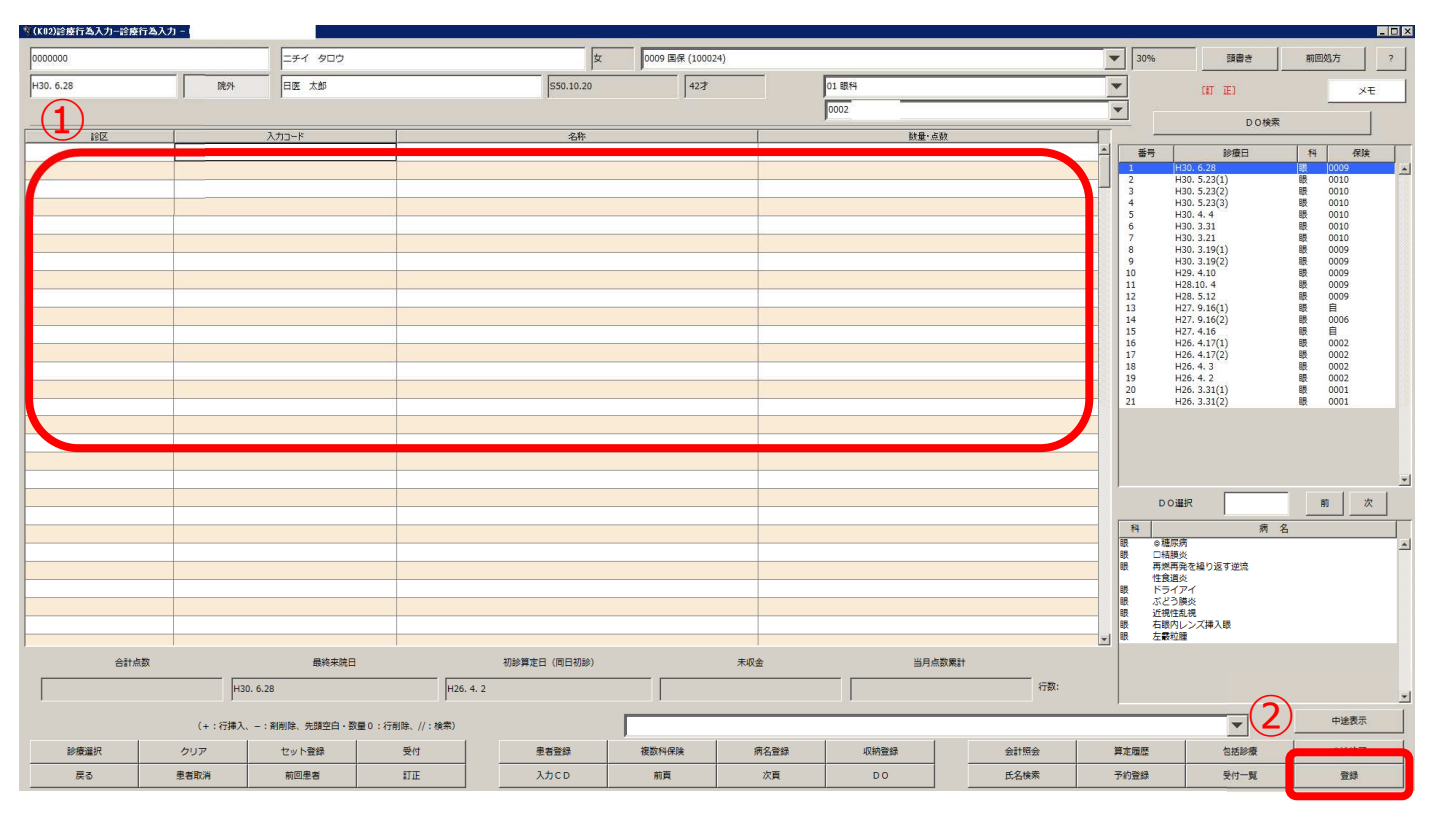

# ⑤登録を2回押します。

| Normality         Add ways         Description         Description <thdescrint< th="">         Descrint         Descr</thdescrint<>                                                                                                    |                                                                                                    |
|----------------------------------------------------------------------------------------------------|----------------------------------------------------------------------------------------------------|
| Image: state in the state in the state i | WHATHOUGH ( )           NU           NU      < |
| 01         03         04.07         0837         0837         0838         00000           01         05.07         050.07         050.07         050.07         050.07         050.07         050.07         050.07         050.07         050.07         050.07         050.07         050.07         050.07         050.07         050.07         050.07         050.07         050.07         050.07         050.07         050.07         050.07         050.07         050.07         050.07         050.07         050.07         050.07         050.07         050.07         050.07         050.07         050.07         050.07         050.07         050.07         050.07         050.07         050.07         050.07         050.07         050.07         050.07         050.07         050.07         050.07         050.07         050.07         050.07         050.07         050.07         050.07         050.07         050.07         050.07         050.07         050.07         050.07         050.07         050.07         050.07         050.07         050.07         050.07         050.07         050.07         050.07         050.07         050.07         050.07         050.07         050.07         050.07         050.07         050.07         050.07 <th>84</th>                                                                                                    | 84                                                                                                    |
| P         No.1         Mode         Mode         Mode         Mode           Final         CRN         Final         CRN         Mode         Final         Final                                                                                                    | 801009541 (D)<br>Poi<br>R0<br>SR<br>SR<br>905                                                                                                    |
| Death         C. RWi         955         All - Rein           Mic Ch         1074                                                                                                    | 80                                                                                                    |
| Mode         Mode         Mode <th< td=""><td>AV</td></th<>                                                                                                    | AV                                                                                                    |
|                                                                                                    | 57                                                                                                    |
| 2709 2 0 0 0 0 0 0 0 0 0 0 0 0 0 0 0 0 0 0                                                                                                    | 905                                                                                                    |
|                                                                                                    |                                                                                                    |
|                                                                                                    |                                                                                                    |
| Audden + 8                                                                                                    |                                                                                                    |
|                                                                                                    |                                                                                                    |
|                                                                                                    | Naz.                                                                                                    |
| 2010                                                                                                    | *62****#TB /**                                                                                                    |
| 943                                                                                                    | SER CORE                                                                                                    |
| UBH AND 3                                                                                                    | 10+1000 ce                                                                                                    |
| 2014                                                                                                    |                                                                                                    |
|                                                                                                    | 886 -                                                                                                    |
| Not 142                                                                                                    | X89 1                                                                                                    |
| 1975                                                                                                    |                                                                                                    |
| Nov 10, 10, 10 10, 10, 10, 10, 10, 10, 10,                                                                                                    | Sine Att                                                                                                    |
|                                                                                                    | 62755 On                                                                                                    |
| 9937 T                                                                                                    |                                                                                                    |
|                                                                                                    |                                                                                                    |
|                                                                                                    | <u> </u>                                                                                                    |
| 2 ESEC 1005 V REAL 2000 V V V V V V V V V V V V V V V V V                                                                                                    | in arvo                                                                                                    |
|                                                                                                    |                                                                                                    |

# ⑥OK を押します。(ここまでの処理で会計処理を無かった事にします)

| 冬 (KID 1)確認画面 -           | X  |
|---------------------------|----|
| 0101                      |    |
| 継続分も含め受診履歴を削除します。よろしいですか? |    |
| 戻る                        | ΟΚ |

⑦REMORA にて患者を開き、訂正する診療日帯の修正を押し、展開します。

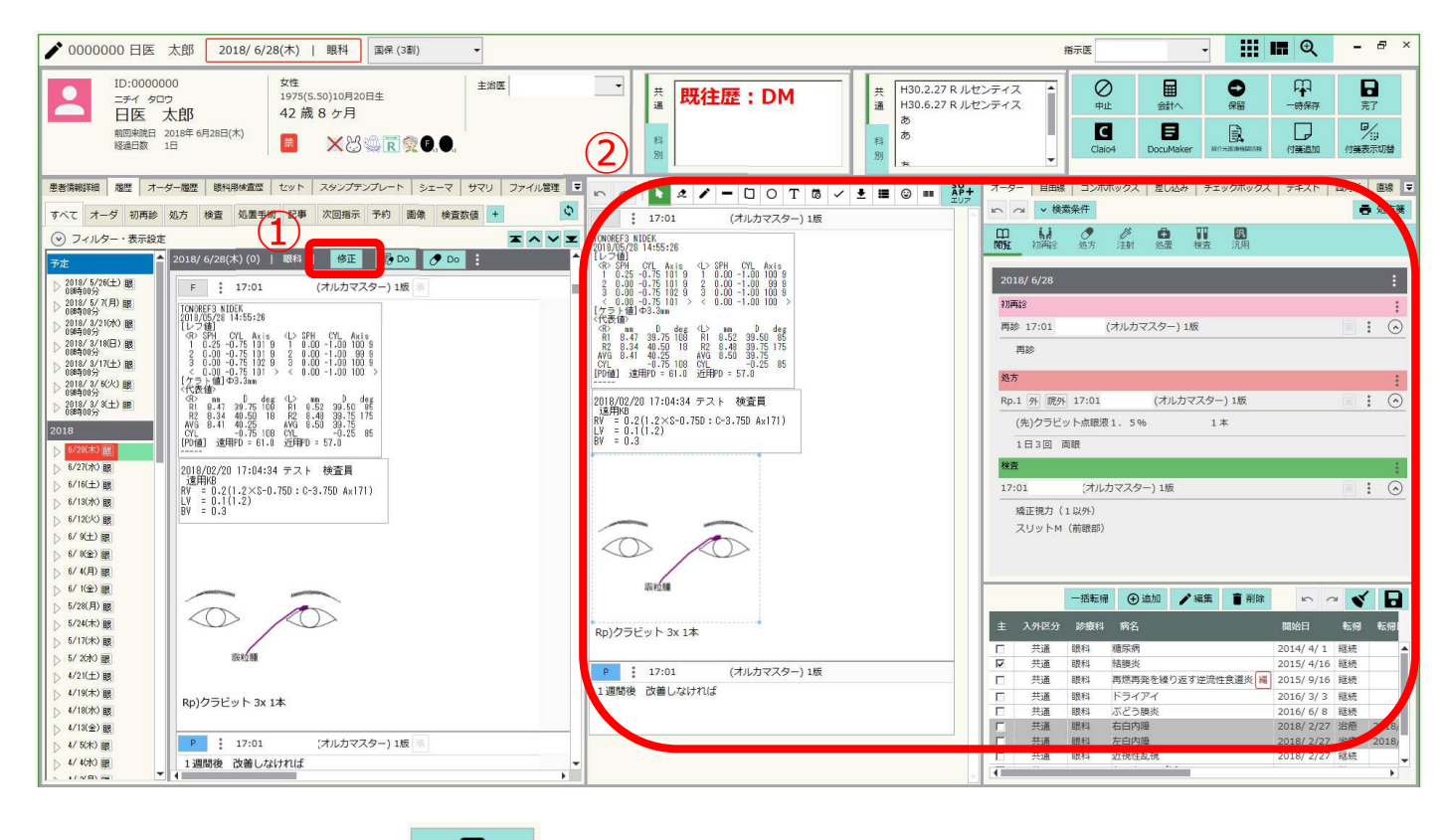

⑧オーダ等を訂正し、 📕 にてオーダを ORCA へ送ります。

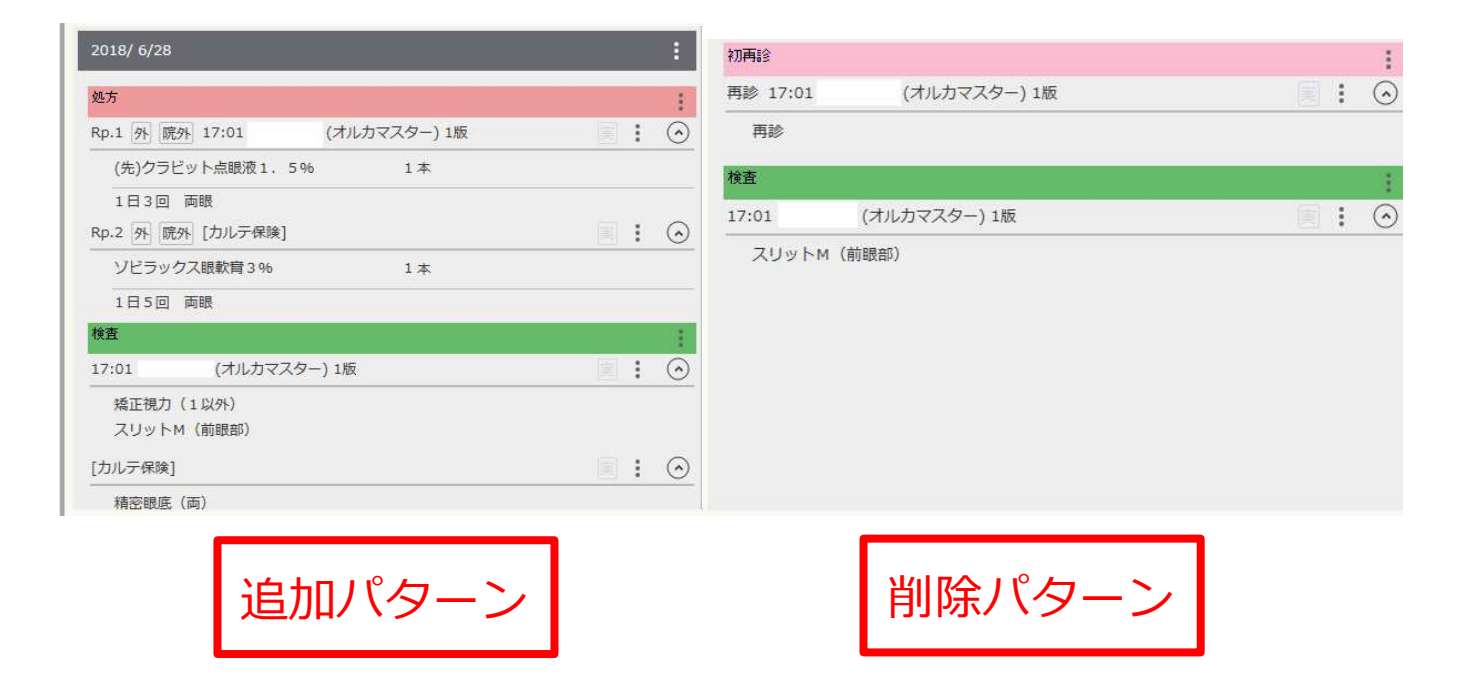

- 7 -

⑨ORCA 診療行為画面にて患者を呼び出し、オーダを展開し登録を押します。

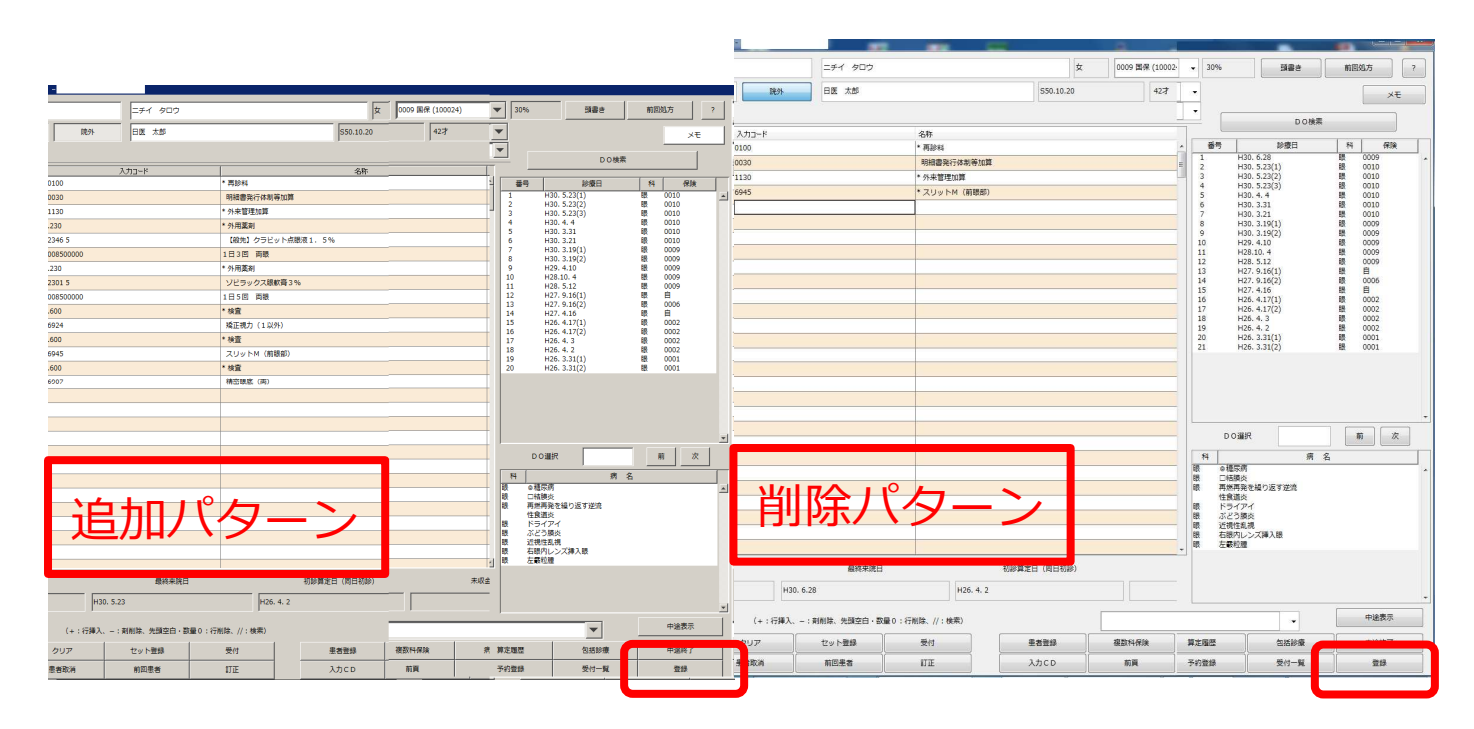

⑩自動発生するオーダ等を確認し、登録を押します。

|      | contraction of the second      | 10       |           | 1411-11-11-11-11-11-11-11-11-11-11-11-11 | 10                                                                                                    |                  |                 | and (noo) is an end | CO- BOOK CONTRACT               |         | and the second second se |         |             |           |
|------|--------------------------------|----------|-----------|------------------------------------------|----------------------------------------------------------------------------------------------------|------------------|-----------------|---------------------|---------------------------------|---------|----------------------------------------------------------------------------------------------------|---------|-------------|-----------|
| 000  |                                | 274 900  |           | μ.                                       | 臣保 (100%                                                                                                    |                  |                 | 0306000             |                                 | 294 900 | 1.0                                                                                                    | E(# 30% |             |           |
| 6.28 |                                | 田田 大部    | 1         | 30.10.20                                 | 427                                                                                                    | •                |                 | H30. 7. 3           |                                 | DE 2\$  | \$50.10.20                                                                                                    | 423     | •           |           |
| 810  | 80000 80000<br>100 0000        |          | AB×AB 11  |                                          |                                                                                                    |                  | NUMER           | #9                  | 11 #659 #673                    |         | ▲■-回菜 it                                                                                                    |         |             | 100M28    |
|      | 再設計<br>33種苦共行外利等加算             |          | 73×1      | 7.3                                      |                                                                                                    | H26. 4. 2        | -               |                     | 120 丹3048<br>東部45<br>明和雪飛行体教等加算 |         | 73×1 73                                                                                                    | -       | H25. 4. 2   |           |
|      | 230 外産業数<br>【投先】レポフロキサシン点版(    | ₫1. 5%   | 5 m       | ί                                        |                                                                                                    | H30. 5.23        | #Read           | - 2                 | .500 秋空<br>スリットM (同時部)          |         | 48×1 48                                                                                                    |         | H30. 0.28   | Control I |
|      | 1日3月 南朝<br>.230 外用著用           |          | *1        |                                          | 1                                                                                                    |                  | 末版金             |                     |                                 |         |                                                                                                    |         |             | 来成会       |
|      | 92599728数量3%<br>1日5回 周線        |          | 5 g<br>×1 |                                          |                                                                                                    | 1                | 合打点数            |                     |                                 |         |                                                                                                    |         |             | entés     |
|      | .500 検査<br>矯正統力(14(9))         |          | 69×1      | 69                                       |                                                                                                    | 374              |                 |                     |                                 |         |                                                                                                    |         | 121         |           |
|      | .600 被型<br>スリットM (制御品)         |          | 4 8 × 1   | 4.8                                      |                                                                                                    | 374              | 血 <b>时</b> 点到展到 |                     |                                 |         |                                                                                                    |         | 121         | 当月去致真計    |
|      | .500 協會<br>積極整定 (第)            |          | 112×1     | 112                                      |                                                                                                    |                  | 保険透明点政          |                     |                                 |         |                                                                                                    |         |             |           |
| •    | .820 処方第4<br>処方第45 (その他)       |          | 6.8×1     | 6.8                                      |                                                                                                    | 診療料              | 73              | _                   |                                 |         |                                                                                                    |         | 684         | 73        |
| e.   | .820 秋方編44<br>一般名松方加算2 (私方編44) |          | 4×1       | 4                                        |                                                                                                    | een<br>Een       | 1               | -                   |                                 |         |                                                                                                    |         | 型理料<br>在実料  |           |
|      |                                |          |           |                                          |                                                                                                    | 192 <b>3</b> 215 | 72              |                     |                                 |         |                                                                                                    |         | <b>应要</b> 料 |           |
|      |                                |          |           |                                          |                                                                                                    | (1. The          | 1               |                     |                                 |         |                                                                                                    |         | 12.87%      |           |
|      |                                |          |           |                                          |                                                                                                    | 4/64             | 1               | -                   |                                 |         |                                                                                                    |         | が正は         |           |
|      |                                |          | _         |                                          |                                                                                                    | 276 <b>2</b> 245 | 1               |                     |                                 |         |                                                                                                    |         | 63eu        |           |
|      |                                |          |           |                                          |                                                                                                    | 總重稱              | 229             | _                   |                                 |         |                                                                                                    |         | 校會科         | 48        |
| _    |                                | <u> </u> |           |                                          |                                                                                                    | 1111211          |                 | - 1                 |                                 | ° / 、   |                                                                                                    |         | Linut       |           |
| =17  | ΠΗ / \ /                       | ターン      |           |                                          |                                                                                                    | 精神業門             |                 | -                   | リリホノヽ                           | (ター )   | /                                                                                                    |         | inter in    |           |
|      |                                | / /      |           |                                          |                                                                                                    | 放射線              | í               |                     |                                 |         |                                                                                                    |         | 20 AT 10    |           |
|      |                                |          |           |                                          |                                                                                                    | REES             | [               |                     |                                 |         |                                                                                                    |         | 病理影響        |           |
|      | 1 89885                        |          |           | 1 1                                      |                                                                                                    |                  | -               | -                   | Nitzaq                          |         |                                                                                                    |         |             |           |
|      |                                | 28000    | 1         |                                          | The second second second second second second second second second second second second second second second se |                  | 80              | JUE1                |                                 | ( BUTHA |                                                                                                    |         |             |           |

# ⑪必要書類・入金額等を確認し、登録を押します。

|              |                         |            |               |              |           |            | 同 (103) 经保行商人力一场资格的 | 10                |                |           |              | and the second second se |            |          |
|--------------|-------------------------|------------|---------------|--------------|-----------|------------|---------------------|-------------------|----------------|-----------|--------------|----------------------------------------------------------------------------------------------------|------------|----------|
| 行為入力 請求職證    |                         |            |               |              |           |            | 0000000             |                   | 274 90         | \$ e0     | (10) 東景 (10) | - 30%                                                                                                    |            |          |
| 10           | 274 907                 | 4          | 0009 358 (10) | 200          | ▼ 33%     |            | 100. 7. 3           |                   | 日次 大部 550.1    | 9.30      | 427          |                                                                                                    |            |          |
| 28           | 다운 치의                   | \$30,10.20 | 427           |              | *         |            | 1400.7.             | 3                 |                |           |              |                                                                                                    |            |          |
| 6H H30. 6.28 |                         |            |               |              |           |            |                     | -                 |                | 80        | 松白眉          |                                                                                                    |            |          |
|              | (67872 (d)) E           | 00000-0-0  | その治日間         |              |           |            | 制,用用用               | 73                |                | 消費税なし     |              |                                                                                                    | 9:30日時代の第3 | 499 (19) |
| 8041 T       | 3 4                     |            |               | -            |           |            | 医学管理学               |                   |                |           |              |                                                                                                    |            |          |
|              |                         | _          |               |              | - 80      |            | 14.50               |                   |                |           |              |                                                                                                    | #3         |          |
| £Ø           |                         | _          |               |              | -         |            |                     |                   |                |           |              |                                                                                                    | 80         |          |
| I -          |                         |            |               | _            | **        |            | *业日                 |                   | ° –            | ~         |              |                                                                                                    | දගම        |          |
| iНЛ⊦         | HAJ-                    |            |               |              |           |            |                     | りホノヽ              | ~~-            |           | 1            |                                                                                                    |            | _        |
| 느까           |                         |            |               |              |           |            |                     |                   |                | -         |              |                                                                                                    | 12:±1      |          |
| <b>3</b> 7   |                         |            |               |              | 122±1     |            |                     | 46                |                |           |              |                                                                                                    | 12±2       |          |
|              |                         | _          |               |              | Mile: 2   |            | MEST                |                   |                |           |              |                                                                                                    |            |          |
| UP11         | · ×                     |            |               |              | R#\$0478  | 1,120      | UNED                |                   |                |           |              | 今回診療分開來調                                                                                                    | 360        |          |
| THAPS        |                         |            |               |              | HETORES   |            | North United States |                   |                |           |              | 構成未のうま回覧                                                                                                    |            |          |
| riación 🗌    |                         |            |               |              | Rennalida |            | IN PROSE            |                   |                |           |              | BOAROTEER                                                                                                    |            |          |
| Eliteri      |                         | -          |               |              |           |            |                     |                   |                |           |              |                                                                                                    |            |          |
|              |                         |            |               | -            | 15 0 M    | · .        |                     |                   |                |           |              | 52                                                                                                    | at         |          |
| eaa =        |                         |            |               | 入会上開發:1,120円 | 入金額       | 1.120      | átráp               | 321               |                |           | × 1          | ·唐朝:200円 入金                                                                                                    | a 360      |          |
|              | 20                      |            |               |              | e         | 1入全領:1,120 | filia (F)           | 360               |                | 消费法       |              |                                                                                                    | 合計入会課: 260 |          |
|              |                         | 0.86       |               | Zerry Atton  | 1年12日に入会  |            |                     |                   | 01 税金          |           |              | 2 今回分・伝教の広い美収制に入会                                                                                                    |            |          |
|              |                         | 1          |               |              | 023456    |            |                     |                   | 1              |           |              | d:                                                                                                    | -#40#1 0   |          |
|              |                         | 2005 r     |               |              |           |            | 2/249/2             | 1.8567            | 気方せん           | 1 発行あり    | 702          | 0 業行なし                                                                                                    |            |          |
| 1972#1902    | 8060                    | %のせん<br>「  | 1.866.5       |              |           |            | (\$177)=)           | 1.00819-00203-007 | NC-207 #29/829 | a Seffati | Kope         | 000:                                                                                                    |            |          |
| (361723)#2   | #9814 - #98328/2010:937 | 2451162    | 0.00127410    | -            | 291.0     |            | 200842              | 18680             | 128.0.0        | a Sertei, | U+P          | 0.11・2通券なし                                                                                                    |            | -        |
| Same 1       | 2/201                   | 254÷M      | 0 #87415      | processo     |           |            |                     |                   | 210710         | - 10/100  |              |                                                                                                    | -          | -        |
|              |                         |            |               | -            |           |            | #3                  | 42                | 90-H 60-74     | 100       | SECTORA      | -920 -9100                                                                                                    |            |          |

# ※正しい書類が発行され、お会計へ。

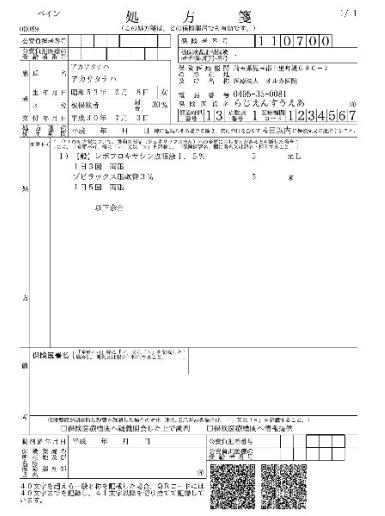

| No. 2310<br>患者番号 00089                                                                                                    | 診療費請求書兼領収書                                                                                                    | (訂正) <u>発行日 平成30年 7月 3</u> 日                                                                                                    | 1        |
|----------------------------------------------------------------------------------------------------|----------------------------------------------------------------------------------------------------|----------------------------------------------------------------------------------------------------|----------|
| <u>氏名 アカサタナハ</u><br><u> ¥ 1,120</u>                                                                                                    | <u>検</u> ペイン<br>診療日 平成30<br>保険練類 国保                                                                                                    | 年 7月 3日<br>負担調合 3書                                                                                                    | l I      |
| 初一時計量         数学校工業等         在         定         点           73.3         点         点         力         点           後         空         月         索         第         力         カ         シ           223.5         二         二         第         第         カ         カ         シ         シ | 投業         注前         致           点         第2点         点         点           二         第2点         点         点         点           点         二         二         二         二         二           点         二         二                                                                                                    | <u> 図</u><br><u> 図 </u><br><u> 図 </u>                                                                                                    |          |
| ②首覧公範は"常線通用系の公舗を含みます。<br>※今月の環境体验目は、*日、*日、*日、*日です。ご注意ください。<br>※転応用加加本                                                                                                    |                                                                                                    |                                                                                                    |          |
| <sup>107K4</sup> (#inite                                                                                                    | <u> </u>                                                                                                    | 中         fill         rtfl         fill         rtfl         fill         fill         fi | 追加パターン   |
| * スリットM (前後部)<br>* 特密取応(両)<br>以下                                                                                                    | (小清<br>余白                                                                                                    | (†) (480 1 480<br>1120 1 1,120<br>(†) 2,290                                                                                                    |          |
|                                                                                                    |                                                                                                    |                                                                                                    |          |
| ※会範欄については10倍かのなかをしております。<br>会社、営業がつくり、使用のなどのなかをしており、使用の単の<br>生また、営業があったので、使用の単のになった。<br>またかが発展されたので、使用の単のにより、同時機関等が代入<br>またかが発展されたので、使用の特別では、同時機関等が代入                                                                                                    | 全は保険公司による負担部合分となります。<br>おない場合なあります。<br>約定負担うる部連数が保険されています。                                                                                                    |                                                                                                    | 1        |
| No. 2311<br>忠者番号 00089                                                                                                    | 診療費請求書兼領収書                                                                                                    | <u> 進行日 平成30年 7月 3日</u><br>1 百                                                                                                    |          |
| <u>氏名 アカサタナハ</u><br><u> </u>                                                                                                    |                                                                                                    | ド 7月 3日<br>負担額合 3割<br><u> </u>                                                                                                    |          |
| (3)点         点           (公式)         (公式)           (公式)         (公式)           ((((((((                                                                                                    | <u>点</u><br><u>点</u><br><u>,</u><br><u>,</u><br><u>,</u> | <u>ここれ</u><br>超<br>696-7<br>定<br>第<br>121 点<br>創<br>121 点<br>創<br>和<br>121 点<br>創<br>取印                                                                                                    |          |
| ※神聖史会学知程は異想会です。<br>※神聖史会学知程は異想会です。<br>※分野の魔神は当日に、*日、*日、*日です。ご注意ください<br>※疲労中期の「日」                                                                                                    | atani 0435-55-0061                                                                                                    |                                                                                                    | 当時会になった。 |
| <u> </u>                                                                                                    | 日 名                                                                                                    | 720 1 720                                                                                                    |          |

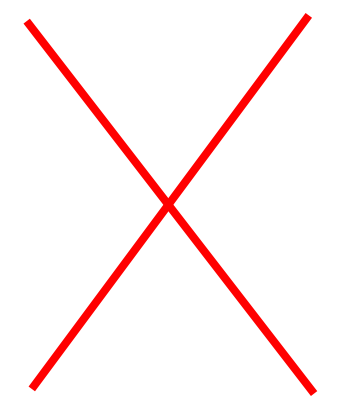

| 0 12   | 102 44  |                                      |                      | 1.1.           | 2 20 20       | 10    | 25     | and the second second |          | _     |        |        | 8.4   |    |     |     | - 291 |              |
|--------|---------|--------------------------------------|----------------------|----------------|---------------|-------|--------|-----------------------|----------|-------|--------|--------|-------|----|-----|-----|-------|--------------|
|        | 73 点    |                                      | 点                    |                | 点             |       | 5      | í.                    |          | 点     |        |        | 点     |    |     | r,  | 19    |              |
| 検      | 査       | 西條言                                  | と断                   | リハビリ           | テーション         | - 精神( | 科專門療法  | 放射                    | 線 治 座    |       | 痢      | 別 訪    | : *   | 入  | 脱 3 | 件 等 | 1 6   | 計点数          |
|        | - 48 点  |                                      | í.                   |                | 版             |       | Å      | í.                    |          | 扇     |        |        | 点     |    |     | ĥ   | 76    | 121          |
| 程验分台   | 相金額     | 自靈会                                  | (III)                | 公費-            | - 部台相会        |       | 回移金    | 165                   | CHERT CO | RE L- | III Er | 19.6   | - 6.6 | 7  |     |     |       | _            |
| 10.000 | 360 [7] | 1100.00                              | <u>г</u>             |                | TT I          | - '   | F III  | 1 20-                 | E MC IL  | ub Tr | жŋ     | AL 0 . |       | ·  |     |     |       | (            |
| 今回湖    | 12 MT   | संगता ३६ अ                           | ŚR                   | <b>6</b> 2     | 20 52 87      | 소     | 可入分組   | 1654                  | N21 .    | + 11. | + 100  | 18%    |       |    |     |     |       | desi ita rin |
| 7 110  | 260 H   | 1211-11-122                          | 0 14                 | 12.11          | 360 14        | 71    | 360 1  | 1 15.2                | 800,0    | n IV  | AIX    | 10G    |       |    |     |     |       | THAXIS       |
| 開発的な   | 「新田市」に  | しかねますので<br>価約でき<br>利の金額を合<br>、*日、*日、 | 、 人切)<br>みます。<br>*日で | こ保管して<br>す。ご往窓 | Fさい。<br>ください。 |       | 500 1  | Æ;                    | 活 0495   | -35   | -008   | 1      |       |    |     |     |       | $\square$    |
| 診療費明網  | 御書      |                                      |                      |                |               |       |        |                       |          |       |        |        |       |    |     |     |       |              |
| × 分    |         | 0.000                                |                      |                | 項             | H     | 名      |                       |          |       |        |        | 4     | (伯 |     | 回数  | 合     | 31           |
| 初·再診   | 料 * 円   | 診料                                   |                      |                |               |       |        |                       |          |       |        |        |       |    | 720 | 1   |       | 73           |
|        | *明      | 細書発行体                                | 制等加                  | 目算             |               |       |        |                       |          |       |        |        |       |    | 10  | 1   |       | 1            |
|        |         |                                      |                      |                |               |       |        |                       |          |       | (小)    | 計)     |       |    |     |     |       | 73           |
| 検 査    | *7      | J . I . I . I                        | 前眼音                  | 5)             |               |       |        |                       |          |       |        |        |       |    | 480 | 1   |       | 48           |
|        |         |                                      |                      |                |               |       |        |                       |          |       | (/ h)  | 针)     |       |    |     |     |       | 48           |
|        |         |                                      |                      |                |               |       |        |                       |          |       |        |        |       |    |     |     |       |              |
|        |         |                                      |                      |                | 以下余           | Ĥ     |        |                       |          |       |        |        |       |    |     |     |       |              |
|        |         |                                      |                      |                |               |       |        |                       |          |       |        |        |       |    |     |     |       |              |
|        |         |                                      |                      |                |               |       |        |                       |          |       |        |        |       |    |     |     |       |              |
|        |         |                                      |                      |                |               |       |        |                       |          |       |        |        |       |    |     |     |       |              |
|        |         |                                      |                      |                |               |       |        |                       |          |       |        |        |       |    |     |     |       |              |
|        |         |                                      |                      |                |               |       |        |                       |          |       |        |        |       |    |     |     |       |              |
|        |         |                                      |                      |                |               |       |        |                       |          |       |        |        |       |    |     |     |       |              |
|        |         |                                      |                      |                |               |       |        |                       |          |       |        |        |       |    |     |     |       |              |
|        |         |                                      |                      |                |               |       |        |                       |          |       |        |        |       |    |     |     |       |              |
|        |         |                                      |                      |                |               |       |        |                       |          |       |        |        |       |    |     |     |       |              |
|        |         |                                      |                      |                |               |       |        |                       |          |       |        |        |       |    |     | _   |       |              |
|        |         |                                      |                      |                |               |       |        |                       |          |       |        |        |       |    |     |     |       |              |
|        |         |                                      |                      |                |               |       |        |                       |          |       |        |        |       |    | _   |     |       |              |
|        |         |                                      |                      |                |               |       |        |                       |          |       |        |        |       |    |     |     |       |              |
| ※会新欄につ | 15:7:45 | 日期分の表示を                              | しており                 | (主方, 张         | 各一落合社会        | 试验验公  | 役による自行 | 関合会と2                 | 2月光对。    |       | _      |        |       | _  |     | _   |       |              |

עשנים - ~会計処理終了後、患者様を呼ぶ前に修正発生(追加削除等)~ ※-2 ORCA、REMORA片方ずつ修正する場合(とにかく書類発行したい等) ※慣れてくれば、最初からやり直すほうが早いです。

①一度出した不要な書類は破棄します。

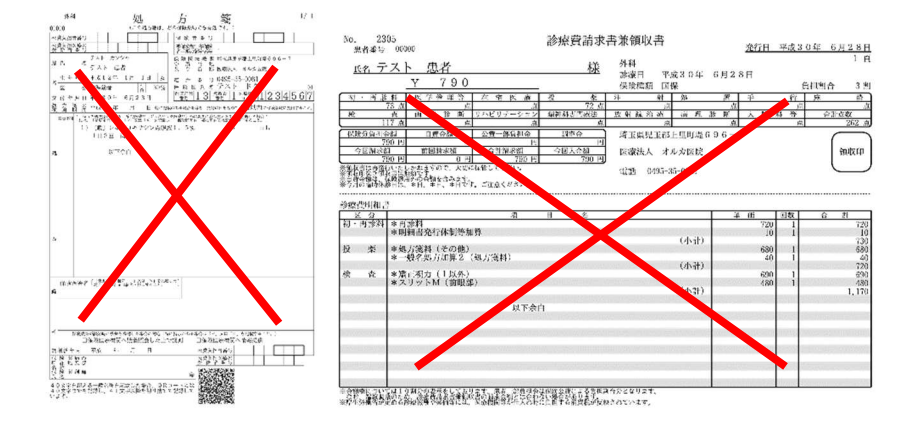

②ORCA 診療行為画面にて患者を呼び出し、修正日を訂正で開きます。

| 警(K02)診療行為入力−診療 | 读行為入力 -      |           |              |              |                |          |           |               |        |                              | - D ×    |
|-----------------|--------------|-----------|--------------|--------------|----------------|----------|-----------|---------------|--------|------------------------------|----------|
| 0000000         |              | ニチイ タロウ   |              | 女            | 0009 国保 (1000) | 24)      |           |               | ▼ 30%  | 頭書き                          | 前回処方 ?   |
| H30. 6.28       | 院外           | 日医 太郎     |              | \$50.10.20   | 42才            |          | 01 眼科     |               | -      | (IT IE)                      | XE       |
|                 |              |           |              |              |                |          | 000:      |               | •      |                              |          |
| 1917            |              | 3 thruck  | 1            | 之致           |                | 1        | 24        | 县,古街          |        | DO検索                         |          |
| 12              | 0100         | 7013 1    | * 再診料        | Autr.        |                |          | 20,       |               | 2      | 7                            |          |
|                 | 0030         |           | 明細書発行体制等加算   |              |                |          | 73 X 1 73 | ( <b>2</b> )  | 1      | H30. 6.28                    | BR 0009  |
| 23              | .232         |           | * 外用薬剤(院外処方) |              |                |          |           |               | 2      | H30. 5.23(1)                 | 眼 0010   |
| -               | 2346 5       |           | 【般先】クラビット点   | 眼液1.5%       |                | 5 mL     |           |               | 4      | H30. 5.23(3)                 | 眼 0010   |
|                 | 008500000 *1 |           | 1日3回 両眼      |              |                | (        | 50) X 1   |               | 6      | H30. 4. 4<br>H30. 3.31       | 睽 0010   |
| 60              | .600         |           | * 検査         |              |                |          |           |               | 7      | H30. 3.21                    | 眼 0010   |
|                 | 6924         |           | 矯正視力(1以外)    |              |                |          | 69 X 1 69 |               | 9      | H30. 3.19(2)                 | 殿 0009   |
| 60              | .600         |           | * 検査         |              |                | 1        |           |               | 10     | H29. 4.10<br>H28.10. 4       | 眼 0009   |
|                 | 6945         |           | スリットM (前眼部)  |              |                |          | 48 X 1 48 |               | 12     | H28. 5.12                    | 殿 0009   |
| 80              | .820         |           | * 処方護科       |              |                |          |           |               | 13     | H27. 9.16(1)<br>H27. 9.16(2) | 眼 0006   |
|                 | 8102         |           | 処方護料(その他)    |              |                |          | 68 X 1 68 |               | 15     | H27. 4.16                    | 眼 自      |
| 80              | .820         |           | * 処方箋料       |              |                |          |           |               | 17     | H26. 4.17(2)                 | 眼 0002   |
|                 | 8107         |           | 一般名処方加算2(処   | 方巍科)         |                |          | 4 X 1 4   |               | 18     | H26. 4. 3<br>H26. 4. 2       | 戦 0002   |
| 0               |              |           |              |              |                |          |           |               | 20     | H26. 3.31(1)                 | 眼 0001   |
|                 |              |           |              |              |                |          |           |               | 21     | H20. 3.31(2)                 | BR 0001  |
|                 |              |           |              |              |                |          |           |               |        |                              |          |
|                 |              |           |              |              |                |          |           |               | _      |                              |          |
|                 |              |           |              |              |                |          |           |               | _      |                              |          |
|                 |              |           |              |              |                |          |           |               | _      |                              |          |
|                 |              |           |              |              |                |          |           |               | D      | O選択                          | 前次       |
|                 |              |           |              |              |                |          |           |               | 1科     |                              | s        |
|                 |              |           |              |              |                |          |           |               | - R 08 | 尿病                           | A        |
|                 |              |           |              |              |                |          |           |               |        | 観炎<br>『再発を縁り返す逆流             |          |
|                 |              |           |              |              |                |          |           |               | - 性的   | [道炎                          |          |
|                 |              |           |              |              |                |          |           |               | - 眼 ぶと | 71 ア1<br>ごう膜炎                |          |
|                 |              |           |              |              |                |          |           |               | - 眼 近初 | 別性乱視<br>1次リッショブ博み時           |          |
|                 |              |           |              |              |                |          |           |               |        | 粒腫                           |          |
|                 | 占約           | 晨终中除日     |              | 初於首定日 (同日初於) |                | 手収全      | 2         | 4日占数素計        |        |                              |          |
|                 |              | NORCHINEM |              |              |                | STORA LL |           | 5/ J/(00/#te1 |        |                              |          |
| 262             | H30.         | 6.28      | H26. 4. 2    | ~            |                |          | 262       | 行数:13         |        |                              | <u>-</u> |
|                 | (+:行揮入、      |           | :行削除、//:検索)  | 1)           |                |          |           |               |        | •                            | 中途表示     |
| 診療選択            | クリア          | セット登録     | -            | 患者登録         | 複数科保険          | 病名豐録     | 収納登録      | 会計照会          | 算定履歴   | 包括診療                         | 中途終了     |
| 戻る              | 患者取消         | 前回患者      | \$TIE        | 入力CD         | 前頁             | 次頁       | DO        | 氏名検索          | 予約登録   | 受付一覧                         | 登録       |

③ORCA 診療行為画面にて患者を呼び出し、オーダを手入力し登録を押します。

※REMORAから送られてくる内容を、ORCAだけで直します。(この後REMORAも)

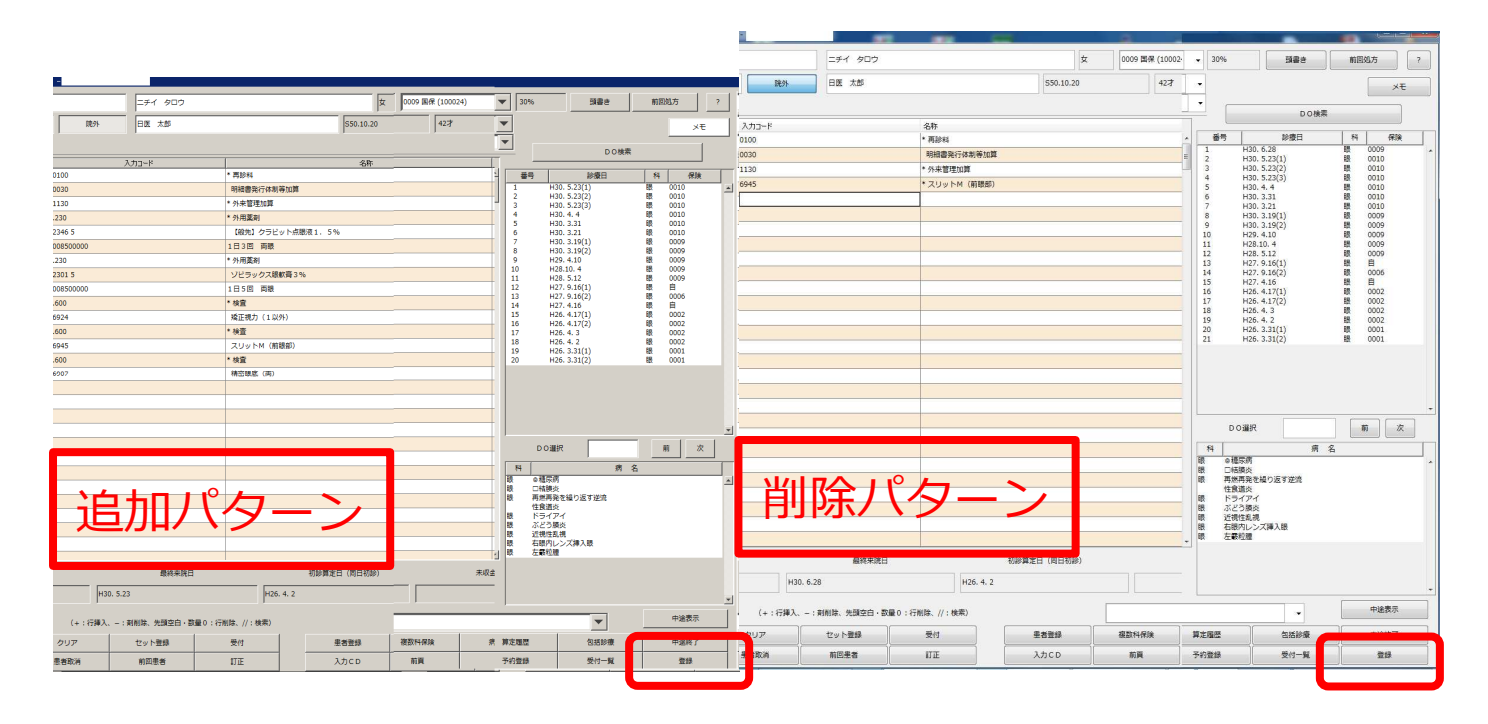

④自動発生するオーダ等を確認し、登録を押します。

| 4000         |                                    | -       |           | and the second second s |           | terrain and the second second s |                 | The state of the state of the s |                          |         |            |         | _             |        |
|--------------|------------------------------------|---------|-----------|----------------------------------------------------------------------------------------------------|-----------|----------------------------------------------------------------------------------------------------|-----------------|----------------------------------------------------------------------------------------------------|--------------------------|---------|------------|---------|---------------|--------|
|              |                                    | 254 900 |           | a a                                                                                                    | EVR (100% |                                                                                                    |                 | 0306000                                                                                                    |                          | 294 900 | 2          | 8.8 20% |               |        |
| 6.28         |                                    | 田医 太郎   | s         | 80.10.20                                                                                                    | 427       | •                                                                                                    |                 | H30. 7. 3                                                                                                    |                          | DE 18   | \$50.10.20 | 423     | -             |        |
| 2   8138   2 | 8820 88074                         |         | #B×#B 21  |                                                                                                    |           |                                                                                                    | Normae          | #9 M# 8                                                                                                    | <b>9</b> 59 <b>29</b> 73 | á.      | r-em it    |         |               | 00M20  |
| 2            | 再影响<br>马强音车行体制等加算                  |         | 73×1      | 73                                                                                                    | 1         | H26. 4. 2                                                                                                    |                 | 1 .120                                                                                                    | - 再設料<br>設料<br>網査発行体制等加算 |         | 73×1 73    | . 1     | 125. 4. 2     |        |
| .23          | 230 外用薬剤<br>【級先】レボフロキサシン点根剤        | e1. 5%  | 5 m       | ι                                                                                                    |           | H30. 5.23                                                                                                    | 最终未成日           | 2 .500                                                                                                    | 後回<br>Line NAL (DBRRG)   |         | 48.41 48   |         | H31 6 28      | CRAME! |
|              | 1日3周 南線                            |         | *1        |                                                                                                    |           |                                                                                                    | 末版金             |                                                                                                    | OVIN WIRkey              | 70/1 70 |            |         |               | *C+    |
| .23          | 130 外用美料<br>ソビラックス設計員3%<br>1日5項 画版 |         | 5 9       |                                                                                                    |           |                                                                                                    |                 |                                                                                                    |                          |         |            |         |               |        |
| .60          | 500 株置                             |         |           |                                                                                                    |           | 374                                                                                                    | 合訂高数            | -                                                                                                    |                          |         |            |         | 121           | 合計合数   |
| 60           | 相比例73(1439)<br>500 接望              |         | 04×1      | 0.9                                                                                                    |           |                                                                                                    | 当月点数 <b>算</b> 計 |                                                                                                    |                          |         |            |         |               | 当月去教育計 |
| -            | スリット州 (新聞語)                        |         | 48×1      | 4.8                                                                                                    |           | 374                                                                                                    |                 |                                                                                                    |                          |         |            |         | 121           |        |
|              | 「「「「「「」」」(の)                       |         | 1 1 2 × 1 | 112                                                                                                    |           | 10.02.01                                                                                                    | 保険適用点数<br>72    |                                                                                                    |                          |         |            |         |               | 保険運用改計 |
| e .82        | 20 処方第4<br>処方第44 (その他)             |         | 68×1      | 6.8                                                                                                    |           | ***                                                                                                    | 1 75            | _                                                                                                    |                          |         |            |         | 024           | 72     |
| e .82        | 120 処方獲料<br>一般名処方加算2 (処方務科)        |         | 4×1       | 4                                                                                                    |           | £€N                                                                                                    |                 |                                                                                                    |                          |         |            |         | 0.8M          |        |
|              |                                    |         |           |                                                                                                    |           | 短篇档                                                                                                    | 72              |                                                                                                    |                          |         |            |         | 50 <b>X</b> M |        |
|              |                                    |         |           |                                                                                                    |           | :II4144                                                                                                    |                 |                                                                                                    |                          |         |            |         | 2014          |        |
|              |                                    |         |           |                                                                                                    |           | 必重将                                                                                                    |                 |                                                                                                    |                          |         |            |         | 10.214        |        |
|              |                                    |         |           |                                                                                                    |           | 学校科                                                                                                    |                 |                                                                                                    |                          |         |            |         | <b>7-1014</b> |        |
|              |                                    |         |           |                                                                                                    |           | ,H\$2+1                                                                                                    |                 |                                                                                                    |                          |         |            |         | ED:4          |        |
|              |                                    |         |           |                                                                                                    |           | 被雷福                                                                                                    | 229             |                                                                                                    |                          |         |            |         | 校會和           | 48     |
|              | 0                                  |         |           |                                                                                                    |           | 1.465                                                                                                    |                 | N/117                                                                                                    | A IP                     | H \     |            |         | Linder        |        |
| やかパタニン トー    |                                    |         |           | 0060                                                                                                    | 」 創ぼハターン  |                                                                                                    |                 |                                                                                                    | 9//E9                    |         |            |         |               |        |
| 旦.           |                                    | メーン     |           |                                                                                                    |           | TARPARTS                                                                                                    |                 | 10.012                                                                                                    |                          | / /     |            |         | 1629-1871     |        |
|              |                                    |         |           |                                                                                                    |           | 15.816<br>                                                                                                    |                 |                                                                                                    |                          |         |            |         | 22,6795       |        |
|              |                                    |         |           |                                                                                                    | 8         | जमराज                                                                                                    |                 |                                                                                                    |                          |         |            |         | 病理診断          |        |

⑤必要書類・入金額等を確認し、登録を押します。(※領収書は合計分として) ※追加では追加料金、削除では返金料金の操作が発生する場合があります。

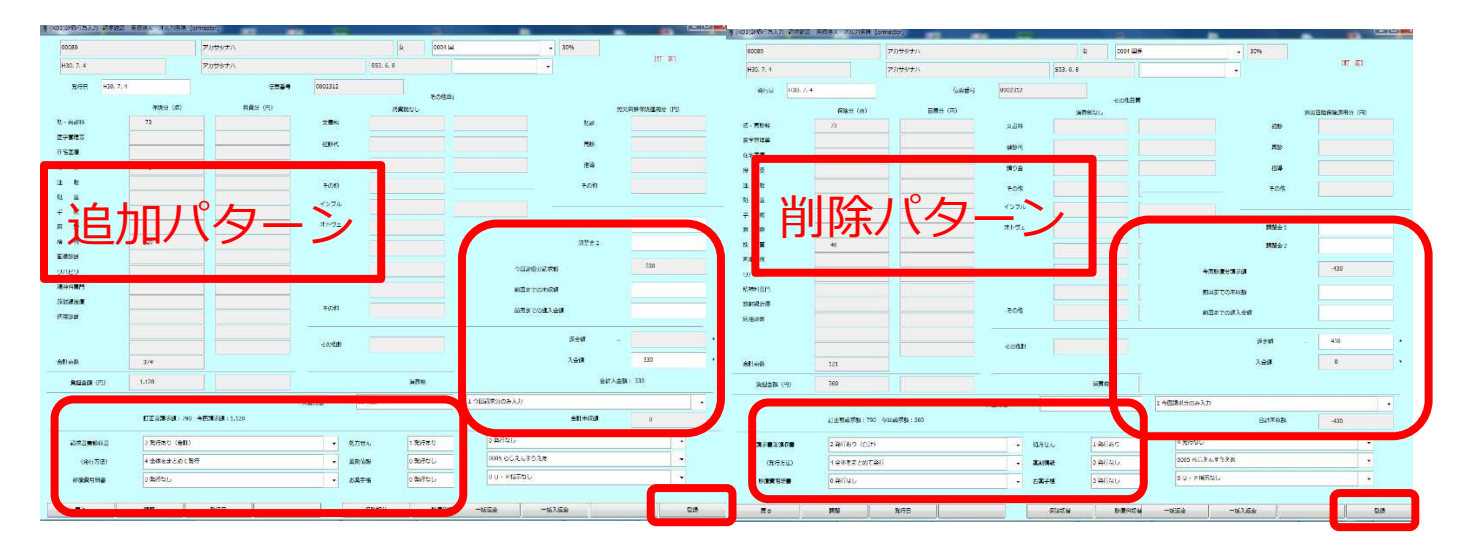

※正しい書類が発行され、お会計へ。

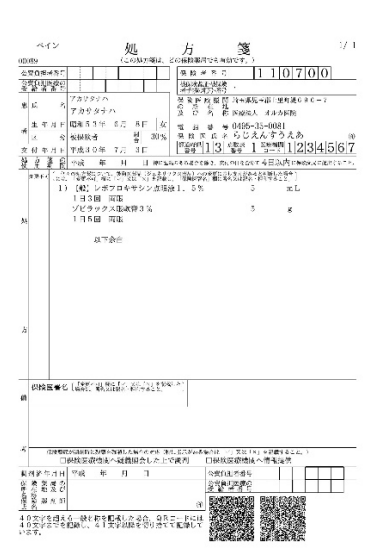

| No. 2310<br>忠者番号 00089                                                                                                    | 診療費請求書兼領収書                                                 | (訂正) <u>発行日 平成3</u> (                                                                                                   | 0年 7月 3日                                                                                  |        |
|----------------------------------------------------------------------------------------------------|------------------------------------------------------------|----------------------------------------------------------------------------------------------------|-------------------------------------------------------------------------------------------|--------|
| <u>氏名 アカサタナハ</u><br><u>子 1,120</u><br><u>初 1,20</u><br><u>72,3</u><br><u>72,4</u><br><u>72,4</u><br><u>74,4</u><br><u>74,4</u> <u>74,4</u><br><u>74,4</u><br><u>74,4</u><br><u>74,4</u> <u>74,4</u> <u>74,4</u> <u>74,4</u> <u>74,4</u> <u>74,4</u> <u>74,4</u> <u>74,4</u> <u>74,4</u> <u>74,4</u> <u>74,4</u> <u>74,4</u> <u>74,4</u> <u>74,4</u> <u>74,4</u> <u>7</u> |                                                            | 成30年7月3日<br>(発<br><u>現<br/>前月渡秋気)<br/>上</u> 県町堤696-7<br>ルカ医院<br>55-0081                                                 | 1 頁<br><u>麻 那<br/>合計点数<br/>374 点</u><br>領収印                                               |        |
| 診療費明細書                                                                                                    | 55 U #                                                     | 26 16 1.6305                                                                                                    | A 26                                                                                      |        |
| <ul> <li>初・西診料 * 西診料</li> <li>* 西診料</li> <li>* 田細吉発行体制等加算</li> <li>投 楽</li> <li>* ム力装料 (その他)</li> <li>* 一般名処方加算2(処方箋)</li> <li>* 一般名処方加算2(処方箋)</li> </ul>                                                                                                    | 3 <b>n Li C</b><br>34)                                     | (小計)<br>(小計)<br>(小計)<br>(小計)<br>(小計)<br>(小計)<br>(小計)<br>(小計)                                                            | 720<br>10<br>730<br>680<br>40<br>720<br>590                                               | 追加パターン |
| *スリットM(前眼部)<br>*精密眼底(両)                                                                                                    |                                                            | 480 1<br>1120 1                                                                                                    | 480<br>1,120                                                                              |        |
| ※会範囲については10月の公室の多して起じます。後<br>30分かり留容割塗ら25%の職業等業品等を担い良い議例                                                                                                    | 以下余白<br>変要有単分支は経営されてよら有単項合たとなります。<br>変化人が研究負責する高速低減なれています。 |                                                                                                    |                                                                                           |        |
| No. 2311<br>虚者時 00088<br><u>広名 アカサタナハ</u><br><u>¥ 360</u><br><u>※ 市産料 除空質原菜 在<br/>液 市産料 除空質原菜 在<br/>液 市産業 取小だ<br/><u>後 前 単素 素 10小だ</u><br/><u>後 前 単高素 数 10小だ</u><br/><u>後 前 単高素 数 10小だ</u><br/><u>後 前 単高素 数 10小だ</u><br/><u>後 前 市高速度 中市</u><br/><u>360 円 町高速度 中市</u></u>                                                                                                    | 誇媒費請求書兼領収書                                                 | <u>密行日 平成30</u><br>成30年:7月 3日<br>展 <u>作け</u><br><u>市 市 市 合 元 市 </u><br><u>山 町 市 本 八 秋 料 等</u><br>上里町長路<br>696-7<br>ルカ医院 | <u>年 7月 3日</u><br>1 頁<br>1 頁<br>1 頁<br>1<br>1<br>1<br>1<br>21 点<br>1<br>21 点<br>1<br>21 点 |        |
| <ul> <li>(1) (1) (1) (1) (1) (1) (1) (1) (1) (1)</li></ul>                                                                                                    | 電加 0+30-5<br>(火ださい、<br>- 道 日 名                             |                                                                                                    | 合 計<br>720<br>10<br>730<br>480                                                            | 削除パターン |
|                                                                                                    | 以下余白                                                       | V4P#17                                                                                                    | 480                                                                                       |        |

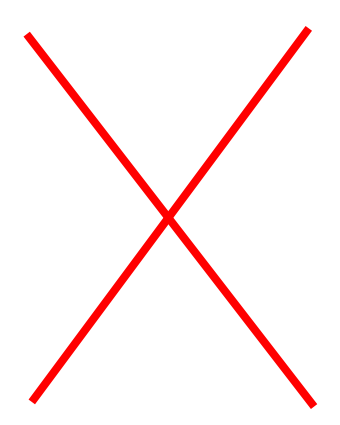

※金融欄については10消分の表示をしております。患者一部含決全会は保険会会による負用消合分となります。 ※必定う職者が増加るな部級運動や提供手には、医療職員の等がにした時にも負担得を含満義もつの険されています。 ⑥REMORA にて患者を開き、訂正する診療日帯の修正を押し、展開します。

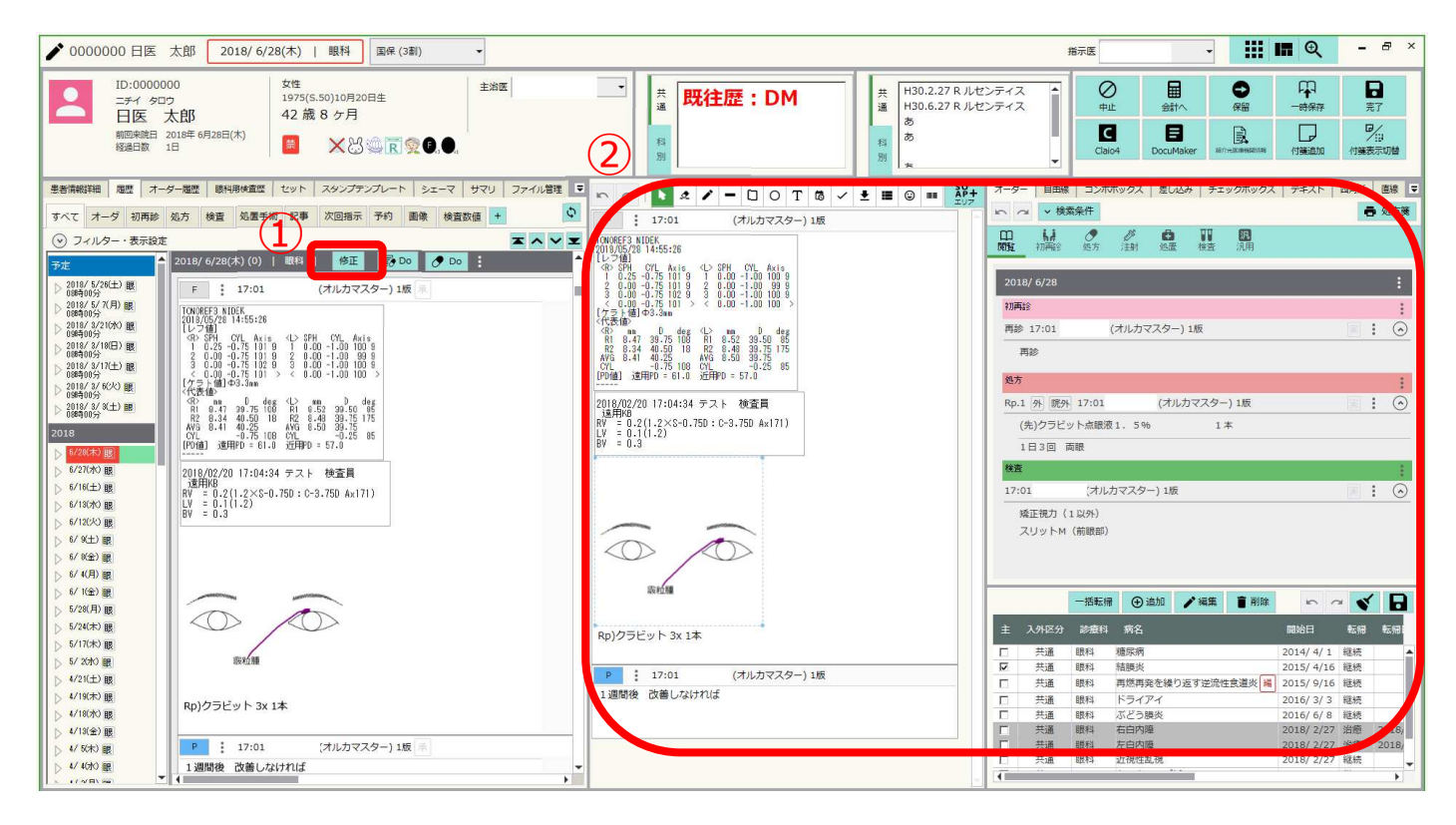

⑦オーダ等を訂正し、 記 にてカルテを閉じます。

# ※ O R C A は既に修正しているので、会計ボタンは押しません。

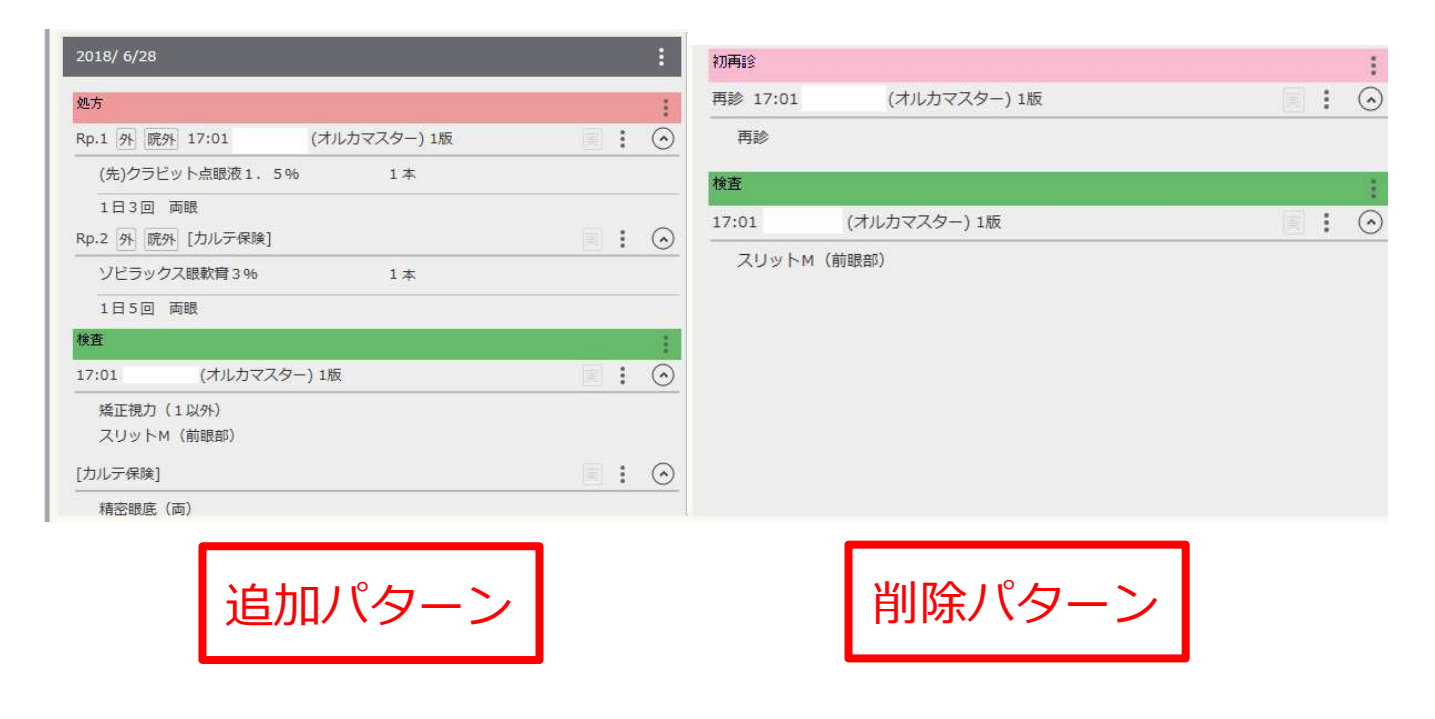

~患者様が帰ってしまった後に修正発生(追加削除等)~

※-1最初からやり直す場合

(入金額を覚えておきます、P5~P8まで同じ操作です)

①必要書類・入金額等を確認し、登録を押します。

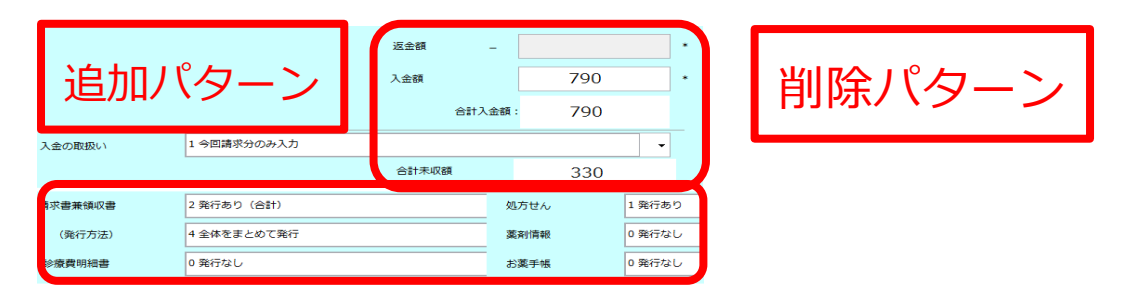

※追加パターン

最初からやり直しているので、入金額が全体の金額になります。

今回入金額: ¥1,120→¥790 と変更します。(初回にいただいた金額)

未収額:¥330(発生した未収額は、追加請求ないし調整金処理します)

※削除パターン(最初からやり直す方法だと複雑なので)

次頁にて別方法ご案内いたします。

※-2 ORCA、REMORA 片方ずつ修正する場合

(P10、P11、P13までは同じ操作です。P12分は下記に)

①必要書類・入金額等を確認し、登録を押します。

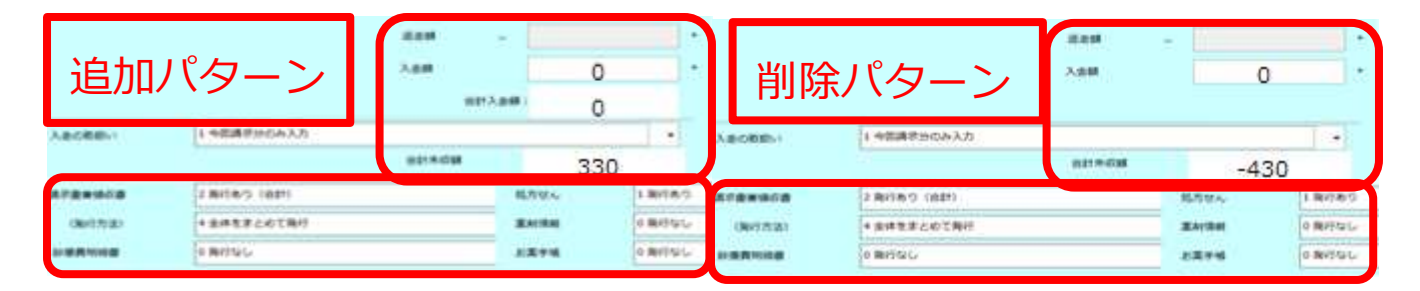

※追加パターン

入金額が差額分のみの金額になります。

今回入金額:¥330→¥0と変更します。(今いただく金額ではないので)

未収額:¥330(発生した未収額は、追加請求ないし調整金処理します)

※削除パターン

返金額¥0(空白)のままにします。(今返せる金額ではないので)

未収額: ¥-430(発生した未収額(返金額)は、後日返金ないし調整金処理します)

~使用する保険(割合含む)を間違えたとき~